### ЕДИНАЯ ИНФОРМАЦИОННАЯ СИСТЕМА В СФЕРЕ ЗАКУПОК

Планы закупки 223-ФЗ

Версия 14.2

Листов: 151

| Наименование ИС:    | Единая информационная система в сфере закупок |        |
|---------------------|-----------------------------------------------|--------|
| Название документа: | Планы закупки 223-ФЗ                          |        |
| Код документа:      |                                               | Стр. 2 |

#### Аннотация

Настоящий документ представляет собой руководство пользователя программного обеспечения Единой информационной системы в сфере закупок.

В руководстве пользователя описаны требования к рабочему месту пользователей, принципы работы с общими элементами ЕИС, порядок действий пользователей при выполнении задач, предусмотренных в рамках Системы.

| Наименование ИС:    | Единая информационная система в сфере закупок |        |
|---------------------|-----------------------------------------------|--------|
| Название документа: | Планы закупки 223-ФЗ                          |        |
| Код документа:      |                                               | Стр. 3 |

## Содержание

| 1 | Планы закупки 223-ФЗ14                                                                                                 |
|---|----------------------------------------------------------------------------------------------------|
|   | 1.1 Просмотр списка планов закупки17                                                                                   |
|   | 1.1.1 Просмотр сведений заказчика в личном кабинете организации,<br>уполномоченной на согласование сведений о закупках |
|   | 1.2 Создание плана закупки (проекта плана закупки, проекта изменений плана закупки)                                    |
|   | 1.2.1 Создание проекта изменений плана закупки                                                                         |
|   | 1.3 Создание изменений плана закупки (изменений проекта плана                                                          |
|   | закупки, изменений проекта изменений плана закупки) 53                                                                 |
|   | 1.4 Утверждение проекта плана закупки, проекта изменении плана                                                         |
|   | Закушки                                                                                                    |
|   | 1.5 Просмотр сведении плана закупки в личном каоинсте                                                                  |
|   | 1.0 Снятие плана закупки с проверки                                                                                    |
|   | 1.7.1 Создание (изменение) позиции плана закупки                                                                       |
|   | 1.8 Размещение плана закупки 109                                                                                       |
|   | 1.9 Передача плана закупки по правопреемству 113                                                                       |
|   | 1.10 Замена заказчика позиции плана закупки организацией-                                                              |
|   | правопреемником120                                                                                                    |
|   | 1.11 Просмотр сведений по оценке соответствия и мониторингу 124                                                        |
|   | 1.11.1       Просмотр положительного заключения                                                                        |
|   | 1.12 Размещение уведомления о несоответствии, положительного                                                           |
|   | заключения, отрицательного заключения 128                                                                              |
|   | 1.13 Создание, редактирование и размещение протокола разногласий129                                                    |
|   | 1.14 Создание, редактирование и размещение перечня товаров,                                                            |
|   | работ, услуг для приостановки плана закупки 133                                                                        |

| Наименование ИС:    | Единая информационная система в сфере закупок   |        |
|---------------------|-------------------------------------------------|--------|
| Название документа: | Планы закупки 223-ФЗ                            |        |
| Код документа:      |                                                 | Стр. 4 |
| 1.15 Совмес         | стная работа с планом закупки и позициями плана |        |
|                     |                                                 | 1/1    |

|    | закуш  | <u>м</u> и                                         | 141   |
|----|--------|----------------------------------------------------|-------|
|    | 1.15.1 | Совместная работа с планом закупки                 | . 141 |
|    | 1.15.2 | Совместная работа с позицией плана закупки         | . 143 |
| 1. | 16 E   | росмотр информации об электронной подписи в личном |       |

|      | 1     | T     | 1 1 |       | 1                                       | 7 1    |         |
|------|-------|-------|-----|-------|-----------------------------------------|--------|---------|
| каби | инете | ••••• |     | ••••• | • • • • • • • • • • • • • • • • • • • • | •••••• | <br>144 |

| Наименование ИС:    | Единая информационная система в сфере закупок |        |
|---------------------|-----------------------------------------------|--------|
| Название документа: | Планы закупки 223-ФЗ                          |        |
| Код документа:      |                                               | Стр. 5 |

### Перечень таблиц

Таблица 1. Условия отображения признака «Информация о закупке не подлежит размещению на Официальном сайте ЕИС в случаях, определенных Правительством Российской Федерации в соответствии с частью 16 статьи 4 Федерального закона № 223-ФЗ»115
Таблица 2. Правила установления признака «Информация о закупке не подлежит размещению на Официальном сайте ЕИС в случаях, определенных Правительством Российской Федерации в соответствии с частью 16 статьи 4 Федерального закона № 223-ФЗ»147
Таблица 3. Правила установления признака «Информация о закупке не подлежит размещению на Официальном сайте ЕИС в случаях, определенных Правительством Российской Федерации в соответствии с частью 16 статьи 4 Федерального закона № 223-ФЗ»147
Таблица 3. Правила установления признака «Информация о закупке не подлежит размещению на Официальном сайте ЕИС в случаях, определенных Правительством Российской Федерации в соответствии с частью 16 статьи 4 Федерального закона № 223-ФЗ»147
Таблица 3. Правила установления признака «Информация о закупке не подлежит размещению на Официальном сайте ЕИС в случаях, определенных Правительством Российской Федерации в соответствии с частью 16 статьи 4 Федерального закона № 223-ФЗ» в позиции плана для случая, если закупка запланирована на второй, третий и последующие годы

| Наименование ИС:    | Единая информационная система в сфере закупок |        |
|---------------------|-----------------------------------------------|--------|
| Название документа: | Планы закупки 223-ФЗ                          |        |
| Код документа:      |                                               | Стр. 6 |

## Перечень рисунков

| Рисунок 1. Пункты выпадающего меню гиперссылки «Личный            |
|-------------------------------------------------------------------|
| кабинет» 14                                                       |
| Рисунок 2. Форма для авторизации в Личном кабинете 223-ФЗ 15      |
| Рисунок 3. Блок «Планирование закупок», пункт «Планы закупки» 16  |
| Рисунок 4. Уведомление о прекращении сессии 16                    |
| Рисунок 5. Уведомление о завершении сессии 17                     |
| Рисунок 6. Реестр планов закупок в ЛК ЕИС 19                      |
| Рисунок 7. Окно предустановки создания плана закупки              |
| Рисунок 8. Сообщение о наличии размещенного плана закупки с       |
| пересечением первого года планирования                            |
| Рисунок 9. Страница «Формирование плана закупки», вкладка «Общая  |
| информация»                                                       |
| Рисунок 10. Страница «Формирование плана закупки», вкладка        |
| «Общая информация»                                                |
| Рисунок 11. Страница «Формирование плана закупки», вкладка        |
| «Общая информация», блок «Информация о плане закупки»             |
| Рисунок 12. Окно «Изменение периода планирования»                 |
| Рисунок 13. Сообщение об ошибках при заполнении полей 34          |
| Рисунок 14. Страница «Формирование сведений», вкладка «Позиции    |
| плана закупки»                                                    |
| Рисунок 15. Блок поиска вкладки «Позиции плана закупки» 36        |
| Рисунок 16. Окно выбора заказчиков для копирования позиций плана  |
| закупки                                                           |
| Рисунок 17. Скопированные позиции плана закупки                   |
| Рисунок 18. Блок «Позиции плана закупки» при наличии позиций с    |
| иностранной валютой 40                                            |
| Рисунок 19. Вкладка «Указание информации о курсах валют» 40       |
| Рисунок 20. Вкладка «Указание информации о курсах валют» 41       |
| Рисунок 21. Форма создания плана закупки, вкладка «Раздел МСП» 46 |
| Рисунок 22. Вкладка «Документы» 47                                |
| Рисунок 23. Созданная позиция плана закупки 48                    |
| Рисунок 24. Страница «Формирование изменений сведений плана»,     |
| вкладка «Общие сведения» 49                                       |

| Наименование ИС:    | Единая информационная система в сфере закупок |        |
|---------------------|-----------------------------------------------|--------|
| Название документа: | Планы закупки 223-ФЗ                          |        |
| Код документа:      |                                               | Стр. 7 |

| Рисунок 25. Пункт контекстного меню позиции плана закупки «Внести  |
|--------------------------------------------------------------------|
| изменения»                                                         |
| Рисунок 26. Форма создания изменений плана закупки (изменений      |
| проекта плана закупки, изменений проекта изменений плана           |
| закупки), вкладка «Общая информация» 54                            |
| Рисунок 27. Форма создания изменений плана закупки (изменений      |
| проекта плана закупки, изменений проекта изменений плана           |
| закупки), вкладка «Документы» 55                                   |
| Рисунок 28. Пункт контекстного меню «Утвердить» 56                 |
| Рисунок 29. Окно «Утверждение»                                     |
| Рисунок 30. Автоматически созданный «Утвержденный план закупок» 58 |
| Рисунок 31. Форма просмотра сведений о плане закупки, вкладка      |
| «Общая информация»                                                 |
| Рисунок 32. Форма просмотра сведений об ошибках                    |
| Рисунок 33. Просмотр сведений о плане закупки, вкладка «Позиции    |
| плана закупок», «Основной раздел» 60                               |
| Рисунок 34. Просмотр сведений о плане закупки, вкладка «Позиции    |
| плана закупок», «Раздел МСП» 61                                    |
| Рисунок 35. Блок поиска вкладки «Позиции плана закупки»            |
| Рисунок 36. Форма просмотра сведений о плане закупки, вкладка      |
| «Документы»                                                        |
| Рисунок 37. Форма просмотра сведений плана закупки, вкладка        |
| «Изменения»                                                        |
| Рисунок 38. Форма просмотра сведений о плане закупки, вкладка      |
| «Оценка»                                                           |
| Рисунок 39. Форма просмотра сведений о плане закупки, вкладка      |
| «Журнал событий»                                                   |
| Рисунок 40. Пункт контекстного меню «Снять с проверки»             |
| Рисунок 41. Подтверждающее сообщение, при снятии плана закупки с   |
| проверки                                                           |
| Рисунок 42. Окно предустановки создания позиции плана закупки 69   |
| Рисунок 43. Окно предустановки создания позиции плана закупки с    |
| типом позиции «Позиция размещенного плана закупки»                 |
| Рисунок 44. Форма выбора плана закупки                             |
| Рисунок 45. Форма выбора позиции плана закупки                     |

| Наименование ИС:    | Единая информационная система в сфере закупок |        |
|---------------------|-----------------------------------------------|--------|
| Название документа: | Планы закупки 223-ФЗ                          |        |
| Код документа:      |                                               | Стр. 8 |

| Рисунок 46. Отображение выбранной позиции плана закупки           |
|-------------------------------------------------------------------|
| Рисунок 47. Окно предустановки создания позиции плана закупки с   |
| типом закупки «Фактически размещенная»                            |
| Рисунок 48. Вкладка «Формирование позиции» при типе закупки       |
| «Планируемая», 1 часть                                            |
| Рисунок 49. Вкладка «Формирование позиции» при типе закупки       |
| «Планируемая», 2 часть                                            |
| Рисунок 50. Информационное сообщение о скрытии атрибутов          |
| Рисунок 51. Выпадающий список в поле «Способ закупки»             |
| Рисунок 52. Список категорий закупки в соответствии с пунктом 7   |
| постановления Правительства РФ от 11.12.2014 № 1352               |
| Рисунок 53. Блок «Информация о предмете договора» с указанием     |
| информации об объеме финансового обеспечения                      |
| Рисунок 54. Блоки «Информация об объемах оплаты долгосрочного     |
| договора» и «Информация об объемах привлечения субъектов          |
| малого и среднего предпринимательства»                            |
| Рисунок 55. Блок «Информация об объемах оплаты долгосрочного      |
| договора» при валюте, отличной от «Российский рубль»              |
| Рисунок 56. Блок «Товары, работы, услуги»                         |
| Рисунок 57. Вкладка «Формирование позиции» с типом закупки        |
| «Фактически размещенная», 1 часть                                 |
| Рисунок 58. Вкладка «Формирование позиции» с типом закупки        |
| «Фактически размещенная», 2 часть                                 |
| Рисунок 59. Блоки «Информация об объемах оплаты долгосрочного     |
| договора» и «Информация об объемах привлечения субъектов          |
| малого и среднего предпринимательства»                            |
| Рисунок 60. Блок «Информация об объемах оплаты долгосрочного      |
| договора» при валюте, отличной от «Российский рубль»              |
| Рисунок 61. Вкладка «Формирование позиции» при виде плана закупки |
| «План закупки инновационной продукции, высокотехнологичной        |
| продукции, лекарственных средств» 100                             |
| Рисунок 62. Блок «Информация о предмете договора» 101             |
| Рисунок 63. Контекстное меню позиции плана закупки, пункт         |
| «Просмотреть»                                                     |
| Рисунок 64. Вкладка «Информация о позиции», 1 часть               |

| Наименование ИС:    | Единая информационная система в сфере закупок |        |
|---------------------|-----------------------------------------------|--------|
| Название документа: | Планы закупки 223-ФЗ                          |        |
| Код документа:      |                                               | Стр. 9 |

| Рисунок 65. Вкладка «Информация о позиции», 2 часть                  |
|----------------------------------------------------------------------|
| Рисунок 66. Блока «Информация о предмете договора» с информацией     |
| об объеме финансового обеспечения 105                                |
| Рисунок 67. Пункт контекстного меню позиции плана закупки «Связь с   |
| извещением»105                                                       |
| Рисунок 68. Окно просмотра информации о связи позиции плана          |
| закупки и извещения о закупке106                                     |
| Рисунок 69. Окно для указания причины аннулирования позиции          |
| плана закупки 107                                                    |
| Рисунок 70. Поле «Причина аннулирования» 107                         |
| Рисунок 71. Пункт контекстного меню позиции плана закупки            |
| «Отменить аннулирование»108                                          |
| Рисунок 72. Подтверждающее сообщение об отмене аннулирования         |
| позиции плана закупки109                                             |
| Рисунок 73. Пункт выпадающего меню «Подготовить к размещению» 109    |
| Рисунок 74. Блок «Информация о подготовке к размещению» 110          |
| Рисунок 75. Окно просмотра отчета об ошибках 110                     |
| Рисунок 76. Пункт контекстного меню «Отменить подготовку сведений    |
| к размещению» 111                                                    |
| Рисунок 77. Предупреждающее сообщение при отмене подготовки          |
| размещения                                                           |
| Рисунок 78. Окно подтверждающего сообщения 111                       |
| Рисунок 79. Сообщение о подтверждении размещения плана закупки,      |
| сведения загружены от ВСРЗ через подсистему интеграции или           |
| созданы в ЛК 112                                                     |
| Рисунок 80. Печатная форма плана закупки 113                         |
| Рисунок 81. Форма просмотра положительного заключения 125            |
| Рисунок 82. Форма просмотра отрицательного заключения 126            |
| Рисунок 83. Форма просмотра уведомления о несоответствии 127         |
| Рисунок 84. Пункт контекстного меню «Разместить» для записи          |
| отрицательного заключения128                                         |
| Рисунок 85. Сообщение о подтверждении размещения 129                 |
| Рисунок 86. Вкладка «Мониторинг», гиперссылка «Создать протокол      |
| разногласий»                                                         |
| Рисунок 87. Форма создания и редактирования протокола разногласий131 |

| Наименование ИС:    | Единая информационная система в сфере закупок |         |
|---------------------|-----------------------------------------------|---------|
| Название документа: | Планы закупки 223-ФЗ                          |         |
| Код документа:      |                                               | Стр. 10 |

| Рисунок 88 Вкладка «Мониторинг» при получении отказа в учете        |
|---------------------------------------------------------------------|
| разногласий                                                         |
| Рисунок 89 Кнопка «Создать перечень товаров, работ, услуг для       |
| приостановки»                                                       |
| Рисунок 90. Вкладка «Приостановка реализации» 135                   |
| Рисунок 91. Печатная форма при размещении 136                       |
| Рисунок 92 Вкладка «Оценка», создан перечень товаров, работ, услуг, |
| выбранных с целью приостановки реализации плана закупки 137         |
| Рисунок 93 Форма изменения перечня ТРУ для приостановки, вкладка    |
| «Приостановка реализации»138                                        |
| Рисунок 94 Пункт контекстного меню «Разместить» 139                 |
| Рисунок 95. Отображение решения о приостановке реализации плана     |
| закупки на вкладке «Оценка» / «Мониторинг» 140                      |
| Рисунок 96. Информационное сообщение при попытке редактирования     |
| плана закупки при совместной работе 142                             |
| Рисунок 97. Контекстное меню позиции в статусе «Новая» при          |
| совместной работе 144                                               |
| Рисунок 98. Контекстное меню позиции в статусе «Размещена» при      |
| совместной работе 144                                               |
| Рисунок 99. Форма просмотра информации об электронной подписи 145   |
| Рисунок 100. Форма просмотра электронной подписи 146                |

| Наименование ИС:    | Единая информационная система в сфере закупок |         |
|---------------------|-----------------------------------------------|---------|
| Название документа: | Планы закупки 223-ФЗ                          |         |
| Код документа:      |                                               | Стр. 11 |

## Перечень сокращений

| Сокращение | Полное наименование                                                                                                    |
|------------|----------------------------------------------------------------------------------------------------|
| BCP3       | Внешняя система размещения закупок.                                                                                                    |
| ЕИС        | Единая информационная система в сфере закупок.                                                                                                    |
| ИНН        | Идентификационный номер налогоплательщика                                                                                                    |
| ИПВП       | Инновационная продукция, высокотехнологичная продукция.                                                                                                    |
| КВР        | Код вида расходов.                                                                                                    |
| КИС        | Корпоративные информационные системы в сфере<br>закупок товаров, работ, услуг для обеспечения<br>государственных или муниципальных нужд.                                                                                               |
| КЦС        | Код целевой статьи.                                                                                                    |
| ЛК         | Личный кабинет.                                                                                                    |
| оквэд      | Общероссийский классификатор видов<br>экономической деятельности.                                                                                                    |
| ОКВЭД2     | Общероссийский классификатор видов<br>экономической деятельности ОК 029-2014 (КДЕС<br>Ред. 2), введенный в действие Приказом Федерального<br>агентства по техническому регулированию и<br>метрологии от 31.01.2014 № 14-ст.            |
| окдп       | Общероссийский классификатор видов<br>экономической деятельности, продукции и услуг.                                                                                                    |
| окпд       | Общероссийский классификатор продукции по видам экономической деятельности.                                                                                                    |
| окпд2      | Общероссийский классификатор продукции по видам<br>экономической деятельности ОК 034-2014 (КПЕС<br>2008), введенный в действие Приказом Федерального<br>агентства по техническому регулированию и<br>метрологии от 31.01.2014 № 14-ст. |
| ПЗ ИПВПЛС  | План закупки инновационной продукции,<br>высокотехнологичной продукции, лекарственных<br>средств.                                                                                                    |
| ПЗ ТРУ     | План закупки товаров, работ, услуг.                                                                                                    |

| DMHC                           |                      | Региональные и муниципальные системы в со | фере<br>ия |
|--------------------------------|----------------------|-------------------------------------------|------------|
| Сокращение Полное наименование |                      |                                           |            |
| Код документа:                 |                      |                                           | Стр. 12    |
| Название документа:            | Планы закупки 223-ФЗ |                                           |            |
| Наименование ИС:               | Единая информ        | ационная система в сфере закупок          |            |

| РМИС | закупок товаров, работ, услуг для обеспечения государственных или муниципальных нужд. |
|------|---------------------------------------------------------------------------------------|
| РФ   | Российская Федерация.                                                                 |
| ФАС  | Федеральная антимонопольная служба.                                                   |
| Φ3   | Федеральный закон.                                                                    |
| ЭП   | Электронная подпись.                                                                  |

| Наименование ИС:    | Единая информационная система в сфере закупок |         |
|---------------------|-----------------------------------------------|---------|
| Название документа: | Планы закупки 223-ФЗ                          |         |
| Код документа:      |                                               | Стр. 13 |

## Перечень терминов

| Наименование термина          | Определение                                                                                                    |
|-------------------------------|----------------------------------------------------------------------------------------------------|
| Заказчик                      | Юридическое лицо, определенное частью 2 статьи 1<br>Закона №223-ФЗ.                                                                                                    |
| Закон № 223-ФЗ                | Федеральный закон от 18 июля 2011 г. № 223-ФЗ «О<br>закупках товаров, работ, услуг отдельными видами<br>юридических лиц».                                                                                                    |
| Занятая позиция               | Позиция, над которой в данный момент выполняет действие другой пользователь при совместной работе.                                                                                                    |
| Личный кабинет                | Рабочая область организации в ЕИС, определяющая набор функций для зарегистрированной в ЕИС организации.                                                                                                    |
| Официальный сайт ЕИС, Система | Официальный сайт ЕИС в информационно-<br>телекоммуникационной сети «Интернет»,<br>посредством которого обеспечивается размещение<br>информации в публичном доступе (открытая часть<br>ЕИС).                                                                                                    |
| План закупки                  | Перечень закупок, которые планируется провести за указанный период времени.                                                                                                    |
| Положение о закупке           | Документ, регламентирующий закупочную<br>деятельность заказчика и содержащий требования к<br>закупке, в том числе порядок подготовки и<br>проведения процедур закупки (включая способы<br>закупки) и условия их применения, порядок<br>заключения и исполнения договоров, а также иные<br>связанные с обеспечением закупки положения. |
| Свободная позиция             | Позиция, над которой в данный момент не выполняет действие другой пользователь при совместной работе.                                                                                                    |
| Совместная работа             | Одновременное редактирование несколькими пользователями одного плана закупки.                                                                                                    |

| Наименование ИС:    | Единая информационная система в сфере закупок |         |
|---------------------|-----------------------------------------------|---------|
| Название документа: | Планы закупки 223-ФЗ                          |         |
| Код документа:      |                                               | Стр. 14 |

#### 1 Планы закупки 223-ФЗ

Реестр планов закупки предназначен для поиска и просмотра размещенных и не размещенных сведений о плане закупки, создания сведений о плане закупки.

Для входа в «Личный кабинет 223-ФЗ», наведите курсор на гиперссылку «Личный кабинет», расположенную в правом верхнем углу главной страницы Официального сайта ЕИС (см. Рисунок 1). При наведении курсора на гиперссылку «Личный кабинет» отобразится выпадающее меню с пунктами: «Личный кабинет 44-ФЗ», «Личный кабинет 223-ФЗ» и «Личный кабинет участника закупок» (Рисунок 1).

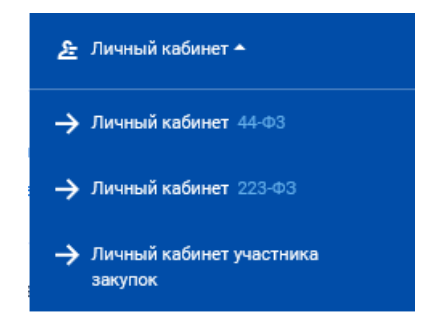

Рисунок 1. Пункты выпадающего меню гиперссылки «Личный кабинет»

При выборе пункта «Личный кабинет 222-ФЗ» отображается форма авторизации (Рисунок 2).

| Наименование ИС:    | Единая информационная система в сфере закупок |         |
|---------------------|-----------------------------------------------|---------|
| Название документа: | Планы закупки 223-ФЗ                          |         |
| Код документа:      |                                               | Стр. 15 |

| Вход                                                  | Для пользователей организаций, зарегистрированных в соответствии                                                                                                    | < |
|-------------------------------------------------------|----------------------------------------------------------------------------------------------------|---|
| Раздел III<br>утвержде<br>закупок" о<br>Показать<br>В | Порядка, утвержденного приказом Федерального Казначейства "Об<br>нии порядка регистрации в единой информационной системе в сфере<br>от 29.04.2021 № 18н<br>подробности<br>ойти |   |
| Раздел V<br>утвержде<br>закупок" о                    | Порядка, утвержденного приказом Федерального Казначейства "Об<br>нии порядка регистрации в единой информационной системе в сфере<br>от 29.04.2021 № 18н                        |   |
| Показать                                              | подробности                                                                                                    |   |
| В                                                     | ойти                                                                                                    |   |
| N                                                     |                                                                                                    |   |

Рисунок 2. Форма для авторизации в Личном кабинете 223-ФЗ

Для авторизации пользователей организаций, сведения о которых включены в Сводный реестр (в соответствии с разделом III Порядка регистрации № 18н), нажмите на кнопку «Войти» в верхней части окна, а для авторизации пользователей организаций, зарегистрированных через ЕСИА (в соответствии с разделом V Порядка регистрации № 18н) нажмите на кнопку «Войти» в нижней части окна.

При необходимости просмотреть перечень организаций, зарегистрированных в соответствии с каждым из разделов, нажмите на гиперссылку «Подробнее» для требуемого раздела.

Для работы с Реестром планов закупки выполните вход в Личный кабинет и авторизуйтесь на Официальном сайте ЕИС как Уполномоченный специалист организации с полномочиями «Заказчик», «Организация, являющаяся представителем заказчика». Далее в разделе «Планирование закупок» выберите пункт «Планы закупки» (Рисунок 3).

| Наименование ИС:    | Единая информационная система в сфере закупок |         |
|---------------------|-----------------------------------------------|---------|
| Название документа: | Планы закупки 223-ФЗ                          |         |
| Код документа:      |                                               | Стр. 16 |

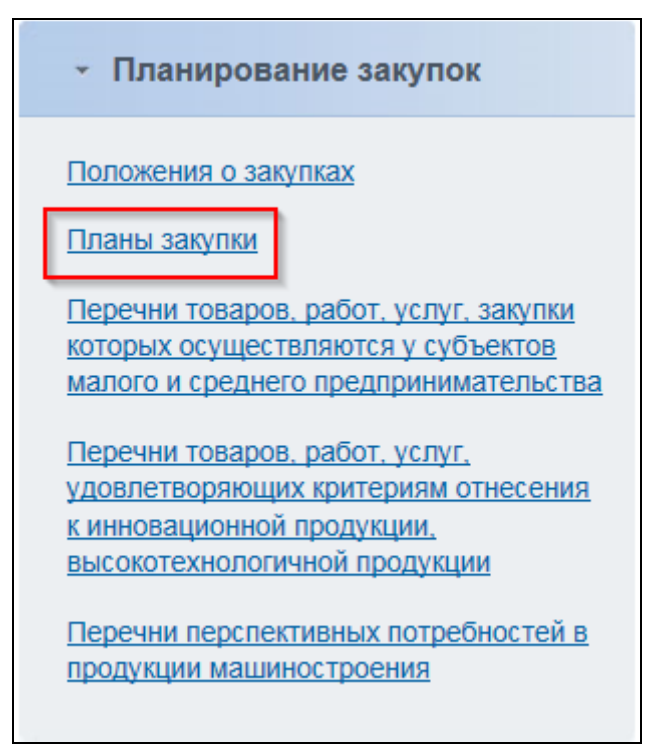

Рисунок 3. Блок «Планирование закупок», пункт «Планы закупки»

Необходимо обратить внимание, что если с компьютера пользователя в течении заданного времени не производится обращений к системе, то отображается уведомление о прекращении сессии (Рисунок 4).

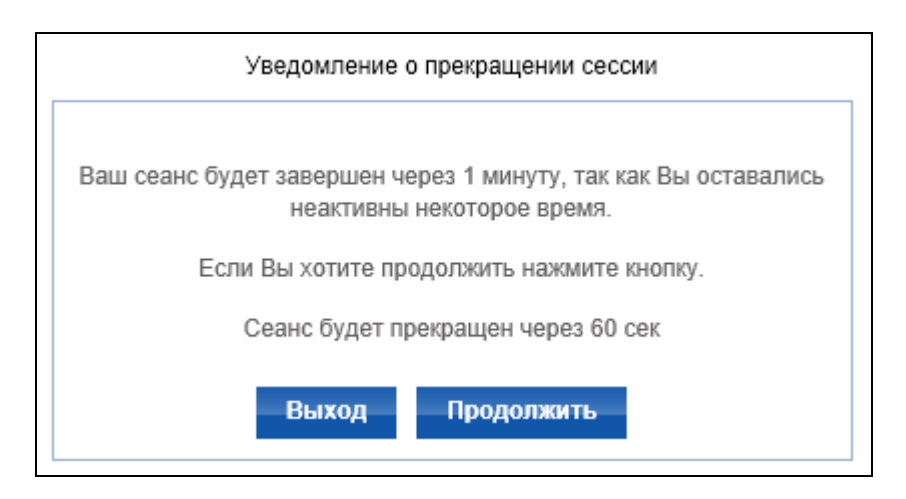

Рисунок 4. Уведомление о прекращении сессии

При нажатии на кнопку «Выход» в окне уведомления о прекращении сессии пользователь осуществляет выход из личного кабинета ЕИС и переадресуется на главную страницу Официального сайта.

| Наименование ИС:    | Единая информационная система в сфере закупок |         |
|---------------------|-----------------------------------------------|---------|
| Название документа: | Планы закупки 223-ФЗ                          |         |
| Код документа:      |                                               | Стр. 17 |

При нажатии на кнопку «Продолжить» пользователь остается авторизованным в личном кабинете Системы.

Если пользователь не осуществляет нажатие кнопок на форме уведомления о прекращении сессии, то сессия пользователя прекращается автоматически по истечении времени ожидания после предупреждающего сообщения. Пользователю открывается страница с информацией о завершении сессии (Рисунок 5).

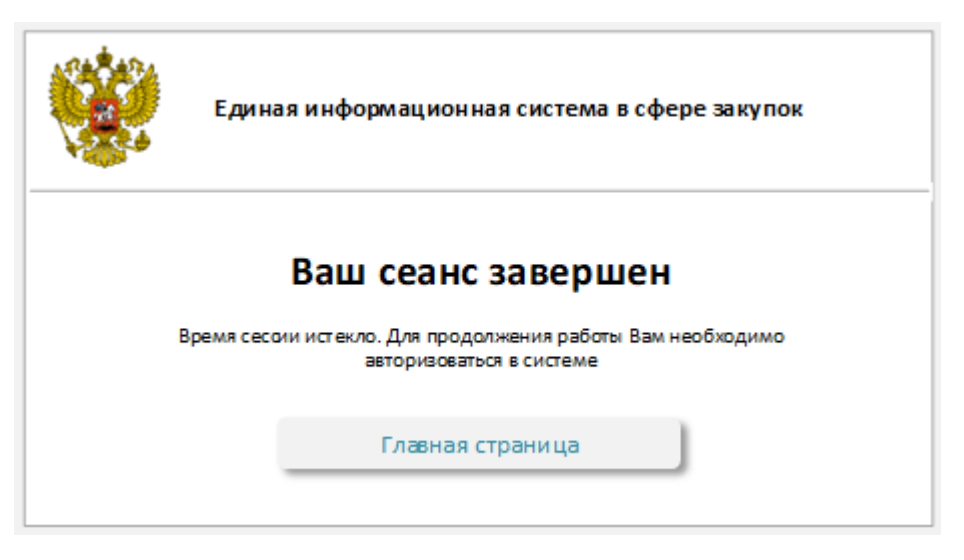

Рисунок 5. Уведомление о завершении сессии

Для перехода на главную страницу Официального сайта ЕИС нажмите на кнопку «Главная страница».

#### 1.1 Просмотр списка планов закупки

Для просмотра информации о планах закупки в разделе «Планирование закупок» выберите пункт «Планы закупки» (см. Рисунок 3). По нажатию пункта меню Система отображает страницу «Планы закупки» (Рисунок 6).

| Наименование ИС:    | Единая информационная система в сфере закупок |         |
|---------------------|-----------------------------------------------|---------|
| Название документа: | Планы закупки 223-ФЗ                          |         |
| Код документа:      |                                               | Стр. 18 |

٦

| таны закупки                                                                                                    |                                                                                                    |                                             |                                        |                                                                                                    |                                                                                           |                                                 |                     |                        |
|----------------------------------------------------------------------------------------------------|----------------------------------------------------------------------------------------------------|---------------------------------------------|----------------------------------------|----------------------------------------------------------------------------------------------------|-------------------------------------------------------------------------------------------|-------------------------------------------------|---------------------|------------------------|
| Параметры поиска                                                                                                    |                                                                                                    |                                             |                                        |                                                                                                    |                                                                                           |                                                 |                     |                        |
| Реестровый номер                                                                                                    | Введите полностью или                                                                                                    | часть ј                                     | oeecn                                  | прового номера п                                                                                                   | пана закј                                                                                 | INKU                                            |                     |                        |
| Заказчик                                                                                                    | Выберите организацию з                                                                                                    | аказчи                                      | a                                      |                                                                                                    |                                                                                           |                                                 |                     |                        |
| Вид плана закупки                                                                                                    | План закулки иннова                                                                                                    | ционн                                       | ой пр                                  | одукции, высо                                                                                                    | котехно                                                                                   | логичной продукции и ле                         | жарственных средств |                        |
|                                                                                                    | План закупки товаров                                                                                                    | в, раб                                      | от, ус                                 | луг                                                                                                    |                                                                                           |                                                 |                     |                        |
| Статус                                                                                                    | Статус плана закупки<br>-Проект<br>-Изменение проекта<br>-Проект изменений<br>-Изменение проекта изм<br>-Утвержден<br>-Изменения                       | енени                                       | Й                                      |                                                                                                    |                                                                                           |                                                 |                     | ×                      |
| Статус размещения                                                                                                    | Статус размещения<br>-Не размещен<br>-Подготовка к размещен<br>-Готов к размещению<br>-Размещен                                                        | ию                                          |                                        |                                                                                                    |                                                                                           |                                                 |                     | •                      |
| Статус проведения оценки/мониторинга                                                                                                    | Статус проверки<br>На оценке<br>На мониторинге<br>-Выдано уведомление о<br>-Выдано опложительное<br>-Выдано озвещение об с<br>-Соответствует в связи с | несос<br>закли<br>закли<br>этсутс<br>с исте | твет<br>очени<br>очени<br>твии<br>чени | ствии<br>ие<br>необходимост<br>ем срока прове                                                                      | и прове,                                                                                  | дения оценки/мониторин                          | га соответствия     |                        |
| Период планирования                                                                                                    | С                                                                                                    |                                             | по                                     |                                                                                                    |                                                                                           |                                                 |                     |                        |
| Отчетный год                                                                                                    | C                                                                                                    |                                             | по                                     |                                                                                                    |                                                                                           |                                                 |                     |                        |
| Дата утверждения                                                                                                    | с                                                                                                    |                                             | по                                     |                                                                                                    |                                                                                           |                                                 |                     |                        |
| Дата размещения (первой версии)                                                                                                    | с                                                                                                    |                                             | по                                     |                                                                                                    |                                                                                           | -                                               |                     |                        |
| 0                                                                                                    |                                                                                                    |                                             |                                        |                                                                                                    |                                                                                           |                                                 |                     |                        |
| дата размещения                                                                                                    | c                                                                                                    |                                             | по                                     |                                                                                                    |                                                                                           |                                                 |                     |                        |
| Фоловали и и округ                                                                                                    | or, orasanin yesiyi                                                                                                    |                                             |                                        | aruou.                                                                                                    |                                                                                           |                                                 |                     |                        |
| Дальневосточный федерал<br>Приволжский федеральны<br>Северо-Западный федера<br>Северо-Кавказский федера<br>Сибирский федеральный с<br>Уральский федеральный с<br>Центральный федеральный окр | льный округ<br>ій округ<br>льный округ<br>альный округ<br>округ<br>округ<br>ій округ<br>уг                                                             |                                             |                                        | Адыгея Р<br>Алтай Ре<br>Алтай Ре<br>Алтайски<br>Амурска:<br>Архангег<br>Астрахан<br>Байконуј<br>Башкорт<br>Белгоро | Респ<br>есп<br>ийкрай<br>побл<br>поская об<br>еская об<br>рг<br>остан Р<br><u>аская о</u> | обл<br>Эл<br>есп<br>Бл                          | ~                   |                        |
| ОКПД 2                                                                                                    |                                                                                                    |                                             |                                        |                                                                                                    |                                                                                           |                                                 |                     |                        |
| ОКВЕД 2                                                                                                    |                                                                                                    |                                             |                                        |                                                                                                    |                                                                                           |                                                 |                     | Q                      |
| Выводить только сведения, требующи                                                                                                    | е огласования с уполномоч                                                                                                    | енным                                       | и орг                                  | аном                                                                                                    |                                                                                           |                                                 | Найти               | Очистить фильтр        |
| се Новые Размещенные                                                                                                    | Изменения                                                                                                    | H                                           | a pa:                                  | мещении                                                                                                    | Ha                                                                                        | проверке                                        |                     | - oosgarb islan sakyr  |
| Наимен                                                                                                    | ование документа                                                                                                    |                                             |                                        |                                                                                                    | П                                                                                         | ериод планирования                              | Дата утверждения    | Последнее<br>изменение |
| План закупки товаров, работ услуг № 216<br>Статус размещения: Размещен<br>Подлежит оценке соответствия<br>Дата размещения 21.11.2016 (МСК-1)                                                 | 60003606 🔻                                                                                                    |                                             |                                        |                                                                                                    | c 2                                                                                       | 2316-2317<br>1.11.2316 no 21.11.2317<br>(MCK-1) | 22.11.2016 (MCK-1)  | 22.11.2016 (MCK-1)     |
| План закупки товаров, работ услуг № 216<br>Статус размещения: Размещен<br>Подлежит оценке соответствия<br>Дата размещения 22.11.2016 (МСК-1)                                                 | 60003618 🔻                                                                                                    |                                             |                                        |                                                                                                    | c 0                                                                                       | 2349-2350<br>1.11.2349 no 01.11.2350<br>(MCK-1) | 22.11.2016 (MCK-1)  | 22.11.2016 (MCK-1)     |
| План закупки инновационной продукции,<br>средств № 2160003603   ★<br>Статус размещения: Размещен<br>Дата размещения 19.11.2016 (МСК-1)                                                       | высокотехнологичной про                                                                                                    | одукци                                      | и, ле                                  | карственных                                                                                                    | c ()                                                                                      | 2033-2038<br>1.01.2033 no 31.12.2038<br>(MCK-1) | 21.11.2016 (MCK-1)  | 20.11.2016 (MCK-1)     |
| План закупки инновационной продукции,<br>средств № 2160003605<br>Статус размещения: Размещен<br>Статус проверки: Выдано положительног<br>Подлежит мониторингу соответствия                   | высокотехнологичной про<br>е заключение                                                                                                    | одукци                                      | и, ле                                  | карственных                                                                                                    | c 0                                                                                       | 2111-2116<br>1.01.2111 по 01.01.2116<br>(МСК)   | 21.11.2016 (MCK)    | 21.11.2016 (MCK)       |

| Наименование ИС:    | Единая информационная система в сфере закупок |         |
|---------------------|-----------------------------------------------|---------|
| Название документа: | Планы закупки 223-ФЗ                          |         |
| Код документа:      |                                               | Стр. 19 |

Рисунок 6. Реестр планов закупок в ЛК ЕИС

Для поиска сведений укажите в блоке поиска необходимые параметры и нажмите на кнопку «Найти». Система отображает результаты поиска в списке планов закупок.

Для очистки параметров поиска нажмите на кнопку «Очистить фильтр».

Если для организации пользователя установлено полномочие «Заказчик», то в таблице результатов поиска отображаются сведения планов закупки, созданные только пользователями этой организации.

B ЛК организации пользователя с установленным полномочием «Организация, являющаяся представителем заказчика» в таблице результатов поиска выводятся сведения планов закупки, созданные пользователями данной а также сведения планов закупки в статусе размещения организации, «Размещен», организаций, созданные пользователями с которыми У организации пользователя установлена связь с типом «организация, (исходящая) являющаяся представителем заказчиком» В статусе «Подтверждена». Для представителя выводятся сведения, которые не внесены в таблицу «Настройка скрываемых для просмотра планов закупки», только организаций, которые установили для организации текущего пользователя право «Право на просмотр сведений» для вида сведений «План закупки».

Если у организации текущего пользователя с полномочием «Заказчик» существует хотя бы одна связь с типом «Уполномоченный орган, согласующий закупки организации» в статусе «Подтверждена», сведения планов закупки из личного кабинета заказчика (заказчиков), с которым (которыми) существует связь, отображаются в личном кабинете организации текущего пользователя (см. п. 1.1.1).

Если у организации пользователя существует связь «Организацияправопреемник» в статусе «Подтверждена», сведения планов закупки из личного кабинета заказчика (заказчиков), с которым (которыми) существует связь, отображаются в личном кабинете организации текущего пользователя. Для таких сведений доступны только пункты контекстного меню «Просмотреть» и «Стать правопреемником».

На вкладке «Все» отображаются сведения планов закупки в статусах «Проект», «Изменение проекта», «Проект изменений», «Изменение проекта изменений», «Утвержден», «Изменения» и в статусах размещения «Не размещен», «Размещен», и в статусах проверки «На оценке», «На

| Наименование ИС:    | Единая информационная система в сфере закупок |         |
|---------------------|-----------------------------------------------|---------|
| Название документа: | Планы закупки 223-ФЗ                          |         |
| Код документа:      |                                               | Стр. 20 |

мониторинге», «Выдано уведомление о несоответствии», «Выдано положительное заключение», «Выдано отрицательное заключение», «Выдано извещение об отсутствии необходимости проверки», «Соответствует в связи с истечением срока проверки» и не установленным статусом проверки.

Сведения планов закупки в статусах «Проект», «Проект изменений», «Утвержден» и в статусах размещения «Не размещен», и с не установленным статусом проверки отображаются на вкладке «Новые».

На вкладке «Размещенные» отображаются сведения планов закупки в «Утвержден» статусах «Проект», «Проект изменений», И В статусах «Размещен», размещения И В статусах проверки «На оценке», «Ha «Выдано уведомление несоответствии», «Вылано мониторинге», 0 положительное заключение», «Выдано отрицательное заключение», «Выдано извещение об отсутствии необходимости проверки», «Соответствует в связи с истечением срока проверки», и не установленным статусом проверки.

Сведения планов закупки в статусах «Изменение проекта», «Изменение проекта изменений», «Изменения» и в статусах размещения «Не размещен», и не установленным статусом проверки выводятся на вкладке «Изменения».

Вкладка «На размещении» содержит сведения планов закупки в статусах «Проект», «Изменение проекта», «Проект изменений», «Изменение проекта изменений», «Утвержден», «Изменения» и в статусах размещения «Подготовка к размещению», «Готов к размещению», и не установленным статусом проверки.

На вкладке «На проверке» отображаются сведения планов закупки в изменений», статусах «Проект», «Проект «Утвержден» И В статусах размещения «Размещен», и В статусах проверки «На оценке», «Ha мониторинге», «Выдано уведомление о несоответствии».

Контекстное меню записи на вкладках формы реестра планов закупок содержит следующие пункты:

«Утвердить» – при нажатии производится переход к функции «Утверждение проекта плана закупки (проекта изменений плана закупки)». Отображается, если сведения плана закупки:

| Наименование ИС:    | Единая информационная система в сфере закупок |         |
|---------------------|-----------------------------------------------|---------|
| Название документа: | Планы закупки 223-ФЗ                          |         |
| Код документа:      |                                               | Стр. 21 |

- находятся в статусе «Проект изменений» и статусе размещения «Не размещен», или в не установленном статусе проверки. При этом для сведений не установлен ни один из признаков «Изменен раздел МСП», «Годовой объем закупок МСП менее 20%» (для планов закупки с первым годом реализации больше или равно 2022 году), «Годовой объем закупок МСП менее 18%» или «Годовой объем закупок МСП менее 15%» (для плана закупки с первым годом периода планирования меньше даты 01.01.2020);
- находятся в статусе «Проект» и в статусе размещения «Размещен», или в статусе проверки «Выдано положительное заключение», «Выдано извещение об отсутствии необходимости проверки», «Выдано отрицательное заключение», «Соответствует в связи с истечением срока проверки»;
- находятся в статусе «Проект изменений» и статусе размещения «Размещен», или в статусе проверки «Выдано положительное заключение», «Выдано извещение об отсутствии необходимости проверки», «Соответствует в связи с истечением срока проверки».

«Подготовить к размещению» – при нажатии производится переход к функции «Подготовка плана закупки к размещению». Отображается, если сведения плана закупки:

- находятся в статусе «Проект», «Изменение проекта», «Изменение проекта изменений», «Утвержден», «Изменения» и статусе размещения «Не размещен» и не установленном статусе проверки;
- находятся в статусе «Проект изменений» и в статусе размещения «Не размещен», и не установленном статусе проверки, и для сведений установлен хотя бы один из признаков «Изменен раздел МСП», «Годовой объем закупок МСП менее 20%» (для планов закупки с первым годом реализации больше или равно 2022 году), «Годовой объем закупок МСП менее 18%» или «Годовой объем закупок МСП менее 15%» (для плана закупки с первым годом периода планирования меньше даты 01.01.2020).

«Отменить подготовку к размещению» – при нажатии производится переход к функции «Отмена подготовки к размещению». Отображается, если сведения плана закупки:

| Наименование ИС:    | Единая информационная система в сфере закупок |         |
|---------------------|-----------------------------------------------|---------|
| Название документа: | Планы закупки 223-ФЗ                          |         |
| Код документа:      |                                               | Стр. 22 |

- находятся в статусе «Проект», «Изменение проекта», «Проект изменений», «Изменение проекта изменений» и в статусе размещения «Подготовка к размещению», и не установленном статусе проверки;
- находятся в статусе «Утвержден», «Изменения» и статусе размещения «Подготовка к размещению», и не установленном статусе проверки, и для плана закупки не установлен признак «Подлежит оценке соответствия».

«Разместить» – при нажатии производится переход к функции «Размещение плана закупки». Отображается, если сведения плана закупки загружены от ВСРЗ через подсистему интеграции или созданы в ЛК и находятся в статусе «Проект», «Изменение проекта», «Проект изменений», «Изменение проекта изменений», «Изменение проекта», и статусе размещения «Готов к размещению», и не установленном статусе проверки.

«Зафиксировать поступление электронного документа и разместить» – при нажатии выполняется переход к функции «Размещение плана закупки». Отображается, если сведения плана закупки загружены от КИС, РМИС через подсистему интеграции и находятся в статусе «Проект», «Изменение проекта», «Проект изменений», «Изменение проекта изменений», «Утвержден», «Изменения», «Готов И статусе размещения к размещению», И не установленном статусе проверки.

«Просмотреть» – при нажатии производится переход к функции «Просмотр плана закупки». Отображается, если сведения плана закупки:

- находятся в статусе «Проект», «Изменение проекта», «Проект изменений», «Изменение проекта изменений», «Утвержден», «Изменения» и в статусе размещения «Не размещен», или в не установленном статусе проверки, когда сведения были загружены через интеграцию;
- находятся в статусе «Проект», «Изменение проекта», «Проект изменений», «Изменение проекта изменений», «Утвержден», «Изменения» и в статусе размещения «Не размещен», «Подготовка к размещению», «Готов к размещению», или в не установленном статусе проверки;

| Наименование ИС:    | Единая информационная система в сфере закупок |         |
|---------------------|-----------------------------------------------|---------|
| Название документа: | Планы закупки 223-ФЗ                          |         |
| Код документа:      |                                               | Стр. 23 |

• находятся в статусе «Проект», «Проект изменений», «Утвержден» и в статусе размещения «Размещен» и статусе проверки «На оценке», «На мониторинге», «Выдано уведомление о несоответствии», «Выдано положительное заключение», «Выдано отрицательное заключение», «Выдано извещение об отсутствии необходимости проверки», или в не установленном статусе проверки.

«Редактировать» – при нажатии, если статус плана закупки «Проект», «Проект изменений», «Утвержден», производится переход к функции «Создание (изменение) плана закупки (проекта плана закупки, проекта изменений плана закупки)». Если статус плана закупки «Изменение проекта», «Изменение проекта изменений», «Изменения», производится переход к функции «Создание (изменение) изменений плана закупки (изменений проекта плана закупки, изменение) изменений плана закупки (изменений проекта плана закупки, изменений проекта изменений плана закупки.)». Пункт меню «Редактировать» отображается, если сведения плана закупки:

- находятся в статусе «Проект», «Изменение проекта», «Проект изменений», «Изменение проекта изменений» и в статусе размещения «Не размещен», «Готов к размещению», или в не установленном статусе проверки, когда сведения не были загружены через интеграцию;
- находятся в статусе «Утвержден», «Изменения» и в статусе размещения «Не размещен», «Готов к размещению», или в не установленном статусе проверки, когда сведения не были загружены через интеграцию. При этом для плана закупки не установлен признак «Подлежит оценке соответствия».

«Создать изменения» – при нажатии производится переход к функции «Создание (изменение) изменений плана закупки (изменений проекта плана закупки, изменений проекта изменений плана закупки)». Отображается, если сведения плана закупки:

- находятся в статусе «Проект» и статусе размещения «Размещен», или статусе проверки «Выдано уведомление о несоответствии»;
- находятся в статусе «Проект изменений» и статусе размещения «Размещен», или в статусе проверки «Выдано уведомление о несоответствии», «Выдано отрицательное заключение»;

| Наименование ИС:    | Единая информационная система в сфере закупок |         |
|---------------------|-----------------------------------------------|---------|
| Название документа: | Планы закупки 223-ФЗ                          |         |
| Код документа:      |                                               | Стр. 24 |

- находятся в статусе «Утвержден» и статусе размещения «Размещен», или с не установленным статусом проверки. При этом для плана закупки не установлен признак «Подлежит оценке соответствия», «Подлежит мониторингу соответствия»;
- находятся в статусе «Утвержден» И статусе размещения «Размещен», или в статусе проверки «Выдано уведомление о несоответствии», «Выдано отрицательное заключение», «Выдано положительное заключение», «Выдано извещение об отсутствии необходимости проверки», «Соответствует в связи с истечением срока проверки», или не установленном статусе проверки. При установлен признак «Подлежит ЭТОМ для плана закупки мониторингу соответствия».

«Создать проект изменений» – при нажатии производится переход к функции «Создание (изменение) плана закупки (проекта плана закупки, проекта изменений плана закупки)». Отображается, если сведения плана закупки находятся в статусе «Утвержден» и статусе размещения «Размещен», или в неустановленном статусе проверки. При этом для плана закупки установлен признак «Подлежит оценке соответствия».

«Удалить» – при нажатии Система выдает запрос на подтверждение действия удаления записи. Отображается для сведений плана закупки:

- находящихся в статусе «Проект», «Изменение проекта», «Проект изменений», «Изменение проекта изменений» и в статусе размещения «Не размещен», «Готов к размещению», или в неустановленном статусе проверки;
- находящихся в статусе «Утвержден», «Изменения» и статусе размещения «Не размещен», «Готов к размещению», или в неустановленном статусе проверки, и для плана закупки не установлен признак «Подлежит оценке соответствия».

«Стать правопреемником» – при нажатии производится переход к функции «Передача плана закупки по правопреемству». Отображается, если между текущей организацией и заказчиком, указанным в сведениях, существует связь с типом «Организация-правопреемник» в статусе «Подтверждена», а также если сведения плана закупки находятся в статусе «Утвержден» и статусе размещения «Размещен», или в статусе проверки «Выдано положительное

| Наименование ИС:    | Единая информационная система в сфере закупок |         |
|---------------------|-----------------------------------------------|---------|
| Название документа: | Планы закупки 223-ФЗ                          |         |
| Код документа:      |                                               | Стр. 25 |

заключение», «Выдано отрицательное заключение», или в неустановленном статусе проверки.

«Печатная форма» – при нажатии пользователю отображается окно с печатной формой плана закупки. Отображается, если сведения плана закупки находятся в статусе «Проект», «Проект изменений», «Утвержден» и в статусе размещения «Размещен», или в статусе проверки «На оценке», «На мониторинге», «Выдано уведомление о несоответствии», «Выдано отрицательное заключение», «Выдано положительное заключение», «Выдано уведомление об отсутствии необходимости проверки» или в неустановленном статусе проверки.

«Снять с проверки» – при нажатии производится переход к функции «Снятие плана закупки с проверки». Отображается, если сведения плана закупки:

- находятся в статусе «Проект», «Утвержден» и в статусе размещения «Размещен» или в статусе проверки «На оценке», «На мониторинге», или в случае, если между датой размещения версии сведений и текущей датой более 5 рабочих дней (отсчет начинается на следующий рабочий день с даты размещения);
- находятся в статусе «Проект изменений», «Изменения» и статусе размещения «Размещен», или в статусе проверки «На оценке», «На мониторинге», или в случае, если между датой размещения версии сведений и текущей датой более 3 рабочих дней (отсчет начинается на следующий рабочий день с даты размещения).

## 1.1.1 Просмотр сведений заказчика в личном кабинете организации, уполномоченной на согласование сведений о закупках

Типы сведений, выбранные в разделе «Сведения, доступные для согласования с уполномоченным органом» (см. документ «Настройки организации» в разделе «База знаний») из личного кабинета (заказчика) заказчиков, с которыми организация пользователя имеет связь с типом «Уполномоченный орган, согласующий закупки организации» в статусе «Подтверждена» отображаются в личном кабинете организации текущего пользователя в статусах «Проект», «Проект изменений» и «Размещено» (размещенные после 04.04.2020).

Для сведений из личного кабинета заказчика (заказчиков) в личном кабинете организации текущего пользователя доступны следующие функции:

| Наименование ИС:    | Единая информационная система в сфере закупок |         |
|---------------------|-----------------------------------------------|---------|
| Название документа: | Планы закупки 223-ФЗ                          |         |
| Код документа:      |                                               | Стр. 26 |

«Просмотр» (для сведений в статусе «Проект», «Проект изменений», «Размещен», «Не размещен», «Готов к размещению»);

«Печатная форма» (для сведений в статусе «Размещен»);

«Разместить» (для сведений в статусе «Проект», «Проект изменений», «Готов к размещению»).

При просмотре сведений в статусе «Размещено» в личном кабинете не отображается вкладка «Оценка/Мониторинг».

# 1.2 Создание плана закупки (проекта плана закупки, проекта изменений плана закупки)

Для создания плана закупки на странице реестра планов закупки нажмите на гиперссылку «Создать план закупки», расположенную под блоком поиска. Отображается окно предустановки создания плана закупки (см. Рисунок 7). Для создания проекта изменений плана закупки нажмите на пункт контекстного меню «Создать проект изменений».

| Информация о плане закулки                                                          |                                                                                                    |         |
|-------------------------------------------------------------------------------------|----------------------------------------------------------------------------------------------------|---------|
| Вид плана закупки                                                                   | ●План закупки товаров, работ, услуг                                                                                                    |         |
| Период планирования *                                                               | СПлан закупки инновационной продукции, высокотехнологичной продукции и лекарственных средство<br>с по по по по по по по по по по по по по |         |
| Информация об организации заказчик                                                  | a                                                                                                    |         |
| Наименование *                                                                      |                                                                                                    |         |
| ИНН                                                                                 |                                                                                                    |         |
| кпп                                                                                 |                                                                                                    |         |
| OFPH                                                                                |                                                                                                    |         |
| Адрес (места нахождения)                                                            |                                                                                                    |         |
| Информация о проведении мониторин                                                   | иа соответствия                                                                                                    |         |
| Организация заказчика включена в пе                                                 | речень заказчиков, в отношении которых уполномоченным органом проводится мониторинг соответствия                                          |         |
| Орган (организация),<br>уполномоченный на осуществление<br>мониторинга соответствия | организация 25                                                                                                    |         |
| Отменить                                                                            | Про                                                                                                    | должить |

Рисунок 7. Окно предустановки создания плана закупки

| Наименование ИС:    | Единая информационная система в сфере закупок |         |
|---------------------|-----------------------------------------------|---------|
| Название документа: | Планы закупки 223-ФЗ                          |         |
| Код документа:      |                                               | Стр. 27 |

В поле «Вид плана закупки» установите отметку в поле с необходимым видом плана закупки: «План закупки товаров, работ, услуг» или «План закупки инновационной продукции, высокотехнологичной продукции, лекарственных средств». В поле «Период планирования» установите период, на который создается план закупки.

В блоке «Информация об организации заказчика» для организации с полномочием «Заказчик» отображается информация о текущей организации пользователя, для организации с полномочием «Организация, являющаяся представителем заказчика» – при нажатии на пиктограмму « » необходимо выбрать организацию заказчика, за которого осуществляется создание плана закупки. Для выбора доступны только те организации заказчика, с которыми у текущей организации установлены незаблокированные связи, а также организация пользователя, если для нее установлено полномочие «Заказчик». Не доступны для выбора организации с полномочием «Обособленное подразделение».

Если выбранная организация не установила для организации пользователя право «Право на формирование сведений» для вида сведений «План закупки», то под полем «Наименование» выводится надпись красным цветом «Заказчиком, указанным в поле «Наименование», не настроены права на сведений для организации, являющейся представителем формирование заказчика» и кнопка «Продолжить» не отображается.

Если ни одна организация не установила для организации пользователя право «Право на формирование сведений» для вида сведений «План закупки», то в поле «Наименование» устанавливается и выводится (без возможности изменения) наименование текущей организации, а под полем отображается сообщение красным цветом «Заказчиками не настроены права на формирование сведений для организации, являющейся представителем заказчика».

Если для организации пользователя не установлено полномочие «Организация, являющаяся представителем заказчика», то в поле «Наименование» выводится наименование организации пользователя (без возможности изменения).

Если для организации пользователя или выбранной организации заказчика установлено полномочие «Обособленное подразделение» и она не является представителем своей головной организации, то под полем

| Наименование ИС:    | Единая информационная система в сфере закупок |         |
|---------------------|-----------------------------------------------|---------|
| Название документа: | Планы закупки 223-ФЗ                          |         |
| Код документа:      |                                               | Стр. 28 |

«Наименование» выводится надпись красным цветом «Указанное в поле «Наименование» обособленное подразделение не является представителем своей головной организации» и кнопка «Продолжить» не отображается.

Если для организации не указан ОГРН, то соответствующее поле не отображается в блоке «Информация об организации заказчика».

случае, если организация заказчика В плана закупки с типом ТРУ/ИПВПЛС включена в перечень заказчиков по оценке или в перечень заказчиков по мониторингу и в перечне заказчиков для данной организации указан соответствующий тип документа (ПЗ ТРУ/ПЗ ИПВПЛС), а также указан отчетный период, совпадающий с периодом планирования, указанным при создании плана закупки, дополнительно отображается блок «Информация о проведении оценки соответствия» / «Информация о проведении мониторинга блоке отображается соответствия». В наименование организации уполномоченного органа, указанного в перечне заказчиков, в который включен заказчик создаваемого плана закупок.

Для продолжения создания плана закупки нажмите на кнопку «Продолжить».

В случае, если в Системе уже существует план закупки с пересечением первого года планирования плана закупки, отображается сообщение (Рисунок 8):

| 00 | щение                                                                                        |
|----|----------------------------------------------------------------------------------------------|
|    | Существует размещенный план закупки товаров, работ,<br>услуг с первым годом реализации 2022. |
|    | Отменить                                                                                     |
|    |                                                                                              |

Рисунок 8. Сообщение о наличии размещенного плана закупки с пересечением первого года планирования

После проведения необходимых проверок Система отображает страницу формирования плана закупки (проекта плана закупки, проекта изменений плана закупки) на вкладке «Общая информация» (Рисунок 9):

| Наименование ИС:                                                                    | Единая информационная система в сфере закупок                                                     |                  |
|-------------------------------------------------------------------------------------|---------------------------------------------------------------------------------------------------|------------------|
| Название документа:                                                                 | Планы закупки 223-ФЗ                                                                              |                  |
| Код документа:                                                                      |                                                                                                   | Стр. 29          |
|                                                                                     |                                                                                                   |                  |
| Создание плана закупки то                                                           | варов, работ услуг                                                                                |                  |
| <u>Планы закупки</u> → Формирование план                                            | а закупки товаров, работ услуг Такупки товаров, работ услуг Баранить сведения в формате Excel     | 📄 Печатная форма |
| Общая информация                                                                    |                                                                                                   |                  |
| Информация об организации заказ                                                     | чика                                                                                              |                  |
| Наименование                                                                        | организация 25                                                                                    |                  |
| инн                                                                                 | 444444425                                                                                         |                  |
| кпп                                                                                 | 44444425                                                                                          |                  |
| огрн                                                                                | 9999999999925                                                                                     |                  |
| Адрес (места нахождения)                                                            | Российская Федерация 142100 Московская обл Подольск г Ватутинский проезд д. 25                    |                  |
| Информация о плане закупки                                                          |                                                                                                   |                  |
| Вид плана закупки                                                                   | План закупки товаров, работ, услуг                                                                |                  |
| Период планирования                                                                 | с 01.01.2018 по 31.12.2018 (2018)                                                                 | Изменить         |
| Закупки осуществляются на с                                                         | сумму, не превышающую размер, установленный в части 15 статьи 4 Федерального закона № 223-ФЗ      |                  |
| Дата утверждения плана *                                                            | 23.11.2015                                                                                        |                  |
| Обоснование внесения изменений                                                      | (*                                                                                                | $\sim$           |
|                                                                                     |                                                                                                   |                  |
| дополнительная информация                                                           |                                                                                                   | $\sim$           |
| Информация о проведении монитори                                                    | инга соответствия                                                                                 |                  |
| Организация заказчика включена в п                                                  | еречень заказчиков, в отношении которых уполномоченным органом проводится мониторинг соответствия |                  |
| Орган (организация),<br>уполномоченный на осуществление<br>мониторинга соответствия | организация 25                                                                                    |                  |
| Э Отменить последние изменения                                                      | 💾 Сохранить 🛛 🗱 Закрыть форму                                                                     | Далее            |

Рисунок 9. Страница «Формирование плана закупки», вкладка «Общая информация»

Если планируемые закупки создаются с 01.01.2022, то на странице формирования плана закупки отображается отметка «Для организации заказчика до 01.01.2022 г. не применялись требования постановления правительства РФ от 11 декабря 2014 г. № 1352» (Рисунок 10).

| Наименование ИС:    | Единая информационная система в сфере закупок |         |  |
|---------------------|-----------------------------------------------|---------|--|
| Название документа: | Планы закупки 223-ФЗ                          |         |  |
| Код документа:      |                                               | Стр. 30 |  |

| аны закупки → Формирование плана за                                                 | купки товаров, работ услуг                               | х Сохранить сведения в формате Excel          | 📄 Печатная фо |
|-------------------------------------------------------------------------------------|----------------------------------------------------------|-----------------------------------------------|---------------|
| Общая информация                                                                    |                                                          |                                               |               |
| Информация об организации заказчика                                                 | 1                                                        |                                               |               |
| Наименование                                                                        | Тестовая организация 63                                  |                                               |               |
| ИНН                                                                                 | 44444463                                                 |                                               |               |
| кпп                                                                                 | 44444463                                                 |                                               |               |
| огрн                                                                                | 9999999999963                                            |                                               |               |
| Адрес (места нахождения)                                                            | 195112, г Санкт-Петербург, просп 195009, Свердловская на | аб., дом 4, дом 4, 2                          |               |
| Информация о плане закупки                                                          |                                                          |                                               |               |
| Вид плана закупки                                                                   | План закупки товаров, работ, услуг                       |                                               |               |
| Период планирования                                                                 | с 01.01.2022 по 31.12.2022 (2022)                        |                                               | Изменить      |
| Закупки осуществляются на сумм                                                      | у, не превышающую размер, установленный в части 15 ст    | гатьи 4 Федерального закона № 223-ФЗ          |               |
| Для организации заказчика до 01.0                                                   | 11.2022 г. не применялись требования постановления пра   | вительства РФ от 11 декабря 2014 г. № 1352    | ]             |
| Дата утверждения плана *                                                            | ×.                                                       |                                               |               |
| Дополнительная информация                                                           |                                                          |                                               |               |
|                                                                                     |                                                          |                                               | /             |
| Информация о проведении мониторин                                                   | ГА СООТВЕТСТВИЯ                                          |                                               |               |
| Организация заказчика включена в пер                                                | речень заказчиков, в отношении которых уполномоченны     | им органом проводится мониторинг соответствия | 1             |
| Орган (организация),<br>уполномоченный на осуществление<br>мониторинга соответствия | Тестовая организация 62                                  |                                               |               |
|                                                                                     |                                                          |                                               |               |

Рисунок 10. Страница «Формирование плана закупки», вкладка «Общая информация»

При необходимости установите отметку «Для организации заказчика до 01.01.2022 г. не применялись требования постановления правительства РФ от 11 декабря 2014 г. № 1352». Если по позиции плана закупки присутствует информация о долгосрочном договоре, то учитываются значения столбца «Сумма» (если валюта = «Российский рубль», если валюта отличная от «Российский рубль», то учитывается значение «Сумма в рублевом эквиваленте») на отчетный год таблицы «Планируемые платежи» блока «Информация об объемах оплаты долгосрочного договора» для следующих полей:

| Наименование ИС:    | Единая информационная система в сфере закупок |         |
|---------------------|-----------------------------------------------|---------|
| Название документа: | Планы закупки 223-ФЗ                          |         |
| Код документа:      |                                               | Стр. 31 |

- «Совокупный объем планируемых закупок в соответствии с планом закупки»;
- «Совокупный годовой объем планируемых закупок, которые исключаются при расчете годового объема закупок (годового объема закупки инновационной продукции, высокотехнологичной продукции), которые планируется осуществить по результатам закупки, участниками которой субъекты являются только малого И среднего предпринимательства»;
- «Годовой объем закупок, которые планируется осуществить по результатам закупки, участниками которой являются только субъекты малого и среднего предпринимательства, предусмотренный в части первого года реализации раздела МСП»;
- «Совокупный годовой объем планируемых закупок инновационной продукции, высокотехнологичной продукции, которые планируется осуществить в соответствии с планом закупки»;
- «Годовой объем закупок инновационной продукции, высокотехнологичной продукции, которые планируется осуществить по результатам закупок, участниками которых являются только субъекты малого и среднего предпринимательства»;
- «Планируемый годовой объем закупки, в пределах которого осуществляется приостановка реализации».

При этом год размещения извещения должен совпадать с отчетным годом при установленной отметке «Для организации заказчика до 01.01.2022 г. не применялись требования постановления правительства РФ от 11 декабря 2014 г. № 1352».

Если отметка «Для организации заказчика до 01.01.2022 г. не применялись требования постановления правительства РФ от 11 декабря 2014 г. № 1352» не установлена, то условие, при котором год размещения извещения должен совпадать с отчетным годом, не применяется.

Заголовок формы отображается в зависимости от установленного признака («ИПВЛС», «ТРУ») и статуса плана закупки:

«Создание проекта плана закупки инновационной продукции, высокотехнологичной продукции, лекарственных средств».

«Создание проекта плана закупки товаров, работ, услуг».

| Наименование ИС:    | Единая информационная система в сфере закупок |         |
|---------------------|-----------------------------------------------|---------|
| Название документа: | Планы закупки 223-ФЗ                          |         |
| Код документа:      |                                               | Стр. 32 |

«Создание проекта изменений плана закупки инновационной продукции, высокотехнологичной продукции, лекарственных средств».

«Создание проекта изменений плана закупки товаров, работ, услуг».

«Создание плана закупки инновационной продукции, высокотехнологичной продукции, лекарственных средств».

«Создание плана закупки товаров, работ, услуг».

В блоке «Информация об организации заказчика» отображаются данные об организации заказчика плана закупки. Если для организации не указан ОГРН, то соответствующее поле не отображается в блоке.

В блоке «Информация о плане закупки» в полях «Вид плана закупки» и «Период планирования» отображаются данные, выбранные в окне предустановки создания плана закупки (см. Рисунок 7). При необходимости установите признаки (Рисунок 11):

- «Закупки осуществляются на сумму, не превышающую размер, установленный в части 15 статьи 4 Федерального закона № 223-ФЗ»;
- «Для организации заказчика до 01.01.2022 г. не применялись требования постановления правительства РФ от 11 декабря 2014 г. № 1352»;
- «План закупки не подлежит размещению на Официальном сайте ЕИС в случаях, определенных Правительством Российской Федерации в соответствии с частью 16 статьи 4 Федерального закона № 223-ФЗ».

Признак «План закупки не подлежит размещению на Официальном сайте ЕИС в случаях, определенных Правительством Российской Федерации в соответствии с частью 16 статьи 4 Федерального закона № 223-ФЗ» устанавливается, если все позиции плана закупки будут иметь установленный признак «Информация о закупке не подлежит размещению на Официальном сайте ЕИС в случаях, определенных Правительством Российской Федерации в соответствии с частью 16 статьи 4 Федерального закона № 223-ФЗ». Если хотя бы в одной позиции плана закупки не установлен признак «Информация о закупке не подлежит размещению на Официальном сайте ЕИС в случаях, определенных Правительством Российской Федерации в соответствии с частью 16 статьи 4 Федерального закона № 223-ФЗ», то признак «План закупки не подлежит размещению на Официальном сайте ЕИС в случаях,

| Наименование ИС:    | Единая информационная система в сфере закупок |         |
|---------------------|-----------------------------------------------|---------|
| Название документа: | Планы закупки 223-ФЗ                          |         |
| Код документа:      |                                               | Стр. 33 |

Правительством Российской Федерации в соответствии с частью 16 статьи 4 Федерального закона № 223-ФЗ» не устанавливается.

| Информация о плане закупки                                                                                                    |                                    |          |  |
|----------------------------------------------------------------------------------------------------|------------------------------------|----------|--|
| Вид плана закупки                                                                                                    | План закупки товаров, работ, услуг |          |  |
| Период планирования                                                                                                    | c 01.01.2027 no 31.12.2027 (2027)  | Изменить |  |
| Закупки осуществляются на сумму, не превышающую размер, установленный в части 15 статьи 4 Федерального закона № 223-ФЗ                                                                    |                                    |          |  |
| Для организации заказчика до 01.01.2022 г. не применялись требования постановления правительства РФ от 11 декабря 2014 г. № 1352                                                          |                                    |          |  |
| План закупки не подлежит размещению на Официальном сайте ЕИС в случаях, определенных Правительством Российской Федерации в соответствии с частью 16 статьи 4 Федерального закона № 223-Ф3 |                                    |          |  |
| Дата утверждения плана *                                                                                                    | 22.09.2022                         |          |  |
| Причина внесения изменений *                                                                                                    |                                    |          |  |
| Дополнительная информация                                                                                                    |                                    |          |  |
|                                                                                                    |                                    |          |  |

Рисунок 11. Страница «Формирование плана закупки», вкладка «Общая информация», блок «Информация о плане закупки»

При необходимости редактирования периода планирования нажмите на гиперссылку «Изменить». Отображается окно «Изменение периода планирования» (Рисунок 12):

| Информация о периоде планировани | 19              |          |
|----------------------------------|-----------------|----------|
| Дата начала периода *            | 01.12.2048      |          |
| Дата окончания периода *         | 01.12.2049 2049 |          |
| Отчетный год *                   | 2050 🗸          |          |
|                                  |                 |          |
| Отменить                         |                 | Изменить |

Рисунок 12. Окно «Изменение периода планирования»

По умолчанию поля заполнены данными, установленными в окне предустановки создания плана закупки. Поле «Отчетный год» отображается, если значение установлено в Системе для сведений плана закупки.

Измените необходимые поля и нажмите на кнопку «Изменить». На странице формирования плана закупки в поле «Период планирования» отображается измененная информация.

| Наименование ИС:    | Единая информационная система в сфере закупок |         |
|---------------------|-----------------------------------------------|---------|
| Название документа: | Планы закупки 223-ФЗ                          |         |
| Код документа:      |                                               | Стр. 34 |

Если планируемые закупки будут осуществлены на сумму, не превышающую размер, установленный в части 15 статьи 4 Федерального закона № 223-ФЗ, установите отметку в поле «Закупки осуществляются на сумму, не превышающую размер, установленный в части 15 статьи 4 Федерального закона № 223-ФЗ».

Заполните обязательное поле «Дата утверждения». При необходимости заполните поле «Дополнительная информация».

В случае, если организация заказчика плана закупки включена в перечень заказчиков ПО оценке ИЛИ В перечень заказчиков ПО мониторингу, отображается блок «Информация о проведении оценки дополнительно соответствия» / «Информация о проведении мониторинга соответствия». В блоке отображается наименование организации уполномоченного органа, указанного в перечне заказчиков, в который включен заказчик создаваемого плана закупок.

Нажмите на кнопку «Далее». Система выполняет проверку правильности заполнения полей. В случае обнаружения ошибок Система отображает соответствующее сообщение (Рисунок 13):

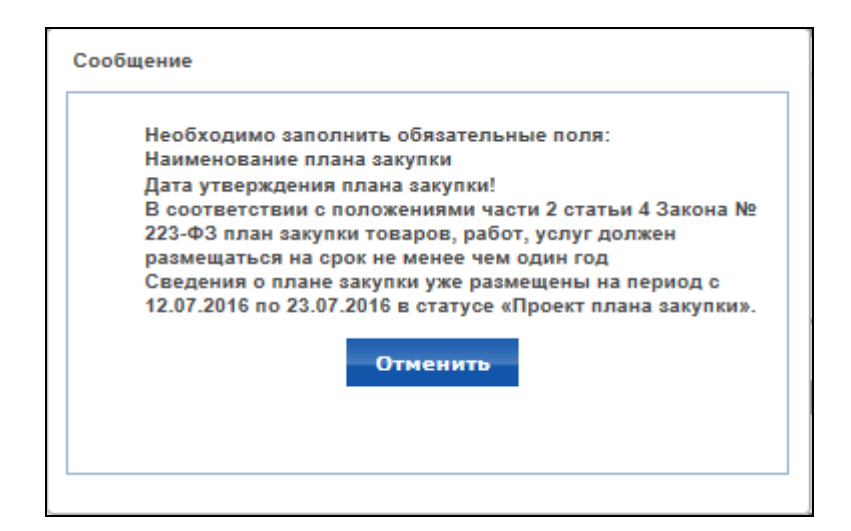

Рисунок 13. Сообщение об ошибках при заполнении полей Отображается вкладка «Позиции плана закупок» (Рисунок 14):

| Наименование ИС:                                                                                                    | Единая информационная система в сфере закупок                                                                                                    |                          |  |  |  |
|----------------------------------------------------------------------------------------------------|----------------------------------------------------------------------------------------------------|--------------------------|--|--|--|
| Название документа:                                                                                                    | Планы закупки 223-ФЗ                                                                                                    |                          |  |  |  |
| Код документа:                                                                                                    |                                                                                                    | Стр. 35                  |  |  |  |
| Создание плана закупки товаров, работ услуг<br>Планы закупки → Формирование плана закупки товаров, работ услуг<br>Общая информация Позиции плана закупки        |                                                                                                    |                          |  |  |  |
| Отобразить блок поиска<br>Добавить позицию 🧞 Скопировать позицию для других заказчиков 🕥 Указать курсы валют для валютных позиций<br>Основной раздел Раздел МСП |                                                                                                    |                          |  |  |  |
| Позиции плана закупки                                                                                                    | альная (максимальная) цена договора Размещение извещения Срок исполнения договора Дополнительная<br>упки за предыдущие периоды планирования<br>альная (максимальная) цена договора Размещение извещения Срок исполнения договора Дополнительная | информация<br>информация |  |  |  |
| 🔇 Закрыть форму                                                                                                    |                                                                                                    | Далее                    |  |  |  |

Рисунок 14. Страница «Формирование сведений», вкладка «Позиции плана закупки»

При необходимости воспользуйтесь блоком поиска, нажав на гиперссылку «Отобразить блок поиска» (Рисунок 15):

| Наименование ИС:                                                                                                    | Единая информационная система в сфере закупок                                               |          |  |  |  |
|----------------------------------------------------------------------------------------------------|---------------------------------------------------------------------------------------------|----------|--|--|--|
| Название документа:                                                                                                    | Планы закупки 223-ФЗ                                                                        |          |  |  |  |
| Код документа:                                                                                                    |                                                                                             | Стр. 36  |  |  |  |
| Создание проекта плана закупки товаров, работ услуг<br>Планы закупки → Формирование проекта плана закупки товаров, работ услуг<br>Общая информация Позиции плана закупки<br>Общая информация |                                                                                             |          |  |  |  |
| Скрыть блок поиска                                                                                                    |                                                                                             |          |  |  |  |
| Предмет договора(номер позиции)<br>ОКПД2                                                                                                    | Введите наименование предмета договора или номер позиции                                    |          |  |  |  |
| оквэд2                                                                                                    |                                                                                             |          |  |  |  |
| Начальная(максимальная) цена<br>договора                                                                                                    | с                                                                                           |          |  |  |  |
| Объем оплаты долгосрочного догоз                                                                                                    | зора с по                                                                                   |          |  |  |  |
| Объем привлечения субъектов мал<br>и среднего предпринимательства                                                                                                    | oro c no                                                                                    |          |  |  |  |
| Дата(период) размещения                                                                                                    |                                                                                             |          |  |  |  |
| Срок исполнения договора Статус позиции                                                                                                    | C ALLIMM.TTTT III III ALLIMM.TTTT III                                                       | T        |  |  |  |
| Способ закупки                                                                                                    | Способ закупки                                                                              | ¥        |  |  |  |
| Закупка в электронной форме                                                                                                    |                                                                                             |          |  |  |  |
| 🗌 Закупка, участниками которой я                                                                                                    | вляются только субъекты малого и среднего предпринимательства                               |          |  |  |  |
| Закупка запланирована на третий или последующие годы реализации плана закупки                                                                                                    |                                                                                             |          |  |  |  |
| Закупка исключается при расчете годового объема закупок, участниками которой являются только субъекты малого и среднего предпринимательства                                                  |                                                                                             |          |  |  |  |
| Код целевой статьи расходов в                                                                                                    | аралетворяющих критериям отнесения к инновационнои продукции, высокотехнологичнои продукции |          |  |  |  |
| рамках реализации национальных<br>проектов<br>Код вида расходов в рамках<br>реализации национальных проекто                                                                                  | Beedume wuu sulõepume kod suda pacxodos                                                     |          |  |  |  |
|                                                                                                    | Найти Очистит                                                                               | ь фильтр |  |  |  |

Рисунок 15. Блок поиска вкладки «Позиции плана закупки»

При наведении курсора на пиктограмму «Э», расположенную рядом с наименованием поля «Код целевой статьи расходов в рамках реализации национальных проектов», выводится всплывающая подсказка: «Поиск осуществляется по коду целевой статьи расходов в рамках реализации национальных проектов (программ) и (или) комплексного плана модернизации
| Наименование ИС:    | Единая информационная система в сфере закупок |         |
|---------------------|-----------------------------------------------|---------|
| Название документа: | Планы закупки 223-ФЗ                          |         |
| Код документа:      |                                               | Стр. 37 |

и расширения магистральной инфраструктуры». Поиск по полю осуществляется на вхождение введенного значения в указанный в позиции плана закупки код целевой статьи расходов.

При наведении курсора на пиктограмму « Э», расположенную рядом с наименованием поля «Код вида расходов в рамках реализации национальных проектов», выводится всплывающая подсказка: «Поиск осуществляется по коду вида расходов в рамках реализации национальных проектов (программ) и (или) комплексного плана модернизации и расширения магистральной инфраструктуры». Поиск по полю осуществляется по полному соответствию введенного значения коду вида расходов в позиции плана закупки.

Укажите необходимые параметры в блоке поиска и нажмите на кнопку «Найти». При нажатии на кнопку «Очистить фильтр» поля в блоке поиска принимают значение по умолчанию.

Для добавления позиции плана закупки нажмите на гиперссылку «Добавить позицию» (см. Рисунок 14).

Добавьте необходимое количество позиций плана закупки на вкладке «Позиции плана закупки».

На вкладках «Основной раздел» и «Раздел МСП» позиции без установленного признака «Позиция учитывается в нескольких планах закупки», в том числе долгосрочные позиции, созданные в исходном плане закупки, отображаются в разделе «Позиции плана закупки». Долгосрочные позиции с установленным признаком «Позиция учитывается в нескольких планах закупки» в последующем плане закупки отображаются на данных вкладках в разделе «Долгосрочные позиции планов закупки за предыдущие периоды планирования».

В случае, если в сведениях плана закупки присутствует хотя бы одна позиция, для которой не установлен курс валюты, на вкладке «Позиции плана закупки» отображается сообщение: «Необходимо указать курсы валют для всех валютных позиций плана закупки с целью расчета стоимостных показателей плана закупки».

В случае, если для пользователя организации с полномочием «Организация, являющаяся представителем заказчика» необходимо одну и ту же позицию плана закупки создать для разных заказчиков, в Системе реализована функция копирования позиции плана закупки для других заказчиков. Для этого в разделе «Позиции плана закупки» выберите позицию,

| Наименование ИС:    | Единая информационная система в сфере закупок |         |
|---------------------|-----------------------------------------------|---------|
| Название документа: | Планы закупки 223-ФЗ                          |         |
| Код документа:      |                                               | Стр. 38 |

которую нужно скопировать для других заказчиков, и нажмите на гиперссылку «Скопировать позицию для других заказчиков» (см. Рисунок 14). Отображается окно выбора заказчиков (Рисунок 16).

\_ 0 \_> Выбор заказчиков для копирования позиций плана закупки - Internet Explorer Номера копируемых позиций: 1 Выбрано заказчиков для копирования: 0 Организация Укажите полное или сокращенное наименование Заказчика, либо ИНН, либо ОГРН Поиск ОГРН Наименование организации ИНН КПП Адрес организация 3 423600, Татарстан Респ, Тестовый р-н, Елабуга г, Набережная ул, дом 1, корпус 1, строение 1, офис (квартира) 211 4444444442 44444442 999999999999999 организация 62 44444462 4444462 999999999962 142100, Севастополь 142100, Московская обл, Тестовый р-н, Подольск г, Ватутинский проезд, дом 6, корпус 1, строение 1, офис (квартира) 211 организация 63 44444463 99999999999963 444444463 организация 25 444444425 44444425 99999999999925 105066, Москва, Доброслободская, дом 5 организация 60 44444460 9999999999999960 Россииская Федерация 142.00 поста Подольск г Ватутинский проезд д. 60 Российская Федерация 142100 Московская обл 444444460 Обособленное "63" 44444463 44444563 9999999999963 Адрес 142100, Московская обл, Тестовый р-н, Подольск г, Ватутинский проезд, дом 6, корпус 1, строение 1, офис (квартира) 211 Обособленное для 63 - второе 44444463 44444564 9999999999963 Всего найдено 7 Отменить Применить 🔍 105% 🛛 👻

Рисунок 16. Окно выбора заказчиков для копирования позиций плана закупки

В перечне заказчиков не отображаются организации с полномочием «Обособленное подразделение». Если для организации не указан ОГРН, то в соответствующем столбце выводится прочерк. Установите отметки напротив наименований организаций заказчиков, для которых необходимо скопировать позиции плана закупки и нажмите на кнопку «Применить».

В случае если среди выбранных позиций присутствовали позиции с признаком «Позиция учитывается в нескольких планах закупки» или позиции, в которых в поле «Начальная (максимальная) цена договора включает финансирование за счет бюджетных средств» указано значение «ДА, включает финансовое обеспечение за счет бюджетных средств», скопированные из исходного плана закупки, Система отображает предупреждающее сообщение о невозможности копирования таких позиций.

| Наименование ИС:    | Единая информационная система в сфере закупок |         |
|---------------------|-----------------------------------------------|---------|
| Название документа: | Планы закупки 223-ФЗ                          |         |
| Код документа:      |                                               | Стр. 39 |

Система по всем выбранным позициям плана закупки создает позиции плана в статусе «Новая» с типом закупки «Планируемая» и данными копируемых позиций, при этом новые позиции создаются для каждой выбранной организации.

Если исходная позиция содержала информацию о финансировании за счет бюджетных средств, то информация о финансировании за счет бюджетных средств не копируется в новую позицию, поле «Начальная (максимальная) цена договора включает финансирование за счет бюджетных средств» в новой позиции не заполняется.

Скопированная позиция отображается в блоке «Позиции плана закупки». В поле «Дополнительная информация» отображается наименование организации заказчика, для которой скопирована данная позиция (Рисунок 17).

| Создание плана закупки това                 | ров, работ услуг                             |                                                                                         |                               |                                           |
|---------------------------------------------|----------------------------------------------|-----------------------------------------------------------------------------------------|-------------------------------|-------------------------------------------|
| <u>Планы закупки</u> → Информация о позиции |                                              | Сохранить сведения в ф                                                                  | ормате Excel 📄 Печатная форма |                                           |
| Общая информация Позиции плана закупки      |                                              |                                                                                         |                               |                                           |
| <u>Отобразить блок поиска</u><br>🖕 Доба     | вить позицию                                 |                                                                                         | 👸 Скоп                        | ировать позицию для других заказчиков     |
| Основной раздел Раздел МСП                  |                                              |                                                                                         |                               |                                           |
| Позиции плана закупки                       |                                              |                                                                                         |                               |                                           |
| Предмет договора                            | Начальная<br>(максимальная) цена<br>договора | Размещение извещения                                                                    | Срок исполнения<br>договора   | Дополнительная информация                 |
| 🔲 1 👻 Зерно пшеницы                         | 500000 Российский<br>рубль                   | Срок размещения: Ноябрь, , 11.2103<br>Способ закупки: Открытый конкурс<br>Участники МСП | 11.2106                       | Статус: Новая                             |
| 🗌 2 👻 Зерно пшеницы                         | 500000 Российский<br>рубль                   | Срок размещения: Ноябрь, , 11.2103<br>Способ закупки: Открытый конкурс<br>Участники МСП | 11.2106                       | Заказчик: организация 3<br>Статус: Новая  |
| 🔲 3 👻 Зерно пшеницы                         | 500000 Российский<br>рубль                   | Срок размещения: Ноябрь, , 11.2103<br>Способ закупки: Открытый конкурс<br>Участники МСП | 11.2106                       | Заказчик: организация 60<br>Статус: Новая |
| Всего найдено 3                             |                                              |                                                                                         |                               |                                           |

Рисунок 17. Скопированные позиции плана закупки

В случае, если в плане закупки присутствуют позиции с иностранной валютой, в блоке «Позиции плана закупки» отображается гиперссылка «Указать курсы валют для валютных позиций плана закупки» (Рисунок 18):

| Наименование ИС:                                                                  | Единая инфор                                 | омационная система                                                                 | в сфере закуг               | юк                                          |                |
|-----------------------------------------------------------------------------------|----------------------------------------------|------------------------------------------------------------------------------------|-----------------------------|---------------------------------------------|----------------|
| Название документа:                                                               | Планы закупк                                 | хи 223-ФЗ                                                                          |                             |                                             |                |
| Код документа:                                                                    |                                              |                                                                                    |                             |                                             | Стр. 40        |
| Создание плана закупки то                                                         | варов, работ услу                            | r                                                                                  |                             |                                             |                |
| <u>Планы закупки</u> → информация о позиц<br>Общая информация Позиции план        | а закупки                                    |                                                                                    | XII Сохранить сведе         | ния в формате Ехсеі 📄                       | Печатная форма |
| Отобразить блок поиска                                                            | <b>D</b> -                                   |                                                                                    |                             |                                             |                |
| <ul> <li>Фобавить позицию</li> <li>Основной раздел</li> <li>Раздел МСП</li> </ul> | 👸 Скопирова                                  | ть позицию для других заказчиков                                                   | Указ                        | ать курсы валют для валю                    | тных позиций   |
| Позиции плана закупки                                                             |                                              |                                                                                    |                             |                                             |                |
| □ № Предмет договора                                                              | Начальная<br>(максимальная) цена<br>договора | Размещение извещения                                                               | Срок исполнения<br>договора | Дополнительная инф                          | формация       |
| 🗌 1 👻 Закулка ТМЦ                                                                 | 1000000 Российский<br>рубль                  | Срок размещения: Январь 2020<br>Способ закупки: Открытый аукцион<br>Участники МСП  | 03.2030                     | Заказчик: Тестовая органи:<br>Статус: Новая | зация 25       |
| 🗌 2 👻 Закупка пшеницы                                                             | 200000 Доллар США                            | Срок размещения: Февраль 2020<br>Способ закупки: Открытый конкурс<br>Участники МСП | 01.2028                     | Заказчик: Тестовая органи:<br>Статус: Новая | зация З        |
| Всего найдено 2                                                                   | пки за прелылушие перио                      | пы планипования                                                                    |                             |                                             |                |
| Предмет договора Нача                                                             | льная (максимальная) це                      | на договора Размещение извещения                                                   | Срок исполнения до          | говора Дополнительная                       | информация     |
| Всего найдено 0                                                                   |                                              |                                                                                    |                             |                                             |                |
| 🔇 Закрыть форму                                                                   |                                              |                                                                                    |                             |                                             | Далее          |

### Рисунок 18. Блок «Позиции плана закупки» при наличии позиций с иностранной валютой

При нажатии на гиперссылку отображается вкладка «Указание информации о курсах валют» (Рисунок 19):

| Создание плана закупки товаров, работ услуг                               |                                                       |
|---------------------------------------------------------------------------|-------------------------------------------------------|
| <u>Планы закупки</u> → Информация о позиции                               | 👔 Сохранить сведения в формате Excel 📄 Печатная форма |
| Общая информация Позиции плана закупки Указание информации о курсах валют |                                                       |
|                                                                           |                                                       |
| Указание информации о курсах валют                                        |                                                       |
| 🖕 Добавить блок указания информации о курсе валюты                        |                                                       |
|                                                                           | Установить курсы валют для выбранных позиций          |

Рисунок 19. Вкладка «Указание информации о курсах валют»

Нажмите на гиперссылку «Добавить блок указания информации о курсе валюты». Вкладка принимает следующий вид (Рисунок 20):

| Наименование И                                                              | C: I                                  | Единая информационная система в сфере закупок               |            |                     |                |                                               |                |
|-----------------------------------------------------------------------------|---------------------------------------|-------------------------------------------------------------|------------|---------------------|----------------|-----------------------------------------------|----------------|
| Название докуме                                                             | нта: I                                | Іланы закупки 223-ФЗ                                        |            |                     |                |                                               |                |
| Код документа:                                                              |                                       |                                                             |            |                     |                |                                               | Стр. 41        |
| Создание плана закуп<br>Планы закупки → Информация<br>Общая информация Пози | ПКИ ТОВа<br>а о позиции<br>иции плана | аров, работ услуг<br>и<br>закулки Указание информации о кур | рсах валют | r                   | х∰ Сохран      | ить сведения в формате Excel 🏾 📄              | Печатная форма |
| Указание информации о ку                                                    | рсах валю                             | π                                                           |            |                     |                |                                               |                |
| Валюта *                                                                    |                                       | Курс валюты *                                               | Дата, на   | которую у<br>курс * | становлен      | 🗱 Удалить блок указания инфор<br>курсах валют | омации о       |
| <Валюта>                                                                    | ~                                     |                                                             |            |                     |                | 🐈 Добавить позиции плана заку                 | лки            |
| № Предмет<br>договора                                                       | Начальна                              | ая (максимальная) цена договора по<br>плана закупки         | зиции      | Валюта              | Курс<br>валюты | Дата, на которую установлен<br>курс           | Действия       |
|                                                                             |                                       | ŀ                                                           | Нет данных |                     |                |                                               |                |
| 🖶 Добавить блок указани                                                     | ия информ                             | мации о курсе валюты                                        |            |                     |                |                                               |                |
|                                                                             |                                       |                                                             |            |                     | Устан          | ювить курсы валют для выбранн                 | ых позиций     |

Рисунок 20. Вкладка «Указание информации о курсах валют»

В поле «Валюта» в выпадающем списке отображаются значения, которые были установлены в позициях плана закупки, отличные от «Российский рубль». Выберите требуемое значение, для которого необходимо указать информацию о курсе. Заполните обязательные поля «Курс валюты» и «Дата, на которую установлен курс валюты». Нажмите на гиперссылку «Выбрать позиции плана закупки». Отображается форма «Выбор позиции плана закупки». Найдите и выберите требуемую позицию и нажмите на кнопку «Выбрать».

Далее нажмите на кнопку «Установить курсы валют для выбранных позиций» для пересчета рублевых эквивалентов.

При необходимости указания информации о других валютах повторно нажмите на гиперссылку «Добавить информацию о курсе» и заполните блок «Указание информации о курсах валют».

Следует отметить, что при наличии исходного размещенного плана закупки (например, на 2017 г.) с долгосрочной позицией (например, с годом договора 2019 г.), при создании последующего плана закупки (например, на 2018 г.) в него автоматически копируется долгосрочная позиция из исходного размещенного плана закупки (на 2017 г.), если она размещена или изменена после 17.11.2017 года. Если необходимо, чтобы долгосрочная позиция, размещенная до 17.11.2017 года, копировалась в последующие планы закупки (например, на 2018 г.), необходимо внести изменения в соответствующую

| Наименование ИС:    | Единая информационная система в сфере закупок |         |
|---------------------|-----------------------------------------------|---------|
| Название документа: | Планы закупки 223-ФЗ                          |         |
| Код документа:      |                                               | Стр. 42 |

позицию в исходном плане закупки (например, на 2017 г.), указав объемы оплаты долгосрочного договора и привлечения МСП, а если необходимо, чтобы такая позиция не копировалась в последующие планы закупки (учитывалась только в исходном плане закупки), вносить изменения в соответствующую позицию в исходном плане закупки, указывая объемы оплаты долгосрочного договора и привлечения МСП, не нужно. Скопированную долгосрочную позицию плана закупки удалить невозможно.

В блоке «Позиции плана закупки»:

Для позиции второго года реализации плана закупки:

- в столбце «Начальная (максимальная) цена договора» отображается прочерк;
- в столбце «Размещение извещения» не отображаются атрибуты «Способ закупки» и «Закупка в электронной форме»;
- в столбце «Дополнительная информация» не отображается атрибут «Исключается при расчете МСП».

Если для позиции установлен признак «Закупка запланирована на третий или последующие годы реализации плана закупки»:

- в столбцах «Начальная (максимальная) цена договора» и «Срок исполнения договора» отображается прочерк;
- в столбце «Размещение извещения»:
- не отображаются атрибуты Срок размещения», «Способ закупки» и «Закупка в электронной форме»;
- отображается атрибут «Закупка запланирована на третий или последующие годы реализации плана закупки»;
  - в столбце «Дополнительная информация» не отображается атрибут «Исключается при расчете МСП».

В контекстном меню записей в блоках «Позиции плана закупки» и «Долгосрочные позиции планов закупки за предыдущие периоды планирования» возможен выбор следующих пунктов:

«Просмотреть» – при нажатии производится переход к функции «Просмотр позиции плана закупки». Отображается, если сведения плана закупки были загружены через подсистему интеграции, а также для сведений плана закупки,

| Наименование ИС:    | Единая информационная система в сфере закупок |         |
|---------------------|-----------------------------------------------|---------|
| Название документа: | Планы закупки 223-ФЗ                          |         |
| Код документа:      |                                               | Стр. 43 |

не загруженных через подсистему интеграции, статус позиции которых «Новая», «Изменена», «Размещена» или «Аннулирована».

«Редактировать» – отображается, если сведения плана закупки не загружены через подсистему интеграции, статус позиции которых «Новая» или «Изменена». При нажатии производится переход к функции «Создание (изменение) позиции плана закупки». Если вид плана закупки «ПЗ ТРУ» и позиция планируемая, производится проверка соответствия позиции новому атрибутивному составу (см. описание ниже).

«Внести изменения» – отображается, если сведения плана закупки не загружены через подсистему интеграции, статус позиции которых «Размещена». При нажатии производится переход к функции «Создание (изменение) позиции плана закупки». Если вид плана закупки «ПЗ ТРУ» и позиция планируемая, производится проверка соответствия позиции новому атрибутивному составу (см. описание ниже).

«Заменить правопреемником» – при нажатии происходит замена заказчика позиции плана закупки правопреемником. Отображается, если для заказчика позиции плана закупки существует правопреемник (существует связь с типом «Организация-правопреемник» в статусе «Подтверждена»), а также если позиция плана закупки находится в статусе «Размещена».

«Отменить замену правопреемником» – возвращает исходные данные для позиции плана закупки, для которой была выполнена замена заказчика правопреемником. Отображается после выполнения функции замены заказчика позиции плана закупки правопреемником.

«Удалить» - при нажатии производится переход к функции «Удаление позиции плана закупки». Отображается, если сведения плана закупки не загружены через подсистему интеграции, статус позиции которых «Новая» и для нее не установлен признак «Позиция учитывается в нескольких планах закупки».

«Отменить изменения» – при нажатии выводится запрос на подтверждение действия. Если действие подтверждается, то значения в полях позиции устанавливаются на основании позиции версии сведений, на основании которых создавались изменения, и позиция переходит в статус «Размещена». Отображается, если сведения плана закупки не загружены через подсистему интеграции и статус позиции «Изменена».

«Аннулировать» – при нажатии производится переход к функции «Аннулирование позиции плана закупки». Отображается, если сведения плана

| Наименование ИС:    | Единая информационная система в сфере закупок |         |
|---------------------|-----------------------------------------------|---------|
| Название документа: | Планы закупки 223-ФЗ                          |         |
| Код документа:      |                                               | Стр. 44 |

закупки не загружены через подсистему интеграции и статус позиции которых «Размещена».

«Отменить аннулирование» – при нажатии выводится запрос на подтверждение действия.

«Связь с извещением» – при нажатии производится переход к функции «Просмотр информации о связи позиции плана закупки и извещения о закупке». Отображается, если по позиции плана закупки размещено извещение или тип планируемой закупки «Фактически размещенная».

При выборе пункта контекстного меню «Внести изменения» или «Редактировать» для планируемой позиции на форме создания (изменения) ПЗ ТРУ вызывается функция проверки соответствия позиции новому атрибутивному составу. Система проверяет, что:

год размещения извещения, указанный в атрибуте «Дата (период) размещения извещения» данной позиции совпадает со вторым годом периода планирования плана закупки (или с годом периода плана закупки + 1);

для позиции установлен признак «Участники МСП»;

для позиции не установлен признак «Закупка запланирована на второй год реализации плана закупки».

Если все условия выполнены, отображается информационное сообщение:

Текст - «Для позиции второго года реализации плана закупки будут скрыты атрибуты, не предусмотренные подпунктом 2 пункта 1(1) части 15 Требований к форме плана закупки товаров (работ, услуг), утвержденных постановлением Правительства РФ от 17.09.2012 № 932».

Кнопка «Продолжить» - при нажатии для позиции устанавливается признак «Закупка запланирована на второй год реализации плана закупки».

Кнопка «Отмена» - при нажатии отображается форма, с которой было инициировано событие.

Если пользователь меняет значение в атрибуте «Дата (период) размещения извещения», признак «Закупка запланирована на второй год реализации плана закупки» снимается, отображаются скрытые атрибуты, заполненные значениями последней сохраненной версии плана закупки.

Если хотя бы одно условие проверки не выполнено, Система проверяет, что:

| Наименование ИС:    | Единая информационная система в сфере закупок |         |
|---------------------|-----------------------------------------------|---------|
| Название документа: | Планы закупки 223-ФЗ                          |         |
| Код документа:      |                                               | Стр. 45 |

год размещения извещения, указанный в атрибуте «Дата (период) размещения извещения» данной позиции совпадает с третьим (или последующими) годом (годами) периода планирования плана (или с годом периода плана закупки + 2 и более);

для позиции установлен признак «Участники МСП»;

для позиции не установлен признак «Закупка запланирована на третий или последующие годы реализации плана закупки».

Если все условия выполнены, отображается информационное сообщение:

Текст - «Для позиции второго года реализации плана закупки будут скрыты атрибуты, не предусмотренные подпунктом 3 пункта 1(1) части 15 Требований к форме плана закупки товаров (работ, услуг), утвержденных постановлением Правительства РФ от 17.09.2012 № 932».

Кнопка «Продолжить» - при нажатии для позиции устанавливается признак «Закупка запланирована на третий или последующие годы реализации плана закупки».

Кнопка «Отмена» - при нажатии отображается форма, с которой было инициировано событие.

Если пользователь снимает признак «Закупка запланирована на третий или последующие годы реализации плана закупки», отображаются скрытые атрибуты, заполненные значениями последней сохраненной версии плана закупки, атрибут «Дата (период) размещения извещения» очищается.

Перейдите на вкладку «Раздел МСП» для ввода информации об участии субъектов малого и среднего предпринимательства (Рисунок 21).

| Наименование ИС:                                                                                                    | Единая информационная система в сфере закупок                                                                                                    |                                                                                        |  |  |
|----------------------------------------------------------------------------------------------------|----------------------------------------------------------------------------------------------------|----------------------------------------------------------------------------------------|--|--|
| Название документа:                                                                                                    | Планы закупки 223-ФЗ                                                                                                    |                                                                                        |  |  |
| Код документа:                                                                                                    |                                                                                                    | Стр. 46                                                                                |  |  |
| Создание плана закупки то<br><u>Планы закупки</u> → Формирование план<br>Общая информация Позиции пла                                                                                                    | Варов, работ услуг<br>а закупки товаров, работ услуг<br>на закупки                                                                                                    | ить сведения в формате Excel 📄 Печатная форма                                          |  |  |
| Отобразить блок поиска<br>Основной раздел Раздел МСП<br>Позиции плана закупки                                                                                                    |                                                                                                    | 🖨 Добавить позицию                                                                     |  |  |
| Всего найдено 0<br>Долгосрочные позиции планов зак                                                                                                    | упки за предыдущие периоды планирования<br>альная (максимальная) цена договора Размещение извещения Срок испо                                                                                                    | олнения договора Дополнительная информация                                             |  |  |
| Указать значения за год, предшестт<br>продукции, высокотехнологичной п<br>Совокупный объем планируемых за<br>Совокупный годовой объем планир<br>(годового объема закупки инноваци<br>осуществить по результатам закупк<br>предпринимательства<br>Годовой объем закупок, которые пл<br>являются только субъекты малого и<br>года реализации раздела МСП<br>Указать значения за год, предшеств<br>размещаемой в соответствии с час<br>Совокупный годовой объем договор<br>предшествующий отчетному * | ующий отчетному, на основании годового отчета о закупке инновационной<br>ходукции<br>купок в соответствии с планом закупки<br>уемых закупок, которые исключаются при расчете годового объема закупок<br>онной продукции, высокотехнологичной продукции), которые планируется<br>и, участниками которой являются только субъекты малого и среднего<br>анируется осуществить по результатам закупки, участниками которой<br>и среднего предпринимательства предусмотренный в части первого<br>вующий отчетному, на основании отчетности о заключенных договорах,<br>лью 19 статьи 4 Федерального закона № 223-ФЗ<br>ров, заключенных по результатам закупки инновационной пролукции | Отчетный год *<br>0 рублей<br>0 рублей<br>0 рублей (0%)<br>0 рублей                    |  |  |
| Совокупныя годовой объем договор<br>высокотехнологичной продукции за<br>Совокупный годовой объем договор<br>высокотехнологичной продукции, у<br>предпринимательства, за год, пред<br>Совокупный годовой объем планир<br>которые планируется осуществиты<br>Годовой объем закупок инновацион<br>осуществить по результатам закупо<br>предпринимательства                                                                                                    | лов, заключетных по результатам закупки инновационной продукции,<br>год, предшествующий отчетному *<br>хов, заключенных по результатам закупки инновационной продукции,<br>цастниками которых являлись только субъекты малого и среднего<br>шествующий отчетному *<br>уемых закупок инновационной продукции, высокотехнологичной продукции,<br>в соответствии с планом закупки<br>ной продукции, высокотехнологичной продукции, которые планируется<br>к, участниками которых являются только субъекты малого и среднего                                                                                                    | 0 рублей<br>0 рублей<br>0 рублей (0%) Увеличение: 0 %<br>0 рублей (0%) Увеличение: 0 % |  |  |
| Э Отменить последние изменения                                                                                                    | 💾 Сохранить 🔞 Закрыть форму                                                                                                    | Далее                                                                                  |  |  |

Рисунок 21. Форма создания плана закупки, вкладка «Раздел МСП»

Поле «Отчетный год» в блоке «Информация об участии субъектов малого и среднего предпринимательства» заполняется автоматически без возможности редактирования значением, равным первому году планирования плана закупки. Для сведений с датой размещения первой версии меньше даты 01.01.2020 года, если вид плана закупки «ПЗ ТРУ» поле доступно для редактирования, в выпадающем списке поля для выбора доступны значения с года начала планирования до года окончания планирования.

| Наименование ИС:    | Единая информационная система в сфере закупок |         |
|---------------------|-----------------------------------------------|---------|
| Название документа: | Планы закупки 223-ФЗ                          |         |
| Код документа:      |                                               | Стр. 47 |

Заполните на вкладке обязательные поля, отмеченные пиктограммой «\*».

**Примечание:** При планировании совместной закупки каждый участник совместной закупки должен создавать соответствующую позицию в своем плане.

После добавления необходимого количества позиций плана закупки, нажмите на кнопку «Далее» на вкладке «Раздел МСП».

| <u>аны закупки</u> → Формиров                     | ание плана закупки товаров,            | работ услуг    |                      | 👔 Сохранить сведения в фор    | мате Ехсеі 📄 Печатная фо                   |
|---------------------------------------------------|----------------------------------------|----------------|----------------------|-------------------------------|--------------------------------------------|
| бщая информация По                                | зиции плана закупки Доку               | менты          |                      |                               |                                            |
| ? Документы                                       |                                        |                |                      |                               |                                            |
| Путь к файлу *                                    |                                        |                | 🚞 Обзор              |                               |                                            |
| Наименование документ                             | a *                                    |                | 🗍 Прикрепит          | Ъ                             |                                            |
| Э Документы из преды<br>Наименование<br>документа | дущей версии сведений<br>Дата создания | Имя файла Разм | ер файла             | Кем создан                    | Актуальность *<br>Добавить все / Удалить в |
| ып) КП63                                          | 23.11.2017 10:27 (МСК)                 | КП63.txt 4     | I байт Карпов Олег А | лександрович (организация 25) | ~                                          |
| м КП63                                            | 23.11.2017 10:16 (МСК)                 | КП63.txt 4     | 4 байт Карпов Олег А | лександрович (организация 25) | ~                                          |
|                                                   |                                        |                |                      |                               |                                            |
|                                                   |                                        |                |                      |                               |                                            |

Отображается вкладка «Документы» (Рисунок 22).

### Рисунок 22. Вкладка «Документы»

Слева от наименования разделов «Документы» и «Документы из предыдущей версии сведений» отображается пиктограмма « <sup>З</sup> », при наведении на которую отображается всплывающая подсказка: «В соответствии с постановлением Правительства РФ 10.09.2012 № 908 сведения, содержащиеся в документах, составленных с помощью функционала единой информационной системы, и сведения файла в графическом или электронном виде должны совпадать, в случае несовпадения приоритетными являются сведения, составленные с помощью функционала единой информационной.

Для прикрепления документа нажмите на кнопку «Обзор», выберите документ, введите описание файла в соответствующее поле ввода и нажмите на

| Наименование ИС:    | Единая информационная система в сфере закупок |         |
|---------------------|-----------------------------------------------|---------|
| Название документа: | Планы закупки 223-ФЗ                          |         |
| Код документа:      |                                               | Стр. 48 |

кнопку «Прикрепить». Размер одного прикрепляемого файла не должен превышать 70 МБ. Суммарный объем прикрепляемых файлов не должен превышать 2 ГБ.

Выбранный документ отображается в таблице «Прикрепленные файлы».

Для удаления прикрепленных документов необходимо нажать на кнопку «Удалить» в таблице «Прикрепленные файлы».

В разделе «Документы из предыдущей версии сведений» укажите актуальность документов.

Сохраните введенные данные, нажав на кнопку «Сохранить». Система выполняет проверку корректности введенных данных, и, в случае отсутствия нарушений, данные сохраняются.

Для удаления введенных, но несохраненных данных нажмите на кнопку «Отменить последние изменения».

Для завершения формирования плана закупок нажмите на кнопку «Завершить».

Созданная позиция плана закупки отображается в перечне реестровых записей страницы «Планы закупки».

Если организация заказчика включена в перечень заказчиков по оценке/мониторингу соответствия, то при сохранении плана закупки статус плана закупки устанавливается «Проект» и признак «Подлежит оценке соответствия»/ «Подлежит мониторингу соответствия» (Рисунок 23).

| Dec (472)                          |                                                                                 |               |                    |                                                  | -                | Costaria Man sanyin    |
|------------------------------------|---------------------------------------------------------------------------------|---------------|--------------------|--------------------------------------------------|------------------|------------------------|
| BCe (472)                          | Новые (82) Размещенные (372) Из                                                 | зменения (18) | На размещении (31) | На проверке (162)                                |                  |                        |
|                                    | Наименование док                                                                | умента        |                    | Период планирования                              | Дата утверждения | Последнее<br>изменение |
| План заку<br>Статус ра<br>Подлежит | пки товаров, работ услуг 👻<br>змещения: Не размещен<br>мониторингу соответствия |               |                    | 2103-2106<br>c 01.11.2103 no 26.11.2106<br>(MCK) | 23.11.2016 (MCK) | 24.11.2016 (MCK)       |

#### Рисунок 23. Созданная позиция плана закупки

Планы закупки с типом «План закупки инновационной продукции, высокотехнологичной продукции, лекарственных средств» отправляются на оценку/мониторинг, если организация заказчика включена в перечень заказчиков по оценке/мониторингу соответствия, а также если для заказчика плана закупки установлен признак «Проверка на закупку ИПВП».

Если организация заказчика не включена ни в перечень заказчиков по оценке, ни в перечень заказчиков по мониторингу, то при сохранении плана закупки статус плана закупки устанавливается «Утвержден».

| Наименование ИС:    | Единая информационная система в сфере закупок |         |
|---------------------|-----------------------------------------------|---------|
| Название документа: | Планы закупки 223-ФЗ                          |         |
| Код документа:      |                                               | Стр. 49 |

### 1.2.1 Создание проекта изменений плана закупки

Для создания проекта изменений размещенного плана закупки в контекстном меню требуемого плана закупки выберите пункт «Создать проект изменений». Система отображает страницу создания проекта изменений сведений о плане закупок на вкладке «Общая информация» (Рисунок 24).

| Создание проекта изменений                                                     | плана закупки товаров, работ услуг                                                  |                                                   |                   |
|--------------------------------------------------------------------------------|-------------------------------------------------------------------------------------|---------------------------------------------------|-------------------|
| <u>Планы закупки</u> → Формирование проекта и                                  | зменений плана закупки товаров, работ услуг                                         | Coxpaнить сведения в формате Excel                | 📄 Печатная форма  |
| Общая информация                                                               |                                                                                     |                                                   |                   |
|                                                                                |                                                                                     |                                                   |                   |
| Информация об организации заказчика                                            |                                                                                     |                                                   |                   |
| Наименование                                                                   | организация 63                                                                      |                                                   |                   |
| ИНН                                                                            | 44444463                                                                            |                                                   |                   |
| кпп                                                                            | 44444463                                                                            |                                                   |                   |
| огрн                                                                           | 99999999999963                                                                      |                                                   |                   |
| Адрес (места нахождения)                                                       | 142100, Московская обл, Тестовый р-н, Подольск г, Ватутинс                          | кий проезд, дом 6, корпус 1, строение 1, офис (кв | артира) 211       |
| Информация о плане закупки                                                     |                                                                                     |                                                   |                   |
| Вид плана закупки                                                              | План закупки товаров, работ, услуг                                                  |                                                   |                   |
| Период планирования                                                            | с 01.01.2120 по 31.12.2120 (2120)                                                   |                                                   | Изменить          |
| Закупки осуществляются на сумму                                                | , не превышающую размер, установленный в части 15 стат                              | ыи 4 Федерального закона № 223-ФЗ                 |                   |
| Для организации заказчика до 01.0                                              | 1.2022 г. не применялись требования постановления прави                             | тельства РФ от 11 декабря 2014 г. № 1352          |                   |
| План закупки не подлежит размеще<br>соответствии с частью 16 статьи 4 Фед      | знию на Официальном сайте ЕИС в случаях, определенны»<br>церального закона № 223-ФЗ | Правительством Российской Федерации в             |                   |
| Дата утверждения плана *                                                       | 01.01.2120                                                                          |                                                   |                   |
| Обоснование внесения изменений *                                               |                                                                                     |                                                   | $\langle \rangle$ |
| Дополнительная информация                                                      |                                                                                     |                                                   | $\langle \rangle$ |
| Информация о проведении оценки соот                                            | ветствия                                                                            |                                                   |                   |
| Организация заказчика включена в пер                                           | ечень заказчиков, в отношении которых уполномоченным                                | органом проводится оценка соответствия            |                   |
| Орган (организация),<br>уполномоченный на осуществление<br>оценки соответствия | Тестовая организация 63                                                             |                                                   |                   |
| Э Отменить последние изменения                                                 | <b>Н</b> Сохранить                                                                  |                                                   | Далее             |

Рисунок 24. Страница «Формирование изменений сведений плана», вкладка «Общие сведения»

| Наименование ИС:    | Единая информационная система в сфере закупок |         |
|---------------------|-----------------------------------------------|---------|
| Название документа: | Планы закупки 223-ФЗ                          |         |
| Код документа:      |                                               | Стр. 50 |

Поля вкладки заполнены сведениями, введенными при формировании предыдущей редакции плана закупки.

Внесите изменения в сведения. Укажите обоснование внесения изменений.

Обратите внимание, что для плана закупки «План закупки инновационной продукции, высокотехнологичной продукции, лекарственных средств» должен быть установлен срок действия от пяти до семи лет.

Нажмите на кнопку «Далее».

Дальнейший порядок работы с данными, отображаемыми на вкладках, аналогичен порядку работы с вкладками при создании сведений о плане закупки (см. п. 1.1.1).

На вкладке «Позиции плана закупки» отображается сообщение «Проект изменений плана закупки подлежит оценке соответствия по причине:» если для плана закупки установлен признак «Подлежит оценке соответствия», а сведения имеют статус «Проект изменений» и для них установлен признак «Изменен раздел МСП», «Годовой объем закупок МСП менее 20%» (для планов закупки с первым годом реализации больше или равно 2022 году), «Годовой объем закупок МСП менее 18%» или «Годовой объем закупок МСП менее 15%» (для плана закупки с первым годом периода планирования меньше даты 01.01.2020):

Если для сведений установлен признак «Изменен раздел МСП», то со следующей строки выводится дополнительное сообщение «- изменен раздел об участии субъектов малого и среднего предпринимательства в закупке».

Если для сведений установлен признак «Годовой объем закупок МСП менее 20%» (для планов закупки с первым годом реализации больше или равно 2022 году), «Годовой объем закупок МСП менее 18%» или «Годовой объем закупок МСП менее 15%» (для плана закупки с первым годом периода планирования меньше даты 01.01.2020), то со следующей строки выводится дополнительное сообщение «- годовой объем закупок у субъектов малого и среднего предпринимательства менее 18%» или «- годовой объем закупок МСП менее 15%» (для плана закупки с первым годовой объем закупок МСП менее 15%» или «- годовой объем закупок МСП менее 15%» (для плана закупки с первым годовой объем закупок МСП менее 15%») (для плана закупки с первым годовой объем закупок МСП менее 15%» (для плана закупки с первым годом периода планирования меньше даты 01.01.2020).

На вкладке «Документы» прикрепите новые файлы, содержащие актуальные сведения о плане закупок.

| Наименование ИС:    | Единая информационная система в сфере закупок |         |
|---------------------|-----------------------------------------------|---------|
| Название документа: | Планы закупки 223-ФЗ                          |         |
| Код документа:      |                                               | Стр. 51 |

Завершив внесение изменений в данные, нажмите на кнопку «Завершить».

Проект изменений уходит на оценку в случае, если изменен состав кодов ОПКД2 Раздела МСП плана закупки или в случае, если планируемый годовой объем закупок у субъектов малого и среднего предпринимательства становится меньше 18% или менее 15% (для плана закупки с первым годом периода планирования меньше даты 01.01.2020). В случае таких изменений, соответствующие признаки можно увидеть на вкладке «Раздел МСП».

Примечание: для отправки проекта на повторную оценку, формируется «Изменение проекта плана закупки». При размещении оно размещается как вторая версия проекта плана закупки и попадает на повторную оценку. Аналогично по «Проектам изменений» формируется «Изменение проекта изменений».

При создании проекта изменений возможно внести изменения в позицию плана закупки. Для этого в контекстном меню требуемой позиции необходимо выбрать пункт «Внести изменения» (Рисунок 25):

| Создание проекта изменений план                     | а закупки                       | товаров, работ услуг                                                                                                    |                             |                                                      |
|-----------------------------------------------------|---------------------------------|----------------------------------------------------------------------------------------------------|-----------------------------|------------------------------------------------------|
| <u>Планы закупки</u> → Формирование проекта изменен | ий плана заку                   | лки товаров, работ услуг                                                                                                    | Сохранить сведени           | ия в формате Excel 📄 Печатная форма                  |
| Общая информация Позиции плана закупки              |                                 |                                                                                                    |                             |                                                      |
| Отобразить блок поиска                              |                                 |                                                                                                    |                             |                                                      |
| 🚔 Добавить пози                                     | цию                             |                                                                                                    | 👸 Скопи                     | ровать позицию для других заказчиков                 |
| Основной раздел Раздел МСП                          |                                 |                                                                                                    |                             |                                                      |
|                                                     |                                 |                                                                                                    |                             |                                                      |
| Позиции плана закупки                               |                                 |                                                                                                    |                             |                                                      |
| Нач<br>Предмет договора (максима<br>дог             | альная<br>пьная) цена<br>говора | Размещение извещения                                                                                                    | Срок исполнения<br>договора | Дополнительная информация                            |
| 111000 Во                                           | сийский                         | Срок размещения: Январь 2120<br>Способ закупки: Открытый аукцион (до<br>01.07.18)                                                                                | 12.2120                     | Статус: Размещена<br>Извещение о закупке № (Лот № 1) |
| Просмотреть<br>Аннулировать                         |                                 | Срок размещения: Январь 2120<br>Способ закупки: Аукцион в электронной<br>форме, участниками которого могут быть                                                  |                             |                                                      |
| 2 • Связь с извещением                              | СИЙСКИЙ                         | только субъекты малого и среднего<br>предпринимательства<br>Закупка в электронной форме<br>Участники МСП Размещенное извещение<br>не соответствует позиции плана | 12.2120                     | Статус: Размещена<br>Извещение о закупке № (Лот № 2) |
|                                                     |                                 | не соответствует позиции плана                                                                                                    |                             |                                                      |

Рисунок 25. Пункт контекстного меню позиции плана закупки «Внести изменения»

Отображается вкладка «Формирование позиции», аналогичная форме создания позиции плана закупки, описанной в п. 1.7.1, за исключением

| Наименование ИС:    | Единая информационная система в сфере закупок |         |
|---------------------|-----------------------------------------------|---------|
| Название документа: | Планы закупки 223-ФЗ                          |         |
| Код документа:      |                                               | Стр. 52 |

следующего: в обязательном поле «Причина внесения изменений» необходимо установить нужную отметку причины:

Изменение потребности в товарах, работах, услугах, в том числе сроков их приобретения, способа осуществления закупки и срока исполнения договора.

Изменение более чем на 10 процентов стоимости планируемых к приобретению товаров (работ, услуг), выявленного в результате подготовки к процедуре проведения конкретной закупки, вследствие чего невозможно осуществление закупки в соответствии с планируемым объемом денежных средств, предусмотренным планом закупки.

Иной случай, установленный положением о закупке и другими документами заказчика. При установленной отметке дополнительно отображается обязательное поле «Обоснование внесения изменений».

Внесите необходимые изменения нажмите на кнопку «Завершить» для возврата на вкладку «Позиции плана закупки». Позиция переходит в статус «Изменена».

Следует отметить, что если при внесении изменений в исходный размещенный план закупки (например, на 2017 г.) была добавлена позиция с информацией о долгосрочном договоре (например, с годом договора 2019 г.), то в последующих не размещенных планах закупки (2018 г.) автоматически добавляется долгосрочная позиция в статусе «Новая», ранее скопированная из исходного измененного плана закупки (на 2017 г.). В случае если последующий план закупки размещен (2018 г.), то долгосрочная позиция в статусе «Новая», ранее скопированная из исходного измененного измененного измененного плана закупки (на 2017 г.). В случае если последующий план закупки размещен (2018 г.), то долгосрочная позиция в статусе «Новая», ранее скопированная из исходного измененного плана закупки (на 2017 г.), будет добавлена в него при внесении изменений.

Если при внесении изменений в исходный размещенный план закупки (например, на 2017 г.) была аннулирована позиция с информацией о долгосрочном договоре (например, с годом договора 2019 г.) или значение поля «Срок исполнения договора» изменяется на значение, меньшее или равное значению поля «Планируемый период» (позиция перестает быть долгосрочной), то в последующих неразмещенных планах закупки (например, на 2018 г.) автоматически будет удалена только не размещенная в (статусе «Новая») долгосрочная позиция, ранее скопированная ИЗ исходного измененного плана закупки (на 2017 г.). В случае если последующий план закупки размещен (2018 г.), то долгосрочную позицию в статусе «Размещена»,

| Наименование ИС:    | Единая информационная система в сфере закупок |         |
|---------------------|-----------------------------------------------|---------|
| Название документа: | Планы закупки 223-ФЗ                          |         |
| Код документа:      |                                               | Стр. 53 |

ранее скопированную из исходного измененного плана закупки, необходимо аннулировать вручную.

На вкладках «Основной раздел» и «Раздел МСП» позиции без установленного признака «Позиция учитывается в нескольких планах закупки», в том числе долгосрочные позиции, созданные в исходном плане закупки, отображаются в разделе «Позиции плана закупки». Долгосрочные позиции с установленным признаком «Позиция учитывается в нескольких планах закупки» в последующем плане закупки отображаются на данных вкладках в разделе «Долгосрочные позиции планов закупки за предыдущие периоды планирования».

# 1.3 Создание изменений плана закупки (изменений проекта плана закупки, изменений проекта изменений плана закупки)

Для создания изменений плана закупки (изменений проекта плана закупки, изменений проекта изменений плана закупки) нажмите на пункт контекстного меню «Создать изменения» на форме просмотра списка планов закупки. Отображается вкладка «Общая информация» формы создания изменений плана закупки (изменений проекта плана закупки, изменений проекта изменений плана закупки) (Рисунок 26).

| Наименование ИС:                                                     | Единая информационная система в сфере закупок                                                                                  |          |
|----------------------------------------------------------------------|----------------------------------------------------------------------------------------------------|----------|
| Название документа:                                                  | Планы закупки 223-ФЗ                                                                                                    |          |
| Код документа:                                                       |                                                                                                    | Стр. 54  |
| Создание изменений плана<br><u>Планы закупки</u> — Формирование изме | а закупки товаров, работ, услуг № 2220009129<br>нений плана закупки товаров, работ, услуг № 2220009129                         |          |
| Общая информация                                                     |                                                                                                    |          |
| Информация об организации заказ                                      | чика                                                                                                    |          |
| Наименование                                                         | ОБЩЕСТВО С ОГРАНИЧЕННОЙ ОТВЕТСТВЕННОСТЬЮ "ПРИМЕР"                                                                              |          |
| инн                                                                  | 5494154600                                                                                                    |          |
| кпп                                                                  | 761701101                                                                                                    |          |
| огрн                                                                 | 9136881823938                                                                                                    |          |
| Адрес (места нахождения)                                             | 127473, ГОРОД МОСКВА, null null, null, vл. СЕЛЕЗНЕВСКАЯ, null null, Д.11, СТР.3                                                |          |
| Информация о плане закупки                                           |                                                                                                    |          |
| Вид плана закупки                                                    | План закупки товаров, работ, услуг                                                                                             |          |
| Период планирования                                                  | c 01.10.2022 no 31.12.2023 (2022-2023)                                                                                         | Изменить |
| Закупки осуществляются на су                                         | имму, не превышающую размер, установленный в части 15 статьи 4 Федерального закона № 223-ФЗ                                    |          |
| Для организации заказчика до                                         | 01.01.2022 г. не применялись требования постановления правительства РФ от 11 декабря 2014 г. № 1352                            |          |
| План закупки не подлежит раз<br>соответствии с частью 16 статьи 4    | мещению на Официальном сайте ЕИС в случаях, определенных Правительством Российской Федерации в<br>Федерального закона № 223-ФЗ |          |
| Дата утверждения плана *                                             | 20.09.2022                                                                                                    |          |
| Причина внесения изменений *                                         |                                                                                                    | 1        |
| Дополнительная информация                                            |                                                                                                    | 11       |
| Э Отменить последние изменения                                       | La Coxранить                                                                                                    | Далее    |

Рисунок 26. Форма создания изменений плана закупки (изменений проекта плана закупки, изменений проекта изменений плана закупки), вкладка «Общая информация»

Вкладка аналогична описанию формы создания плана закупки (изменений проекта плана закупки, изменений проекта изменений плана закупки) (см. п. 1.1.1), за исключение отображения заголовка.

Заголовок формы отображается в зависимости от установленного признака («ИПВЛС», «ТРУ») и статуса плана закупки:

«Создание изменений проекта плана закупки инновационной продукции, высокотехнологичной продукции, лекарственных средств».

«Создание изменений проекта плана закупки товаров, работ, услуг».

| Наименование ИС:    | Единая информационная система в сфере закупок |         |
|---------------------|-----------------------------------------------|---------|
| Название документа: | Планы закупки 223-ФЗ                          |         |
| Код документа:      |                                               | Стр. 55 |

«Создание изменений проекта изменений плана закупки инновационной продукции, высокотехнологичной продукции, лекарственных средств».

«Создание изменений проекта изменений плана закупки товаров, работ, услуг». «Создание изменений плана закупки инновационной продукции, высокотехнологичной продукции, лекарственных средств».

«Создание изменений плана закупки товаров, работ, услуг».

По нажатию на кнопку «Далее» осуществляется переход на вкладку «Позиции плана закупки», аналогичную описанию формы создания плана закупки (изменений проекта плана закупки, изменений проекта изменений плана закупки), за исключение отображения заголовка.

Вкладка «Документы» формы создания изменений плана закупки (изменений проекта плана закупки, изменений проекта изменений плана закупки) представлена на рисунке ниже (Рисунок 27). Вкладка аналогична описанию в пункте 1.1.1.

| оздание изменени              | й плана закупки това         | ров, раб    | от услуг № 2     | 2180005711                                 |                                             |
|-------------------------------|------------------------------|-------------|------------------|--------------------------------------------|---------------------------------------------|
| <u>аны закупки</u> → Формиров | ание изменений плана закупки | товаров, ра | бот услуг № 2180 | 005711                                     | ате Ехсеі 📄 Печатная форм                   |
| Общая информация По           | Озиции плана закупки Доку    | менты       |                  |                                            |                                             |
| Документы                     |                              |             |                  |                                            |                                             |
| Путь к файлу *                |                              |             |                  | 盲 Обзор                                    |                                             |
| Наименование докумен          | та *                         |             |                  | -<br>О Прикрепить                          |                                             |
|                               |                              |             |                  |                                            |                                             |
| ? Документы из предь          | ыдущей версии сведений       |             |                  |                                            |                                             |
| Наименование<br>документа     | Дата создания                | Имя файл    | а Размер файла   | Кем создан                                 | Актуальность *<br>Добавить все / Удалить вс |
| ₃п КП63                       | 23.11.2017 10:27 (МСК)       | K∏63.txt    | 4 байт           | Карпов Олег Александрович (организация 25) | ~                                           |
| ап) КП63                      | 23.11.2017 10:16 (МСК)       | K∏63.txt    | 4 байт           | Карпов Олег Александрович (организация 25) | ~                                           |
|                               |                              |             |                  |                                            |                                             |
|                               |                              |             |                  |                                            |                                             |
|                               |                              |             |                  |                                            |                                             |
|                               | -                            | -           |                  |                                            |                                             |

Рисунок 27. Форма создания изменений плана закупки (изменений проекта плана закупки, изменений проекта изменений плана закупки), вкладка «Документы»

| Наименование ИС:    | Единая информационная система в сфере закупок |         |
|---------------------|-----------------------------------------------|---------|
| Название документа: | Планы закупки 223-ФЗ                          |         |
| Код документа:      |                                               | Стр. 56 |

# 1.4 Утверждение проекта плана закупки, проекта изменений плана закупки

После получения положительного или отрицательного заключения пользователю необходимо утвердить «Проект плана закупки». Для этого в контекстном меню проекта плана закупки на вкладке «Размещенные сведения» выберите пункт контекстного меню «Утвердить» (Рисунок 28):

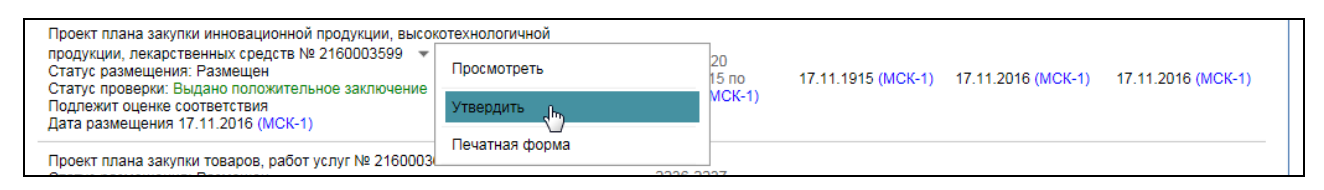

Рисунок 28. Пункт контекстного меню «Утвердить»

Отображается окно «Утверждение» (Рисунок 29):

| Наименование ИС:                | Единая информационная                 | я система в сфере з                | акупок         |         |
|---------------------------------|---------------------------------------|------------------------------------|----------------|---------|
| Название документа:             | Планы закупки 223-ФЗ                  |                                    |                |         |
| Код документа:                  |                                       |                                    |                | Стр. 57 |
| Информация о плане закупки      |                                       |                                    |                |         |
| Вид плана закупки               | План закупки товаров, работ, услуг    |                                    |                |         |
| Период планирования             | с 2038 по 2038                        |                                    |                |         |
| Дата утверждения плана <b>*</b> | 19.07.2018                            |                                    |                |         |
| Дополнительная информация       |                                       |                                    |                | 0       |
| Информация о проведении оценки  | соответствия                          |                                    |                | _       |
| Статус проверки                 | Выдано отрицательное заключение       |                                    |                |         |
| Уполномоченный орган            | Федеральная корпорация по МСП (тест)  |                                    |                |         |
| Информация об организации заказ | чика                                  |                                    |                |         |
| Наименование                    | организация 63                        |                                    |                |         |
| инн                             | 444444463                             |                                    |                |         |
| кпп                             | 44444463                              |                                    |                |         |
| огрн                            | 9999999999963                         |                                    |                |         |
| Адрес (места нахождения)        | Российская Федерация 142100 Московска | я обл Подольск г Ватутинский прое: | зд д. 63       |         |
| Э Документы                     |                                       |                                    |                | _       |
| Путь к файлу *                  |                                       | 🚞 Обзор                            |                |         |
| Наименование документа *        |                                       | 🗍 Прикрепить                       |                |         |
| Прикрепленные файлы             |                                       |                                    |                |         |
| Наименование документа          | Дата и время создания                 | Имя файла                          | Размер файла   |         |
| Внести _изменения               | 18.09.2018 16:55 (MCK)                | Внести _изменения.png              | 72.95 Кбайт  😫 | Удалить |
|                                 |                                       |                                    |                |         |
|                                 |                                       |                                    |                |         |
|                                 |                                       |                                    |                |         |
| Отменить Утвер                  | удить Утвердить и подг                | отовить к размещению               |                | ~       |

Рисунок 29. Окно «Утверждение»

Заголовок формы отображается в зависимости от установленного признака («ИПВЛС», «ТРУ») и статуса плана закупки:

«Утверждение проекта плана закупки инновационной продукции, высокотехнологичной продукции, лекарственных средств».

«Утверждение проекта плана закупки товаров, работ, услуг».

| Наименование ИС:    | Единая информационная система в сфере закупок |         |
|---------------------|-----------------------------------------------|---------|
| Название документа: | Планы закупки 223-ФЗ                          |         |
| Код документа:      |                                               | Стр. 58 |

«Утверждение проекта изменений плана закупки инновационной продукции, высокотехнологичной продукции, лекарственных средств».

«Утверждение проекта изменений плана закупки товаров, работ, услуг».

Блоки «Информация о плане закупки», «Информация о проведении оценки соответствия» и «Информация об организации заказчика» (при наличии) заполняются Системой автоматически. При необходимости заполните поле «Дополнительная информация».

Приложите необходимую документацию в блоке «Документы».

При нажатии на кнопку «Утвердить» проект плана закупок переходит в статус «Утвержденный план закупок» без подготовки к размещению и доступен на вкладке «Новые» (Рисунок 30).

| Bce (189)                  | Новые (28)                                               | Размещенные (161)                        | На размещении (6)       | На проверке (19)                                    |                     |                  |                        |
|----------------------------|----------------------------------------------------------|------------------------------------------|-------------------------|-----------------------------------------------------|---------------------|------------------|------------------------|
|                            |                                                          | Наименование докум                       | ента                    | Период планирования                                 | Дата<br>утверждения | Дата создания    | Последнее<br>изменение |
| План з<br>лекарс<br>Статус | акупки инновации<br>ственных средств<br>с размещения: Не | онной продукции, высоко<br>т<br>размещен | технологичной продукции | l, 2086-2091<br>c 08.11.2086 no 08.11.2091<br>(MCK) | 08.11.2016 (MCK)    | 08.11.2016 (MCK) | 15.11.2016 (MCK)       |

Рисунок 30. Автоматически созданный «Утвержденный план закупок»

При нажатии на кнопку «Утвердить и подготовить к размещению» проект плана закупок переходит в статус «Утвержденный план закупок» с прохождением подготовки к размещению и доступен на вкладке «На размещении».

Далее «Утвержденный план закупки» необходимо разместить.

Проект изменений после оценки И получения положительного заключения также утверждается И автоматически формируются В «Утвержденные изменения». случае получения уведомления 0 несоответствии или отрицательного заключения проект изменений плана закупки отправляется на повторную оценку.

### 1.5 Просмотр сведений плана закупки в Личном кабинете

Для просмотра размещенных сведений о плане закупки необходимо нажать пункт «Посмотреть» в выпадающем меню сведений в реестре планов в ЛК ЕИС. Система отображает страницу просмотра сведений о плане закупки, открыта вкладка «Общая информация» (Рисунок 31).

| Наименование ИС:                                                                   | Единая информационная система в сфере закупок |                 |                 |                |                   |                           |      |               |
|------------------------------------------------------------------------------------|-----------------------------------------------|-----------------|-----------------|----------------|-------------------|---------------------------|------|---------------|
| Название документа:                                                                | Планы закупки 223-ФЗ                          |                 |                 |                |                   |                           |      |               |
| Код документа:                                                                     |                                               |                 |                 |                |                   |                           |      | Стр. 59       |
| Просмотр плана закупки товаров, работ услуг №2180005712 (Версия 1)                 |                                               |                 |                 |                |                   |                           |      |               |
| <u>Планы закупки</u> → Просмотр плана закуп                                        | ки товаров,                                   | работ услуг №   | 2180005712 (Be  | рсия 1)        |                   |                           |      |               |
|                                                                                    |                                               |                 |                 |                | 🔊 Сохранить се    | ведения в формате Excel   | 📄 Пе | ечатная форма |
| Общая информация Позиции план                                                      | а закупки                                     | Документы       | Изменения       | Мониторинг     | Журнал событий    |                           |      |               |
| Информация о подготовке к размещ                                                   | ению                                          |                 |                 |                |                   |                           |      |               |
| При подготовке к размещеню были<br>обнаружены ошибки.                              | Просм                                         | отреть          |                 |                |                   |                           |      |               |
| Информация об организации заказчи                                                  | ика                                           |                 |                 |                |                   |                           |      |               |
| Наименование                                                                       | органи                                        | зация 25        |                 |                |                   |                           |      |               |
| ИНН                                                                                | 444444                                        | 4425            |                 |                |                   |                           |      |               |
| кпп                                                                                | 44444                                         | 425             |                 |                |                   |                           |      |               |
| огрн                                                                               | 999999                                        | 9999925         |                 |                |                   |                           |      |               |
| Адрес организации                                                                  | 105066                                        | , Москва, Добро | ослободская, до | и 5            |                   |                           |      |               |
| Информация о плане закупки                                                         |                                               |                 |                 |                |                   |                           |      |               |
| Формат сведений                                                                    | Нестру                                        | ктурированный   |                 |                |                   |                           |      |               |
| Вид плана закупки                                                                  | План з                                        | акупки товаров, | работ, услуг    |                |                   |                           |      |               |
| Период планирования                                                                | спо                                           |                 |                 |                |                   |                           |      |               |
| Статус размещения                                                                  | Разме                                         | цен             |                 |                |                   |                           |      |               |
| Дата утверждения плана                                                             | 05.09.2                                       | 935 (MCK)       |                 |                |                   |                           |      |               |
| Информация о проведении мониторинга соответствия                                   |                                               |                 |                 |                |                   |                           |      |               |
| Организация заказчика включена в                                                   | перечень за                                   | казчиков, в отн | ношении котор   | ых уполномочен | ным органом прово | дится мониторинг соответс | твия |               |
| Орган (организация),<br>уполномоченный на осуществление<br>мониторина соответствия | Тестов                                        | ая организация  | 25              |                |                   |                           |      |               |
| мониторинта соответствия<br>Статус проверки                                        | Выдан                                         | о уведомление ( | о несоответстви | и              |                   |                           |      |               |
|                                                                                    |                                               |                 |                 |                |                   |                           |      |               |

Рисунок 31. Форма просмотра сведений о плане закупки, вкладка «Общая информация»

Если при подготовке к размещению были допущены ошибки заполнения полей, их можно просмотреть, нажав на гиперссылку «Просмотреть» в блоке «Информация о подготовке к размещению». Отображается форма с разделом «Информация об ошибках» (Рисунок 32).

| Наименование ИС:    | Единая информационная система в сфере закупок |         |
|---------------------|-----------------------------------------------|---------|
| Название документа: | Планы закупки 223-ФЗ                          |         |
| Код документа:      |                                               | Стр. 60 |

| Ин   | Информация об ошибках |                                          |                                                                                                    |  |  |  |  |
|------|-----------------------|------------------------------------------|----------------------------------------------------------------------------------------------------|--|--|--|--|
| Nº   | Предмет<br>договора   | Начальная(максимальная)<br>цена договора | Описание ошибок                                                                                                    |  |  |  |  |
| 1    | 111                   | RUB                                      | Объем привлечения субъектов малого и среднего предпринимательства не может быть больше объема оплаты<br>долгосрочного договора. Необходимо заполнить все обязательные поля:<br>Валюта объема оплаты долгосрочного договора<br>Валюта объема привлечения субъектов малого и среднего предпринимательства |  |  |  |  |
| 2    | 222                   | RUB                                      | Объем привлечения субъектов малого и среднего предпринимательства не может быть больше объема оплаты<br>долгосрочного договора. Необходимо заполнить все обязательные поля:<br>Валюта объема оплаты долгосрочного договора<br>Валюта объема привлечения субъектов малого и среднего предпринимательства |  |  |  |  |
| Bcei | го найдено 2          |                                          |                                                                                                    |  |  |  |  |
|      |                       |                                          | Закрыть                                                                                                    |  |  |  |  |

Рисунок 32. Форма просмотра сведений об ошибках

Перейдите на вкладку «Позиции плана закупки». Данные на вкладке представлены в двух разделах: Основной раздел (Рисунок 33) и Раздел МСП (Рисунок 34).

| Просмотр плана закупки товаров, работ услуг №2180005712 (Версия 1)                                                                |  |  |  |  |  |
|----------------------------------------------------------------------------------------------------|--|--|--|--|--|
| <u>Планы закупки</u> → Просмотр плана закупки товаров, работ услуг №2180005712 (Версия 1)                                         |  |  |  |  |  |
| 📰 Сохранить сведения в формате Excel 📗 Печатная форма                                                                             |  |  |  |  |  |
| Общая информация Позиции плана закупки Документы Изменения Журнал событий                                                         |  |  |  |  |  |
| <u>Отобразить блок поиска</u> 🥜 Создать извещение по выбранным позициям                                                           |  |  |  |  |  |
| Основной раздел МСП                                                                                                    |  |  |  |  |  |
| Позиции плана закупки                                                                                                    |  |  |  |  |  |
| Предмет договора имаксимальная цена договора Размещение извещения договора Срок исполнения договора Дополнительная информация     |  |  |  |  |  |
| Срок размещения: Декабрь 2073<br>Способ закупки: Открытый конкурс (до 09.2074 Статус: Размещена<br>01.07.18)                      |  |  |  |  |  |
| Всего найдено 1                                                                                                    |  |  |  |  |  |
| Долгосрочные позиции планов закупки за предыдущие периоды планирования                                                            |  |  |  |  |  |
| пе предмет договора пачальная максимальная цепа договора Размещение извещения срок исполнения договора дополнительная информация. |  |  |  |  |  |
| Всего найдено 0                                                                                                    |  |  |  |  |  |
|                                                                                                    |  |  |  |  |  |
|                                                                                                    |  |  |  |  |  |

Рисунок 33. Просмотр сведений о плане закупки, вкладка «Позиции плана закупок», «Основной раздел»

| Наименование ИС:                                                                                       | Единая информационная система в сфере зак                                                                                                    | упок                         |               |  |  |  |  |
|----------------------------------------------------------------------------------------------------|----------------------------------------------------------------------------------------------------|------------------------------|---------------|--|--|--|--|
| Название документа:                                                                                    | Планы закупки 223-ФЗ                                                                                                    |                              |               |  |  |  |  |
| Код документа:                                                                                         |                                                                                                    |                              | Стр. 61       |  |  |  |  |
| Просмотр плана закупки товаров, работ услуг №2180005712 (Версия 1)                                     |                                                                                                    |                              |               |  |  |  |  |
| <u>Планы закупки</u> — Просмотр плана заку                                                             | пки товаров, работ услуг №2180005712 (Версия 1)                                                                                                    |                              |               |  |  |  |  |
| Общая информация Позиции план                                                                          | Сохранить сведен     Азакупки     Покументы Изменения Журнал событий                                                                                                    | ния в формате Excel 📄 П      | ечатная форма |  |  |  |  |
| Сощая информация                                                                                       | документы изменения мурнал соортни                                                                                                    |                              |               |  |  |  |  |
| Отобразить блок поиска 🥜 Созда                                                                         | ать извещение по выбранным позициям                                                                                                    |                              |               |  |  |  |  |
| Основной раздел Раздел МСП                                                                             |                                                                                                    |                              |               |  |  |  |  |
| Позиции плана закупки                                                                                  |                                                                                                    |                              |               |  |  |  |  |
| № Предмет договора Нач                                                                                 | альная максимальная цена договора Размещение извещения Срок исполнения                                                                                                    | и договора Дополнительная    | информация    |  |  |  |  |
| Всего найдено 0<br>Долгосрочные позиции планов заку                                                    | улки за предыдущие периоды планирования                                                                                                    |                              |               |  |  |  |  |
| № Предмет договора Нач                                                                                 | нальная максимальная цена договора Размещение извещения Срок исполнения                                                                                                    | договора Дополнительная      | информация    |  |  |  |  |
| Всего найдено 0                                                                                        |                                                                                                    |                              |               |  |  |  |  |
| Информация об участии субъектов                                                                        | малого и среднего предпринимательства                                                                                                    |                              |               |  |  |  |  |
| Отчетный год                                                                                           |                                                                                                    | 2074                         |               |  |  |  |  |
| Совокупный объем планируемых з                                                                         | закупок в соответствии с планом закупки                                                                                                    | 0 рублей                     |               |  |  |  |  |
| Совокупный годовой объем плани<br>(годового объема закупки инновац<br>осуществить по результатам закуп | руемых закупок, которые исключаются при расчете годового объема закупок<br>ионной продукции, высокотехнологичной продукции), которые планируется<br>ки, участниками которой являются только субъекты малого и среднего | 0 рублей                     |               |  |  |  |  |
| предпринимательства<br>Годовой объем закупок, которые п<br>только субъекты малого и среднег            | ланируется осуществить по результатам закупки, участниками которой являются<br>о предпринимательства                                                                                                    | 0 рублей (0 %)               |               |  |  |  |  |
| Совокупный годовой объем догово предшествующий отчетному                                               | оров, заключенных по результатам закупки товаров, работ, услуг за год,                                                                                                    | 23000 рублей                 |               |  |  |  |  |
| Совокупный годовой объем догова<br>высокотехнологичной продукции з                                     | оров, заключенных по результатам закупки инновационной продукции,<br>а год, предшествующий отчетному                                                                                                    | 55000 рублей                 |               |  |  |  |  |
| Совокупный годовой объем догова<br>высокотехнологичной продукции,<br>поедпоинимательства, за год. пред | оров, заключенных по результатам закупки инновационной продукции,<br>участниками которых являлись только субъекты малого и среднего<br>шествующий отчетному                                                            | 90000 рублей                 |               |  |  |  |  |
| Совокупный годовой объем плани которые планируется осуществить                                         | руемых закупок инновационной продукции, высокотехнологичной продукции,<br>в соответствии с планом закупки                                                                                                    | 0 рублей (0 %) Увеличение: - | 100 %         |  |  |  |  |
| Годовой объем закупок инновацио<br>осуществить по результатам закуп<br>предпринимательства             | нной продукции, высокотехнологичной продукции, которые планируется<br>ок, участниками которых являются только субъекты малого и среднего                                                                               | 0 рублей (0 %) Увеличение: - | 100 %         |  |  |  |  |
|                                                                                                    |                                                                                                    |                              |               |  |  |  |  |

Рисунок 34. Просмотр сведений о плане закупки, вкладка «Позиции плана закупок», «Раздел МСП»

В разделе МСП отображаются позиции с установленным признаком «Закупка, участниками которой являются только субъекты малого и среднего предпринимательства».

При необходимости воспользуйтесь блоком поиска, нажав на гиперссылку «Отобразить блок поиска» (Рисунок 35):

| Наименование ИС:                                                            | Единая информационная система в сфере закупок                                                                 |         |
|-----------------------------------------------------------------------------|----------------------------------------------------------------------------------------------------|---------|
| Название документа:                                                         | Планы закупки 223-ФЗ                                                                                          |         |
| Код документа:                                                              |                                                                                                    | Стр. 62 |
| Общая информация Позиции план                                               | а закупки Документы Изменения Мониторинг Журнал событий                                                       |         |
| Скрыть блок поиска                                                          |                                                                                                    |         |
| Предмет договора(номер позиции)                                             | Введите наименование предмета договора или номер позиции                                                      |         |
| окпд2                                                                       |                                                                                                    |         |
| оквэд2                                                                      |                                                                                                    |         |
| Начальная(максимальная) цена<br>договора                                    | с                                                                                                    |         |
| Объем оплаты долгосрочного догов                                            | ора с по                                                                                                    |         |
| Объем привлечения субъектов мали<br>и среднего предпринимательства          | ло с по                                                                                                    |         |
| Дата(период) размещения                                                     | с дд.мм.гггг 📰 по дд.мм.гггг                                                                                  |         |
| Срок исполнения договора                                                    | с дд.мм.гггг вії по дд.мм.гггг                                                                                |         |
| Статус позиции                                                              | Статус позиции                                                                                                | •       |
| Способ закупки                                                              | Способ закупки                                                                                                | •       |
| Закупка в электронной форме                                                 |                                                                                                    |         |
| 🗌 Закупка, участниками которой яв                                           | ляются только субъекты малого и среднего предпринимательства                                                  |         |
| 🗌 Закупка запланирована на трети                                            | й или последующие годы реализации плана закупки                                                               |         |
| Закупка исключается при расчет                                              | е годового объема закупок, участниками которой являются только субъекты малого и среднего предпринимательства |         |
| 🗌 Закупка товарок, работ, услуг, у                                          | овлетворяющих критериям отнесения к инновационной продукции, высокотехнологичной продукции                    |         |
| Код целевой статьи расходов в<br>рамках реализации национальных<br>проектов | Введите код целевой статьи расходов или часть кода                                                            |         |
| Код вида расходов в рамках<br>реализации национальных проектов              | Введите или выберите код вида расходов                                                                        |         |
|                                                                             | Найти Очистить                                                                                                | фильтр  |

Рисунок 35. Блок поиска вкладки «Позиции плана закупки»

На вкладке кнопка «Создать извещение по выбранным позициям» отображается для планов закупки товаров, работ, услуг со статусом «Утвержден» и статусом размещения «Размещен».

При нажатии на кнопку «Создать извещение по выбранным позициям» если среди выбранных позиций имеются позиции:

с признаком «Закупка приостановлена»;

позиции с типом «Фактически размещенная»;

| Наименование ИС:    | Единая информационная система в сфере закупок |         |
|---------------------|-----------------------------------------------|---------|
| Название документа: | Планы закупки 223-ФЗ                          |         |
| Код документа:      |                                               | Стр. 63 |

позиции с признаком «Закупка размещена», по которым извещения находятся на этапе, отличном от «Закупка отменена» (если извещение создано по способу закупки без признака «Указать сведения о порядке и сроках проведения этапов закупки для лота закупки»);

позиции с признаком «Закупка размещена», по которым лоты находятся на этапе, отличном от «Лот отменен» (если извещение создано по способу закупки с признаком «Указать сведения о порядке и сроках проведения этапов закупки для лота закупки»);

позиции с признаком «Закупка размещена», по которым извещения находятся на этапе, отличном от «Закупка завершена» (если извещение создано по способу закупки без признака «Указать сведения о порядке и сроках проведения этапов закупки для лота закупки»), и по которым не размещен протокол с признаком несостоявшейся закупки в протоколе закупки или в тех же лотах, которые указаны в позициях плана закупки;

позиции с признаком «Закупка размещена», по которым извещения находятся на этапе, отличном от «Закупка завершена» (если извещение создано по способу закупки без признака «Указать сведения о порядке и сроках проведения этапов закупки для лота закупки»), и по которым не размещен протокол с признаком несостоявшейся закупки в протоколе закупки или в тех же лотах, которые указаны в позициях плана закупки;

позиции с признаком «Закупка запланирована на третий или последующие годы реализации плана закупки» или «Закупка запланирована на второй год реализации плана закупки»,

то пользователю отображается сообщение о том, что среди выбранных позиций плана закупки присутствуют позиции, по которым невозможно размещение извещения, с их перечислением. Если выбрана хотя бы 1 позиция, удовлетворяющая условиям контроля, то отображается кнопка «Продолжить», при нажатии на которую осуществляется переход к функции «Создание извещений по позициям плана закупки» без позиций, перечисленных в сообщении.

На вкладке «Позиции плана закупки», если для плана закупки установлен признак «Подлежит оценке соответствия», под блоком поиска красным цветом отображаются сообщения для сведений, загруженных через подсистему интеграции, и для которых установлен признак «Изменен раздел МСП», «Годовой объем закупок МСП менее 20%» (для планов закупки с первым годом

| Наименование ИС:    | Единая информационная система в сфере закупок |         |
|---------------------|-----------------------------------------------|---------|
| Название документа: | Планы закупки 223-ФЗ                          |         |
| Код документа:      |                                               | Стр. 64 |

реализации больше или равно 2022 году), «Годовой объем закупок МСП менее 18%» или «Годовой объем закупок МСП менее 15%» (для плана закупки с первым годом периода планирования меньше даты 01.01.2020):

«Проект изменений плана закупки подлежит оценке соответствия по причине:» - для сведений в статусе «Проект изменений»;

«Изменения плана закупки подлежат мониторингу соответствия по причине:» - для сведений в статусе «Изменения»:

- если для сведений установлен признак «Изменен раздел МСП», то со следующей строки выводится дополнительное сообщение «- изменен раздел об участии субъектов малого и среднего предпринимательства в закупке»;
- если для сведений установлен признак «Годовой объем закупок МСП менее 20%» (для планов закупки с первым годом реализации больше или равно 2022 году), «Годовой объем закупок МСП менее 18%» или «Годовой объем закупок МСП менее 15%» (для плана закупки с первым годом периода планирования меньше даты 01.01.2020), то со следующей строки выводится дополнительное сообщение «- годовой объем закупок у субъектов малого и среднего предпринимательства менее 18%» или «- годовой объем закупок МСП менее 15%» (для плана закупки с первым годом периода планирования меньше даты 01.01.2020)».

Для просмотра документов плана закупки откройте вкладку «Документы» (отображается только для сведений со статусом «Размещен» или, если сведения плана закупки находятся в статусе размещения «Не размещен») (Рисунок 36).

| Наименование ИС:                                                                                      | Единая информационная система в сфере закупок                                                         |                                  |                         |                                           |               |  |  |
|----------------------------------------------------------------------------------------------------|----------------------------------------------------------------------------------------------------|----------------------------------|-------------------------|-------------------------------------------|---------------|--|--|
| Название документа:                                                                                   | Лланы закупки 223-ФЗ                                                                                  |                                  |                         |                                           |               |  |  |
| Код документа:                                                                                        |                                                                                                    |                                  |                         |                                           | Стр. 65       |  |  |
| Просмотр плана закупки<br><u>Планы закупки</u> → Просмотр плана заку<br>Общая информация Позиции план | 1 ТОВАРОВ, РАБОТ УСЛУГ №<br>пки товаров, работ услуг №2180005691 (Е<br>на закупки Документы Изменения | 2180005<br>Зерсия 3)<br>Журнал с | 691 (Версия<br>Треботий | Я 3)<br>нить сведения в формате Excel 📄 П | ечатная форма |  |  |
| Наименование доку                                                                                     | мента Редакция                                                                                        | Размер                           | Размещено               | Пользователь                              |               |  |  |
| 🚮 тестовый документ.txt                                                                               | 3 (Размещен)                                                                                          | 130 байт                         | 26.10.2018<br>(MCK+1)   | Главный Дмитрий Петрович (организация     | 63)           |  |  |
| эн тестовый документ.txt                                                                              | 1<br>(Недействительно)                                                                                | 130 байт                         | 25.10.2018<br>(MCK+1)   | Главный Дмитрий Петрович (организация     | 63)           |  |  |
| Всего найдено 2                                                                                       |                                                                                                    |                                  |                         |                                           |               |  |  |

Рисунок 36. Форма просмотра сведений о плане закупки, вкладка «Документы»

На вкладке отображается список документов плана закупки. Для загрузки необходимого документа нажмите на гиперссылку с его наименованием.

Для просмотра сведений ЭП нажмите на пиктограмму « 🖻 ».

Для просмотра изменений плана закупки откройте вкладку «Изменения» (вкладка отображается, если сведения плана закупки находятся в статусе размещения «Размещен») (Рисунок 37).

| Г | Просмотр плана закупки товаров, работ услуг №2190007091 (Версия 1) |                         |                                    |                           |                                             |  |  |
|---|--------------------------------------------------------------------|-------------------------|------------------------------------|---------------------------|---------------------------------------------|--|--|
| п | ланы закупки — Просмотр плана зак                                  | упки товаров, работ усл | ıуг №2190007091 (Версия 1)         |                           |                                             |  |  |
|   |                                                                    |                         |                                    | × Coxранить               | сведения в формате Excel 🛛 📄 Печатная форма |  |  |
|   | Общая информация Позиции пла                                       | ана закупки Докумен     | ты Изменения Монитор               | мнг Журнал событий        |                                             |  |  |
|   |                                                                    |                         |                                    |                           |                                             |  |  |
|   | Изменения                                                          |                         |                                    |                           |                                             |  |  |
|   | Наименование                                                       | Редакция                | Статус проверки                    | Размещено                 | Пользователь                                |  |  |
|   | План закупки товаров, работ<br>услуг № 2190007091                  | 2<br>(Действующая)      | Выдано положительное<br>заключение | 04.03.2019 18:04<br>(MCK) | Карпов Олег Александрович (организация 25)  |  |  |
|   | in План закупки товаров, работ<br>услуг № 2190007091               | 1<br>(Недействующая)    | Выдано положительное<br>заключение | 04.03.2019 17:53<br>(MCK) | Карпов Олег Александрович (организация 25)  |  |  |

Рисунок 37. Форма просмотра сведений плана закупки, вкладка «Изменения»

На вкладке отображается список изменений, внесенных в сведения о плане закупки при создании новых версий плана.

Для сведений, загруженных через подсистему интеграции и находящихся в статусе размещения «Не размещен», в списке выводится только загруженная через подсистему интеграции версия сведений.

| Наименование ИС:    | Единая информационная система в сфере закупок |         |
|---------------------|-----------------------------------------------|---------|
| Название документа: | Планы закупки 223-ФЗ                          |         |
| Код документа:      |                                               | Стр. 66 |

Для просмотра необходимой версии плана закупки нажмите на гиперссылку с ее наименованием.

Для просмотра сведений об оценке/мониторинге нажмите на соответствующую вкладку «Оценка»/ «Мониторинг». Вкладки не отображается при просмотре сведений, загруженных через подсистему Интеграции, в статусе размещения «Не размещен» (Рисунок 38).

|                                                                                   | ~                                                                                                    |                                                                         |                              |                                        | e                                       | - No.4 CO.0                                     | 00004 (B                                        | 0)                                                                              |
|-----------------------------------------------------------------------------------|----------------------------------------------------------------------------------------------------|-------------------------------------------------------------------------|------------------------------|----------------------------------------|-----------------------------------------|-------------------------------------------------|-------------------------------------------------|---------------------------------------------------------------------------------|
| просмотр прое                                                                     | просмотр проекта изменении плана закупки товаров, работ услуг №2160002921 (Версия 2)                                     |                                                                         |                              |                                        |                                         |                                                 |                                                 |                                                                                 |
| <u>Планы закупки</u> — Проси                                                      | мотр проекта изменений пла                                                                                               | на закупки товар                                                        | ов, работ усл                | ıyr №21600                             | 02921 (Версия                           | 2)                                              |                                                 |                                                                                 |
|                                                                                   |                                                                                                    |                                                                         |                              |                                        |                                         | охранить свел                                   | ения в формате                                  | Ехсеі 📄 Печатная форма                                                          |
|                                                                                   | _                                                                                                    |                                                                         |                              | 0                                      |                                         |                                                 | onni o qopilare                                 |                                                                                 |
| Общая информация                                                                  | Позиции плана закупки                                                                                                    | Документы                                                               | Изменения                    | Оценка                                 | Журнал соб                              | ытии                                            |                                                 |                                                                                 |
|                                                                                   |                                                                                                    |                                                                         |                              |                                        |                                         |                                                 |                                                 |                                                                                 |
| Увеломления о несо                                                                | ответствии                                                                                                    |                                                                         |                              |                                        |                                         |                                                 |                                                 |                                                                                 |
|                                                                                   | Наименова                                                                                                    | ние                                                                     |                              |                                        | Статус                                  | Выла                                            | ано                                             | Размешено                                                                       |
|                                                                                   |                                                                                                    |                                                                         |                              |                                        | ,-                                      |                                                 |                                                 |                                                                                 |
| ЭП Уведомление о                                                                  | несоответствии № П216000                                                                                                 | 2921001001. 👻                                                           |                              | F                                      | азмещено                                | 17.02.2016 1                                    | 5:02 (MCK)                                      | 17.02.2016 15:03 (MCK)                                                          |
|                                                                                   |                                                                                                    |                                                                         |                              |                                        |                                         |                                                 |                                                 |                                                                                 |
| Положительное зак                                                                 | пючение                                                                                                    |                                                                         |                              |                                        |                                         |                                                 |                                                 |                                                                                 |
|                                                                                   | Наименован                                                                                                    | ие                                                                      |                              | C                                      | Статус                                  | Выдан                                           | 10                                              | Размещено                                                                       |
|                                                                                   | a aarmououno Na M246000202                                                                                               | 04004404                                                                |                              | <b>D</b> -1                            |                                         | 22.02.2046.44                                   | 42 (84010)                                      | 22.02.2046.44.45 (0.00)                                                         |
| ві положительно                                                                   | C SAMINOACHING Nº MZ 10000252                                                                                            |                                                                         |                              | E as                                   | мещено                                  | 22.02.2010 11.                                  | .43 (MCK)                                       | 22.02.2010 11.45 (WICK)                                                         |
|                                                                                   |                                                                                                    |                                                                         |                              |                                        |                                         |                                                 |                                                 |                                                                                 |
| Отрицательное закл                                                                | ючение                                                                                                    |                                                                         |                              |                                        |                                         |                                                 |                                                 |                                                                                 |
| Отрицательное закл                                                                | ючение<br>Наименован                                                                                                    | ие                                                                      |                              | C                                      | татус                                   | Выдан                                           | 10                                              | Размещено                                                                       |
| Отрицательное закл                                                                | ючение<br>Наименован                                                                                                    | ие                                                                      |                              | C                                      | татус                                   | Выдан                                           | 10                                              | Размещено                                                                       |
| Отрицательное закл                                                                | ючение<br>Наименован<br>е заключение № П2160002921                                                                       | ие<br>1001202. <del>–</del>                                             |                              | C                                      | т <b>атус</b><br>мещено                 | Выдан<br>17.02.2016 15:                         | 10<br>10 (MCK)                                  | Размещено<br>17.02.2016 15:11 (МСК)                                             |
| Отрицательное закл                                                                | ючение<br>Наименован<br>е заключение № П2160002921                                                                       | иие<br>1001202. <del>–</del>                                            |                              | Pas                                    | татус<br>мещено                         | Выдан<br>17.02.2016 15:                         | 10<br>10 (MCK)                                  | Размещено<br>17.02.2016 15:11 (МСК)                                             |
| Отрицательное закл<br>Отрицательное<br>Перечень товаров, р                        | ночение<br>Наименован<br>е заключение № П2160002921<br>работ, услуг, выбранных с це                                      | иие<br>1001202. —<br>елью приостанов                                    | вки реализаці                | С<br>Раз<br>ии плана за                | татус<br>мещено<br>купки                | Выдан<br>17.02.2016 15:                         | 10<br>10 (MCK)                                  | Размещено<br>17.02.2016 15:11 (МСК)                                             |
| Отрицательное закл                                                                | ночение<br>Наименован<br>е заключение № П2160002921<br>работ, услуг, выбранных с це<br>На                                | ине<br>1001202. ↓<br>елью приостанов<br>аименование                     | вки реализаці                | С<br>Раз                               | татус<br>мещено<br>купки                | Выдан<br>17.02.2016 15:<br>Статус               | ю<br>10 (МСК)<br>Создано                        | Размещено<br>17.02.2016 15:11 (МСК)<br>Размещено                                |
| Отрицательное закл<br>Отрицательное<br>Перечень товаров, р                        | ночение<br>Наименован<br>е заключение № П2160002921<br>работ, услуг, выбранных с це<br>На                                | ие<br>1001202. –<br>елью приостанов<br>аименование                      | вки реализаці                | С<br>Раз<br>ии плана за                | татус<br>мещено<br>купки                | Выдан<br>17.02.2016 15:<br>Статус               | ю<br>10 (МСК)<br>Создано                        | Размещено<br>17.02.2016 15:11 (МСК)<br>Размещено                                |
| Отрицательное закл<br>Отрицательное<br>Перечень товаров, р<br>Перечень товаров, р | ночение<br>Наименован<br>е заключение № П2160002921<br>работ, услуг, выбранных с цо<br>На<br>рв, работ, услуг, выбранных | ие<br>1001202. –<br>елью приостанов<br>аименование<br>а с целью приоста | вки реализац<br>ановки реали | С<br>Раз<br>ии плана за<br>изации план | татус<br>мещено<br>купки<br>а закупки 💌 | Выдан<br>17.02.2016 15:<br>Статус<br>Размещен 1 | ю<br>10 (МСК)<br>Создано<br>17.02.2016 15:12 (I | Размещено<br>17.02.2016 15:11 (МСК)<br>Размещено<br>МСК) 17.02.2016 15:12 (МСК) |

Рисунок 38. Форма просмотра сведений о плане закупки, вкладка «Оценка»

Рядом с названием вкладки отображается «(!)», если по сведениям есть уведомления о несоответствии положительное заключение, отрицательное заключение в статусе «Выдано».

В случае, если по плану закупки была произведена приостановка реализации плана закупки, на вкладке дополнительно отображается раздел «Решение о приостановке реализации плана закупки».

Для просмотра информации о событиях, произошедших с планом закупки, откройте вкладку «Журнал событий» (не отображается, если сведения загружены через подсистему Интеграции, в статусе размещения «Не размещен») (Рисунок 39).

| Наименование ИС: Единая информационная система в сфере закупок                                                                                                    |                                                                                          |                                                              |                                                            |                                                            |                                  | ере закупок    |                              |                   |
|----------------------------------------------------------------------------------------------------|------------------------------------------------------------------------------------------|--------------------------------------------------------------|------------------------------------------------------------|------------------------------------------------------------|----------------------------------|----------------|------------------------------|-------------------|
| Название д                                                                                                    | окумента:                                                                                | Планн                                                        | ы закупн                                                   | ки 223-Ф                                                   | 3                                |                |                              |                   |
| Код докум                                                                                                    | ента:                                                                                    |                                                              |                                                            |                                                            |                                  |                |                              | Стр. 67           |
| Тросмотр проекта изменений плана закупки товаров, работ услуг №2160002921 (Версия 2)<br><u>Іланы закупки</u> → Просмотр проекта изменений плана закупки товаров, работ услуг №2160002921 (Версия 2)<br>Сохранить сведения в формате Excel |                                                                                          |                                                              |                                                            |                                                            |                                  |                |                              |                   |
| Общая информац                                                                                                    | ия Позиции план                                                                          | а закупки                                                    | Документы                                                  | Изменения                                                  | Оценка                           | Журнал событий | ]                            |                   |
|                                                                                                    |                                                                                          |                                                              |                                                            |                                                            |                                  |                |                              |                   |
| Дата и время<br>события                                                                                                    |                                                                                          |                                                              |                                                            | Событие                                                    |                                  |                | Пользователь                 |                   |
| 17.02.2016 14:55<br>(MCK)                                                                                                    | Создан проект плана<br>Период действия пла<br>Заказчик: Тестовая о                       | а закупки "АА<br>ана: с 01.01.3<br>организация               | 1702-2".<br>2015 по 01.01.2<br>72.                         | 016.                                                       |                                  |                | Коршунов Иван Олегович (орга | анизация 72)      |
| 17.02.2016 14:58<br>(MCK)                                                                                                    | Произведено редакт<br>Период действия пла<br>Заказчик: Тестовая о                        | ирование пр<br>ана: с 31.01.3<br>рганизация                  | оекта плана зак<br>2014 по 31.01.2<br>72.                  | купки "АА1702-2".<br>015.                                  |                                  |                | Коршунов Иван Олегович (орга | анизация 72)      |
| 17.02.2016 14:59<br>(MCK)                                                                                                    | Произведено редакт<br>Период действия пла<br>Заказчик: Тестовая о                        | ирование пр<br>ана: с 31.01.3<br>рганизация                  | оекта плана зан<br>2014 по 31.01.2<br>72.                  | купки "АА1702-2".<br>015.                                  |                                  |                | Коршунов Иван Олегович (орг  | анизация 72)      |
| 17.02.2016 14:59<br>(MCK)                                                                                                    | Произведено редакт<br>Период действия пла<br>Заказчик: Тестовая о                        | ирование пр<br>ана: с 31.01.3<br>рганизация                  | оекта плана зак<br>2014 по 31.01.2<br>72.                  | купки "АА1702-2".<br>015.                                  |                                  |                | Коршунов Иван Олегович (орг  | анизация 72)      |
| 17.02.2016 14:59<br>(MCK)                                                                                                    | Произведено редакт<br>Период действия пла<br>Заказчик: Тестовая о                        | ирование пр<br>ана: с 31.01.3<br>рганизация                  | оекта плана зан<br>2014 по 31.01.2<br>72.                  | купки "АА1702-2".<br>015.                                  |                                  |                | Коршунов Иван Олегович (орг  | анизация 72)      |
| 17.02.2016 15:00<br>(MCK)                                                                                                    | Произведено редакт<br>Период действия пла<br>Заказчик: Тестовая о                        | ирование пр<br>ана: с 31.01.3<br>рганизация                  | оекта плана зан<br>2014 по 31.01.2<br>72.                  | купки "АА1702-2".<br>015.                                  |                                  |                | Коршунов Иван Олегович (ор   | ганизация 72)     |
| 17.02.2016 15:00<br>(MCK)                                                                                                    | Произведено редакт<br>Период действия пла<br>Заказчик: Тестовая о                        | ирование пр<br>ана: с 31.01.3<br>рганизация                  | оекта плана зан<br>2014 по 31.01.2<br>72.                  | купки "АА1702-2".<br>015.                                  |                                  |                | Коршунов Иван Олегович (ор   | ганизация 72)     |
| 17.02.2016 15:00<br>(MCK)                                                                                                    | Произведено редакт<br>Период действия пла<br>Заказчик: Тестовая о                        | ирование пр<br>ана: с 31.01.3<br>рганизация                  | оекта плана зан<br>2014 по 31.01.2<br>72.                  | купки "АА1702-2".<br>015.                                  |                                  |                | Коршунов Иван Олегович (ор   | уганизация 72)    |
| 17.02.2016 15:01<br>(MCK)                                                                                                    | Размещен проект пл<br>Период действия пла<br>Заказчик: Тестовая с<br>Организация, размес | ана закупки<br>ана: с 31.01.3<br>организация<br>стившая све, | №2160002921 "<br>2014 по 31.01.2<br>72.<br>дения: Тестовая | 'АА1702-2".<br>015.<br>я организация 72.                   |                                  |                | Коршунов Иван Олегович (ор   | ганизация 72)     |
| 17.02.2016 15:02<br>(MCK)                                                                                                    | Выдано уведомлени<br>уведомления о несо<br>осуществление оцен                            | е о несоотве<br>ответствии:1<br>ки (монитор                  | етствии № П216<br>17.02.2016. Орга<br>оинга) соответст     | 0002921001001. ,<br>ан (организация),<br>гвия: организация | Дата выдачи<br>уполномоче<br>60. | нная на        | Клеткин Роман Романович (о   | рганизация 60)    |
| 1 <u>2 3 4 cn</u> e                                                                                                    | дующая →                                                                                 |                                                              |                                                            |                                                            |                                  |                | показан                      | о с 1 по 10 из 35 |

Рисунок 39. Форма просмотра сведений о плане закупки, вкладка «Журнал событий»

### 1.6 Снятие плана закупки с проверки

Для планов закупки в статусах «Проект», «Проект изменений», «Изменения», «Утвержден» и статусе размещения «Размещен», и статусе проверки «На оценке» или «На мониторинге», и в случае, если между датой размещения версии сведений и текущей датой более 5 рабочих дней, реализована функция снятия плана закупки с проверки (для изменений плана закупки – более 3 рабочих дней). Для снятия плана закупки с проверки в

| Наименование ИС:    | Единая информационная система в сфере закупок |         |
|---------------------|-----------------------------------------------|---------|
| Название документа: | Планы закупки 223-ФЗ                          |         |
| Код документа:      |                                               | Стр. 68 |

контекстном меню требуемого плана закупки выберите пункт «Снять с проверки» (Рисунок 40):

| План закупки инновационной продукции, высокотехнол<br>2160003650 Статус размеще<br>Статус проверки<br>Подлежит монит<br>Дата размещени<br>Снять с проверки<br>Снять с проверки | огичной продукции, лекарственных средств №<br>06.12.201 | 16 (MCK) | 06.12.2016 (MCK) | 06.12.2016 (MCK) |
|----------------------------------------------------------------------------------------------------|---------------------------------------------------------|----------|------------------|------------------|
| План закупки тов.<br>Статка размениет                                                                                                    |                                                         |          |                  |                  |

Рисунок 40. Пункт контекстного меню «Снять с проверки»

Отображается запрос на подтверждение действия (Рисунок 41):

| С даты размец<br>245 рабочих дн<br>соответстувуюц<br>Федерации, пр<br>среднего предп | цения плана зак<br>чей. План закуп<br>цим требовани:<br>ждусматривающ<br>принимательства | упки товаров,<br>ки товаров, ра<br>ам законодат<br>им участие<br>в закупке. Пр | работ, услуг прош<br>абот, услуг считает<br>гельства Российск<br>субъектов малого<br>одолжить? | по<br>ся<br>ой<br>и |
|--------------------------------------------------------------------------------------|------------------------------------------------------------------------------------------|--------------------------------------------------------------------------------|------------------------------------------------------------------------------------------------|---------------------|
|                                                                                      | Продолжить                                                                               | Отмени                                                                         | пь                                                                                             |                     |

Рисунок 41. Подтверждающее сообщение, при снятии плана закупки с проверки

Текст запроса на подтверждение действия выводится в зависимости от установленного признака плана закупки («ТРУ», «ИПВПЛС») и статуса плана закупки («Проект», «Проект изменений», «Изменения», «Утвержден»).

При нажатии на кнопку «Продолжить» план закупок переходит в статус проверки «Соответствует в связи с истечением срока проверки».

### 1.7 Работа с позицией плана закупки

### 1.7.1 Создание (изменение) позиции плана закупки

Для создания позиции плана закупки нажмите на кнопку «Добавить позицию», а для ее изменения на пункт контекстного меню «Редактировать», «Внести изменения» формы создания (изменения) плана закупки (проекта плана закупки, проекта изменений плана закупки) или формы создания (изменения) изменений плана закупки (изменений проекта плана закупки, проекта изменений плана закупки).

| Наименование ИС:    | Единая информационная система в сфере закупок |         |
|---------------------|-----------------------------------------------|---------|
| Название документа: | Планы закупки 223-ФЗ                          |         |
| Код документа:      |                                               | Стр. 69 |

Если в окне предустановки создания плана закупки был выбран вид закупки «План закупки товаров, работ, услуг», по нажатию на кнопку «Добавить позицию» на вкладке «Позиции плана закупки» отображается окно предустановки создания позиции плана закупки (Рисунок 42).

| ŝ | 🕅 https://lk.eis3.lanit.r | u/223/plan/private/plan/positionPreset.html                                   |  |
|---|---------------------------|-------------------------------------------------------------------------------|--|
|   | Заказчик *                | ٩                                                                             |  |
|   | Тип позиции               | <ul> <li>Новая позиция</li> <li>Позиция размещённого плана закупки</li> </ul> |  |
|   | Тип закупки               | <ul> <li>Планируемая</li> <li>Фактически размещённая</li> </ul>               |  |
|   |                           | Отменить                                                                      |  |

Рисунок 42. Окно предустановки создания позиции плана закупки

В поле «Заказчик» для организаций с полномочием «Организация, являющаяся представителем заказчика» при нажатии на пиктограмму « » необходимо выбрать организацию заказчика, за которого осуществляется формирование позиции плана закупки. Для выбора доступны только те организации заказчика, с которыми у текущей организации установлены незаблокированные связи. Для организации с полномочием «Заказчик» поле заполняется наименованием текущей организации планазации с пользователя.

Если для организации заказчика плана или выбранной организации установлено полномочие «Обособленное подразделение» и она не является представителем своей головной организации, то под полем «Заказчик» выводится надпись красным: «Указанное в поле «Заказчик» обособленное подразделение не является представителем своей головной организации» и кнопка «Продолжить» не отображается.

В поле «Тип позиции» установите необходимую отметку: «Новая позиция» или «Позиция размещенного плана закупки».

Выбор типа «Позиция размещенного плана закупки» позволяет, в том числе добавлять в планы позиции с признаком «Закупка, участниками которой являются только субъекты малого и среднего предпринимательства», запланированные на второй и последующие года, с возможностью их

| Наименование ИС:    | Единая информационная система в сфере закупок |         |
|---------------------|-----------------------------------------------|---------|
| Название документа: | Планы закупки 223-ФЗ                          |         |
| Код документа:      |                                               | Стр. 70 |

дальнейшего заполнения. При установке отметки «Позиция размещенного плана закупки» на форме отображается поле «Позиция плана закупки»:

| https://lk.eis3.lanit.ru/223/ | plan/private/plan/positionPreset.html                                         |  |
|-------------------------------|-------------------------------------------------------------------------------|--|
| Заказчик *                    | Тестовая организация                                                          |  |
| Тип позиции                   | <ul> <li>Новая позиция</li> <li>Позиция размещённого плана закупки</li> </ul> |  |
| Позиция плана закупки *       | Выберите позицию пле                                                          |  |
|                               | Продолжить Отменить                                                           |  |

Рисунок 43. Окно предустановки создания позиции плана закупки с типом позиции «Позиция размещенного плана закупки»

При нажатии на пиктограмму « В поле «Позиция плана закупки» отображается форма выбора плана закупки:

| Наименование ИС:    | Единая информационная система в сфере закупок |         |
|---------------------|-----------------------------------------------|---------|
| Название документа: | Планы закупки 223-ФЗ                          |         |
| Код документа:      |                                               | Стр. 71 |

| Заказчик                                                                                                    | Тестовая организация                                                                                                    | 32              |                                                                                                 |                                                                                                    |                                                                                                    | Q                                                                                                    |
|----------------------------------------------------------------------------------------------------|----------------------------------------------------------------------------------------------------|-----------------|-------------------------------------------------------------------------------------------------|----------------------------------------------------------------------------------------------------|----------------------------------------------------------------------------------------------------|----------------------------------------------------------------------------------------------------|
| Вид плана закупки                                                                                                    | закупки 📝 План закупки инновационной продукции, высокотехнологичной продукции, лекарственных средств<br>🗹 План закупки товаров, работ, услуг                                                                                                    |                 |                                                                                                 |                                                                                                    |                                                                                                    |                                                                                                    |
| Реестровый номер                                                                                                    | Введите полностью и                                                                                                    | пи часть реестр | ового номера план                                                                               | а зкупки                                                                                                    |                                                                                                    |                                                                                                    |
| Период планирования                                                                                                    | с <u>дд.мм.гггг</u>                                                                                                    | по дд.          | ΜΜ.ΓΓΓΓ                                                                                         |                                                                                                    |                                                                                                    |                                                                                                    |
| Отчетный год                                                                                                    | с ДД.ММ.ГГГГ                                                                                                    | по дд.          | MM.FFFF                                                                                         |                                                                                                    |                                                                                                    |                                                                                                    |
| окпд2                                                                                                    |                                                                                                    |                 |                                                                                                 |                                                                                                    |                                                                                                    | Q                                                                                                    |
| ОКВЭД2                                                                                                    |                                                                                                    |                 |                                                                                                 |                                                                                                    |                                                                                                    | Q                                                                                                    |
|                                                                                                    |                                                                                                    |                 |                                                                                                 |                                                                                                    | Найти                                                                                                    | Очистить фильтр                                                                                                    |
|                                                                                                    |                                                                                                    |                 |                                                                                                 |                                                                                                    | Найти                                                                                                    | Очистить фильтр                                                                                                    |
|                                                                                                    | Ne                                                                                                    |                 |                                                                                                 | Период планирования                                                                                                    | Найти                                                                                                    | Очистить фильтр<br>Заказчик                                                                                                    |
| ілан закупки товаров, рабо                                                                                                    | <b>№</b><br>ут, услуг № 2200006690                                                                                                    |                 | c 01.01                                                                                         | <u>Период планирования</u><br>2046 по 31.12.2046                                                                                                    | Найти<br>Тестовая ој                                                                                                    | Очистить фильтр<br>Заказчик<br>рганизация 62                                                                                                    |
| Ілан закупки товаров, рабо<br>Ілан закупки товаров, рабо                                                                                                    | <u>Ν</u> ջ<br>ντ, услуг № 2200006690<br>ντ, услуг № 2170004794                                                                                                    |                 | c 01.01<br>c 01.01                                                                              | Период планирования<br>2046 по 31.12.2046<br>2024 по 01.01.2025                                                                                                    | Найти<br>Тестовая ој<br>Тестовая ој                                                                                                    | Очистить фильтр<br>Заказчик<br>рганизация 62<br>рганизация 62                                                                                                    |
| Ілан закупки товаров, рабо<br>Ілан закупки товаров, рабо<br>Ілан закупки товаров, рабо                                                                                                    | <u>Ν</u> ≊<br>Στ, услуг № 2200006690<br>Στ, услуг № 2170004794<br>Στ, услуг № 2170004653                                                                                                    |                 | c 01.01<br>c 01.01<br>c 01.01                                                                   | Период планирования<br>2046 по 31.12.2046<br>2024 по 01.01.2025<br>2027 по 01.01.2028                                                                                                    | Найти<br>Тестовая ој<br>Тестовая ој<br>Тестовая ој                                                                                           | Очистить фильтр<br>Заказчик<br>рганизация 62<br>рганизация 62                                                                                                    |
| Ілан закупки товаров, рабо<br>Ілан закупки товаров, рабо<br>Ілан закупки товаров, рабо<br>Ілан закупки товаров, рабо                                                                                           | <u>Ν</u> ≊<br>ντ, услуг № 2200006690<br>ντ, услуг № 2170004794<br>ντ, услуг № 2170004653<br>ντ, услуг № 2170004655                                                                                                    |                 | c 01.01<br>c 01.01<br>c 01.01<br>c 01.01                                                        | Период планирования<br>2046 по 31.12.2046<br>2024 по 01.01.2025<br>2027 по 01.01.2028<br>2050 по 01.01.2051                                                                                                    | Найти<br>Тестовая ој<br>Тестовая ој<br>Тестовая ој<br>Тестовая ој                                                                            | Очистить фильтр<br>Заказчик<br>рганизация 62<br>рганизация 62<br>рганизация 62                                                                                                    |
| Ілан закупки товаров, рабо<br>Ілан закупки товаров, рабо<br>Ілан закупки товаров, рабо<br>Ілан закупки товаров, рабо<br>Ілан закупки товаров, рабо                                                             | Ne<br>or, ycnyr № 2200006690<br>or, ycnyr № 2170004794<br>or, ycnyr № 2170004655<br>or, ycnyr № 2170004655<br>or, ycnyr № 2170004675                                                                                                    |                 | c 01.01<br>c 01.01<br>c 01.01<br>c 01.01<br>c 01.01                                             | Период планирования<br>2046 по 31.12.2046<br>2024 по 01.01.2025<br>2027 по 01.01.2028<br>2050 по 01.01.2051<br>2054 по 31.12.2054                                                                                         | Найти<br>Тестовая ој<br>Тестовая ој<br>Тестовая ој<br>Тестовая ој                                                                            | Очистить фильтр<br>Заказчик<br>рганизация 62<br>рганизация 62<br>рганизация 62<br>рганизация 62                                                                                    |
| Ілан закупки товаров, рабо<br>Ілан закупки товаров, рабо<br>Ілан закупки товаров, рабо<br>Ілан закупки товаров, рабо<br>Ілан закупки товаров, рабо                                                             | Ν≌<br>xτ, ycnyr № 2200006690<br>xτ, ycnyr № 2170004794<br>xτ, ycnyr № 2170004653<br>xτ, ycnyr № 2170004655<br>xτ, ycnyr № 2170004675<br>xt, ycnyr № 2170004677                                                                                                    |                 | c 01.01<br>c 01.01<br>c 01.01<br>c 01.01<br>c 01.01<br>c 01.01                                  | Период планирования<br>2046 по 31.12.2046<br>2024 по 01.01.2025<br>2027 по 01.01.2028<br>2050 по 01.01.2051<br>2054 по 31.12.2054<br>2055 по 31.12.2055                                                                   | Найти<br>Тестовая ој<br>Тестовая ој<br>Тестовая ој<br>Тестовая ој<br>Тестовая ој                                                             | Очистить фильтр Заказчик рганизация 62 рганизация 62 рганизация 62 рганизация 62                                                                                                   |
| Ілан закупки товаров, рабо<br>Ілан закупки товаров, рабо<br>Ілан закупки товаров, рабо<br>Ілан закупки товаров, рабо<br>Ілан закупки товаров, рабо<br>Ілан закупки товаров, рабо                               | Ne<br>xr, ycnyr № 2200006690<br>xr, ycnyr № 2170004794<br>xr, ycnyr № 2170004653<br>xr, ycnyr № 2170004655<br>xr, ycnyr № 2170004675<br>xr, ycnyr № 2170004677<br>xr, ycnyr № 2170004682                                                                               |                 | c 01.01<br>c 01.01<br>c 01.01<br>c 01.01<br>c 01.01<br>c 01.01<br>c 01.01                       | Период планирования<br>2046 по 31.12.2046<br>2024 по 01.01.2025<br>2027 по 01.01.2028<br>2050 по 01.01.2051<br>2054 по 31.12.2054<br>2055 по 31.12.2055<br>2076 по 31.12.2076                                             | Найти<br>Тестовая ој<br>Тестовая ој<br>Тестовая ој<br>Тестовая ој<br>Тестовая ој<br>Тестовая ој                                              | Очистить фильтр Заказчик рганизация 62 рганизация 62 рганизация 62 рганизация 62 рганизация 62 рганизация 62 рганизация 62 рганизация 62                                           |
| Ілан закупки товаров, рабо<br>Ілан закупки товаров, рабо<br>Ілан закупки товаров, рабо<br>Ілан закупки товаров, рабо<br>Ілан закупки товаров, рабо<br>Ілан закупки товаров, рабо<br>Ілан закупки товаров, рабо | Ne<br>xr, ycnyr № 2200006690<br>xr, ycnyr № 2170004653<br>xr, ycnyr № 2170004655<br>xr, ycnyr № 2170004675<br>xr, ycnyr № 2170004677<br>xr, ycnyr № 2170004682<br>xr, ycnyr № 2170004683<br>xr, ycnyr № 2170004683                                                     |                 | c 01.01<br>c 01.01<br>c 01.01<br>c 01.01<br>c 01.01<br>c 01.01<br>c 01.01<br>c 01.01            | Период планирования<br>2046 по 31.12.2046<br>2024 по 01.01.2025<br>2027 по 01.01.2028<br>2050 по 01.01.2051<br>2054 по 31.12.2054<br>2055 по 31.12.2055<br>2076 по 31.12.2076<br>2077 по 31.12.2077<br>2657 по 31.12.2077 | Найти<br>Тестовая ој<br>Тестовая ој<br>Тестовая ој<br>Тестовая ој<br>Тестовая ој<br>Тестовая ој<br>Тестовая ој                               | Очистить фильтр Заказчик рганизация 62 рганизация 62 рганизация 62 рганизация 62 рганизация 62 рганизация 62 рганизация 62 рганизация 62 рганизация 62                             |
| Ілан закупки товаров, рабо<br>Ілан закупки товаров, рабо<br>Ілан закупки товаров, рабо<br>Ілан закупки товаров, рабо<br>Ілан закупки товаров, рабо<br>Ілан закупки товаров, рабо<br>Ілан закупки товаров, рабо | N≊<br>xr, ycnyr № 2200006690<br>xr, ycnyr № 2170004794<br>xr, ycnyr № 2170004653<br>xr, ycnyr № 2170004655<br>xr, ycnyr № 2170004675<br>xr, ycnyr № 2170004682<br>xr, ycnyr № 2170004683<br>xr, ycnyr № 2170004683<br>xr, ycnyr № 2170004728<br>xr, ycnyr № 2170004728 |                 | c 01.01<br>c 01.01<br>c 01.01<br>c 01.01<br>c 01.01<br>c 01.01<br>c 01.01<br>c 01.01<br>c 01.01 | Период планирования<br>2046 по 31.12.2046<br>2024 по 01.01.2025<br>2027 по 01.01.2025<br>2050 по 01.01.2051<br>2054 по 31.12.2054<br>2055 по 31.12.2055<br>2076 по 31.12.2076<br>2077 по 31.12.2077<br>2667 по 31.12.2667 | Найти<br>Тестовая ор<br>Тестовая ор<br>Тестовая ор<br>Тестовая ор<br>Тестовая ор<br>Тестовая ор<br>Тестовая ор<br>Тестовая ор<br>Тестовая ор | Очистить фильтр Заказчик рганизация 62 рганизация 62 рганизация 62 рганизация 62 рганизация 62 рганизация 62 рганизация 62 рганизация 62 рганизация 62 рганизация 62 рганизация 62 |

Рисунок 44. Форма выбора плана закупки

По умолчанию в таблице результатов поиска отображаются структурированные планы закупки, находящиеся в статусах «Утвержден» и «Размещен», которые содержат хотя бы одну позицию в статусе «Размещено», в которой заказчиком является заказчик, указанный на форме создания сведений, с которой была вызвана текущая форма.

В блоке поиска на форме выбора плана закупки доступны следующие параметры:

«Заказчик» – поле выбора значения из справочника для поиска сведений планов закупки по организации заказчика. Для выбора доступны только организации, с которым у организации пользователя установлены связи с типом «Организация, являющаяся представителем заказчика» (исходящая) и с типом «Организация-

| Наименование ИС:    | Единая информационная система в сфере закупок |         |
|---------------------|-----------------------------------------------|---------|
| Название документа: | Планы закупки 223-ФЗ                          |         |
| Код документа:      |                                               | Стр. 72 |

правопреемник» (входящая) в статусе «Подтверждена», а также организация пользователя, если для нее установлено полномочие «Заказчик».

«Вид плана закупки» – для выбора доступны значения «План закупки инновационной продукции, высокотехнологичной продукции, лекарственных средств» и/или «План закупки товаров, работ, услуг».

«Реестровый номер» – текстовое поле для указания реестрового номера плана закупки. Доступен контекстный поиск при вводе не менее 3-х символов.

«Период планирования» – поля выбора дат для поиска сведений планов закупки по периоду действия.

«ОКПД2» — поле для выбора значения из справочника ОКПД2 для поиска плана закупки, содержащего позиции с указанным кодом ОКПД2.

«ОКВЭД2» – поле для выбора значения из справочника ОКВЭД2 для поиска плана закупки, содержащего позиции с указанным кодом ОКВЭД2.

Укажите необходимые параметры поиска и нажмите на кнопку «Найти». В результатах поиска отображаются планы закупки, удовлетворяющие установленным критериям поиска и следующим требованиям:

для планов установлен формат ввода сведений «Структурированный»;

планы находятся в статусах «Утвержден» и «Размещен»;

планы содержат хотя бы одну позицию в статусе «Размещено», в которой заказчиком является заказчик, указанный на форме создания сведений, с которой была вызвана текущая форма.

Для сброса введенных параметров поиска нажмите на кнопку «Очистить фильтр».

При нажатии на гиперссылку с наименованием и реестровым номером плана закупки в таблице результатов поиска, отображается стандартная форма выбора позиции плана закупки:
| Наименование ИС:                   | Единая ин           | формационна             | я система в сфере зак                                                   | упок            |             |
|------------------------------------|---------------------|-------------------------|-------------------------------------------------------------------------|-----------------|-------------|
| Название документа:                | Планы зак           | упки 223-ФЗ             |                                                                         |                 |             |
| Код документа:                     |                     |                         |                                                                         |                 | Стр. 73     |
| Выбор позиции плана                | закупки             |                         |                                                                         |                 | ^           |
|                                    |                     |                         |                                                                         |                 |             |
| Предмет договора (номер позиции)   | Вее                 | дите наименование преді | мета договора или номер позиции                                         |                 |             |
| окпд2                              |                     |                         |                                                                         | Q               |             |
| ОКВЭД2                             |                     |                         |                                                                         |                 |             |
| Начальная (максимальная) цена дого | овора с             |                         | по                                                                      |                 |             |
| Дата (период) размещения извещени  | ия с                | дд.мм.гггг              | по ДД.ММ.ГГГГГ                                                          |                 |             |
| Срок исполнения договора           | с                   | ДД.ММ.ГГГГ              | по дд.мм.гггг                                                           |                 |             |
| Способ закупки                     |                     |                         |                                                                         |                 | -           |
|                                    |                     |                         |                                                                         |                 | _           |
| закупка запланирована на 5 и пос   | ледующие годы реал  | тзации плана закупки    |                                                                         |                 |             |
|                                    |                     |                         | н                                                                       | айти Очистить ф | рильтр      |
| № Предмет договора Нач             | альная (максимальн  | ая) цена договора       | Размещение извещения                                                    | Срок исполнени  | 1я договора |
| №1 Оказание услуг связи 22800      | 30 Российский рубль | c                       | рок размещения: Январь 2024<br>пособ закупки: Открытый конкурс (до 01.0 | 7.18) 01.2025   |             |
| №2 Предмет 12200                   | 30 Российский рубль | c                       | рок размещения: Январь 2024<br>пособ закупки: Открытый конкурс (до 01.0 | 7.18) 01.2026   |             |
| №3 Товар 23100                     | 30 Российский рубль | c                       | рок размещения: Январь 2024<br>пособ закупки: Открытый аукцион (до 01.0 | 7.18) 01.2026   |             |
| Всего найдено 3                    |                     |                         |                                                                         |                 |             |
|                                    |                     | Отменить                | Продолжить                                                              |                 | ~           |

Рисунок 45. Форма выбора позиции плана закупки

По умолчанию, в таблице результатов поиска формы выбора позиции плана закупки отображаются размещенные позиции, в которых заказчиком является заказчик, указанный на форме выбора плана закупки.

При необходимости воспользуйтесь блоком поиска, в котором для выбора доступны следующие параметры:

«Предмет договора (номер позиции)» – текстовое поле для поиска позиций по наименованию предмета договора или по номеру позиции.

«ОКПД2» – поле для выбора значения из справочника ОКПД2 для поиска позиции по коду ОКПД2.

«ОКВЭД2» – поле для выбора значения из справочника ОКВЭД2 для поиска позиции по коду ОКВЭД2.

| Наименование ИС:    | Единая информационная система в сфере закупок |         |
|---------------------|-----------------------------------------------|---------|
| Название документа: | Планы закупки 223-ФЗ                          |         |
| Код документа:      |                                               | Стр. 74 |

«Начальная (максимальная) цена договора» – поля для ввода диапазона числовых значений для поиска позиции по начальной (максимальной) цене договора.

«Дата (период) размещения извещения» – поля указания дат для поиска позиций плана закупки по дате или периоду размещения извещения, указанному в позиции плана.

«Срок исполнения договора» - поля указания дат для поиска позиций плана закупки по сроку исполнения договора.

«Закупка запланирована на 3 и последующие годы реализации плана закупки» - при установке отметки осуществляется поиск позиций плана закупки по соответствующему признаку.

«Способ закупки» – поле для выбора одного или нескольких значений из выпадающего списка для поиска позиций плана закупки по способам закупки. Поле отображается, если вид выбранного плана закупки «ТРУ».

Установите необходимые параметры поиска на форме выбора позиции плана закупки и нажмите на кнопку «Найти». В результатах поиска отобразятся размещенные позиции плана закупки, удовлетворяющие установленным критериям поиска, в которых заказчиком является заказчик, указанный на форме выбора плана закупки.

При помощи курсора выберите нужную позицию. Выбранная позиция в таблице результатов поиска выделяется цветом:

| Nº    | Предмет договора     | Начальная (максимальная) цена договора | Размещение извещения                                                           | Срок исполнения договора |
|-------|----------------------|----------------------------------------|--------------------------------------------------------------------------------|--------------------------|
| Nº1   | Оказание услуг связи | 228000 Российский рубль                | Срок размещения: Январь 2024<br>Способ закупки: Открытый конкурс (до 01.07.18) | 01.2025                  |
| Nº2   | Предмет              | 122000 Российский рубль                | Срок размещения: Январь 2024<br>Способ закупки: Открытый конкурс (до 01.07.18) | 01.2026                  |
| Nº3   | Товар                | 231000 Российский рубль                | Срок размещения: Январь 2024<br>Способ закупки: Открытый аукцион (до 01.07.18) | 01.2026                  |
| Всего | найдено 3            |                                        |                                                                                |                          |
|       |                      | Отменить                               | Продолжить                                                                     |                          |

Рисунок 46. Отображение выбранной позиции плана закупки

При нажатии на кнопку «Продолжить» производится переход на форму, с которой была вызвана функция с учетом выбранной позиции.

Поле «Тип закупки» отображается на форме предустановки создания позиции, если установлена отметка «Новая позиция» в поле «Тип позиции» (см.

| Наименование ИС:    | Единая информационная система в сфере закупок |         |
|---------------------|-----------------------------------------------|---------|
| Название документа: | Планы закупки 223-ФЗ                          |         |
| Код документа:      |                                               | Стр. 75 |

Рисунок 42). В поле «Тип закупки» установите отметку для выбора типа планируемой закупки: «Планируемая» или «Фактически размещенная».

При установке значения «Фактически размещенная» дополнительно отображается поле «Извещение» (Рисунок 47).

| нформация о закупке | - Internet Explorer                                             |    |
|---------------------|-----------------------------------------------------------------|----|
| Заказчик *          | Тестовая организация 25                                         | Q  |
| Тип закупки         | <ul> <li>Планируемая</li> <li>Фактически размещённая</li> </ul> |    |
| Извещение *         |                                                                 | ٩  |
|                     | Отмени                                                          | пъ |
|                     |                                                                 |    |

Рисунок 47. Окно предустановки создания позиции плана закупки с типом закупки «Фактически размещенная»

При нажатии на пиктограмму « >>>> в поле «Извещение» отображается окно для выбора извещения.

Для выбора доступны только извещения в статусе «Размещено» и этапах «Подача заявок», «Работа комиссии», «Закупка завершена», в которых в качестве заказчика, либо участника совместной закупки лота извещения фигурирует организация, указанная в поле «Заказчик».

После выбора извещения закупки отображается поле «Лот». Из раскрывающегося списка выберите требуемый лот извещения, выбранного в поле «Извещение».

Для продолжения формирования позиции плана закупки нажмите на кнопку «Продолжить».

При выборе типа закупки «Планируемая» при нажатии на кнопку «Продолжить» отображается вкладка «Формирование позиции», представленная на рисунках ниже (см. Рисунок 48, Рисунок 49). Необходимо отметить, что в случае, если выбран тип позиции «Позиция размещенного плана закупки», после выбора соответствующей позиции отображается форма создания (изменения) позиции плана закупки с типом «Планируемая», предзаполненная значениями выбранной позиции:

| Наименование ИС:                                                                                | Единая информационная система в сфере закупок                                                                                 |          |
|-------------------------------------------------------------------------------------------------|----------------------------------------------------------------------------------------------------|----------|
| Название документа:                                                                             | Планы закупки 223-ФЗ                                                                                                    |          |
| Код документа:                                                                                  | Стр. 7                                                                                                    | 76       |
| Создание изменений плана                                                                        | а закупки товаров, работ, услуг № 2220008603                                                                                  |          |
| <u>Планы закупки</u> → Информация о позиц                                                       | ии Сохранить сведения в формате Excel 📄 Печатна                                                                               | ія форма |
| Общая информация Позиции план                                                                   | на закупки Формирование позиции Документы                                                                                     |          |
| Информация о позиции плана закуп                                                                | пки                                                                                                    |          |
| Номер позиции                                                                                   | будет присвоен при сохранении                                                                                                 |          |
| Статус                                                                                          | Новая                                                                                                    |          |
| Заказчик                                                                                        | ООО "Спутник"                                                                                                    |          |
| Информация о закупке                                                                            |                                                                                                    |          |
| Закупка, участниками которой я                                                                  | вляются только субъекты малого и среднего предпринимательства                                                                 |          |
| Тип закупки                                                                                     | Планируемая                                                                                                    |          |
| Дата (период) размещения<br>извещения *                                                         | Год 🗸 Месяц 🗸                                                                                                    |          |
| Срок исполнения договора *                                                                      | Год 💙 Месяц 💙                                                                                                    |          |
| Способ закупки *                                                                                | Открытый аукцион в электронной форме (до 01.07.18)                                                                            | ~        |
| Закупка в электронном виде                                                                      |                                                                                                    |          |
| Информация о закупке не под                                                                     | лежит размещению на Официальном сайте ЕИС в случаях, определенных Правительством Российской Федерации в                       |          |
| соответствии с частью 16 статьи 4 Закупка товаров, работ, услуг, у                              | Федерального закона № 223-ФЗ 🤝<br>довлетворяющих критериям отнесения к инновационной продукции, высокотехнологичной продукции |          |
| <ul> <li>Закупка исключается при расче</li> </ul>                                               | те годового объема закупок, участниками которых являются субъекты малого и среднего предпринимательства                       |          |
|                                                                                                 |                                                                                                    |          |
| Категория закупки в соответстви<br>пунктом 7 постановления<br>Правительства РФ от 11.12.2014    | I/I C ▼<br>4 N2                                                                                                    | 1        |
| 1352 *<br>Информация о предмете договора                                                        |                                                                                                    |          |
| Наименование предмета договора                                                                  | *                                                                                                    |          |
|                                                                                                 |                                                                                                    | 11       |
| Минимально необходимые<br>требования 😨                                                          |                                                                                                    |          |
| Обоснование начальной                                                                           |                                                                                                    |          |
| (максимальной) цены договора                                                                    |                                                                                                    |          |
| Начальная (максимальная) цена<br>договора *                                                     |                                                                                                    |          |
| Валюта *                                                                                        | Российский рубль 🗸                                                                                                    |          |
| Начальная (максимальная) цена<br>договора включает финансировани<br>за счет бюджетных средств 🔇 | ие                                                                                                    | · ]      |

Рисунок 48. Вкладка «Формирование позиции» при типе закупки «Планируемая», 1 часть

| Д ДОКУМЕН<br>Информация о за<br>Способ указания<br>Федераль<br>Пр<br>Се<br>Се<br>Се<br>Си<br>Чр<br>Це<br>Ю2<br>Скрыть блок поиск      | ГПа:<br>акупаемых товарах,<br>а региона поставки<br>вный округ<br>альневосточный федральной<br>меро-Кавказский федеральной<br>альский федеральный<br>ентральный федеральный<br>жный федеральный<br>(2)    | работах, услугах                                                                                                    | ров, работ, услуг О О<br>Регион *<br>Адыгея Респ<br>Алтай Респ<br>Алтай Ский край<br>Алурская обл<br>Архангельская обл<br>Башкортостан Респ<br>Белгородская обл<br>Брянская обл                   | ітдельное для каждого товара, работы, у | слуги                       |
|----------------------------------------------------------------------------------------------------|----------------------------------------------------------------------------------------------------|----------------------------------------------------------------------------------------------------|----------------------------------------------------------------------------------------------------|-----------------------------------------|-----------------------------|
| Информация о за<br>Способ указания<br>Федераль<br>— Да<br>— Пр<br>— Се<br>— Се<br>— Си<br>— Си<br>— Це<br>— Юз<br>— ОКПД2<br>— ОКВЭД2 | акупаемых товарах,<br>а региона поставки<br>ьный округ<br>альневосточный фед-<br>риволжский федеральн<br>эверо-Кавказский фе<br>абирский федеральн<br>эальский федеральный<br>жный федеральный            | работах, услугах                                                                                                    | ров, работ, услуг О О<br>Регион *<br>Адыгея Респ<br>Алтай Респ<br>Алтай Ский край<br>Алтайский край<br>Алурская обл<br>Архангельская обл<br>Башкортостан Респ<br>Белгородская обл<br>Брянская обл | тдельное для каждого товара, работы, у  | слуги                       |
| Информация о за<br>Способ указания<br>Федералн<br>Да<br>Пр<br>Се<br>Се<br>Се<br>Це<br>Це<br>Юз<br>Окгд2<br>ОКВЗД2                     | акупаемых товарах,<br>а региона поставки<br>ьный округ<br>альневосточный фед<br>риволжский федерал-<br>зверо-Кавказский фе<br>абирский федеральн<br>эальский федеральн<br>экный федеральный<br>( <u>а</u> | работах, услугах                                                                                                    | ров, работ, услуг О<br>Регион *<br>Адыгея Респ Алтай Респ Алтайский край Алтайский край Амурская обл Архангельская обл Башкортостан Респ Белгородская обл Брянская обл                            | тдельное для каждого товара, работы, у  | слуги                       |
| Способ указания<br>Федерали<br>Да<br>Се<br>Се<br>Се<br>Се<br>Се<br>Се<br>Се<br>Се<br>Се<br>Се<br>Се<br>Се<br>Се                       | а региона поставки<br>ьный округ<br>альневосточный фед-<br>оиволжский федерал<br>еверо-Кавказский фед<br>еверо-Кавказский фед<br>еверо-Кавказский фед<br>еральный федеральн<br>жный федеральный           | • Единое для всех товар<br>деральный округ<br>тыный округ<br>церальный округ<br>ный округ<br>ный округ<br>тыный округ<br>округ<br>округ | ров, работ, услуг О О Регион * Адыгея Респ Алтай Респ Алтай Респ Алтай Ский край Амурская обл Архангельская обл Башкортостан Респ Белгородская обл Брянская обл                                   | чтдельное для каждого товара, работы, у | слуги                       |
| Федералі<br>  Да<br>  Пг<br>  Се<br>  Се<br>  Се<br>  Це<br>  Ю;<br>Скрыть блок поиск<br>ОКПД2<br>  ОКВЗД2                            | ьный округ<br>альневосточный фед<br>оиволжский федерал<br>зверо-Западный фед<br>веро-Кавказский фе<br>абирский федеральн<br>оальский федеральн<br>энтральный федеральный<br>ка                            | деральный округ<br>тыный округ<br>церальный округ<br>деральный округ<br>ный округ<br>ый округ<br>льный округ<br>округ                   | Регион *                                                                                                    | ~                                       |                             |
| Скрыть блок поиск<br>ОКПД2<br>ОКВЗД2                                                                                                  | альневосточный фед<br>риволжский федерал<br>еверо-Кавказский фе<br>ибирский федеральн<br>хальский федеральн<br>энтральный федерал<br>жный федеральный                                                     | деральный округ<br>тыный округ<br>церальный округ<br>эдеральный округ<br>ный округ<br>ый округ<br>пыный округ<br>округ                  | Адыгея Респ<br>Алтай Респ<br>Алтайский край<br>Алурская обл<br>Архангельская обл<br>Астраханская обл<br>Башкортостан Респ<br>Белгородская обл<br>Брянская обл                                     |                                         |                             |
| 🗌 Позиции, сви                                                                                                    | едения о которых нео                                                                                                    | бходимо отредактировать вручную                                                                                                    | 10                                                                                                    | Найти Очн                               | Q 7<br>Q 7<br>истить фильтр |
| Товары, работі                                                                                                    | ы, услуги                                                                                                    |                                                                                                    |                                                                                                    |                                         |                             |
| Nº ▼ OK⊓                                                                                                    | 1Д2 ОКВЭД2                                                                                                    | Количество (объем)                                                                                                    | Единица измерения                                                                                                    | Дополнительная информация               | Действия                    |
| Всего найдено 0<br>Лобавление по                                                                                                    | зишии                                                                                                    |                                                                                                    |                                                                                                    |                                         |                             |
|                                                                                                    |                                                                                                    |                                                                                                    |                                                                                                    |                                         |                             |
| UKII42 "                                                                                                    |                                                                                                    |                                                                                                    |                                                                                                    |                                         |                             |
| Тип объекта заку                                                                                                    | упки *                                                                                                    |                                                                                                    |                                                                                                    | ~                                       |                             |
| оквэд2 *                                                                                                    |                                                                                                    |                                                                                                    |                                                                                                    |                                         | 0.0                         |
| Количество (объ                                                                                                    | ьем) *                                                                                                    |                                                                                                    |                                                                                                    |                                         |                             |
| Единица измере                                                                                                    | ния *                                                                                                    |                                                                                                    |                                                                                                    | ~                                       |                             |
| <b>D V</b>                                                                                                    |                                                                                                    |                                                                                                    |                                                                                                    |                                         |                             |
|                                                                                                    | проделите количеств                                                                                                    | (00 Bem)                                                                                                    |                                                                                                    |                                         |                             |
| Дополнительная                                                                                                    | я информация                                                                                                    |                                                                                                    |                                                                                                    |                                         | $\langle \rangle$           |
|                                                                                                    |                                                                                                    |                                                                                                    |                                                                                                    | 🛖 Добавить                              | » позицию в таблиц          |

Рисунок 49. Вкладка «Формирование позиции» при типе закупки «Планируемая», 2 часть

| Наименование ИС:    | Единая информационная система в сфере закупок |         |
|---------------------|-----------------------------------------------|---------|
| Название документа: | Планы закупки 223-ФЗ                          |         |
| Код документа:      |                                               | Стр. 78 |

Блок «Информация о позиции плана закупки» заполняется Системой автоматически.

В блоке «Информация о закупке» поле «Закупка запланирована на третий или последующие годы реализации плана закупки» отображается, если установлен признак «Закупка, участниками которой являются только субъекты малого и среднего предпринимательства» и тип закупки «Планируемая». При снятии признака, отображаются скрытые ранее атрибуты, заполненные введенными или последними сохраненными значениями (при наличии), атрибут «Дата (период) размещения извещения» очищается.

В поле «Тип закупки» выводится тип закупки «Планируемая».

Поле «Дата (период) размещения извещения» отображается, если не установлен признак «Закупка запланирована на третий или последующие годы реализации плана закупки». В поле отображаются поля для выбора даты или периода размещения извещения.

Для планируемой позиции с признаком «Участники МСП» в случае, если год размещения извещения, указанный в атрибуте «Дата (период) размещения извещения» совпадает со вторым годом периода планирования плана закупки (или с годом периода плана закупки + 1, если план закупки на один год), для позиции устанавливается признак «Закупка запланирована на второй год реализации плана закупки».

Для планируемой позиции с признаком «Участники МСП» в случае, если год размещения извещения, указанный в атрибуте «Дата (период) размещения извещения» совпадает с третьим (или последующими) годом (годами) периода планирования плана закупки (или с годом периода плана закупки + 2 и более), автоматически устанавливается признак «Закупка запланирована на третий или последующие годы реализации плана закупки» и отображается информационное сообщение (Рисунок 50).

| Наименование ИС:    | Единая информационная система в сфере закупок |         |
|---------------------|-----------------------------------------------|---------|
| Название документа: | Планы закупки 223-ФЗ                          |         |
| Код документа:      |                                               | Стр. 79 |
|                     | -                                             |         |

| Для позиций третьего или последующих годов реализации<br>плана закупки будут скрыты атрибуты, не предусмотренные<br>подпунктом 3 пункта 1(1) части 15 Требований к форме<br>плана закупки товаров (работ, услуг), утвержденных<br>постановлением Правительства РФ от 17.09.2012 №932 | / |
|----------------------------------------------------------------------------------------------------|---|
| Продолжить                                                                                                    |   |

Рисунок 50. Информационное сообщение о скрытии атрибутов

В случае, если после изменения значения атрибута период размещения извещения не совпадает со вторым годом периода планирования плана закупки (или с годом периода плана закупки + 1, если план закупки на один год) для позиции снимается признак «Закупка запланирована на второй год реализации плана закупки», отображаются скрытые ранее атрибуты, заполненные введенными или последними сохраненными значениями (при наличии).

Поле «Срок исполнения договора» отображается, если не установлен признак «Закупка запланирована на третий или последующие годы реализации плана закупки».

В поле «Способ закупки» из раскрывающегося списка (Рисунок 51) выберите требуемый способ закупки. Поле отображается, если не установлен признак «Закупка запланирована на третий или последующие годы реализации плана закупки» или «Закупка запланирована на второй год реализации плана закупки».

| Наименование ИС:    | Единая информационная система в сфере закупок |         |
|---------------------|-----------------------------------------------|---------|
| Название документа: | Планы закупки 223-ФЗ                          |         |
| Код документа:      |                                               | Стр. 80 |
|                     |                                               |         |

| организация 25 (Представитель заказчика)                                                                          | $\mathbf{\wedge}$ |
|----------------------------------------------------------------------------------------------------|-------------------|
| Открытый конкурс                                                                                                  |                   |
| Открытый аукцион                                                                                                  | ļ                 |
| ЭЛектронный способ 01                                                                                             |                   |
| Закупка у единственного поставщика                                                                                |                   |
| Иной конкурентный типовой с видом "Аукцион" в эл. форме                                                           |                   |
| Иной конкурентный типовой с видом "Запрос предложений" в эл. форме                                                |                   |
| Типовой способ                                                                                                    |                   |
| Типовой аукцион не ЭФ                                                                                             |                   |
| Иной типовой ЗуЕП в ЭФ                                                                                            |                   |
| Многоэтапный                                                                                                    |                   |
| Иной конкурентный типовой с видом "Запрос котировок" в эл. форме                                                  |                   |
| Системные способы по 223-ФЗ                                                                                       |                   |
| Открытый конкурс (до 01.07.18)                                                                                    |                   |
| Открытый аукцион (до 01.07.18)                                                                                    |                   |
| Открытый аукцион в электронной форме (до 01.07.18)                                                                |                   |
| Закупка у единственного поставщика (подрядчика, исполнителя) (до 01.07.18)                                        |                   |
| Конкурс в электронной форме, участниками которого могут быть только субъекты малого и среднего предпринимательст  |                   |
| Аукцион в электронной форме, участниками которого могут быть только субъекты малого и среднего предпринимательст  |                   |
| Запрос котировок в электронной форме, участниками которого могут быть только субъекты малого и среднего предприни |                   |
| Запрос предложений в электронной форме, участниками которого могут быть только субъекты малого и среднего предпр  |                   |
| Системные способы по 44-ФЗ                                                                                        |                   |
| Открытый конкурс по 44-ФЗ                                                                                         | $\sim$            |
| Открытый конкурс в электронной форме по 44-ФЗ                                                                     |                   |

Рисунок 51. Выпадающий список в поле «Способ закупки»

Значения выпадающего списка сгруппированы по следующим критериям:

В первой группе выводятся способы закупки, созданные организацией заказчика.

Во второй (и последующих) группе (группах) выводятся способы закупки, доступные организации заказчика, сгруппированные по организации, сформировавшей способ закупки.

В предпоследней группе выводятся системные способы закупки по 223-ФЗ:

- «Открытый конкурс (до 01.07.18)».
- «Открытый аукцион (до 01.07.18)».
- «Открытый аукцион в электронной форме (до 01.07.18)».
- «Запрос котировок (до 01.07.18)».
- «Закупка у единственного поставщика (подрядчика, исполнителя) (до 01.07.18)».
- «Открытый аукцион в электронной форме (по 94-ФЗ) (до 01.07.18)».
- «Конкурс в электронной форме, участниками которого могут быть только субъекты малого и среднего предпринимательства».
- «Аукцион в электронной форме, участниками которого могут быть только субъекты малого и среднего предпринимательства».

| Наименование ИС:    | Единая информационная система в сфере закупок |         |
|---------------------|-----------------------------------------------|---------|
| Название документа: | Планы закупки 223-ФЗ                          |         |
| Код документа:      |                                               | Стр. 81 |

- «Запрос котировок в электронной форме, участниками которого могут быть только субъекты малого и среднего предпринимательства».
- «Запрос предложений в электронной форме, участниками которого могут быть только субъекты малого и среднего предпринимательства».

В последней группе выводятся системные способы закупки по 44-ФЗ:

- «Открытый конкурс по 44-ФЗ».
- «Открытый конкурс в электронной форме по 44-ФЗ».
- «Конкурс с ограниченным участием по 44-ФЗ».
- «Конкурс с ограниченным участием в электронной форме по 44-ФЗ».
- «Двухэтапный конкурс по 44-ФЗ».
- «Двухэтапный конкурс в электронной форме по 44-ФЗ».
- «Электронный аукцион по 44-ФЗ».
- «Запрос котировок по 44-ФЗ».
- «Запрос котировок в электронной форме по 44-ФЗ».
- «Запрос котировок без размещения извещения по 44-ФЗ».
- «Предварительный отбор по 44-ФЗ».
- «Запрос предложений по 44-ФЗ».
- «Запрос предложений в электронной форме по 44-ФЗ».
- «Закрытый конкурс по 44-ФЗ».
- «Закрытый конкурс в электронной форме по 44-ФЗ».
- «Закрытый конкурс с ограниченным участием по 44-ФЗ».
- «Закрытый конкурс с ограниченным участием в электронной форме по 44-ФЗ».
- «Закрытый двухэтапный конкурс по 44-ФЗ».
- «Закрытый двухэтапный конкурс в электронной форме по 44-ФЗ».
- «Закрытый аукцион по 44-ФЗ».
- «Закрытый аукцион в электронной форме по 44-ФЗ».
- «Закупка у единственного поставщика (подрядчика, исполнителя) по 44-ФЗ».

| Наименование ИС:    | Единая информационная система в сфере закупок |         |
|---------------------|-----------------------------------------------|---------|
| Название документа: | Планы закупки 223-ФЗ                          |         |
| Код документа:      |                                               | Стр. 82 |

В случае, если в какой-либо группе для выбора не доступен ни один из способов, группа не отображается.

Для выбора доступны:

Способы закупок организации заказчика позиции плана закупки, указанные в актуальной версии положения о закупке организации заказчика позиции плана закупки + «Открытый конкурс по 44-ФЗ» + «Открытый конкурс в электронной форме по 44-ФЗ» (если для заказчика позиции плана закупки нет размещенного положения о закупке, то для выбора доступны способы закупки по 44-ФЗ).

Если организация заказчика позиции плана закупки имеет ссылочное положение о закупке, то все способы актуальной версии положения о закупках, на которое ссылается ссылочное положение, + «Открытый конкурс по 44-ФЗ» + «Открытый конкурс в электронной форме по 44-ФЗ». Если для заказчика позиции плана закупки нет размещенного положения о закупке или положение исключено из сведений ЕИС, или если положение ссылочное, а головное положение исключено из сведений ЕИС, а также если положение не соответствует 223-ФЗ (в положении о закупке отсутствует типовой способ закупки (в том числе, созданного пользователем) с видом «Конкурс», «Аукцион», «Запрос котировок» (кроме способа «Запрос котировок (до 01.07.18)»), «Запрос предложений», «Закупка у единственного поставщика (подрядчика, исполнителя)), то только способы закупки, по 44-ФЗ.

Отметка признака «Закупка, участниками которой являются только субъекты малого и среднего предпринимательства»:

при создании позиции плана закупки:

 автоматически устанавливается и становится недоступной для редактирования при выборе способа «Конкурс в электронной форме, участниками которого могут быть только субъекты малого и среднего предпринимательства», «Аукцион в электронной форме, участниками которого могут быть только субъекты малого и среднего предпринимательства», «Запрос котировок в электронной форме, участниками которого могут быть только субъекты малого и среднего предпринимательства», «Запрос предложений в электронной форме, участниками которого могут быть только субъекты малого и среднего предпринимательства»;

| Наименование ИС:    | Единая информационная система в сфере закупок |         |
|---------------------|-----------------------------------------------|---------|
| Название документа: | Планы закупки 223-ФЗ                          |         |
| Код документа:      |                                               | Стр. 83 |

- не устанавливается и доступна для редактирования при выборе неконкурентного способа;
- до 01.01.2019 года не устанавливается и недоступна для редактирования при выборе способа «Конкурс в электронной форме, участниками которого могут быть только субъекты малого среднего предпринимательства», «Аукцион в электронной И форме, участниками которого могут быть только субъекты малого «Запрос среднего предпринимательства», котировок И В электронной форме, участниками которого могут быть только субъекты малого и среднего предпринимательства», «Запрос предложений в электронной форме, участниками которого могут быть только субъекты малого и среднего предпринимательства», если способ закупки включен в положение о закупке, дата размещения последней версии которого больше или равна 01.07.18 г., и содержащее хотя бы один типовой способ закупки (в том числе, созданный пользователем) для каждого вида типового способа закупки («Конкурс», «Аукцион», «Запрос котировок», «Запрос предложений», «Закупка у единственного поставщика (подрядчика, исполнителя)»).

При внесении изменений в позицию плана закупки:

- способом «Конкурс в электронной форме, участниками co которого могут быть только субъекты малого и среднего предпринимательства», «Аукцион В электронной форме, участниками которого могут быть только субъекты малого и среднего предпринимательства», «Запрос котировок в электронной форме, участниками которого могут быть только субъекты малого среднего предпринимательства», «Запрос предложений И В электронной форме, участниками которого могут быть только субъекты малого и среднего предпринимательства» - отображается значение из предыдущей версии позиции плана закупки и не доступно для редактирования;
- с неконкурентным способом отображается значение из предыдущей версии позиции плана закупки и доступно для редактирования;

| Наименование ИС:    | Единая информационная система в сфере закупок |         |
|---------------------|-----------------------------------------------|---------|
| Название документа: | Планы закупки 223-ФЗ                          |         |
| Код документа:      |                                               | Стр. 84 |

с конкурентным способом, отличным от «Конкурс в электронной форме, участниками которого могут быть только субъекты малого и среднего предпринимательства», «Аукцион в электронной форме, участниками которого могут быть только субъекты малого предпринимательства», «Запрос И среднего котировок электронной форме, участниками которого могут быть только субъекты малого и среднего предпринимательства», «Запрос предложений в электронной форме, участниками которого могут быть только субъекты малого и среднего предпринимательства», если способ закупки включен в положение о закупке, дата размещения последней версии которого больше или равна 01.07.18 г., и содержащее хотя бы один типовой способ закупки (в том числе, созданный пользователем) для каждого вида типового способа закупки («Конкурс», «Аукцион», «Запрос котировок», «Запрос предложений», «Закупка у единственного поставщика (подрядчика, исполнителя)»), до 01.01.2019 отображается значение из предыдущей версии позиции плана закупки и не доступно для редактирования.

Значение «Закупка электронном поля В виде» устанавливается основании выбранного способа закупки. автоматически на Поле не отображается, если установлен признак «Закупка запланирована на третий или последующие годы реализации плана закупки» или «Закупка запланирована на второй год реализации плана закупки».

Правила отображения признака «Информация о закупке не подлежит размещению на Официальном сайте ЕИС в случаях, определенных Правительством Российской Федерации в соответствии с частью 16 статьи 4 Федерального закона № 223-ФЗ» приведено в приложении 1, 2.

При редактировании сведений, их сохранении или размещении если начальный период планирования строго меньше 2023 года, тогда признак «Информация о закупке не подлежит размещению на Официальном сайте ЕИС в случаях, определенных Правительством Российской Федерации в соответствии с частью 16 статьи 4 Федерального закона № 223-ФЗ» снимается даже если был установлен и не отображается

При необходимости установите отметку в поле «Закупка товаров, работ, услуг, удовлетворяющих критериям отнесения к инновационной продукции,

| Наименование ИС:    | Единая информационная система в сфере закупок |         |
|---------------------|-----------------------------------------------|---------|
| Название документа: | Планы закупки 223-ФЗ                          |         |
| Код документа:      |                                               | Стр. 85 |

высокотехнологичной продукции» (значение поля «Закупка товаров, работ, услуг, удовлетворяющих критериям отнесения к инновационной продукции, высокотехнологичной продукции» устанавливается автоматически, если в разделе «Информация о закупаемых товарах, работах, услугах», добавлена хотя бы одна позиция из перечня ИПВП в статусе «Размещено»).

Поле «Закупка исключается при расчете годового объема закупок, участниками которых являются субъекты малого и среднего предпринимательства» отображается, если не установлен признак «Закупка запланирована на третий или последующие годы реализации плана закупки» или «Закупка запланирована на второй год реализации плана закупки». При установке отметки в поле дополнительно отображается поле «Категория закупки в соответствии с пунктом 7 постановления Правительства РФ от 11.12.2014 № 1352» (Рисунок 52).

| Наименование ИС:    | Единая информационная система в сфере закупок |         |
|---------------------|-----------------------------------------------|---------|
| Название документа: | Планы закупки 223-ФЗ                          |         |
| Код документа:      |                                               | Стр. 86 |

| атегория закупки в соответствии с |                                                                                                    | * |
|-----------------------------------|----------------------------------------------------------------------------------------------------|---|
| унктом / постановления            | Закупки для обеспечения обороны страны и безопасности государства                                                                                                    |   |
| 352 *                             | Закулки в ооласти использования атомной энергии                                                                                                    |   |
| 002                               | Соответствии с Федеральным законом «О естественных монополиях»                                                                                                    |   |
|                                   | Закупки, которые осуществляются за пределами территории Российской Федерации и предметом                                                                                                   |   |
|                                   | которых является поставка товаров, выполнение (оказание) раоот (услуг) за пределами<br>тепритории Российской Фелерации                                                                     |   |
|                                   | Закупки финансовых услуг, включая банковские услуги, страховые услуги, услуги на рынке                                                                                                    |   |
|                                   | ценных бумаг, услуги по договору лизинга, а также, оказываемые финансовой организацией и<br>связанные с привлечением и (или) размещением ленежных средств юрилических и физических         |   |
|                                   | ЛИЦ                                                                                                    |   |
|                                   | Закупки, сведения о которых составляют государственную тайну, при условии, что такие сведения                                                                                              |   |
|                                   | Закупки, в отношении которых принято решение Правительства Российской Федерации в                                                                                                    |   |
|                                   | соответствии с частью 16 статьи 4 Федерального закона                                                                                                    |   |
|                                   | Закупки услуг по водоснаожению, водоотведению, теплоснаожению и газоснаожению (за<br>исключением услуг по реализации сжиженного газа), а также по подключению (присоединению) к            |   |
|                                   | сетям инженерно-технического обеспечения по регулируемым в соответствии с                                                                                                    |   |
|                                   | законодательством Россииской Федерации ценам (тарифам)<br>Закупки работ (услуг), выполнение (оказание) которых может осуществляться только органом                                         |   |
|                                   | исполнительной власти в соответствии с его полномочиями либо подведомственными ему                                                                                                    |   |
|                                   | государственным учреждением и государственным унитарным предприятием, соответствующие<br>полномочия которых устанавливаются федеральными законами, нормативными правовыми                  |   |
|                                   | актами Президента Российской Федерации или нормативными правовыми актами Правительства                                                                                                    |   |
|                                   | Российской Федерации, а также законодательными актами соответствующего субъекта<br>Российской Федерации                                                                                    |   |
|                                   | Закупки услуг по осуществлению авторского контроля за разработкой проектной документации на                                                                                                |   |
|                                   | объект капитального строительства, проведению авторского надзора за строительством,                                                                                                    |   |
|                                   | рекопструкцием и капитальным ремонтом объекта капитального строительства автораМИ, а также<br>по проведению технического и авторского надзора за выполнением работ по сохранению объекта   |   |
|                                   | культурного наследия (памятников истории и культуры) народов Российской Федерации                                                                                                    |   |
|                                   | авторами проектов<br>Закупки, предметом которых является аренда и (или) приобретение в собственность объектов                                                                              |   |
|                                   | недвижимого имущества                                                                                                    |   |
|                                   | Занити или портании стрини (породати) и породати системательности                                                                                                    |   |
|                                   | Закупки услуг дооычи, хранения, отгрузки (перевалки) и переработки энергоносителей                                                                                                    |   |
|                                   | Занитки подвижного состава и материалов верхнего строения железнодорожного пути                                                                                                    |   |
|                                   | Закунки результатов интерлектуальной деятельности у поставщика (исполнителя, подрядчика),<br>обладающего исключительным правом на результат интеллектуальной деятельности или на           |   |
|                                   | средство индивидуализации, удостоверенным правоустанавливающим документом                                                                                                    |   |
|                                   | Закупки услуг в ооласти воздушных перевозок и авиационных работ                                                                                                    |   |
|                                   | иш закупки трур оольшого диаметра, используемых при строительстве магистральных<br>нефтепроводов и нефтепродуктопроводов                                                                   |   |
|                                   | Закупки товаров, являющихся источником радиоактивной и химической опасности и                                                                                                    |   |
|                                   | применяемых для разведки, добычи, транспортировки и переработки сырой нефти и природного<br>газа                                                                                           |   |
|                                   | Закупки товаров, работ (услуг), выполняемых (оказываемых) при проведении плановых                                                                                                    |   |
|                                   | ремонтов, технического обслуживания и модернизации, осуществляемых в рамках существующих<br>гарантийных или винонановании и областов сто по закивенным товари, работо (исвиго).            |   |
|                                   | Закупки товаров, в том числе происходящих из иностранного государства, и (или) работ (услуг),                                                                                              |   |
|                                   | выполняемых (оказываемых) иностранными лицами, в целях реализации шельфовых проектов                                                                                                    |   |
|                                   | Закулки услуг подвижной радиотелефонной связи                                                                                                    |   |
|                                   | организаций, созданных в организационо-правовой форме потребительских кооперативов)                                                                                                    |   |
|                                   | Закупки товаров, работ (услуг), выполняемых (оказываемых) в рамках исполнения договоров,                                                                                                   |   |
|                                   | и (или) хозяйственным обществом, созданным дочерним хозяйственным обществом, в случае                                                                                                    |   |
|                                   | закупки: товаров, работ (услуг) собственного производства - при необходимости соблюдения                                                                                                   |   |
|                                   | товаров, работ (услуг), связанных с оказанием бухгалтерских услуг, информационных услуг,                                                                                                   |   |
|                                   | охранной деятельностью или с сохранением коммерческой и информационной безопасности                                                                                                    |   |
|                                   | основного хозяиственного оощества, его дочерних хозяиственных ооществ, хозяиственных<br>обществ, созданных дочерними хозяйственными обществами                                             |   |
|                                   | Закупки услуг по обеспечению защиты персональных данных в информационных системах - в                                                                                                    |   |
|                                   | случае если начальная (максимальная) цена таких закупок превышает 200 млн. руолей<br>Закупки услуг по проведению аудита и обзорной проверки консолидированной финансовой                   |   |
|                                   | отчетности заказчиками, суммарный объем выручки которых от продажи товаров, продукции,                                                                                                    |   |
|                                   | выполнения (оказания) раоот (услуг), а также от прочих доходов по данным бухгалтерской<br>(финансовой) отчетности за предшествующий каленларный гол превышает 10 млрд. рублей              |   |
|                                   | Закупки необработанных природных алмазов                                                                                                    |   |
|                                   | Закупки государственными компаниями, созданными на основании федерального закона,                                                                                                    |   |
|                                   | товаров, расот, услуг, по результатам которых заключаются на срок более 5 лет договоры<br>(соглашения), которые предусматривают софинансирование, проектирование и (или) разработку        |   |
|                                   | рабочей документации и строительство (реконструкцию и (или) комплексное обустройство),                                                                                                    |   |
|                                   | эксплуатацию, включая содержание, ремонт (при необходимости капитальный ремонт)<br>автомобильных дорос (участков автомобильных дорог) общего пользования (релерального                     |   |
|                                   | значения и (или) отдельных дорожных сооружений, являющихся их технологической частью, а                                                                                                    |   |
|                                   | также могут предусматривать выполнение функций оператора по сбору платы за проезд по                                                                                                    |   |
|                                   | илатным автомоюльным дорогам (платным участкам автомоолльных дорог) оощего пользования<br>федерального значения, при условии установления указанными заказчиками в отношении               |   |
|                                   | участников закупки требований о привлечении к исполнению таких договоров (соглашений)                                                                                                    |   |
|                                   | суоподрядчиков (соисполнителеи) из числа суоъектов малого и среднего предпринимательства<br>закупки работ, услуг по строительству, реконструкции, капитальному ремонту и обслуживанию      |   |
|                                   | особо опасных, технически сложных и уникальных объектов капитального строительства,                                                                                                    |   |
|                                   | определяемых в соответствии с законодательством Россииской Федерации о градостроительной<br>деятельности, а также закупка работ, услуг по подготовке проектной локументации такжу объектов |   |
|                                   | в случае, если начальная (максимальная) цена договора на выполнение работ, оказание услуг по                                                                                               |   |
|                                   | результатам указанных закупок превышает 400 млн. рублей                                                                                                    |   |
|                                   | капитальному ремонту, техническому перевооружению, консервации и ликвидации объектов,                                                                                                    |   |
|                                   | которые в соответствии с законодательством Российской Федерации относятся к категории                                                                                                    |   |
|                                   | опасных производственных ооъектов, лиоо критически важных ооъектов топливно-<br>энергетического комплекса, критических элементов объектов топливно-энергетического                         |   |
|                                   | комплекса, определяемых в соответствии с законодательством Российской Федерации о                                                                                                    |   |
|                                   | оезопасности объектов топливно-энергетического комплекса (за исключением закупки работ,<br>услуг, включенных в утвержденный заказчиком перечень товаров, работ, услуг (в том числе         |   |
|                                   | инновационной продукции, высокотехнологичной продукции), закупки которых осуществляются у                                                                                                  |   |
|                                   | субъектов малого и среднего предпринимательства, в случае если начальная (максимальная)                                                                                                    |   |
|                                   | превышает 400 млн. рублей                                                                                                    |   |
|                                   |                                                                                                    |   |

Рисунок 52. Список категорий закупки в соответствии с пунктом 7 постановления Правительства РФ от 11.12.2014 № 1352

| Наименование ИС:    | Единая информационная система в сфере закупок |         |
|---------------------|-----------------------------------------------|---------|
| Название документа: | Планы закупки 223-ФЗ                          |         |
| Код документа:      |                                               | Стр. 87 |

Установите отметки напротив необходимых категорий и нажмите на кнопку «Выбрать».

Заполните поля блока «Информация о предмете договора».

Поля «Начальная (максимальная) цена договора», «Валюта» и «Порядок формирования начальной (максимальной) цены договора» отображаются, если не установлен признак «Закупка запланирована на третий или последующие годы реализации плана закупки» или «Закупка запланирована на второй год реализации плана закупки».

При установке в поле «Валюта» значения, отличного от «Российский рубль», дополнительно отображаются поля «Курс валюты», «Дата, на которую установлен курс валюты» и «Начальная (максимальная) цена договора в рублевом эквиваленте», значение которого рассчитано, как произведение значений полей «Начальная (максимальная) цена договора (цена лота)» и «Курс валюты».

Поле «Начальная (максимальная) цена договора включает финансирование за счет бюджетных средств» отображается если не установлен признак «Закупка запланирована на третий или последующие годы реализации плана закупки» или «Закупка запланирована на второй год реализации плана закупки» и обязательно для заполнения в случае, если текущая дата больше или равна дате 01.01.2021 и в атрибуте «Дата (период) размещения извещения» указан год, больший или равный 2021 году. При наведении курсора на пиктограмму «<sup>3</sup>», расположенную перед наименованием поля, выводится всплывающая подсказка: «Укажите включает ли Начальная (максимальная) цена договора финансирование за счет средств субсидии, предоставляемой в целях реализации национальных и федеральных проектов и (или) комплексного плана модернизации и расширения магистральной инфраструктуры».

В выпадающем списке поля «Начальная (максимальная) цена договора включает финансирование за счет бюджетных средств» для выбора доступны следующие значения:

«ДА, включает финансовое обеспечение за счет средств субсидии, предоставляемой в целях реализации национальных и федеральных проектов и (или) комплексного плана модернизации и расширения магистральной инфраструктуры».

«НЕТ, не включает финансовое обеспечение за счет бюджетных средств». Пустое значение.

| Наименование ИС:    | Единая информационная система в сфере закупок |         |
|---------------------|-----------------------------------------------|---------|
| Название документа: | Планы закупки 223-ФЗ                          |         |
| Код документа:      |                                               | Стр. 88 |

Необходимо отметить, что при изменении позиции плана, в которой в поле «Начальная (максимальная) цена договора включает финансирование за счет бюджетных средств» установлено значение «ДА, включает финансовое обеспечение за счет бюджетных средств», данное значение автоматически заменяется значением «ДА, включает финансовое обеспечение за счет средств субсидии, предоставляемой в целях реализации национальных и федеральных проектов и (или) комплексного плана модернизации и расширения магистральной инфраструктуры».

Отображение блока «Информация о предмете договора» с указанием информации об объеме финансового обеспечения представлено на следующем рисунке (Рисунок 53).

| Информация о предмете договора                                                                   |           |                                          |                                      |                   |
|--------------------------------------------------------------------------------------------------|-----------|------------------------------------------|--------------------------------------|-------------------|
| Наименование предмета договора *                                                                 |           |                                          |                                      | ^                 |
|                                                                                                  |           |                                          |                                      | $\sim$            |
| Иинимально необходимые<br>требования                                                             |           |                                          |                                      | $\langle \rangle$ |
| Порядок формирования начальной<br>(максимальной) цены договора                                   |           |                                          |                                      |                   |
| Начальная (максимальная) цена<br>договора *                                                      |           |                                          |                                      |                   |
| Валюта *                                                                                         | Российски | й рубль 🗸                                |                                      |                   |
| Начальная (максимальная) цена<br>договора включает финансирование<br>за счет бюджетных средств * | ДА, финан | совое обеспечение за счет средств субсид | ии, представляемой 🗸                 |                   |
| Объём финаносового обеслечения за<br>счет бюджетных средств                                      | 0         |                                          |                                      |                   |
| № Код целевой статьи ра                                                                          | ходов     | Код вида расходов (КВР)                  | Объём финансового обеспечения (руб.) | Действия          |
|                                                                                                  |           | Нет данных                               |                                      |                   |
| Код целевой статьи расходов *                                                                    | Введите и | или выберите код целевой статьи          | v]                                   |                   |
| Код вида расходов *                                                                              | Введите и | или выберите код вида расходов           | ~                                    |                   |
| Объём финансового обеспечения<br>(руб.) *                                                        |           |                                          |                                      |                   |
| L                                                                                                |           |                                          | 骨 Добавить позиц                     | ию в таблицу      |

Рисунок 53. Блок «Информация о предмете договора» с указанием информации об объеме финансового обеспечения

Поле «Объем финансового обеспечения за счет бюджетных средств» отображается, если в поле «Начальная (максимальная) цена договора включает

| Наименование ИС:    | Единая информационная система в сфере закупок |         |
|---------------------|-----------------------------------------------|---------|
| Название документа: | Планы закупки 223-ФЗ                          |         |
| Код документа:      |                                               | Стр. 89 |

финансирование за счет бюджетных средств» указано значение «ДА, включает финансовое обеспечение за счет средств субсидии, предоставляемой в целях реализации национальных и федеральных проектов и (или) комплексного плана модернизации и расширения магистральной инфраструктуры». Поле не доступно для редактирования, заполняется автоматически и содержит итоговую сумму по объему финансового обеспечения, указанную в таблице объемов финансового обеспечения.

Таблица с указанным объемом финансового обеспечения и поля для добавления информации в таблицу отображаются, если в поле «Начальная (максимальная) цена договора включает финансирование за счет бюджетных средств» указано значение «ДА, включает финансовое обеспечение за счет средств субсидии, предоставляемой в целях реализации национальных и федеральных проектов и (или) комплексного плана модернизации и расширения магистральной инфраструктуры».

Заполните поля в блоке выбора позиции для добавления в таблицу.

Поля «Код целевой статьи расходов», «Код вида расходов» и «Объем финансового обеспечения (руб.)» обязательно для заполнения и доступно для редактирования.

Следует отметить, что выбор типа финансового обеспечения «За счет средств, предусмотренных контрактом 44-ФЗ», «За счет средств, предусмотренных контрактом 44-ФЗ, выделяемых в рамках национальных проектов» не доступен и все позиции, добавленные в таблицу будут принадлежать к типу финансового обеспечения «За счет средств субсидии, предоставляемой в целях реализации национальных и федеральных проектов и (или) комплексного плана модернизации и расширения магистральной инфраструктуры».

Для добавления позиции в таблицу нажмите на кнопку «Добавить позицию в таблицу».

В случае если в блоке «Информация о закупке» в поле «Срок исполнения договора» указано значение, превышающее значение поля «Период планирования» на вкладке «Общая информация» или позиция скопирована из исходного плана закупки, то дополнительно отображаются блоки «Информация об объемах оплаты долгосрочного договора» и «Информация об объемах привлечения субъектов малого и среднего предпринимательства», если не установлен признак «Закупка запланирована на третий или последующие годы

| Наименование ИС:    | Единая информационная система в сфере закупок |         |
|---------------------|-----------------------------------------------|---------|
| Название документа: | Планы закупки 223-ФЗ                          |         |
| Код документа:      |                                               | Стр. 90 |

реализации плана закупки» или «Закупка запланирована на второй год реализации плана закупки» (Рисунок 54).

| Информация об об                         | бъемах оплаты долгосрочного договора                                              |
|------------------------------------------|-----------------------------------------------------------------------------------|
| Планируемые                              | платежи                                                                           |
| Год                                      | Сумма                                                                             |
| 2018                                     |                                                                                   |
| 2019                                     |                                                                                   |
| 2020                                     |                                                                                   |
|                                          | Bcero:                                                                            |
| алюта *<br>формация об об<br>Планируемые | Российский рубль<br>бъемах привлечения субъектов малого и среднего пре<br>платежи |
| Год                                      | Сумма                                                                             |
| 2018                                     |                                                                                   |
| 2019                                     |                                                                                   |
| 2020                                     |                                                                                   |
|                                          | Bcero:                                                                            |
| алюта *                                  | Российский рубль                                                                  |

Рисунок 54. Блоки «Информация об объемах оплаты долгосрочного договора» и «Информация об объемах привлечения субъектов малого и среднего предпринимательства»

В таблицах для каждого года периода планируемых платежей отображается отдельная строка.

В случае, если в поле «Валюта» из раскрывающегося списке выбрано значение, отличное от «Российский рубль», дополнительно отображается столбец таблицы «Сумма в рублевом эквиваленте», а также поля «Курс валюты» и «Дата, на которую установлен курс валюты», обязательные для заполнения (Рисунок 55):

| Наименование ИС:               |                  | Единая информационная система в сфере закупок |                              |   |         |  |
|--------------------------------|------------------|-----------------------------------------------|------------------------------|---|---------|--|
| Название документа:            |                  | Планы закупки 223-                            | -ФЗ                          |   |         |  |
| Код докуме                     | нта:             |                                               |                              |   | Стр. 91 |  |
| r                              |                  |                                               |                              |   |         |  |
| Информация об об               | бъемах оплаты до | лгосрочного договора                          |                              |   |         |  |
| Планируемые                    | платежи          |                                               |                              | _ |         |  |
| Год                            |                  | Сумма                                         | Сумма в рублевом эквиваленте |   |         |  |
|                                |                  |                                               |                              |   |         |  |
|                                |                  |                                               |                              | ~ |         |  |
| 2017                           |                  |                                               |                              | ~ |         |  |
|                                | Bcero:           |                                               | Bcero:                       |   |         |  |
| Валюта *                       |                  | Евро                                          | <b>~</b>                     |   |         |  |
| Курс валюты *                  |                  |                                               |                              |   |         |  |
| Дата, на которую у<br>валюты * | установлен курс  |                                               |                              |   |         |  |

Рисунок 55. Блок «Информация об объемах оплаты долгосрочного договора» при валюте, отличной от «Российский рубль»

Укажите планируемые платежи в каждом блоке.

Суммарный объем оплаты долгосрочного договора за все года исполнения должен быть равен значению «Начальная (максимальная) цена договора». Суммарный объем привлечения МСП за все года не может превышать суммарный объем оплаты долгосрочного договора за все года (или значение «Начальная (максимальная) цена договора»).

В блоке «Информация о закупаемых товарах, работах, услугах» в поле «Способ указания региона поставки» установите отметку в требуемом поле «Единое для всех товаров, работ, услуг» или «Отдельное для каждого товара, работы, услуги» в зависимости от того, как нужно указать способ региона поставки.

Если выбран способ указания региона поставки «Единое для всех товаров, работ, услуг», отображаются блоки для указания федерального округа и региона.

В блоке «Добавление позиции» в полях «ОКПД2» и «ОКВЭД2» из справочников выберите требуемые коды.

В блоке «Добавление позиции» введите не менее трех первых цифр кода ОКПД2 или не менее четырех символов наименования позиции ОКПД2 в поле «ОКПД2». Система выполняет контекстный поиск и отображает до десяти найденных значений в списке под полем (при поиске не учитываются наименования разделов классификатора). Выберите необходимое значение ОКПД2 в списке – выбранное значение выделяется цветом. Нажмите на гиперссылку «Добавить», расположенную справа от поля.

| Наименование ИС:    | Единая информационная система в сфере закупок |         |
|---------------------|-----------------------------------------------|---------|
| Название документа: | Планы закупки 223-ФЗ                          |         |
| Код документа:      |                                               | Стр. 92 |

Выбранное значение отображается в поле «ОКПД2».

При необходимости воспользуйтесь функцией поиска по справочнику ОКПД2. Для этого нажмите на пиктограмму « »», расположенную справа от поля «ОКПД2». В древовидном списке позиций классификатора ОКПД2 найдите необходимую позицию (узел древовидного списка раскрывается по нажатию на пиктограмму «+», расположенную в списке слева) и выберите ее, установив соответствующую отметку. Или воспользуйтесь строкой поиска по справочнику. Введите наименование или код ОКПД2 и нажмите на кнопку «Найти». Результаты поиска отобразятся в древовидном списке. В результатах поиска Система отображает не более шестидесяти записей. Если результат поиска превышает шестьдесят записей, то необходимо уточнить параметры и выполнить повторный поиск. Для сброса параметров поиска нажмите на кнопку «Сбросить». Установив отметку для необходимой позиции в древовидном списке, нажмите на кнопку «Выбрать». Выбранная позиция отображается в поле «ОКПД2».

Поле «Тип объекта закупки» отображается, если текущая дата больше или равна дате 01.01.2021 и в атрибуте «Дата (период) размещения извещения» указан год, больший или равный 2021 году. В выпадающем списке обязательного для заполнения поля «Тип объекта закупки» для выбора доступны значения «Товар», «Работа», «Услуга».

Введите не менее двух первых цифр кода ОКВЭД2 или не менее четырех символов наименования позиции ОКВЭД2 в поле «ОКВЭД2» блока «Информация о товаре, работе, услуге». Система выполняет контекстный поиск и отображает до десяти найденных значений в списке под полем (при поиске не учитываются наименования разделов классификатора). Выберите необходимое значение ОКВЭД2 в списке.

Выбранное значение отображается в поле «ОКВЭД2». Для удаления выбранного значения из поля «ОКВЭД2» нажмите на гиперссылку «Удалить».

При необходимости воспользуйтесь функцией поиска по справочнику ОКВЭД2. Для этого нажмите на пиктограмму « », расположенную справа от поля «ОКВЭД». Поиск по справочнику ОКВЭД2 аналогичен поиску по справочнику ОКПД2, описанному выше.

Заполните поля «Количество (объем)» и «Единица измерения». При необходимости установите отметку в поле «Невозможно определить количество (объем)». При этом в поле «Количество (объем)» отображается

| Наименование ИС:    | Единая информационная система в сфере закупок |         |
|---------------------|-----------------------------------------------|---------|
| Название документа: | Планы закупки 223-ФЗ                          |         |
| Код документа:      |                                               | Стр. 93 |

значение: «Невозможно определить количество (объем)», а в поле «Единица измерения» отображается прочерк. Если установлен признак «Закупка запланирована на третий или последующие годы реализации плана закупки» или «Закупка запланирована на второй год реализации плана закупки», то в полях «Количество (объем)» и «Единица измерения» отображается прочерк.

Если в поле «Тип объекта закупки» указано значение «Работа» или «Услуга», то в полях «Количество (объем)» и «Единица измерения» отображаются пиктограммы «Э», при наведении курсора на которые выводятся соответствующие всплывающие подсказки: «В случае поставки товара при выполнении работ по строительству, реконструкции, капитальному ремонту, сносу объекта капитального строительства сведения <u>о количестве</u> (объеме) товара / о единице измерения товара, указываются в отношении товара, который впоследствии будет принят заказчиком в бухгалтерском учете в качестве отдельного объекта основных средств с учетом положений учетной политики заказчика».

В случае, если в поле «Способ указания региона поставки» было выбрано значение «Отдельное для каждого товара, работы, услуги», дополнительно отображаются блоки для указания федерального округа и региона поставки для формируемой позиции.

После заполнения полей блока «Добавление позиции» нажмите на гиперссылку «Добавить позицию в таблицу».

Добавленная информация отображается в табличной части «Товары, работы, услуги» (Рисунок 56).

| То      | Товары, работы, услуги                                                                                                    |                                                                   |                       |                      |                                      |          |  |  |
|---------|----------------------------------------------------------------------------------------------------|-------------------------------------------------------------------|-----------------------|----------------------|--------------------------------------|----------|--|--|
| N2<br>• | окпд2                                                                                                    | ОКВЭД2                                                            | Количество<br>(объем) | Единица<br>измерения | Дополнительная<br>информация         | Действия |  |  |
| 1       | 47.19.30.000 Услуги по розничной торговле в магазинах беспошлинной<br>торговли Услуги по розничной торговле в магазинах беспошлинной<br>торговли Услуги по розничной торговле в магазинах беспошлинной<br>торговли<br>Тип объекта закупки: Услуга | 51.53.24 Оптовая торговля<br>прочими строительными<br>материалами | 1 000                 | Час                  | Ваша<br>дополнительная<br>информация | /*       |  |  |

Рисунок 56. Блок «Товары, работы, услуги»

Для удаления введенных данных нажмите на пиктограмму « **\*** », а для изменения нажмите на пиктограмму « *\** » в соответствующей строке таблицы в колонке «Действия».

В случае, если хотя бы в одной позиции таблицы не указаны значения полей «Классификация по ОКПД2» и/или «Классификация по ОКВЭД2», нажмите на соответствующие гиперссылки «Пересчитать коды ОКДП в

| Наименование ИС:    | Единая информационная система в сфере закупок |         |
|---------------------|-----------------------------------------------|---------|
| Название документа: | Планы закупки 223-ФЗ                          |         |
| Код документа:      |                                               | Стр. 94 |

ОКПД2» и/или «Пересчитать коды ОКВЭД в ОКВЭД2». Коды ОКДП и ОКВЭД будут перерассчитаны в ОКПД 2 и ОКВЭД 2.

Добавьте необходимое количество товаров, работ, услуг.

Для завершения создания позиции плана закупки нажмите на кнопку «Завершить».

Если в окне предустановки создания позиции плана закупки был выбран тип закупки «Фактически размещенная», вкладка «Формирование позиции» выглядит следующим образом (Рисунок 57):

| Создание плана закупки товар                                                                     | оов, работ услуг               |                                                   |                   |
|--------------------------------------------------------------------------------------------------|--------------------------------|---------------------------------------------------|-------------------|
| <u>Планы закупки</u> → Информация о позиции                                                      |                                | <b>х</b> П Сохранить сведения в формате Excel     | 📄 Печатная форма  |
| Общая информация Позиции плана за                                                                | Формирование позиции           |                                                   |                   |
|                                                                                                  |                                |                                                   |                   |
| Информация о позиции плана закупки                                                               |                                |                                                   |                   |
| Номер позиции                                                                                    | 1                              |                                                   |                   |
| Статус                                                                                           | Новая                          |                                                   |                   |
| Заказчик                                                                                         | Тестовая организация 25        |                                                   |                   |
| Информация о закупке                                                                             |                                |                                                   |                   |
| Тип закупки                                                                                      | Фактически размещенная         |                                                   |                   |
| Извещение                                                                                        | Извещение о закупке № 3130000  | 2874                                              |                   |
| Лот                                                                                              | Лот № 1                        |                                                   |                   |
| Дата (период) размещения извещения                                                               | 18.06.2013                     |                                                   |                   |
| Срок исполнения договора *                                                                       | Год 🗸 Месяц 🗸                  |                                                   |                   |
| Способ закупки                                                                                   | Закупка у единственного постав | цика (подрядчика, исполнителя) (до 01.07.18)      |                   |
| Информация о предмете договора                                                                   |                                |                                                   |                   |
|                                                                                                  |                                |                                                   |                   |
| Порядок формирования начальной<br>(максимальной) цены договора                                   |                                |                                                   |                   |
| Наименование предмета договора                                                                   | Изготовление и согласование ба | ннера на фасад здания Новосибирского филиала АСМС |                   |
| Оминимально необходимые<br>требования                                                            |                                |                                                   | $\langle \rangle$ |
| Начальная (максимальная) цена<br>договора *                                                      | 50121                          |                                                   |                   |
| Валюта *                                                                                         | Российский рубль               | ×                                                 |                   |
| Начальная (максимальная) цена<br>договора включает финансирование<br>за счет бюджетных средств * |                                | <b>v</b>                                          |                   |

Рисунок 57. Вкладка «Формирование позиции» с типом закупки «Фактически размещенная», 1 часть

| имено                                                                                                    | ование ИС:                                                                                                    |                                                                                                    |                                                                             |                                                   |                                               |                                                                                                    |                  |
|----------------------------------------------------------------------------------------------------|----------------------------------------------------------------------------------------------------|----------------------------------------------------------------------------------------------------|-----------------------------------------------------------------------------|---------------------------------------------------|-----------------------------------------------|----------------------------------------------------------------------------------------------------|------------------|
| вани                                                                                                    | е документа:                                                                                                    | Планы закупки 223                                                                                                    | 3-ФЗ                                                                        |                                                   |                                               |                                                                                                    |                  |
| д док                                                                                                    | умента:                                                                                                    |                                                                                                    |                                                                             |                                                   |                                               |                                                                                                    | Стр.             |
|                                                                                                    |                                                                                                    |                                                                                                    |                                                                             |                                                   |                                               |                                                                                                    |                  |
| Информа                                                                                                    | юция о закупаемых товарах                                                                                                    | , работах, услугах                                                                                                    |                                                                             |                                                   |                                               |                                                                                                    |                  |
| Способ у                                                                                                    | указания региона поставки                                                                                                    | 🖲 Единое для всех товаров, р                                                                                                    | абот, услуг 🕧 Отд                                                           | өльноө для каз                                    | кдого товара,                                 | работы, услуги                                                                                                    |                  |
| Φ                                                                                                    | Фөдөральный округ                                                                                                    |                                                                                                    | Регион *                                                                    |                                                   |                                               |                                                                                                    |                  |
|                                                                                                    |                                                                                                    | -                                                                                                    |                                                                             |                                                   |                                               | _                                                                                                    |                  |
|                                                                                                    | Дальневосточный фе                                                                                                    | эдеральный округ                                                                                                    | Адыгея Респ                                                                 |                                                   |                                               | <b>^</b>                                                                                                    |                  |
|                                                                                                    | Северо-Запалный фе                                                                                                    | авный округ                                                                                                    | Алтай Респ                                                                  |                                                   |                                               |                                                                                                    |                  |
|                                                                                                    | Северо-Кавказский ф                                                                                                    | едеральный округ                                                                                                    | Амурская обл                                                                |                                                   |                                               |                                                                                                    |                  |
|                                                                                                    | Сибирский федераль                                                                                                    | ный округ                                                                                                    | Архангельская обл                                                           |                                                   |                                               |                                                                                                    |                  |
|                                                                                                    | Уральский федераль                                                                                                    | ный округ                                                                                                    | Астраханская обл                                                            |                                                   |                                               |                                                                                                    |                  |
|                                                                                                    | Центральный федера                                                                                                    | альный округ                                                                                                    | 🗌 Башкортостан Респ                                                         |                                                   |                                               |                                                                                                    |                  |
|                                                                                                    | Южный федеральны                                                                                                    | й округ                                                                                                    | Белгородская обл                                                            |                                                   |                                               |                                                                                                    |                  |
|                                                                                                    |                                                                                                    |                                                                                                    | Брянская обл                                                                |                                                   | _                                             | -                                                                                                    |                  |
| Скрыть бл                                                                                                    | пок поиска                                                                                                    |                                                                                                    |                                                                             |                                                   |                                               |                                                                                                    |                  |
|                                                                                                    |                                                                                                    |                                                                                                    |                                                                             |                                                   |                                               |                                                                                                    |                  |
| окпд2                                                                                                    | 2                                                                                                    | 26 11 23 117 XΦ 14 2                                                                                                    |                                                                             |                                                   |                                               | 0 Ø y                                                                                                    | алить            |
|                                                                                                    | -                                                                                                    | A.G. TILBORT TT. PUT TT. B.                                                                                                    |                                                                             |                                                   |                                               |                                                                                                    |                  |
|                                                                                                    |                                                                                                    |                                                                                                    |                                                                             |                                                   |                                               |                                                                                                    | алить            |
| оквэд                                                                                                    | д2<br>зиции, сведения о которых не                                                                                                    | 32.12.52: Производство ювелир<br>юбходимо отредактировать вручную                                                                                                    | ных изделий, медалей из золота                                              | и драгоценных к                                   | амней<br>Найти                                | Очистить фи                                                                                                    | льтр             |
| оквэд<br>С Поз<br>Товары                                                                                                    | д2<br>амции, сведения о которых не<br>ы, работы, услуги                                                                                                    | 32.12.52: Производство ювелир                                                                                                    | ных изделий, медалей из золота                                              | и драгоценных г                                   | Найти                                         | Очистить фи                                                                                                    | льтр             |
| ОКВЭД<br>♥ Поо<br>Товары<br>№<br>♥                                                                                                    | д2<br>зиции, сведения о которых не<br>ы, работы, услуги<br>(                                                                                                    | 32.12.52: Производство ковелир<br>хобходимо отредактировать вручную<br>DKПД2                                                                                                    | оквэд2                                                                      | и драгоценных і<br>Количество<br>(объем)          | амней<br>Найти<br>Единица<br>измерения        | Очистить фи<br>Дополнительная<br>информация                                                                                                    | льтр<br>Действия |
| ОКВЭД<br>✓ Поз<br>✓ Поз<br>×<br>47.:<br>6ес<br>16ес<br>Тик                                                                                                   | д2<br>амции, сведения о которых не<br>ы, работы, услуги<br>                                                                                                    | 32.12.52: Производство ковенир<br>кобхадимо отредактировать вручную<br>DKПД2<br>й торговле в магазинах<br>по розничной торговле в магазинах<br>по розничной торговле в магазинах                                                                                                    | ОКВЭД2<br>51.53.24 Оптовая торговля<br>прочими строительными<br>материалами | и драгоценных г<br>Количество<br>(объем)<br>1 000 | амней<br>Найти<br>Единица<br>измерения<br>Час | Счистить фи<br>Дополнительная<br>информация<br>Ваша<br>дополнительная<br>информация                                                                                                    | льтр<br>Действия |
| ОКВЭД<br>Пос<br>Пос<br>Пос<br>Пос<br>Пос<br>Пос<br>Пос<br>Пос                                                                                                | д2<br>анции, сведения о которых не<br>ы, работы, услуги<br>(19.30.000 Услуги по разнично<br>спошлинеюй торговли Услуги<br>спошлиней торговли Услуги<br>пошлиней торговли Услуга<br>побъекта закупки: Услуга<br>идено 1<br>ние позиции                                                                                               | 32.12.52: Производство ковенир<br>кобходимо отредактировать вручную<br>DKПД2<br>М торговле в магазинах<br>по розничной торговле в магазинах<br>по розничной торговле в магазинах                                                                                                    | ОКВЭД2<br>51.53.24 Оптовая торговля<br>прочими строительными<br>материалами | и драгоценных і<br>Количество<br>(объем)<br>1 000 | найти<br>Найти<br>Единица<br>измерения<br>Час | Счистить фи<br>Очистить фи<br>Дополнительная<br>информация<br>Ваша<br>дополнительная<br>информация                                                                                                    | льтр<br>Действия |
| ОКВЭД<br>Поз<br>Поз<br>Поз<br>Поз<br>Поз<br>Поз<br>Поз<br>Поз                                                                                                | д2<br>амции, сведения о которых не<br>ы, работы, услуги<br>(<br>.19.30.000 Услуги по рознично<br>спошлиненой торговли Услуги<br>спошлиненой торговли Услуги<br>п объекта закупки: Услуга<br>цено 1<br>ние позиции<br>евита закупки                                                                                                  | 32.12.52: Производство ковенир<br>кобхадимо отредактировать вручную<br>DKПД2<br>й торговле в магазинах<br>по розничной торговле в магазинах<br>по розничной торговле в магазинах                                                                                                    | ОКВЭД2<br>51.53.24 Оптовая торговля<br>прочими строительными<br>материалами | и драгоценных т<br>Количество<br>(объем)<br>1 000 | найти<br>Найти<br>Единица<br>измерения<br>Час | Счистить фи<br>Дополнительная<br>информация<br>Ваша<br>дополнительная<br>информация                                                                                                    | льтр<br>Действия |
| ОКВЭД<br>▼ Поо<br>Товары<br>№<br>47.:<br>6ес<br>6ес<br>6ес<br>6ес<br>6ес<br>6ес<br>6ес<br>6ес                                                                | д2<br>амции, сведения о которых не<br>ы, работы, услуги<br>(<br>.19.30.000 Услуги по рознично<br>спошлиней торговли Услуги<br>спошлиней торговли Услуги<br>п объекта закупки: Услуга<br>идено 1<br>ние позиции                                                                                                    | 32.12.52: Производство ковенир<br>кобхадимо отредактировать вручную<br>DKПД2<br>и торговле в магазинах<br>по розничной торговле в магазинах<br>по розничной торговле в магазинах                                                                                                    | ОКВЭД2<br>51.53.24 Оптовая торговля<br>прочими строительными<br>материалами | и драгоценных т<br>Количество<br>(объем)<br>1 000 | найти<br>Единица<br>измерения<br>Час          | Счистить фи<br>Дополнительная<br>информация<br>Ваша<br>дополнятельная<br>информация                                                                                                    | льтр             |
| ОКВЭД                                                                                                    | д2<br>анции, сведения о которых не<br>ы, работы, услуги<br>(<br>19.30.000 Услуги по разнично<br>спошлинеюй торговли Услуги<br>спошлиней торговли Услуга<br>побъекта закупки: Услуга<br>идено 1<br>ние позиции                                                                                                    | 32.12.52: Производство ковенир<br>кобходимо отредактировать вручную<br>DXПД2<br>Ф торговле в магазинах<br>по розничной торговле в магазинах<br>по розничной торговле в магазинах                                                                                                    | ОКВЭД2<br>51.53.24 Оптовая торговля<br>прочими строительными<br>материалами | и драгоценных і<br>Количество<br>(объем)<br>1 000 | найти<br>Найти<br>Единица<br>измерения<br>Час | Счистить фи<br>Дополнительная<br>информация<br>Ваша<br>дополнительная<br>информация<br>2<br>2<br>2<br>2<br>2<br>2<br>2<br>2<br>2<br>2<br>2<br>2<br>2                                                                                                    | льтр<br>Действия |
| ОКВЭД<br>Товары                                                                                                    | д2<br>амции, сведения о которых не<br>ы, работы, услуги<br>(19.30.000 Услуги по рознично<br>спошлинеюй торговли Услуги<br>спошлиней торговли Услуги<br>побъекта закупки: Услуга<br>йдено 1<br>ние позиции<br>•<br>•<br>•<br>•<br>•<br>•<br>•<br>•<br>•<br>•<br>•<br>•<br>•<br>•<br>•<br>•<br>•<br>•                                 | 32.12.52: Производство ковенир<br>кобходимо отредактировать вручную<br>DKПД2<br>ий торговле в магазинах<br>по розничной торговле в магазинах<br>по розничной торговле в магазинах                                                                                                    | ОКВЭД2<br>51.53.24 Оптовая торговля<br>прочими строительными<br>материалами | и драгоценных і<br>Количество<br>(объем)<br>1 000 | найти<br>Найти<br>Единица<br>измерения<br>Час | Счистить фи<br>Дополнительная<br>информация<br>Ваша<br>дополнительная<br>информация<br>С<br>С<br>С<br>С<br>С<br>С<br>С<br>С<br>С<br>С<br>С<br>С<br>С                                                                                                    | льтр<br>Действия |
| ОКВЭД<br>▼ Поо<br>Товары<br>№<br>47.:<br>6ес<br>6ес<br>6ес<br>6ес<br>6ес<br>6ес<br>6ес<br>1<br>06авлен<br>ОКПД2 •<br>Тип объ<br>ОКВЭД2<br>Количес<br>Единица | Д2<br>амции, сведения о которых не<br>ы, работы, услуги<br>(<br>19.30.000 Услуги по рознично<br>спошлинеюй торговли Услуги<br>спошлиней торговли Услуги<br>п объекта закупки: Услуга<br>йдено 1<br>ние позиции<br>•<br>•<br>•<br>•<br>•<br>•<br>•<br>•<br>•<br>•<br>•<br>•<br>•<br>•<br>•<br>•<br>•<br>•                            | 32.12.52: Производство ковенир<br>кобхадимо отредактировать вручную<br>DKПД2<br>и торговле в магазинах<br>по розничной торговле в магазиках<br>по розничной торговле в магазиках                                                                                                    | ОКВЭД2<br>51.53.24 Оптовая торговля<br>прочими строительными<br>материалами | и драгоценных і<br>Количество<br>(объем)<br>1 000 | найти<br>Единица<br>измерения<br>Час<br>✓     | Счистить фи<br>Дополнительная<br>информация<br>Ваша<br>дополнительная<br>информация<br>(2)<br>(2)<br>(2)<br>(2)                                                                                                    | льтр             |
| ОКВЭД<br>▼ Поо<br>Товары<br>№<br>↓<br>47.1<br>6сс<br>6сс<br>6сс<br>6сс<br>6сс<br>1<br>6сс<br>1<br>6сс<br>6сс                                                 | д2<br>амции, сведения о которых не<br>ы, работы, услуги<br>(<br>19.30.000 Услуги по рознично<br>спошлинеюй торговли Услуги<br>побъекта закупки: Услуга<br>йдено 1<br>ние позиции<br>ьекта закупки *<br>2.<br>ство (объем) *<br>а измерения *<br>(<br>заможно определить количест                                                    | 32.12.52: Производство ковенир<br>кобхадимо отредактировать вручную<br>DKПД2<br>и торговле в магазинах<br>по розничной торговле в магазинах<br>по розничной торговле в магазинах<br>по розничной торговле в магазинах<br>во собъем)                                                                                                    | ОКВЭД2<br>51.53.24 Оптовая торговля<br>прочими строительными<br>материалами | и драгоценных і<br>Количество<br>(объем)<br>1 000 | найти<br>Единица<br>измерения<br>Час          | Счистить фи<br>Дополнительная<br>информация<br>Ваша<br>дополнительная<br>информация                                                                                                    | льтр<br>Действия |
| ОКВЭД<br>▼ Поо<br>Товары<br>№<br>↓<br>1<br>Всего най,<br>Добавлен<br>ОКПД2 •<br>Тип объ<br>ОКВЭД2<br>Количес<br>Единица<br>□ Невох<br>Дополни                | д2<br>анции, сведения о которых не<br>м, работы, услуги<br>(19.30.000 Услуги по разнично<br>спошлинеюй торговли Услуги<br>спошлиней торговли Услуга<br>побъекта закупки: Услуга<br>йдено 1<br>ние позиции<br>мекта закупки *<br>2-<br>ство (объем) *<br>а измерения *<br>(2)<br>заможно определить количест<br>ительная информация  | 32.12.52: Производство ковенир<br>кобходимо отредактировать вручную<br>DXПД2<br>ий торговле в магазинах<br>по розничной торговле в магазинах<br>по розничной торговле в магазинах<br>по розничной торговле в магазинах<br>в магазинах<br>в магази в магазинах<br>в магази в магазинах<br>в магазинах<br>в магазинах<br>в магазинах<br>в магази в магази в магази в магази в магазинах<br>в магази в магази в магази в магази в магази в магази в магази в магази в магази в магази | ОКВЭД2<br>51.53.24 Оптовая торговля<br>прочими строительными<br>материалами | и драгоценных і<br>Количество<br>(объем)<br>1 000 | найти<br>Найти<br>Единица<br>измерения<br>Час | Счистить фи<br>Дополнительная<br>информация<br>Ваша<br>дополнительная<br>информация<br>С<br>С<br>С<br>С<br>С<br>С<br>С<br>С<br>С<br>С<br>С<br>С<br>С                                                                                                    | льтр             |
| ОКВЭД<br>▼ Поо<br>Товары<br>№<br>↓<br>1<br>Всего най<br>47.:<br>6сс<br>6сс<br>6сс<br>6сс<br>6сс<br>6сс<br>6сс<br>6с                                          | д2<br>амции, сведения о которых не<br>ы, работы, услуги<br>(<br>19.30.000 Услуги по розничис<br>спошличной торговли Услуги<br>п объекта закупки: Услуга<br>п объекта закупки: Услуга<br>йдено 1<br>ние позиции<br>•<br>•<br>•<br>•<br>• ство (объем) •<br>а измерения •<br>•<br>ство (объем) •<br>•<br>а измерения •<br>•<br>•<br>• | 32.12.52: Производство ковенир<br>кобхадимо отредактировать вручную<br>ОКПД2<br>ий торговле в магазинах<br>по розничной торговле в магазинах<br>по розничной торговле в магазинах<br>по розничной торговле в магазинах<br>во (объем)                                                                                                    | ОКВЗД2<br>51.53.24 Оптовая торговля<br>прочими строительными<br>материалами | и драгоценных і<br>Количество<br>(объем)<br>1 000 | найти<br>Единица<br>измерения<br>Час          | Счистить фи<br>Дополнительная<br>информация<br>Ваша<br>дополнительная<br>информация<br>Сормация<br>Осоронация<br>Осорона<br>Осорона<br>Осорона<br>ОСОСО<br>ОСО<br>ОСО<br>ОСО<br>ОСО<br>ОСО<br>ОСОСО<br>ОСОСО<br>ОСО<br>ОСО<br>ОСОСОСОСО<br>ОСО | льтр             |

Рисунок 58. Вкладка «Формирование позиции» с типом закупки «Фактически размещенная», 2 часть

| Наименование ИС:    | Единая информационная система в сфере закупок |         |
|---------------------|-----------------------------------------------|---------|
| Название документа: | Планы закупки 223-ФЗ                          |         |
| Код документа:      |                                               | Стр. 96 |

Обязательному заполнению подлежит только поле «Срок исполнения договора».

В случае, если в поле «Валюта» блока «Информация о предмете договора» установлено значение, отличное от «Российский рубль», то обязательными для заполнения также являются, поля «Курс валюты» и «Дата, на которую установлен курс валюты».

В случае если в блоке «Информация о закупке» в поле «Срок исполнения договора» указано значение, превышающее значение поля «Период планирования» на вкладке «Общая информация» или позиция скопирована из исходного плана закупки, то дополнительно отображаются блоки «Информация об объемах оплаты долгосрочного договора» и «Информация об объемах привлечения субъектов малого и среднего предпринимательства» (Рисунок 59).

| Наименование ИС           | С: Единая информа                  | Единая информационная система в сфере закупок |  |  |  |  |
|---------------------------|------------------------------------|-----------------------------------------------|--|--|--|--|
| Название докумен          | та: Планы закупки 2                | Планы закупки 223-ФЗ                          |  |  |  |  |
| Код документа:            |                                    | Стр. 97                                       |  |  |  |  |
| Информация об объемах опл | аты долгосрочного договора         |                                               |  |  |  |  |
| Планируемые платежи       |                                    |                                               |  |  |  |  |
| Год                       | Сумма                              |                                               |  |  |  |  |
| 2018                      |                                    |                                               |  |  |  |  |
| 2019                      |                                    |                                               |  |  |  |  |
| 2020                      |                                    |                                               |  |  |  |  |
|                           | Bcero:                             |                                               |  |  |  |  |
| Валюта *                  | Российский рубль                   | <b>∨</b>                                      |  |  |  |  |
| Информация об объемах при | влечения субъектов малого и средне | го предпринимательства                        |  |  |  |  |
| Планируемые платежи       |                                    |                                               |  |  |  |  |
| Год                       | Сумма                              |                                               |  |  |  |  |
| 2018                      |                                    |                                               |  |  |  |  |
| 2019                      |                                    |                                               |  |  |  |  |
| 2020                      |                                    |                                               |  |  |  |  |
|                           | Bcero:                             |                                               |  |  |  |  |
| Валюта *                  | Российский рубль                   | ✓                                             |  |  |  |  |

Рисунок 59. Блоки «Информация об объемах оплаты долгосрочного договора» и «Информация об объемах привлечения субъектов малого и среднего предпринимательства»

В таблицах для каждого года периода планируемых платежей отображается отдельная строка.

В случае, если в поле «Валюта» из раскрывающегося списке выбрано значение, отличное от «Российский рубль», дополнительно отображается столбец таблицы «Сумма в рублевом эквиваленте», а также поля «Курс валюты» и «Дата, на которую установлен курс валюты», обязательные для заполнения (Рисунок 60):

|                     |                  | · · · · · · · · · · · · · · · · · · ·         |                              |   |         |  |
|---------------------|------------------|-----------------------------------------------|------------------------------|---|---------|--|
| Наименование ИС:    |                  | Единая информационная система в сфере закупок |                              |   |         |  |
| Название документа: |                  | Планы закупки 223-                            | -ФЗ                          |   |         |  |
| Код докуме          | нта:             |                                               |                              |   | Стр. 98 |  |
| ·                   |                  |                                               |                              |   |         |  |
| Информация об об    | бъемах оплаты до | лгосрочного договора                          |                              |   |         |  |
| Планируаныа         | DOTOWN           |                                               |                              |   |         |  |
| Планирусмые         | Платели          |                                               |                              | Г |         |  |
| Год                 |                  | Сумма                                         | Сумма в рублевом эквиваленте |   |         |  |
|                     |                  |                                               |                              |   |         |  |
|                     | İ                |                                               |                              | ~ |         |  |
| 2017                |                  |                                               |                              | ~ |         |  |
|                     |                  |                                               |                              | 1 |         |  |
|                     | Bcero:           |                                               | Bcero:                       |   |         |  |
|                     |                  |                                               |                              | 1 |         |  |
| Валюта *            |                  | Евро                                          | ~                            |   |         |  |
|                     |                  | L                                             | ;                            |   |         |  |
| Курс валюты *       |                  |                                               |                              |   |         |  |
|                     |                  |                                               |                              |   |         |  |
| Дата, на которую у  | установлен курс  | (M)                                           |                              |   |         |  |
| валюты *            |                  |                                               |                              |   |         |  |

Рисунок 60. Блок «Информация об объемах оплаты долгосрочного договора» при валюте, отличной от «Российский рубль»

Укажите планируемые платежи в каждом блоке.

Суммарный объем оплаты долгосрочного договора за все года исполнения должен быть равен значению «Начальная (максимальная) цена договора». Суммарный объем привлечения МСП за все года не может превышать суммарный объем оплаты долгосрочного договора за все года (или значение «Начальная (максимальная) цена договора»).

В блоке «Информация о закупке» поля заполняются на основании сведений извещения, выбранного в окне предустановки создания позиции плана закупки. В блоках «Информация о предмете договора» и «Информация о закупаемых товарах, работах, услугах» поля заполняются на основании сведений лота из извещения, выбранных в окне предустановки создания позиции плана закупки.

Для завершения создания позиции плана закупки нажмите на кнопку «Завершить».

Если в окне предустановки создания плана закупки (см. Рисунок 7) был выбран вид плана закупки «План закупки инновационной продукции, высокотехнологичной продукции, лекарственных средств», то вкладка «Формирование позиции» выглядит следующим образом (Рисунок 61):

| Наименование ИС:    | Единая информационная система в сфере закупок |         |
|---------------------|-----------------------------------------------|---------|
| Название документа: | Планы закупки 223-ФЗ                          |         |
| Код документа:      |                                               | Стр. 99 |

| оздание плана закупки ин                 | новационной продукции, в              | ысокотехнологичной продукции, лек                  | арственных средств           |
|------------------------------------------|---------------------------------------|----------------------------------------------------|------------------------------|
| <u>аны закупки</u> → Информация о позиці | ии                                    | х≣ Сохранить сведения в                            | формате Excel 📄 Печатная фор |
| Общая информация Позиции план            | Формирование позиции                  |                                                    |                              |
|                                          |                                       |                                                    |                              |
| Информация о позиции плана закуп         | ки                                    |                                                    |                              |
| Номер позиции                            | 1                                     |                                                    |                              |
| Статус                                   | Новая                                 |                                                    |                              |
| Заказчик *                               | Тестовая организация 25               |                                                    |                              |
|                                          |                                       |                                                    |                              |
| Информация о закупке                     |                                       |                                                    |                              |
| Период размещения извещения *            | Выберите год 🗸                        |                                                    |                              |
| Срок исполнения договора *               | Выберите год 🗸                        |                                                    |                              |
| 🗌 Закупка, участниками которой я         | вляются только субъекты малого и ср   | еднего предпринимательства                         |                              |
|                                          |                                       |                                                    |                              |
| 🧾 Закупка товаров, работ, услуг, у       | довлетворяющих критериям отнесени     | я к инновационнои продукции, высокотехнологичнои   | продукции                    |
| Закупка исключается при расче            | те годового объема закупок, участника | ими которых являются субъекты малого и среднего пр | редпринимательства           |
| Информация о предмете дого <u>вора</u>   |                                       |                                                    |                              |
| Наименование предмета договора *         | •                                     |                                                    | ^                            |
|                                          |                                       |                                                    | $\sim$                       |
|                                          |                                       |                                                    | ^                            |
| требования                               |                                       |                                                    | $\checkmark$                 |
| Информация о закупаемых товарах,         | , работах, услугах                    |                                                    |                              |
| хрыть блок поиска                        |                                       |                                                    |                              |
|                                          |                                       |                                                    |                              |
| ОКПД2                                    |                                       |                                                    | 0 0                          |
|                                          |                                       |                                                    |                              |
| ОКВЭД2                                   |                                       |                                                    | Q 🕜                          |
| Позиции, сведения о которых не           | обходимо отредактировать вручную      |                                                    |                              |
|                                          |                                       |                                                    |                              |
|                                          |                                       | Найти                                              | Очистить фильтр              |
|                                          |                                       |                                                    |                              |
| T                                        |                                       |                                                    |                              |
| Nº ▼ ОКПД2                               | ОКВЭД2                                | Дополнительная информация                          | Действия                     |
| Эсего найлено О                          | · ·                                   |                                                    |                              |
| Добавление позиции                       |                                       |                                                    |                              |
|                                          |                                       |                                                    |                              |
| ОКПД2 *                                  |                                       |                                                    | 0,0                          |
| оквэд2*                                  |                                       |                                                    | Q 0                          |
| Дополнительная информация                |                                       |                                                    |                              |
|                                          |                                       |                                                    | $\sim$                       |
|                                          |                                       |                                                    |                              |
|                                          |                                       |                                                    |                              |
|                                          |                                       |                                                    | 🐈 Добавить позицию в таблиц  |
|                                          |                                       |                                                    |                              |
|                                          |                                       |                                                    |                              |

| Наименование ИС:    | Единая информационная система в сфере закупок |          |
|---------------------|-----------------------------------------------|----------|
| Название документа: | Планы закупки 223-ФЗ                          |          |
| Код документа:      |                                               | Стр. 100 |

Рисунок 61. Вкладка «Формирование позиции» при виде плана закупки «План закупки инновационной продукции, высокотехнологичной продукции, лекарственных средств»

В блоке «Информация о закупке» в полях «Период размещения извещения» и «Срок исполнения договора» установите необходимые значения.

В случае если в блоке «Информация о закупке» в поле «Срок исполнения указано значение, превышающее значение поля «Период договора» планирования» на вкладке «Общая информация», и год, выбранный в поле «Период размещения извещения», является первым годом планирования или не является первым годом планирования, но позиция скопирована из исходного плана закупок, то дополнительно отображаются блоки «Информация об объемах оплаты долгосрочного договора» и «Информация об объемах привлечения субъектов малого и среднего предпринимательства» (см. Рисунок 59).

При необходимости установите отметки в полях «Закупка, участниками которой являются только субъекты малого и среднего предпринимательства», «Закупка товаров, работ, услуг, удовлетворяющих критериям отнесения к инновационной продукции, высокотехнологичной продукции» (значение поля «Закупка товаров, работ, услуг, удовлетворяющих критериям отнесения к инновационной продукции, высокотехнологичной продукции» устанавливается автоматически, если в разделе «Информация о закупаемых товарах, работах, услугах», добавлена хотя бы одна позиция из перечня ИПВП в статусе «Размещено»).

В поле «Категория закупки в соответствии с пунктом 7 постановления Правительства РФ от 11.12.2014 № 1352» установите отметки напротив необходимых категорий и нажмите на кнопку «Выбрать».

Заполнение остальные полей на вкладке происходит аналогичным образом, как и при создании позиции плана закупки при виде плана закупки «План закупки товаров, работ, услуг» с типом позиции плана закупки «Планируемая» (см. Рисунок 48). За исключением того, что в блоке «Информация о предмете договора» (см. Рисунок 62), поля «Начальная (максимальная) цена договора», «Валюта», «Курс валюты», «Дата, на которую установлен курс валюты», «Начальная (максимальная) цена договора в рублевом эквиваленте» И «Порядок формирования цены договора» отображаются, если год, выбранный в поле «Период размещения извещения»,

| Наименование ИС:    | Единая информационная система в сфере закупок |          |
|---------------------|-----------------------------------------------|----------|
| Название документа: | Планы закупки 223-ФЗ                          |          |
| Код документа:      |                                               | Стр. 101 |

является первым годом планирования, или если год, выбранный в поле «Период размещения извещения», меньше чем год, выбранный в поле «Период планирования» (значение «с»), и для позиции установлен признак «Позиция учитывается в нескольких планах закупки».

| Информация о предмете договора                                   |              |                   |
|------------------------------------------------------------------|--------------|-------------------|
| Наименование предмета договора *                                 |              | $\langle \rangle$ |
| Оминимально необходимые<br>требования                            |              | $\langle \rangle$ |
| Начальная (максимальная) цена<br>договора *                      |              |                   |
| Валюта *                                                         | Доллар США 🗸 |                   |
| Курс валюты *                                                    |              |                   |
| Дата, на которую установлен курс<br>валюты *                     |              |                   |
| Начальная (максимальная) цена<br>договора в рублевом эквиваленте |              |                   |
| Порядок формирования цены<br>договора                            |              |                   |

Рисунок 62. Блок «Информация о предмете договора»

После ввода необходимой информации нажмите на кнопку «Завершить» (см. Рисунок 61). Добавленная позиция плана закупки отображается на вкладке «Позиции плана закупки» создаваемого плана закупки.

## 1.7.2 Просмотр позиции плана закупки

Для просмотра детальных сведений о позиции плана в контекстном меню требуемой позиции выберите пункт «Просмотреть» (Рисунок 63).

| и ис                                                         | F 1 1                                                                                         |                            |  |  |  |
|--------------------------------------------------------------|-----------------------------------------------------------------------------------------------|----------------------------|--|--|--|
| наименование ис:                                             | Единая информационная система в сфере закупок                                                 |                            |  |  |  |
| Название документа:                                          | Планы закупки 223-ФЗ                                                                          |                            |  |  |  |
| Код документа:                                               |                                                                                               | Стр. 102                   |  |  |  |
| Просмотр плана закупки                                       | і товаров, работ услуг №2160003273 (Версия 7)                                                 |                            |  |  |  |
| <u>Планы закупки</u> → Просмотр плана заку                   | пки товаров, работ услуг №2160003273 (Версия 7)                                               |                            |  |  |  |
|                                                              | х Сохранить сведения в форм                                                                   | ате Excel 📄 Печатная форма |  |  |  |
| Общая информация Позиции план                                | а закупки Документы Изменения Журнал событий                                                  |                            |  |  |  |
| Отобразить блок поиска 🖋 Созда<br>Основной раздел Раздел МСП | ть извещение по позициям                                                                      |                            |  |  |  |
| Позиции плана закупки                                        | Нацальная                                                                                     |                            |  |  |  |
| Предмет договора                                             | пачальная<br>максимальная цена Размещение извещения Договора Договора Договора                | олнительная информация     |  |  |  |
| Просмотреть                                                  | ский рубль Срок размещения: Январь 3937 12.3938 Статус: Р<br>Способ закупки: Открытый конкурс | 'азмещена                  |  |  |  |
| Всего найдено 1                                              | -                                                                                             |                            |  |  |  |
| Долгосрочные позиции планов заку                             | лки за предыдущие периоды планирования                                                        |                            |  |  |  |
| № Предмет договора Нач                                       | альная максимальная цена договора Размещение извещения Срок исполнения договора               | Дополнительная информация  |  |  |  |
| Всего найдено 0                                              |                                                                                               |                            |  |  |  |
|                                                              |                                                                                               |                            |  |  |  |

Рисунок 63. Контекстное меню позиции плана закупки, пункт «Просмотреть»

Отображается вкладка «Информация о позиции» (Рисунок 64, Рисунок 65). Атрибуты отображаются в зависимости от того установлен или нет признак «Закупка запланирована на третий или последующие годы реализации плана закупки» или «Закупка запланирована на второй год реализации плана закупки».

| Наименование ИС:    | Единая информационная система в сфере закупок |          |
|---------------------|-----------------------------------------------|----------|
| Название документа: | Планы закупки 223-ФЗ                          |          |
| Код документа:      |                                               | Стр. 103 |

|                              |                            |                           | _             | x 🛛 Cox   | ранить сведения в формате Ех | сеі 📄 Печатная форм |
|------------------------------|----------------------------|---------------------------|---------------|-----------|------------------------------|---------------------|
| Общая информация             | Позиции плана закупки      | Информация о позиции      | Документы     | Изменения | Журнал событий               |                     |
| Информация о поз             | иции плана закупки         |                           |               |           |                              |                     |
| Номер позиции                | 1                          |                           |               |           |                              |                     |
| Статус                       | Разме                      | щена                      |               |           |                              |                     |
| Заказчик                     | органи                     | изация 63                 |               |           |                              |                     |
| Информация о пре             | дмете договора             |                           |               |           |                              |                     |
| Наименование пре             | едмета договора догово     | op 9000-9007              |               |           |                              |                     |
| Начальная(максим<br>договора | альная) цена 100           |                           |               |           |                              |                     |
| Валюта                       | Росси                      | йский рубль               |               |           |                              |                     |
| Информация об об             | ъемах оплаты долгосрочног  | о договора                |               |           |                              |                     |
| Планируемые                  | платежи                    |                           |               |           |                              |                     |
| Год                          | Сум                        | ма                        |               |           |                              |                     |
| 9000                         | 20,0                       | 0                         | ^             |           |                              |                     |
| 9001                         | 20,0                       | 0                         |               |           |                              |                     |
| 9002                         | 20,0                       | 0                         |               |           |                              |                     |
| 9003                         | 20,00                      | )                         |               |           |                              |                     |
| 9004                         | 20,00                      | )                         | ~             |           |                              |                     |
|                              | Bcero: 1                   | 00,00                     |               |           |                              |                     |
| Валюта                       | Росси                      | йский рубль               |               |           |                              |                     |
| Информация об об             | іъемах привлечения субъект | ов малого и среднего пред | принимательст | 38        |                              |                     |
| Планируемые                  | платежи                    |                           |               |           |                              |                     |
| Год                          | Сум                        | ма                        |               |           |                              |                     |
| 9000                         | 20,0                       | o ,                       | ^             |           |                              |                     |
| 9001                         | 20,0                       | D                         |               |           |                              |                     |
| 9002                         | 20,0                       | D                         |               |           |                              |                     |
| 9003                         | 20,00                      | )                         |               |           |                              |                     |
| 9004                         | 20,00                      | )                         | ~             |           |                              |                     |
|                              | Bcero: 1                   | 00,00                     |               |           |                              |                     |
| Валюта                       | Росси                      | йский рубль               |               |           |                              |                     |

| Наименование ИС:    | Единая информационная система в сфере закупок |          |
|---------------------|-----------------------------------------------|----------|
| Название документа: | Планы закупки 223-ФЗ                          |          |
| Код документа:      |                                               | Стр. 104 |

Рисунок 64. Вкладка «Информация о позиции», 1 часть

| Инф         | ормация о закупке                                                                                                    |                                                                                                 |                                                                   |                       |                      |                                      |          |
|-------------|----------------------------------------------------------------------------------------------------|-------------------------------------------------------------------------------------------------|-------------------------------------------------------------------|-----------------------|----------------------|--------------------------------------|----------|
| Тип         | закупки                                                                                                    | Планируемая закупка                                                                             |                                                                   |                       |                      |                                      |          |
| Дат         | а (период) размещения извещения                                                                                                    | 01.2674                                                                                         |                                                                   |                       |                      |                                      |          |
| Сро         | к исполнения договора                                                                                                    | 01.2675                                                                                         |                                                                   |                       |                      |                                      |          |
| Спо         | соб закупки                                                                                                    | Открытый конкурс                                                                                |                                                                   |                       |                      |                                      |          |
| Зак         | упка, участниками которой являютс                                                                                                    | я только субъекты малого и сред                                                                 | днего предпринимательства                                         |                       |                      |                                      |          |
| Зак         | упка товаров работ, услуг, удовлети                                                                                                    | воряющих критериям отнесения н                                                                  | к инновационной продукции, вы                                     | ысокотехнологі        | ичной продук         | ции                                  |          |
| Инф         | ормация о закупаемых товарах, ра                                                                                                    | ботах, услугах                                                                                  |                                                                   |                       |                      |                                      |          |
| Спо         | соб указания региона поставки                                                                                                    | Единое для всех товаров, рабо                                                                   | от, услуг                                                         |                       |                      |                                      |          |
| Регі<br>выг | ион поставки товаров,<br>юлнения работ, оказания услуг                                                                                                    | Амурская обл (1000000000)                                                                       |                                                                   |                       |                      |                                      |          |
| Скрып       | <u>гь блок поиска</u>                                                                                                    |                                                                                                 |                                                                   |                       |                      |                                      |          |
| 0           | кпд2                                                                                                    |                                                                                                 |                                                                   |                       |                      | 0,0                                  |          |
| 0           | квэд2                                                                                                    |                                                                                                 |                                                                   |                       |                      | 0.0                                  |          |
|             |                                                                                                    |                                                                                                 |                                                                   |                       |                      |                                      |          |
|             |                                                                                                    |                                                                                                 |                                                                   |                       | Найти                | Очистить фи                          | пьтр     |
| Tot         | зары, работы, услуги                                                                                                    |                                                                                                 |                                                                   |                       |                      |                                      |          |
| №<br>•      | окп                                                                                                    | д2                                                                                              | ОКВЭД2                                                            | Количество<br>(объем) | Единица<br>измерения | Дополнительная<br>информация         | Действия |
| 1           | 47.19.30.000 Услуги по розничной то,<br>торговли Услуги по розничной торгов<br>торговли Услуги по розничной торгов<br>торговли<br>Тип объекта закупки: Услуга | рговле в магазинах беспошлинной<br>іле в магазинах беспошлинной<br>іле в магазинах беспошлинной | 51.53.24 Оптовая торговля<br>прочими строительными<br>материалами | 1 000                 | Час                  | Ваша<br>дополнительная<br>информация | 18       |
| Bcern       | найлено 1                                                                                                    |                                                                                                 |                                                                   |                       |                      |                                      |          |

Рисунок 65. Вкладка «Информация о позиции», 2 часть

Пример отображения блока «Информация о предмете договора» с информацией об объеме финансового обеспечения представлен на следующем рисунке (Рисунок 66).

| Наименование ИС:               | Единая информационная система в сфере закупок |          |
|--------------------------------|-----------------------------------------------|----------|
| Название документа:            | Планы закупки 223-ФЗ                          |          |
| Код документа:                 |                                               | Стр. 105 |
| Информация о предмете договора |                                               |          |
|                                | K                                             |          |

| Наим                                                                                                    | иенование предмета договора                                                                                                    | Камень бордюрный |                         |                                         |  |  |  |
|----------------------------------------------------------------------------------------------------|----------------------------------------------------------------------------------------------------|------------------|-------------------------|-----------------------------------------|--|--|--|
| Поря<br>(мако                                                                                                    | док формирования начальной<br>симальной) цены договора                                                                                                    |                  |                         |                                         |  |  |  |
| Нача<br>дого                                                                                                    | льная(максимальная) цена<br>вора                                                                                                    | 100000           |                         |                                         |  |  |  |
| Валн                                                                                                    | ота                                                                                                    | Российский рубль |                         |                                         |  |  |  |
| Нача<br>дого<br>за сч                                                                                                    | Начальная (максимальная) цена         ДА, включает финансовое обеспечение за счет средств субсидии, предоставляемой в целях реализации           договора включает финансирование         национальных и федеральных проектов и (или) комплексного плана модернизации и расширения магистральной           за счет бюджетных средств         инфраструктуры |                  |                         |                                         |  |  |  |
| Объё<br>счет                                                                                                    | ём финаносового обеспечения за<br>бюджетных средств                                                                                                    | 8000             |                         |                                         |  |  |  |
| N≌                                                                                                    | Код целевой                                                                                                    | статьи расходов  | Код вида расходов (КВР) | Объём финансового обеспечения<br>(руб.) |  |  |  |
| За счет средств субсидии, предоставляемой в целях реализации национальных и федераных проектов и (или) комплексного плана модернизации и расширения магистральной инфраструктуры |                                                                                                    |                  |                         |                                         |  |  |  |
| 1                                                                                                    | 1 013R251700 Федеральный проект "Общесистемные меры развития<br>дорожного хозяйства" 450 Бюджетные инвестиции иным<br>юридическим лицам 8000                                                                                                    |                  |                         |                                         |  |  |  |
| показа                                                                                                    | показано с 1 по 1 из 1                                                                                                    |                  |                         |                                         |  |  |  |

Рисунок 66. Блока «Информация о предмете договора» с информацией об объеме финансового обеспечения

Если по позиции плана закупки размещено извещение о закупке, то в контекстном меню позиции плана закупки доступен пункт «Связь с извещением» (Рисунок 67):

| Общая инф                     | ормация Позиции план                                                                 | на закупки Документы                       | Изменения                                             | Мониторинг (!)                         | Журнал событий              |                           |  |  |  |
|-------------------------------|--------------------------------------------------------------------------------------|--------------------------------------------|-------------------------------------------------------|----------------------------------------|-----------------------------|---------------------------|--|--|--|
| <u>Отобразитн</u><br>Основной | Отобразить блок поиска 🥜 Создать извещение по позициям<br>Основной раздел Раздел МСП |                                            |                                                       |                                        |                             |                           |  |  |  |
| Позиции                       | плана закупки<br>Предмет договора                                                    | Начальная<br>максимальная цена<br>договора | Размещен                                              | ие извещения                           | Срок исполнения<br>договора | Дополнительная информация |  |  |  |
| ☐ 1 •<br>Всего найд           | Связь с извещением<br>связь с извещением                                             | ЭБОООО. Российский                         | Срок размещения<br>Способ закупки: О<br>Участники МСП | : Январь, , 01. 467<br>ткрытый конкурс | 8<br>01.4679                | Статус: Размещена         |  |  |  |
|                               |                                                                                      |                                            |                                                       |                                        |                             |                           |  |  |  |

Рисунок 67. Пункт контекстного меню позиции плана закупки «Связь с извещением»

При нажатии на пункт контекстного меню, отображается окно просмотра информации о связи позиции плана закупки и извещения о закупке (Рисунок 68):

| Наименование ИС:    | Единая информационная система в сфере закупок |          |
|---------------------|-----------------------------------------------|----------|
| Название документа: | Планы закупки 223-ФЗ                          |          |
| Код документа:      |                                               | Стр. 106 |

| Информация о связи позиции п                                                 | пана закуп              | ки с извещением о закупке                                                                                                |                                                                                                    |  |
|------------------------------------------------------------------------------|-------------------------|----------------------------------------------------------------------------------------------------|----------------------------------------------------------------------------------------------------|--|
|                                                                              |                         |                                                                                                    |                                                                                                    |  |
| Информация о позиции плана закупки                                           |                         |                                                                                                    |                                                                                                    |  |
| Номер позиции                                                                | 2180005691              |                                                                                                    |                                                                                                    |  |
| Статус                                                                       | Размещена               |                                                                                                    |                                                                                                    |  |
| Заказчик                                                                     | Тестовая организация 63 |                                                                                                    |                                                                                                    |  |
| Тип закупки                                                                  | Планируемая закулка     |                                                                                                    |                                                                                                    |  |
| Информация о связном извещении о зак                                         | упке                    |                                                                                                    |                                                                                                    |  |
| Извещение                                                                    | Извещение               | № 31800007846                                                                                                    |                                                                                                    |  |
| Лот                                                                          | Лот №1                  |                                                                                                    |                                                                                                    |  |
| Информация о соответствии информаци                                          | и в позици <u>и п</u>   | лана закупки информации в извещении о закупке                                                                            |                                                                                                    |  |
|                                                                              |                         | Информация в позиции плана закупки                                                                                       | Информация в извещении о закупке                                                                                         |  |
| Способ закупки                                                               |                         | Конкурс в электронной форме, участниками которого<br>могут быть только субъекты малого и среднего<br>предпринимательства | Аукцион в электронной форме, участниками которого<br>могут быть только субъекты малого и среднего<br>предпринимательства |  |
| Дата размещения извещения                                                    |                         | 2042 Второй Апрель                                                                                                    | 26.11.2018 (MCK+1)                                                                                                    |  |
| Наименование предмета договора                                               |                         | договор 1234                                                                                                    | Право заключения договора на 20181005123814<br>Аукцион МСП с квал отбором                                                |  |
| Начальная (максимальная) цена договор                                        | Da                      | 555000                                                                                                    |                                                                                                    |  |
| Валюта                                                                       |                         | Российский рубль                                                                                                    | Российский рубль                                                                                                    |  |
| Закупка участниками которой являются<br>субъекты малого и среднего предприни | только<br>мательства    | Да                                                                                                    | Да                                                                                                    |  |
| Регион поставки товаров, выполнения работ,<br>оказания услуг                 |                         |                                                                                                    | Москва (4500000000)                                                                                                    |  |
| Скрыть блок поиска                                                           |                         |                                                                                                    |                                                                                                    |  |
|                                                                              |                         |                                                                                                    |                                                                                                    |  |
| окпд2                                                                        |                         |                                                                                                    | 0                                                                                                    |  |
|                                                                              |                         |                                                                                                    |                                                                                                    |  |
|                                                                              |                         |                                                                                                    | Наити Очистить фильтр                                                                                                    |  |
| Товары, работы, услуги                                                       |                         |                                                                                                    |                                                                                                    |  |
| № ОКПД2 Количество (объем) в пози<br>закупки                                 | ции плана               | Количество (объем) в извещении о Регион поста<br>закупке                                                                 | вки в позиции плана Регион поставки в извещении<br>закупки закупке                                                       |  |
| Всего найдено 0                                                              |                         | · ·                                                                                                    |                                                                                                    |  |
|                                                                              |                         |                                                                                                    | Закрыть                                                                                                    |  |

## Рисунок 68. Окно просмотра информации о связи позиции плана закупки и извещения о закупке

| Наименование ИС:    | Единая информационная система в сфере закупок |          |
|---------------------|-----------------------------------------------|----------|
| Название документа: | Планы закупки 223-ФЗ                          |          |
| Код документа:      |                                               | Стр. 107 |

## 1.7.3 Аннулирование позиции плана закупки

Для аннулирования позиции плана закупки нажмите на пункт контекстного меню «Аннулировать» для записи позиции плана закупки на форме создания (изменения) плана закупки (проекта плана закупки, проекта изменений плана закупки) или форме создания (изменения) изменений плана закупки (изменений проекта плана закупки, проекта изменений плана закупки).

Система отображает окно для указания причины аннулирования (Рисунок 69):

| Внимание! После размещения<br>позицией, восстановить позици | сведений плана закупки с аннулированной<br>ю, как действующую будет невозможно. |
|-------------------------------------------------------------|---------------------------------------------------------------------------------|
| Номер позиции                                               | 1                                                                               |
| Заказчик                                                    | организация 25                                                                  |
| Наименование предмета<br>договора                           | Канцелярские товары                                                             |
| Начальная (максимальная)<br>цена договора                   | 250000 Российский рубль                                                         |
| Причина аннулирования                                       | Укажите причину аннулирования 💙                                                 |
|                                                             |                                                                                 |
| Отмен                                                       | на Аннулировать                                                                 |

Рисунок 69. Окно для указания причины аннулирования позиции плана закупки

В поле «Причина аннулирования» из раскрывающегося списка выберите требуемую причину (Рисунок 70):

| Причина аннулированияУкажите причину анкулирования<br>Отказ от проведения зекупки<br>Признание торгов недействительными<br>Торги не состоялись |
|----------------------------------------------------------------------------------------------------|
|----------------------------------------------------------------------------------------------------|

Рисунок 70. Поле «Причина аннулирования»

После выбора причина нажмите на кнопку «Аннулировать» (без указания причины аннулировать позицию плана закупки невозможно). Статус позиции плана закупки изменяется на «Аннулирована». Аннулированная позиция

| Наименование ИС:    | Единая информационная система в сфере закупок |          |
|---------------------|-----------------------------------------------|----------|
| Название документа: | Планы закупки 223-ФЗ                          |          |
| Код документа:      |                                               | Стр. 108 |

исключается из расчета годовых стоимостных показателей плана закупки товаров, работ, услуг.

Для отмены аннулирования позиции плана закупки нажмите на пункт контекстного меню «Отменить аннулирование» (см. Рисунок 71). Пункт «Отменить аннулирование» отображается, если сведения плана закупки не загружены через подсистему интеграции и статус позиции которых «Аннулирована», а статус позиции в версии сведений, на основании которых создавались изменения «Размещена» (отменяется только аннулирование, которое было произведено в данной версии сведений).

| Создание п<br>Іланы закупки —<br>Общая инфор | троекта изменен<br>→ Формирование проей<br>мация Позиции план | ИЙ ПЛАНА ЗАКУПКИ<br>кта изменений плана заку<br>на закупки | товаров, работ услуг<br>пки товаров, работ услуг                                                                                                    | хIII Сохранить сведени      | ия в формате Excel 📄 Печатная форма                       |
|----------------------------------------------|---------------------------------------------------------------|------------------------------------------------------------|----------------------------------------------------------------------------------------------------|-----------------------------|-----------------------------------------------------------|
| <u>Отобразить б</u>                          | лок поиска                                                    |                                                            |                                                                                                    |                             |                                                           |
| 🐈 Добавить позицию                           |                                                               |                                                            | 👸 Скопировать позицию для других заказчиков                                                                                                    |                             |                                                           |
| Основной ра                                  | аздел Раздел МСП                                              | ]                                                          |                                                                                                    |                             |                                                           |
| Позиции пла                                  | ана закупки                                                   |                                                            |                                                                                                    |                             |                                                           |
| N₂                                           | Предмет договора                                              | Начальная<br>(максимальная) цена<br>договора               | Размещение извещения                                                                                                    | Срок исполнения<br>договора | Дополнительная информация                                 |
| 🗌 1 👻                                        | 111                                                           | 111000 Российский<br>рубль                                 | Срок размещения: Январь 2120<br>Способ закупки: Открытый аукцион (до<br>01.07.18)                                                                                                    | 12.2120                     | Статус: Изменена<br>Извещение о закупке № (Лот № 1)       |
| 2 -                                          | Просмотреть<br>Отменить аннулированы                          | _222000. Воссийский                                        | Срок размещения: Январь 2120<br>Способ закупки: Аукцион в электронной<br>форме, участниками которого могут быть<br>только субъекты малого и среднего<br>предпринимательства<br>Закупка в электронной форме<br>Участники МСП Размещенное извещение<br>не соответствует позиции плана | 12.2120                     | Статус: Аннулирована<br>Извещение о закупке № (Лот № 2)   |
|                                              | Связь с извещением                                            | 333000 Российский                                          | Срок размещения: Январь 2120<br>Способ закупки: Запрос предложений в<br>электронной форме, участниками<br>которого могут быть только субъекты                                                                                                    | 10 0100                     | Статус: Размещена<br>Извещение о закупке № Интеграция 3.8 |

Рисунок 71. Пункт контекстного меню позиции плана закупки «Отменить аннулирование»

Система отображает подтверждающее сообщение об отмене аннулирования позиции плана закупки (Рисунок 72):
| Наименование ИС:    | Единая информационная система в сфере закупок |          |
|---------------------|-----------------------------------------------|----------|
| Название документа: | Планы закупки 223-ФЗ                          |          |
| Код документа:      |                                               | Стр. 109 |

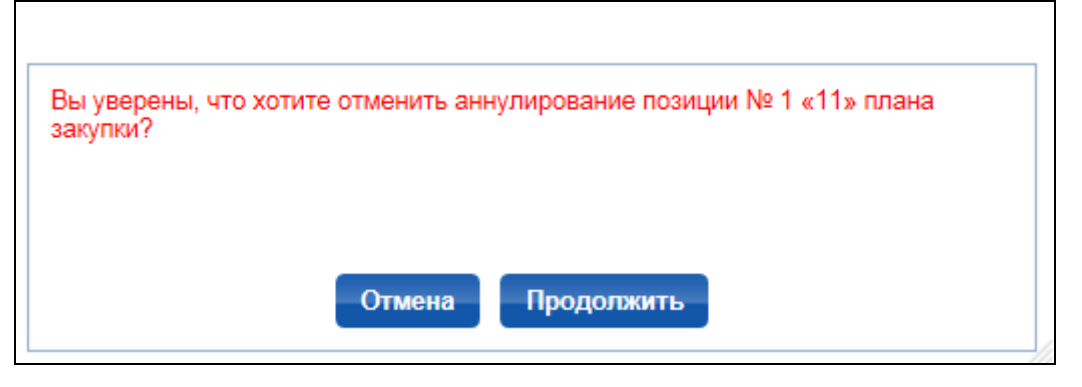

Рисунок 72. Подтверждающее сообщение об отмене аннулирования позиции плана закупки

Если действие подтверждается, то значения в полях позиции устанавливаются на основании позиции версии сведений, на основании которых создавались изменения, и позиция переходит в статус «Размещена». В планах закупки в статусе размещения «Не размещен», «Готов к размещению» с периодом планирования большим, чем у исходного плана закупки, выполняется добавление удаленных позиций в статусе «Новая» с признаком учета в нескольких планах закупки, созданных на основании соответствующей аннулируемой позиции исходного плана закупки такого же типа.

### 1.8 Размещение плана закупки

План закупки должен быть размещен в течение десяти календарных дней с момента утверждения плана, либо внесения в него изменений.

Для размещения плана закупки сначала требуется подготовить сведения к размещению. Для этого выберите пункт «Подготовить к размещению» в контекстного меню (Рисунок 73).

| Все (53) Новые (25) Размещенные (21) Изменения (7)                                                                                              | На размеще | ении (6)                                         |                     |                  | создать план закунки   |
|----------------------------------------------------------------------------------------------------|------------|--------------------------------------------------|---------------------|------------------|------------------------|
| Наименование документа                                                                                                    |            | Период планирования                              | Дата<br>утверждения | Дата создания    | Последнее<br>изменение |
| План закупки инновационной продукции, высокотехнологичной пр<br>лекарственных средств<br>Статус размещения: Не раз<br>Иподготовить к размещению | одукции,   | 2086-2091<br>с 08.11.2086 по 08.11.2091<br>(МСК) | 08.11.2016 (MCK)    | 08.11.2016 (MCK) | 15.11.2016 (MCK)       |
| План закупки инновационно Редактировать                                                                                                    | дукции,    | 2066-2071                                        | 00.11.2056 (MOV)    | 00 11 2016 (MOV) | 00.11.2016 (MOV)       |
| лекарственных средств<br>Статус размещения: Не раз Удалить                                                                                      |            | (MCK)                                            | U6.11.2000 (IVICK)  | 06.11.2010 (WCK) | 08.11.2016 (MCK)       |
| План закулки инновационной продукции, высокотехнологичной по                                                                                    | олукции    | 2405-2411                                        |                     |                  |                        |

Рисунок 73. Пункт выпадающего меню «Подготовить к размещению»

| Наименование ИС:    | Единая информационная система в сфере закупок |          |
|---------------------|-----------------------------------------------|----------|
| Название документа: | Планы закупки 223-ФЗ                          |          |
| Код документа:      |                                               | Стр. 110 |

Система выполняет проверку корректности данных, в случае отсутствия нарушений, план закупки переходит на вкладку «На размещении» в статусе «Готов к размещению».

Если выявлены какие-либо нарушения, план закупки переходит на вкладку «На размещении» в статусе «Подготовка к размещению». При этом в карточке плана закупки отображается блок «Информация о подготовке к размещению» (Рисунок 74):

| Просмотр проекта плана закупки № (Версия )                        |                                  |
|-------------------------------------------------------------------|----------------------------------|
| <u>Планы закупки</u> → Просмотр проекта плана закупки № (Версия ) | 🔝 Выгрузить в xls Печатная форма |
| Общая информация Позиции плана закупки                            |                                  |
| Информация о подготовке к размещению                              |                                  |
| При подготовке к размещеню были Просмотреть<br>обнаружены ошибки. |                                  |
| Информация об организации заказчика                               |                                  |

Рисунок 74. Блок «Информация о подготовке к размещению»

При нажатии на гиперссылку «Просмотреть» отображается окно отчета об ошибках (Рисунок 75):

| muq.m o       | o danonax                |                                           |                                          |
|---------------|--------------------------|-------------------------------------------|------------------------------------------|
| Позиции<br>Nº | и<br>Предмет<br>договора | Начальная (максимальная) цена<br>логовора | Описание ошибок                          |
| <n2></n2>     | <Предмет<br>договора>    | <hmцд> &lt;Валюта&gt;</hmцд>              | <Описание ошибок>                        |
| <n2></n2>     | <Предмет<br>договора>    | <hmцд> &lt;Валюта&gt;</hmцд>              | <Описание ошибок>                        |
| <n2></n2>     | <Предмет<br>договора>    | <hmцд> &lt;Валюта&gt;</hmцд>              | <Описание ошибок>                        |
| (— Дре        | дыдущая 123              | 4 5 Следующая →                           | Показано с <n> по <m> из <l></l></m></n> |

Рисунок 75. Окно просмотра отчета об ошибках

Для планов закупки реализована возможность отменить подготовку сведений к размещению. Для этого в контекстном меню требуемого плана выберите пункт «Отменить подготовку сведений к размещению» (Рисунок 76):

| Наименование ИС:                                                                                                    | Единая информационная система в сфере закупок                       |                                        |                                        |  |  |  |
|----------------------------------------------------------------------------------------------------|---------------------------------------------------------------------|----------------------------------------|----------------------------------------|--|--|--|
| Название документа:                                                                                                    | Планы закупки 223-ФЗ                                                |                                        |                                        |  |  |  |
| Код документа:                                                                                                    |                                                                     |                                        | Стр. 111                               |  |  |  |
| Проект плана закупки товаров, работ<br>Статус размещения: Подготовка к раз<br>Подлежит оценке соответствия<br>План закупки товаров, работ услуг<br>Статус размещения: Готов к размеще | услуг Т<br>мещенико<br>Отменить подготовку сведений к<br>размещению | 27.01.2016 (MCK-1)<br>22.03.2016 (MCK) | 25.03.2018 (MCK-1)<br>22.03.2018 (MCK) |  |  |  |

Рисунок 76. Пункт контекстного меню «Отменить подготовку сведений к размещению»

Система отображает предупреждающее сообщение (Рисунок 77):

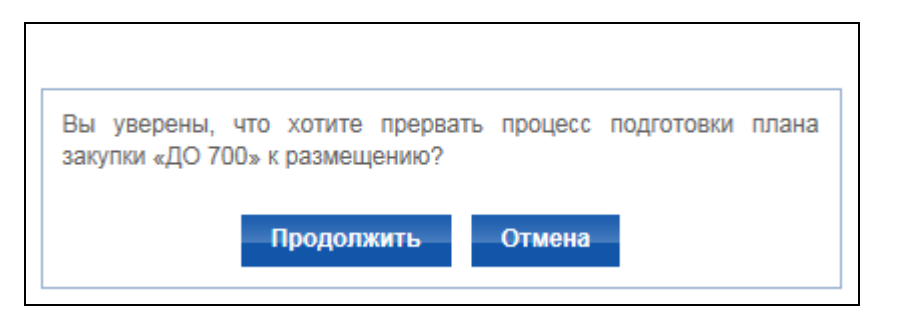

Рисунок 77. Предупреждающее сообщение при отмене подготовки размещения

Для размещения плана закупки на форме просмотра списка планов закупки в контекстном меню нужного плана выберите пункт «Разместить» или «Зафиксировать поступление электронного документа и разместить».

Система отображает сообщение для подтверждения действий по размещению (Рисунок 78).

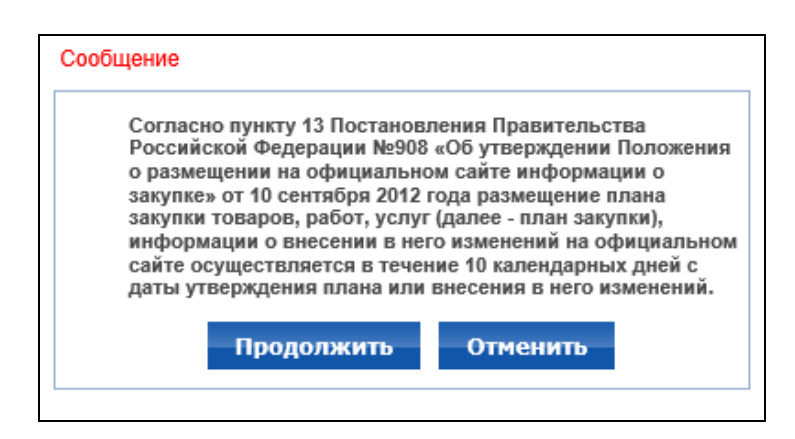

Рисунок 78. Окно подтверждающего сообщения

Нажмите на кнопку «Продолжить». Система отображает окно с предупреждающим сообщением (Рисунок 79):

| Наименование ИС:    | Единая информационная система в сфере закупок |          |
|---------------------|-----------------------------------------------|----------|
| Название документа: | Планы закупки 223-ФЗ                          |          |
| Код документа:      |                                               | Стр. 112 |

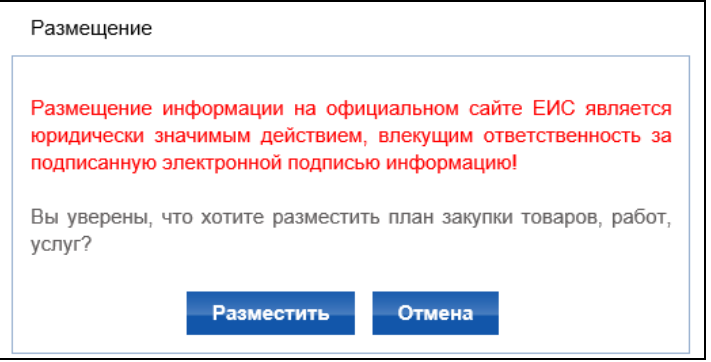

Рисунок 79. Сообщение о подтверждении размещения плана закупки, сведения загружены от ВСРЗ через подсистему интеграции или созданы в ЛК

Если сведения загружены из КИС, РМИС через подсистему интеграции, то на форме сообщения о подтверждении выводиться заголовок «Фиксация поступления электронного документа и размещение информации в Единой информационной системе в сфере закупок является юридически значимым действием, влекущим ответственность за подписанную электронной подписью информацию!», а вместо кнопки «Разместить» отображается кнопка «Зафиксировать поступление электронного документа и разместить».

Нажмите на кнопку «Разместить» или «Зафиксировать поступление электронного документа и разместить».

Система отображает печатную форму сведений о плане закупки (Рисунок 80):

| Наименование ИС:    | Единая информационная система в сфере закупок |          |
|---------------------|-----------------------------------------------|----------|
| Название документа: | Планы закупки 223-ФЗ                          |          |
| Код документа:      |                                               | Стр. 113 |

| Печатная форма                                                                                                    | В виде Х                                                                                                    | ML-файла        |                     |                    |                                                        |                   |                  |                                                   |                         |                                                |                                                                     |                                                                                     |                                              |                                                                          |         |                      |                               |
|----------------------------------------------------------------------------------------------------|----------------------------------------------------------------------------------------------------|-----------------|---------------------|--------------------|--------------------------------------------------------|-------------------|------------------|---------------------------------------------------|-------------------------|------------------------------------------------|---------------------------------------------------------------------|-------------------------------------------------------------------------------------|----------------------------------------------|--------------------------------------------------------------------------|---------|----------------------|-------------------------------|
|                                                                                                    | ПЛАН ЗАКУПКИ ТОВАРОВ, РАБОТ, УСЛУГ<br>на 2037-2038 годы (на период. 12.06.2037 по 11.06.2038)                                                                                                    |                 |                     |                    |                                                        |                   |                  |                                                   |                         |                                                |                                                                     |                                                                                     |                                              |                                                                          |         |                      |                               |
| Начивнования                                                                                                    | University and and an adverse Termony approximate C2                                                                                                    |                 |                     |                    |                                                        |                   |                  |                                                   |                         |                                                |                                                                     |                                                                                     |                                              |                                                                          |         |                      |                               |
| Адрес местона                                                                                                    | паниенование заказника тестовая организация со тестовая организация со тестовая орг                                                                                                    |                 |                     |                    |                                                        |                   |                  |                                                   |                         |                                                |                                                                     |                                                                                     |                                              |                                                                          |         |                      |                               |
| Телефон заказ                                                                                                    | зчика                                                                                                    |                 | -                   |                    | 22-22222-222222-2222                                   |                   |                  |                                                   |                         |                                                |                                                                     |                                                                                     |                                              |                                                                          |         |                      |                               |
| Электронная г                                                                                                    | ючта заказ                                                                                                    | зчика           |                     |                    | pgz223fz@yandex.ru                                     |                   |                  |                                                   |                         |                                                |                                                                     |                                                                                     |                                              |                                                                          |         |                      |                               |
| ИНН                                                                                                    |                                                                                                    |                 |                     |                    | 444444463                                              |                   |                  |                                                   |                         |                                                |                                                                     |                                                                                     |                                              |                                                                          |         |                      |                               |
| кпп                                                                                                    |                                                                                                    |                 |                     |                    | 44444463                                               |                   |                  |                                                   |                         |                                                |                                                                     |                                                                                     |                                              |                                                                          |         |                      |                               |
| OKATO                                                                                                    |                                                                                                    |                 |                     |                    | 4026000000                                             |                   |                  |                                                   |                         |                                                |                                                                     |                                                                                     |                                              |                                                                          |         |                      |                               |
|                                                                                                    |                                                                                                    |                 |                     |                    |                                                        |                   |                  | Услови                                            | ия договора             |                                                |                                                                     |                                                                                     |                                              | _                                                                        |         | Закупка в            |                               |
|                                                                                                    |                                                                                                    |                 |                     | Минима             | ально необхолимые                                      | Eд.               | измерения        |                                                   | выполнения              | авки товаров,<br>работ, оказания<br>гоуг       |                                                                     | График осуществле<br>закупк                                                         | ния процедур<br>и                            | ,                                                                        | :       | электронной<br>форме |                               |
| Порядковый<br>номер                                                                                                    | Код по<br>ОКВЭД2                                                                                                    | Код по<br>ОКПД2 | Преднет<br>договора | требован<br>товара | ия, предъявляеные к<br>закупаемым<br>м,работам,услугам | код<br>по<br>ОКЕИ | наименование     | Сведения о<br>количестве<br>(объеме)              | код по OKATO            | наименование                                   | Сведения о начальной<br>(максимальной) цене<br>договора (цене лота) | планируемая дата<br>или период<br>размещения<br>извещения о закупке<br>(месяц, год) | срок<br>исполнени<br>договора<br>(месяц, год | Способ зак<br>а)                                                         | тки     | да (нет)             | Заказчик                      |
| 1                                                                                                    | 2                                                                                                    | 3               | 4                   |                    | 5                                                      | 6                 | 7                | 8                                                 | 9                       | 10                                             | 11                                                                  | 12                                                                                  | 13                                           | 14                                                                       |         | 15                   | 16                            |
| 1                                                                                                    | 87                                                                                                    | 65              | Наименование<br>8.1 | •                  |                                                        |                   |                  | Невозможно<br>определить<br>количество<br>(объем) | 1000000000              | Амурская обл                                   | 15 000.00 Российский<br>рубль                                       | 08.2037                                                                             | 02.2038                                      | Закупка у<br>единственного<br>поставщика<br>(исполнителя,<br>подрядчика) | н       | ет                   | Тестовая<br>организация<br>63 |
| Годовой о<br>лекарственны<br>Совокупн<br>услуг), участн<br>Годовой о<br>лекарственны<br>Совокупн<br>Совокупн<br>Совокупн<br>Только субъек<br>Годовой о | Подовой объем закупск инновационной продукции, высокотехнологичной продукции, которые планируется осуществить в соответствии с проектом плана закупки изверое, работ, услуг или проектом плана закупки инновационной продукции, высокотехнологичной продукции, высокотехнологичной продукции, высокотехнологичной продукции, исторые планируется осуществить в соответствии с проектом плана закупки изверое, работ, услуг или проектом плана закупки инновационной продукции, высокотехнологичной продукции, высокотехнологичной продукции, высокотехнологичной продукции, исторые планируется осуществить и пранатизи и проектом плана закупки инновационной продукции, конторые планируется осуществить в соответствии с проектом или инновационной продукции, конторые планируется осуществить по результатая закупки инновационной продукции, высокотехнологичной продукции, которые планируется осуществить то результатая закупки инновационной продукции, высокотехнологичной продукции, которые планируется осуществить с розпольной продукции, высокотехнологичной продукции, высокотехнологичной продукции, высокотехнологичной продукции, высокотехнологичной продукции, которые планируется осуществить с розпольной продукции, высокотехнологичной продукции, которые планируется осуществить с результатая закупки инновационной продукции, высокотехнологичной продукции, высокотехнологичной продукции, которые планируется осуществить с результата закупки инновационной продукции, высокотехнологичной продукции, высокотехнологичной продукции, которые планируется осуществить с результата закупки инновационной продукции, высокотехнологичной продукции, высокотехнологичной прод |                 |                     |                    |                                                        |                   |                  |                                                   |                         |                                                |                                                                     |                                                                                     |                                              |                                                                          |         |                      |                               |
|                                                                                                    |                                                                                                    |                 |                     |                    |                                                        |                   |                  |                                                   | Условия догов           | ора                                            | -                                                                   |                                                                                     |                                              |                                                                          |         | Закупка в            |                               |
| Порядковый                                                                                                    | Код по                                                                                                    | Код по          | Предмет             | Минимально         | необходимые требовани                                  | 1R,               | Ед. измерения    | Сведения                                          | Регион і<br>выполнен    | оставки товаров,<br>ия работ, оказани<br>услуг | я Сведения о начал                                                  | График осущ                                                                         | ествления пр                                 | юцедур закупки                                                           | Способ  | электронно<br>форме  | ой<br>Заказчик                |
| номер                                                                                                    | оквэд2                                                                                                    | окпд2           | договора            | предъяв<br>товар   | иляемые к закупаемым<br>ам,работам,услугам             | кол<br>ОН         | а по<br>наименов | ание (объеме)                                     | ве<br>) код по<br>OKATO | наименования                                   | (максимальной) L<br>договора (цене л                                | ене планируемая<br>ота) период раз<br>извещения<br>(месяц.                          | адата или<br>мещения<br>о закупке<br>год)    | срок исполнения<br>договора(месяц,<br>год)                               | закупки | да (нет)             | 55783 100                     |
| 1                                                                                                    | 2                                                                                                    | 3               | 4                   |                    | 5                                                      |                   | 6 7              | 8                                                 | 9                       | 10                                             | 11                                                                  | 12                                                                                  |                                              | 13                                                                       | 14      | 15                   | 16                            |
| Дата утвержде                                                                                                    | ния: 01.03                                                                                                    | .2018           |                     |                    |                                                        |                   |                  | - c                                               | Отменить По             | длисать и разместит                            | 5                                                                   |                                                                                     |                                              |                                                                          |         |                      |                               |

Рисунок 80. Печатная форма плана закупки

Нажмите на кнопку «Подписать и разместить» (отображается, если сведения загружены от ВСРЗ через подсистему интеграции или созданы в ЛК) или «Зафиксировать поступление электронного документа, подписать и разместить» (отображается, если сведения загружены от КИС, РМИС через подсистему интеграции).

Производится запрос сертификата ключа ЭП. По факту выбора сертификата ключа ЭП подписываются сведения плана закупки.

Статус размещения плана закупки изменяется на «Размещен», статус каждой включенной позиции плана закупки изменятся на «Размещена».

### 1.9 Передача плана закупки по правопреемству

Если организация заказчика плана закупки была заблокирована, и между текущей организацией и заказчиком, указанным в сведениях, существует связь с типом «Организация-правопреемник» в статусе «Подтверждена», то возможно осуществление передачи плана закупки по правопреемству.

Передача плана закупки организации-правопреемнику доступна для планов закупки, удовлетворяющих следующим условиям:

— статус «Утвержден»;

| Наименование ИС:    | Единая информационная система в сфере закупок |          |
|---------------------|-----------------------------------------------|----------|
| Название документа: | Планы закупки 223-ФЗ                          |          |
| Код документа:      |                                               | Стр. 114 |

— статус размещения «Размещен»;

— статус проверки: не установлен или «Выдано положительное заключение», «Выдано отрицательное заключение».

Для передачи плана закупки по правопреемству нажмите на пункт контекстного меню «Стать правопреемником» в контекстном меню записи сведений плана закупки на странице просмотра списка планов закупки.

Система проверяет, что у плана закупки, для которого была вызвана функция замены заказчика, нет неразмещенных сведений (проекты изменений, протокол разногласий, перечень ТРУ). Если неразмещенные сведения есть, то выводится сообщение о том, что при замене заказчика организациейправопреемником все неразмещенные сведения для данного плана закупки будут удалены.

Если в плане закупки содержатся позиции, заказчики которых отличаются от заказчика плана закупки, то Система проверяет наличие связи с типом «Организация, являющаяся представителем заказчика» в статусе «Подтверждена» между организацией-правопреемником и заказчиком каждой позиции плана закупки:

Если связь существует, то заказчиком плана закупки, а также позиций плана закупки, в которых заказчик позиции совпадает с заказчиком плана закупки, становится организация-правопреемник. Позиции плана закупки, в которых заказчик позиции не совпадает с заказчиком плана закупки и для которых есть связь, не удаляются, неразмещенные сведения плана закупки удаляются, осуществляется переход к размещению плана закупки.

Если связь отсутствует, то выводится сообщение об удалении всех позиций заказчиков, для которых отсутствует связь.

При нажатии кнопки «Продолжить» заказчиком плана закупки, а также позиций плана закупки, в которых заказчик позиции совпадает с заказчиком плана закупки, становится организация-правопреемник, а исходный заказчик плана закупки и заказчик позиций плана закупки, в которых заказчик позиции совпадает с заказчиком плана закупки, записывается, как заблокированный заказчик. Позиции заказчиков, для которых отсутствует связь, и неразмещенные сведения плана закупки удаляются.

При нажатии кнопки «Отменить» пользователь возвращается на форму, с которой была вызвана функция.

| Наименование ИС:    | Единая информационная система в сфере закупок |          |
|---------------------|-----------------------------------------------|----------|
| Название документа: | Планы закупки 223-ФЗ                          |          |
| Код документа:      |                                               | Стр. 115 |

Если в плане закупки не содержатся позиции, заказчики которых отличаются от заказчика плана закупки, то данные заказчика плана закупки и позиций плана закупки, в которых заказчик позиции совпадает с заказчиком плана закупки, заменяются данными организации-правопреемника, а исходный заказчик записывается как заблокированный, неразмещенные сведения плана закупки удаляются и осуществляется переход к размещению плана закупки.

Необходимо отметить, что в случае, если пользователь не размещает сведения, заказчиком плана остается заблокированная организация.

Стоит отметить, что сохранение признака «Информация о закупке не подлежит размещению на Официальном сайте ЕИС в случаях, определенных Правительством Российской Федерации в соответствии с частью 16 статьи 4 Федерального закона № 223-ФЗ» при передаче плана закупки по правопреемству зависит от того являются ли правопредшественник и правопреемник организациями, которые скрывают свои закупки. В таблице отображены условия отображения признака.

Таблица 1. Условия отображения признака «Информация о закупке не подлежит размещению на Официальном сайте ЕИС в случаях, определенных Правительством Российской Федерации в соответствии с частью 16 статьи 4 Федерального закона № 223-ФЗ»

| п             |               | TT (             |               | n                |
|---------------|---------------|------------------|---------------|------------------|
| Правопредшест | венник        | Правопреемник (  | Заполнение    |                  |
|               |               | будет фигурирова | признака      |                  |
|               |               | в позиции плана  | закупки)      | «Информация о    |
| Признак       | Документ      | Признак          | Документ      | закупке не       |
| «Заказчик     | основания не  | «Заказчик        | основания не  | подлежит         |
| относится     | размещения    | относится        | размещения    | размещению на    |
| организациям, | сведений о    | организациям,    | сведений о    | Официальном      |
| информация о  | закупках с    | информация о     | закупках с    | сайте ЕИС в      |
| закупках      | признаком     | закупках         | признаком     | случаях,         |
| которых не    | «Введение     | которых не       | «Введение     | определенных     |
| подлежит      | политических  | подлежит         | политических  | Правительством   |
| размещению    | или           | размещению на    | ИЛИ           | Российской       |
| на            | экономических | Официальном      | экономических | Федерации в      |
| Официальном   | санкций в     | сайте ЕИС в      | санкций в     | соответствии с   |
| сайте ЕИС в   | отношении     | соответствии с   | отношении     | частью 16 статьи |
| соответствии  | заказчика»    | частью 16        | заказчика»    | 4 Федерального   |
| с частью 16   |               | статьи 4         |               | закона № 223-ФЗ» |
| статьи 4      |               | Федерального     |               |                  |
| Федерального  |               | закона № 223-    |               |                  |
| закона № 223- |               | ФЗ»              |               |                  |
| ФЗ»           |               |                  |               |                  |

| Наименование ИС:    | Единая информационная система в сфере закупок |          |
|---------------------|-----------------------------------------------|----------|
| Название документа: | Планы закупки 223-ФЗ                          |          |
| Код документа:      |                                               | Стр. 116 |

| Правопредшест<br>Признак<br>«Заказчик<br>относится<br>организациям,<br>информация о<br>закупках<br>которых не<br>подлежит<br>размещению<br>на<br>Официальном<br>сайте ЕИС в<br>соответствии<br>с частью 16<br>статьи 4<br>Федерального<br>закона № 223-<br>ФЗ» | Венник<br>Документ<br>основания не<br>размещения<br>сведений о<br>закупках с<br>признаком<br>«Введение<br>политических<br>или<br>экономических<br>санкций в<br>отношении<br>заказчика» | Правопреемник (<br>будет фигурирова<br>в позиции плана з<br>Признак<br>«Заказчик<br>относится<br>организациям,<br>информация о<br>закупках<br>которых не<br>подлежит<br>размещению на<br>Официальном<br>сайте ЕИС в<br>соответствии с<br>частью 16<br>статьи 4<br>Федерального<br>закона № 223-<br>ФЗ» | тот, кто теперь<br>ать заказчиком<br>закупки)<br>Документ<br>основания не<br>размещения<br>сведений о<br>закупках с<br>признаком<br>«Введение<br>политических<br>или<br>экономических<br>санкций в<br>отношении<br>заказчика» | Заполнение<br>признака<br>«Информация о<br>закупке не<br>подлежит<br>размещению на<br>Официальном<br>сайте ЕИС в<br>случаях,<br>определенных<br>Правительством<br>Российской<br>Федерации в<br>соответствии с<br>частью 16 статьи<br>4 Федерального<br>закона № 223-ФЗ»          |
|----------------------------------------------------------------------------------------------------|----------------------------------------------------------------------------------------------------|----------------------------------------------------------------------------------------------------|----------------------------------------------------------------------------------------------------|----------------------------------------------------------------------------------------------------|
| Установлен                                                                                                    | Не установлен                                                                                                    | Установлен                                                                                                    | Установлен                                                                                                    | Такой случай<br>запрещен, и<br>функция передачи<br>плана будет<br>недоступна для<br>планов с началом<br>периода<br>планирования,<br>начиная<br>включительно с<br>2023 года.<br>По планам с<br>началом периода<br>планирования до<br>2023 года признак<br>не будет<br>установлен. |
| Установлен                                                                                                    | Не установлен                                                                                                    | Установлен                                                                                                    | Не установлен                                                                                                    | Значение признака<br>остается без<br>изменений                                                                                                    |
| Установлен                                                                                                    | Не установлен                                                                                                    | Не установлен                                                                                                    | -                                                                                                    | Такой случай<br>запрещен, и<br>функция передачи<br>плана будет<br>недоступна для<br>планов с началом                                                                                                    |

| Наименование ИС:    | Единая информационная система в сфере закупок |          |
|---------------------|-----------------------------------------------|----------|
| Название документа: | Планы закупки 223-ФЗ                          |          |
| Код документа:      |                                               | Стр. 117 |

| Правопредшест<br>Признак<br>«Заказчик<br>относится<br>организациям,<br>информация о<br>закупках<br>которых не<br>подлежит<br>размещению<br>на<br>Официальном<br>сайте ЕИС в<br>соответствии<br>с частью 16<br>статьи 4<br>Федерального<br>закона № 223-<br>ФЗ» | Венник<br>Документ<br>основания не<br>размещения<br>сведений о<br>закупках с<br>признаком<br>«Введение<br>политических<br>или<br>экономических<br>санкций в<br>отношении<br>заказчика» | Правопреемник (<br>будет фигурирова<br>в позиции плана<br>Признак<br>«Заказчик<br>относится<br>организациям,<br>информация о<br>закупках<br>которых не<br>подлежит<br>размещению на<br>Официальном<br>сайте ЕИС в<br>соответствии с<br>частью 16<br>статьи 4<br>Федерального<br>закона № 223-<br>ФЗ» | тот, кто теперь<br>ать заказчиком<br>закупки)<br>Документ<br>основания не<br>размещения<br>сведений о<br>закупках с<br>признаком<br>«Введение<br>политических<br>или<br>экономических<br>санкций в<br>отношении<br>заказчика» | Заполнение<br>признака<br>«Информация о<br>закупке не<br>подлежит<br>размещению на<br>Официальном<br>сайте ЕИС в<br>случаях,<br>определенных<br>Правительством<br>Российской<br>Федерации в<br>соответствии с<br>частью 16 статьи<br>4 Федерального<br>закона № 223-ФЗ» |
|----------------------------------------------------------------------------------------------------|----------------------------------------------------------------------------------------------------|----------------------------------------------------------------------------------------------------|----------------------------------------------------------------------------------------------------|----------------------------------------------------------------------------------------------------|
|                                                                                                    |                                                                                                    |                                                                                                    |                                                                                                    | периода<br>планирования,<br>начиная<br>включительно с<br>2023 года.<br>По планам с<br>началом периода<br>планирования до<br>2023 года признак<br>не будет<br>установлен.                                                                                                |
| Установлен                                                                                                    | Установлен                                                                                                    | Установлен                                                                                                    | Установлен                                                                                                    | Значение признака<br>остается без<br>изменений                                                                                                    |
| Установлен                                                                                                    | Установлен                                                                                                    | Установлен                                                                                                    | Не Установлен                                                                                                    | Значение признака<br>остается без<br>изменений                                                                                                    |
| Установлен                                                                                                    | Установлен                                                                                                    | Не Установлен                                                                                                    |                                                                                                    | Такой случай<br>запрещен, и<br>функция передачи<br>плана будет<br>недоступна для<br>планов с началом<br>периода<br>планирования,<br>начиная                                                                                                    |

| Наименование ИС:    | Единая информационная система в сфере закупок |          |
|---------------------|-----------------------------------------------|----------|
| Название документа: | Планы закупки 223-ФЗ                          |          |
| Код документа:      |                                               | Стр. 118 |

| Правопредшественник                                                                                                    |                                                                                                    | Правопреемник (тот, кто теперь<br>будет фигурировать заказчиком<br>в позиции плана закупки)                                                                                                    |                                                                                                    | Заполнение<br>признака<br>«Информация о                                                                                                    |
|----------------------------------------------------------------------------------------------------|----------------------------------------------------------------------------------------------------|----------------------------------------------------------------------------------------------------|----------------------------------------------------------------------------------------------------|----------------------------------------------------------------------------------------------------|
| Признак<br>«Заказчик<br>относится<br>организациям,<br>информация о<br>закупках<br>которых не<br>подлежит<br>размещению<br>на<br>Официальном<br>сайте ЕИС в<br>соответствии<br>с частью 16<br>статьи 4<br>Федерального<br>закона № 223-<br>ФЗ» | Документ<br>основания не<br>размещения<br>сведений о<br>закупках с<br>признаком<br>«Введение<br>политических<br>или<br>экономических<br>санкций в<br>отношении<br>заказчика» | Признак<br>«Заказчик<br>относится<br>организациям,<br>информация о<br>закупках<br>которых не<br>подлежит<br>размещению на<br>Официальном<br>сайте ЕИС в<br>соответствии с<br>частью 16<br>статьи 4<br>Федерального<br>закона № 223-<br>ФЗ» | Документ<br>основания не<br>размещения<br>сведений о<br>закупках с<br>признаком<br>«Введение<br>политических<br>или<br>экономических<br>санкций в<br>отношении<br>заказчика» | закупке не<br>подлежит<br>размещению на<br>Официальном<br>сайте ЕИС в<br>случаях,<br>определенных<br>Правительством<br>Российской<br>Федерации в<br>соответствии с<br>частью 16 статьи<br>4 Федерального<br>закона № 223-ФЗ»                          |
| Не установлен                                                                                                    | -                                                                                                    | Не Установлен                                                                                                    | -                                                                                                    | включительно с<br>2023 года.<br>По планам с<br>началом периода<br>планирования до<br>2023 года признак<br>не будет<br>установлен.<br>Значение признака                                                                                                |
| пе установлен                                                                                                    | -                                                                                                    | пе установлен                                                                                                    | -                                                                                                    | остается без<br>изменений                                                                                                    |
| Не установлен                                                                                                    | -                                                                                                    | Установлен                                                                                                    | Установлен                                                                                                    | Такой случай<br>запрещен, и<br>функция передачи<br>плана будет<br>недоступна для<br>планов с началом<br>периода<br>планирования,<br>начиная<br>включительно с<br>2023 года.<br>По планам с<br>началом периода<br>планирования до<br>2023 года признак |

| Наименование ИС:    | Единая информационная система в сфере закупок |          |
|---------------------|-----------------------------------------------|----------|
| Название документа: | Планы закупки 223-ФЗ                          |          |
| Код документа:      |                                               | Стр. 119 |

| Правопредшест<br>Признак<br>«Заказчик<br>относится<br>организациям,<br>информация о<br>закупках<br>которых не<br>подлежит<br>размещению<br>на<br>Официальном<br>сайте ЕИС в<br>соответствии<br>с частью 16<br>статьи 4<br>Федерального<br>закона № 223-<br>ФЗ» | Венник<br>Документ<br>основания не<br>размещения<br>сведений о<br>закупках с<br>признаком<br>«Введение<br>политических<br>или<br>экономических<br>санкций в<br>отношении<br>заказчика» | Правопреемник (<br>будет фигурирова<br>в позиции плана<br>Признак<br>«Заказчик<br>относится<br>организациям,<br>информация о<br>закупках<br>которых не<br>подлежит<br>размещению на<br>Официальном<br>сайте ЕИС в<br>соответствии с<br>частью 16<br>статьи 4<br>Федерального<br>закона № 223-<br>ФЗ» | тот, кто теперь<br>ать заказчиком<br>закупки)<br>Документ<br>основания не<br>размещения<br>сведений о<br>закупках с<br>признаком<br>«Введение<br>политических<br>или<br>экономических<br>санкций в<br>отношении<br>заказчика» | Заполнение<br>признака<br>«Информация о<br>закупке не<br>подлежит<br>размещению на<br>Официальном<br>сайте ЕИС в<br>случаях,<br>определенных<br>Правительством<br>Российской<br>Федерации в<br>соответствии с<br>частью 16 статьи<br>4 Федерального<br>закона № 223-ФЗ»                                                                                                    |
|----------------------------------------------------------------------------------------------------|----------------------------------------------------------------------------------------------------|----------------------------------------------------------------------------------------------------|----------------------------------------------------------------------------------------------------|----------------------------------------------------------------------------------------------------|
|                                                                                                    |                                                                                                    |                                                                                                    |                                                                                                    | не будет<br>установлен.                                                                                                    |
| Не установлен                                                                                                    |                                                                                                    | Установлен                                                                                                    | Не установлен                                                                                                    | Данный признак<br>для планов начиная<br>включительно с<br>2023 года<br>заполняется на<br>основании<br>сведений<br>правопреемника (а<br>не на основании<br>право<br>предшественника).<br>В случае если<br>копируется<br>позиция плана<br>ТРУ, тогда<br>заполнение<br>данного признака<br>происходит<br>аналогично как при<br>заполнении<br>сведений о<br>позиции плана<br>ТРУ.<br>В случае если |

| Наименование ИС:    | Единая информационная система в сфере закупок |          |
|---------------------|-----------------------------------------------|----------|
| Название документа: | Планы закупки 223-ФЗ                          |          |
| Код документа:      |                                               | Стр. 120 |

| Правопредшест<br>Признак<br>«Заказчик<br>относится<br>организациям,<br>информация о<br>закупках<br>которых не | венник<br>Документ<br>основания не<br>размещения<br>сведений о<br>закупках с<br>признаком<br>«Введение | Правопреемник (<br>будет фигурирова<br>в позиции плана з<br>Признак<br>«Заказчик<br>относится<br>организациям,<br>информация о<br>закупках<br>которых не | тот, кто теперь<br>ть заказчиком<br>закупки)<br>Документ<br>основания не<br>размещения<br>сведений о<br>закупках с<br>признаком<br>«Введение | Заполнение<br>признака<br>«Информация о<br>закупке не<br>подлежит<br>размещению на<br>Официальном<br>сайте ЕИС в<br>случаях,<br>определенных |
|----------------------------------------------------------------------------------------------------|----------------------------------------------------------------------------------------------------|----------------------------------------------------------------------------------------------------|----------------------------------------------------------------------------------------------------|----------------------------------------------------------------------------------------------------|
| подлежит                                                                                                    | политических                                                                                           | подлежит                                                                                                    | политических                                                                                                    | Правительством                                                                                                    |
| размещению                                                                                                    | или                                                                                                    | размещению на                                                                                                    | ИЛИ                                                                                                    | Российской                                                                                                    |
| на<br>Официали наза                                                                                           | экономических                                                                                          | Официальном                                                                                                    | экономических                                                                                                    | Федерации в                                                                                                    |
| сайте ЕИС в                                                                                                   | санкции в<br>отношении                                                                                 | саите сис в                                                                                                    | санкции в<br>отношении                                                                                                    | частью 16 статьи                                                                                                    |
| соответствии                                                                                                  | заказчика»                                                                                             | частью 16                                                                                                    | заказчика»                                                                                                    | 4 Федерального                                                                                                    |
| с частью 16                                                                                                   |                                                                                                    | статьи 4                                                                                                    |                                                                                                    | закона № 223-ФЗ»                                                                                                    |
| статьи 4                                                                                                    |                                                                                                    | Федерального                                                                                                    |                                                                                                    |                                                                                                    |
| Федерального                                                                                                  |                                                                                                    | закона № 223-                                                                                                    |                                                                                                    |                                                                                                    |
| закона № 223-<br>ФЗ                                                                                           |                                                                                                    | Ψ3»                                                                                                    |                                                                                                    |                                                                                                    |
| ¥J//                                                                                                    |                                                                                                    |                                                                                                    |                                                                                                    | копируется                                                                                                    |
|                                                                                                    |                                                                                                    |                                                                                                    |                                                                                                    | позиция плана                                                                                                    |
|                                                                                                    |                                                                                                    |                                                                                                    |                                                                                                    | ИПВП, тогда                                                                                                    |
|                                                                                                    |                                                                                                    |                                                                                                    |                                                                                                    | заполнение                                                                                                    |
|                                                                                                    |                                                                                                    |                                                                                                    |                                                                                                    | данного признака                                                                                                    |
|                                                                                                    |                                                                                                    |                                                                                                    |                                                                                                    | происходит                                                                                                    |
|                                                                                                    |                                                                                                    |                                                                                                    |                                                                                                    | заполнении                                                                                                    |
|                                                                                                    |                                                                                                    |                                                                                                    |                                                                                                    | позиции плана                                                                                                    |
|                                                                                                    |                                                                                                    |                                                                                                    |                                                                                                    | ИПВП.                                                                                                    |
|                                                                                                    |                                                                                                    |                                                                                                    |                                                                                                    | По планам до 2023                                                                                                    |
|                                                                                                    |                                                                                                    |                                                                                                    |                                                                                                    | года признак не                                                                                                    |
|                                                                                                    |                                                                                                    |                                                                                                    |                                                                                                    | будет установлен.                                                                                                    |

### 1.10Замена заказчика позиции плана закупки организациейправопреемником

Если для заказчика позиции плана закупки существует правопреемник (существует «Организация-правопреемник» связь типом В статусе с «Подтверждена»), а также если позиция плана закупки находится в статусе «Размещена», то возможно заменить заказчика на организациюправопреемника.

| Наименование ИС:    | Единая информационная система в сфере закупок |          |
|---------------------|-----------------------------------------------|----------|
| Название документа: | Планы закупки 223-ФЗ                          |          |
| Код документа:      |                                               | Стр. 121 |

Для замены заказчика организацией-правопреемником нажмите на пункт контекстного меню «Стать правопреемником» в контекстном меню записи сведений плана закупки на вкладке «Позиции плана закупки» формы создания (изменения) плана закупки.

В случае, если между заказчиком плана закупки и организациейправопреемником не существует связь с типом «Организация, являющаяся представителем заказчика» в статусе «Подтверждена», Система отображает сообщение об ошибке «Для замены заказчика позиции плана закупки правопреемником необходимо создать связь с типом «Организация, являющаяся представителем заказчика» между заказчиком плана закупки и организацией-правопреемником». При нажатии кнопки «Отмена», пользователь возвращается на форму, с которой была вызвана функция.

Если связь существует, то данные заказчика позиции плана закупки заменяются данными организации-правопреемника.

Стоит отметить, что признак «Информация о закупке не подлежит размещению на Официальном сайте ЕИС в случаях, определенных Правительством Российской Федерации в соответствии с частью 16 статьи 4 Федерального закона № 223-ФЗ» сохраняется при передаче плана закупки по правопреемству при выполнении всех условий:

| 1 1                                                                                                    | • 1                                                                                              |                                                                                                    |                                                                                |                                                                                                    |
|----------------------------------------------------------------------------------------------------|--------------------------------------------------------------------------------------------------|----------------------------------------------------------------------------------------------------|--------------------------------------------------------------------------------|----------------------------------------------------------------------------------------------------|
| Признак<br>«Заказчик<br>относится<br>организациям,<br>информация о<br>закупках<br>которых не                                                  | Іественник<br>Документ<br>основания<br>не<br>размещения<br>сведений о<br>закупках с<br>признаком | Правопреемник (тот, кто<br>теперь будет указан<br>заказчиком в позиции плана<br>закупки)           Признак         Документ<br>основания не<br>относится           относится         размещения           организациям,<br>информация о         сведений о           закупках         признаком           которых не         «Введение |                                                                                | Заполнение признака<br>«Информация о закупке<br>не подлежит размещению<br>на Официальном сайте<br>ЕИС в случаях,<br>определенных<br>Правительством<br>Российской Федерации в<br>соответствии с частью 16<br>статьи 4 Федерального<br>закона № 223-ФЗ» |
| подлежит<br>размещению<br>на<br>Официальном<br>сайте ЕИС в<br>соответствии<br>с частью 16<br>статьи 4<br>Федерального<br>закона № 223-<br>ФЗ» | «Введение<br>политически<br>х или<br>экономическ<br>их санкций в<br>отношении<br>заказчика»      | подлежит<br>размещению на<br>Официальном<br>сайте ЕИС в<br>соответствии с<br>частью 16<br>статьи 4<br>Федерального<br>закона № 223-<br>ФЗ»                                                                                                    | политически<br>х или<br>экономическ<br>их санкций в<br>отношении<br>заказчика» |                                                                                                    |
| Установлен                                                                                                    | Не<br>установлен                                                                                 | Установлен                                                                                                    | Установлен                                                                     | Такой случай запрещен, и<br>функция замены заказчика                                                                                                    |

| Наименование ИС:    | Единая информационная система в сфере закупок |          |
|---------------------|-----------------------------------------------|----------|
| Название документа: | Планы закупки 223-ФЗ                          |          |
| Код документа:      |                                               | Стр. 122 |

| Правопреди<br>Признак<br>«Заказчик<br>относится<br>организациям,<br>информация о<br>закупках<br>которых не<br>подлежит<br>размещению<br>на<br>Официальном<br>сайте ЕИС в<br>соответствии<br>с частью 16<br>статьи 4<br>Федерального<br>закона № 223-<br>ФЗ» | Iественник<br>Документ<br>основания<br>не<br>размещения<br>сведений о<br>закупках с<br>признаком<br>«Введение<br>политически<br>х или<br>экономическ<br>их санкций в<br>отношении<br>заказчика» | Правопреемні<br>теперь буде<br>заказчиком в по<br>закуп<br>Признак<br>«Заказчик<br>относится<br>организациям,<br>информация о<br>закупках<br>которых не<br>подлежит<br>размещению на<br>Официальном<br>сайте ЕИС в<br>соответствии с<br>частью 16<br>статьи 4<br>Федерального<br>закона № 223-<br>ФЗ» | ик (тот, кто<br>ет указан<br>озиции плана<br>ки)<br>Документ<br>основания не<br>размещения<br>сведений о<br>закупках с<br>признаком<br>«Введение<br>политически<br>х или<br>экономическ<br>их санкций в<br>отношении<br>заказчика» | Заполнение признака<br>«Информация о закупке<br>не подлежит размещению<br>на Официальном сайте<br>ЕИС в случаях,<br>определенных<br>Правительством<br>Российской Федерации в<br>соответствии с частью 16<br>статьи 4 Федерального<br>закона № 223-ФЗ»                          |
|----------------------------------------------------------------------------------------------------|----------------------------------------------------------------------------------------------------|----------------------------------------------------------------------------------------------------|----------------------------------------------------------------------------------------------------|----------------------------------------------------------------------------------------------------|
| Vстановлен                                                                                                    | Не                                                                                                    | Установлен                                                                                                    | Не                                                                                                    | будет недоступна для<br>планов с началом периода<br>планирования, начиная<br>включительно с 2023 года.<br>По планам с началом<br>периода планирования до<br>2023 года признак не будет<br>установлен.<br>Значение признака остается                                            |
| Установлен                                                                                                    | установлен<br>Не<br>установлен                                                                                                    | Не установлен                                                                                                    | -                                                                                                    | без изменений<br>Такой случай запрещен, и<br>функция замены заказчика<br>будет недоступна для<br>планов с началом периода<br>планирования, начиная<br>включительно с 2023 года.<br>По планам с началом<br>периода планирования до<br>2023 года признак не будет<br>установлен. |
| Установлен                                                                                                    | Установлен                                                                                                    | Установлен                                                                                                    | Установлен                                                                                                    | Значение признака остается<br>без изменений                                                                                                    |
| Установлен                                                                                                    | Установлен                                                                                                    | Установлен                                                                                                    | Не<br>Установлен                                                                                                    | Значение признака остается без изменений                                                                                                    |
| Установлен                                                                                                    | Установлен                                                                                                    | Не Установлен                                                                                                    | -                                                                                                    | Такой случай запрещен, и<br>функция замены заказчика<br>будет недоступна для<br>планов с началом периода<br>планирования, начиная                                                                                                    |

| Наименование ИС:    | Единая информационная система в сфере закупок |          |
|---------------------|-----------------------------------------------|----------|
| Название документа: | Планы закупки 223-ФЗ                          |          |
| Код документа:      |                                               | Стр. 123 |

| Правопреди<br>Признак<br>«Заказчик<br>относится<br>организациям,<br>информация о<br>закупках<br>которых не<br>подлежит<br>размещению<br>на<br>Официальном<br>сайте ЕИС в<br>соответствии<br>с частью 16<br>статьи 4<br>Федерального<br>закона № 223-<br>ФЗ» | Iественник<br>Документ<br>основания<br>не<br>размещения<br>сведений о<br>закупках с<br>признаком<br>«Введение<br>политически<br>х или<br>экономическ<br>их санкций в<br>отношении<br>заказчика» | Правопреемні<br>теперь буде<br>заказчиком в по<br>закуп<br>Признак<br>«Заказчик<br>относится<br>организациям,<br>информация о<br>закупках<br>которых не<br>подлежит<br>размещению на<br>Официальном<br>сайте ЕИС в<br>соответствии с<br>частью 16<br>статьи 4<br>Федерального<br>закона № 223-<br>ФЗ» | ик (тот, кто<br>ет указан<br>озиции плана<br>ки)<br>Документ<br>основания не<br>размещения<br>сведений о<br>закупках с<br>признаком<br>«Введение<br>политически<br>х или<br>экономическ<br>их санкций в<br>отношении<br>заказчика» | Заполнение признака<br>«Информация о закупке<br>не подлежит размещению<br>на Официальном сайте<br>ЕИС в случаях,<br>определенных<br>Правительством<br>Российской Федерации в<br>соответствии с частью 16<br>статьи 4 Федерального<br>закона № 223-ФЗ»                                                                                           |
|----------------------------------------------------------------------------------------------------|----------------------------------------------------------------------------------------------------|----------------------------------------------------------------------------------------------------|----------------------------------------------------------------------------------------------------|----------------------------------------------------------------------------------------------------|
|                                                                                                    |                                                                                                    |                                                                                                    |                                                                                                    | включительно с 2023 года.<br>По планам с началом<br>периода планирования до<br>2023 года признак не будет<br>установлен.                                                                                                    |
| Не установлен                                                                                                    | -                                                                                                    | Не Установлен                                                                                                    | -                                                                                                    | Значение признака остается<br>без изменений                                                                                                    |
| Не установлен                                                                                                    | -                                                                                                    | Установлен                                                                                                    | Установлен                                                                                                    | Такой случай запрещен, и<br>функция замены заказчика<br>будет недоступна для<br>планов с началом периода<br>планирования, начиная<br>включительно с 2023 года.<br>По планам с началом<br>периода планирования до<br>2023 года признак не будет<br>установлен.                                                                                   |
| Не установлен                                                                                                    |                                                                                                    | Установлен                                                                                                    | Не<br>установлен                                                                                                    | Данный признак для планов<br>с начальным периодом<br>планирования начиная<br>включительно с 2023 года<br>заполняется на основании<br>сведений правопреемника<br>(а не на основании право<br>предшественника).<br>В случае, если копируется<br>позиция плана ТРУ, тогда<br>заполнение данного<br>признака происходит<br>аналогично как в разлеле |

| Наименование ИС:    | Единая информационная система в сфере закупок |          |
|---------------------|-----------------------------------------------|----------|
| Название документа: | Планы закупки 223-ФЗ                          |          |
| Код документа:      |                                               | Стр. 124 |

| Правопреди<br>Признак<br>«Заказчик<br>относится<br>организациям,<br>информация о<br>закупках<br>которых не<br>подлежит<br>размещению<br>на<br>Официальном | ественник<br>Документ<br>основания<br>не<br>размещения<br>сведений о<br>закупках с<br>признаком<br>«Введение<br>политически<br>х или<br>экономическ | Правопреемни<br>теперь буде<br>заказчиком в по<br>закуп<br>Признак<br>«Заказчик<br>относится<br>организациям,<br>информация о<br>закупках<br>которых не<br>подлежит<br>размещению на<br>Официальном<br>сайте ЕИС в | ик (тот, кто<br>ет указан<br>озиции плана<br>ки)<br>Документ<br>основания не<br>размещения<br>сведений о<br>закупках с<br>признаком<br>«Введение<br>политически<br>х или<br>экономическ<br>их санкций в | Заполнение признака<br>«Информация о закупке<br>не подлежит размещению<br>на Официальном сайте<br>ЕИС в случаях,<br>определенных<br>Правительством<br>Российской Федерации в<br>соответствии с частью 16<br>статьи 4 Федерального<br>закона № 223-ФЗ»                         |
|----------------------------------------------------------------------------------------------------|----------------------------------------------------------------------------------------------------|----------------------------------------------------------------------------------------------------|----------------------------------------------------------------------------------------------------|----------------------------------------------------------------------------------------------------|
| сайте ЕИС в соответствии                                                                                                    | их санкций в<br>отношении                                                                                                    | соответствии с частью 16                                                                                                    | отношении<br>заказчика»                                                                                                    |                                                                                                    |
| с частью 16<br>статьи 4<br>Федерального                                                                                                    | заказчика»                                                                                                    | статьи 4<br>Федерального                                                                                                    |                                                                                                    |                                                                                                    |
| чедерального<br>закона № 223-<br>ФЗ»                                                                                                    |                                                                                                    | бакона 3/2 223-<br>ФЗ»                                                                                                    |                                                                                                    |                                                                                                    |
|                                                                                                    |                                                                                                    |                                                                                                    |                                                                                                    | при заполнении сведений о<br>позиции плана ТРУ.<br>В случае если копируется<br>позиция плана ИПВП,<br>тогда заполнение данного<br>признака происходит<br>аналогично как при<br>заполнении позиции плана<br>ИПВП.<br>По планам до 2023 года<br>признак будет не<br>установлен. |

### 1.11Просмотр сведений по оценке соответствия и мониторингу

#### 1.11.1 Просмотр положительного заключения

Для просмотра сведений нажмите на пункт контекстного меню «Просмотреть» на форме просмотра уведомления о размещении. Либо на форме просмотра плана закупки на вкладке «Оценка» или «Мониторинг» выберите пункт контекстного меню «Просмотреть». Открывается форма просмотра положительного заключения (Рисунок 81).

| Наименование ИС:    | Единая информационная система в сфере закупок |          |
|---------------------|-----------------------------------------------|----------|
| Название документа: | Планы закупки 223-ФЗ                          |          |
| Код документа:      |                                               | Стр. 125 |

| росмотр плана закупки и<br>редств №2180005536 (Вер<br>аны закупки → Просмотр плана закупки   | нновационной продукции, вы<br>сия 1)<br>инновационной продукции, высокотехнологич      | ІСОКОТЕХНОЛОГИЧНОЙ<br>ной продукции, лекарственных ср        | продукции, лекарственных<br>едств №2180005536 (Версия 1) → Просмотр |
|----------------------------------------------------------------------------------------------|----------------------------------------------------------------------------------------|--------------------------------------------------------------|---------------------------------------------------------------------|
| ложительного заключения №П218000553                                                          | 6001101                                                                                | <b>х</b> Сохранить сведен                                    | ия в формате Excel 🛛 Печатная форма                                 |
| Общая информация Позиции плана за                                                            | купки Документы Изменения Оценка                                                       | Положительное заключение                                     | Журнал событий                                                      |
| Общая информация                                                                             |                                                                                        |                                                              |                                                                     |
| Заказчик                                                                                     | организация 63                                                                         |                                                              |                                                                     |
| Орган (организация), уполномоченная<br>на осуществление оценки<br>соответствие               | организация 63                                                                         |                                                              |                                                                     |
| Дата выдачи                                                                                  | 25.06.2018 23:00 (MCK-1)                                                               |                                                              |                                                                     |
| Дата направления                                                                             | 26.06.2018 15:11 (MCK-1)                                                               |                                                              |                                                                     |
| Дата размещения                                                                              | 26.06.2018 15:12 (MCK-1)                                                               |                                                              |                                                                     |
| Информация о предмете оценки соотве                                                          | тствия                                                                                 |                                                              |                                                                     |
| Проверяемый документ                                                                         | Проект плана закупки № 2180005536                                                      |                                                              |                                                                     |
| Версия                                                                                       | 1                                                                                      |                                                              |                                                                     |
|                                                                                              |                                                                                        |                                                              |                                                                     |
| Информация о соответствии                                                                    |                                                                                        |                                                              |                                                                     |
|                                                                                              | болеме закупки у сублектов малого и сред                                               | анего предприли на тельства                                  |                                                                     |
| соолюдены треоования о годовом о<br>малого и среднего предпринимателя                        | ооъеме закупки инновационнои продукции<br>ьства)                                       | , высокотехнологичной продук                                 | ции (в части закупки у суоъектов                                    |
| Раздел плана закупки, предусматри<br>утвержденному заказчиком перечню<br>предпринимательства | вающий осуществление закупки у субъекто<br>о товаров, работ, услуг, закупка которых ос | в малого и среднего предприн<br>уществляются у субъектов мал | имательства соответствует<br>пого и среднего                        |
| Дополнительная информация                                                                    |                                                                                        |                                                              |                                                                     |
| Дополнительная информация                                                                    |                                                                                        |                                                              |                                                                     |
|                                                                                              |                                                                                        |                                                              |                                                                     |
| Документы                                                                                    | Вазиол                                                                                 |                                                              | Поллисано                                                           |
|                                                                                              | спта газмер                                                                            |                                                              | подпясано                                                           |
| ап пустоя факл                                                                               | 11,17 Кбайт                                                                            | 1                                                            | 26.06.2018 15:11 (MCK-1)                                            |
| Всего найдено 1                                                                              |                                                                                        |                                                              |                                                                     |
|                                                                                              |                                                                                        |                                                              |                                                                     |

Рисунок 81. Форма просмотра положительного заключения

#### 1.11.2 Просмотр отрицательного заключения

Для просмотра сведений нажмите на пункт контекстного меню «Просмотреть» на форме просмотра уведомления о размещении, либо на форме просмотра плана закупки, вкладки «Оценка» и «Мониторинг». Открывается форма просмотра отрицательного заключения (Рисунок 82).

| Наименование ИС:                                                                                                    | Единая информационная система в сфере закупок                                                                                                    |                                         |  |  |  |  |
|----------------------------------------------------------------------------------------------------|----------------------------------------------------------------------------------------------------|-----------------------------------------|--|--|--|--|
| Название документа:                                                                                                    | Лланы закупки 223-ФЗ                                                                                                    |                                         |  |  |  |  |
| Код документа:                                                                                                    |                                                                                                    | Стр. 126                                |  |  |  |  |
| Просмотр проекта измен<br>продукции, лекарственни<br>Планы закупки → Просмотр проекта изм<br>(Версия 2) → Просмотр отрицательног<br>Общая информация<br>Общая информация | ений плана закупки инновационной продукции, высокотехнологич<br>ых средств №2180005536 (Версия 2)<br>енений плана закупки инновационной продукции, высокотехнологичной продукции, лекарственных средств<br>заключения №И2180005536001202<br>Ш Сохранить сведения в формате Excel<br>закупки Документы Изменения Оценка Отрицательное заключение Журнал событий | НОЙ<br>№2180005536<br>]) Печатная форма |  |  |  |  |
|                                                                                                    |                                                                                                    |                                         |  |  |  |  |
| Заказчик                                                                                                    | Тестовая организация 63                                                                                                    |                                         |  |  |  |  |
| Орган (организация), уполномоченна<br>на осуществление оценки<br>соответствия                                                                                            | я Тестовая организация 63                                                                                                    |                                         |  |  |  |  |
| дата выдачи                                                                                                    | 23.06.2018 23.00 (MCR-1)                                                                                                    |                                         |  |  |  |  |
| Дата направления                                                                                                    | 26.06.2018 16:00 (MCK-1)                                                                                                    |                                         |  |  |  |  |
| Дата размещения                                                                                                    | 26.06.2018 16:01 (MCK-1)                                                                                                    |                                         |  |  |  |  |
| Информация о предмете оценки соот                                                                                                    | ветствия                                                                                                    |                                         |  |  |  |  |
| Проверяемый документ                                                                                                    | Проект изменений плана закупки № 2180005536                                                                                                    |                                         |  |  |  |  |
| Версия                                                                                                    | 2                                                                                                    |                                         |  |  |  |  |
|                                                                                                    |                                                                                                    |                                         |  |  |  |  |
| информация о несоответствии<br>Не соблюдены требования о годово<br>Дополнительная информация                                                                             | и объеме закупки у субъектов малого и среднего предпринимательства                                                                                                    |                                         |  |  |  |  |
| Дополнительная информация                                                                                                    |                                                                                                    |                                         |  |  |  |  |
|                                                                                                    |                                                                                                    |                                         |  |  |  |  |
| Документы                                                                                                    |                                                                                                    |                                         |  |  |  |  |
| наименование до                                                                                                    | умента Размер Подписано                                                                                                    |                                         |  |  |  |  |
| эп Пустой файл                                                                                                    | 11,17 Кбайт 26.06.2018 16:00 (MCK-1)                                                                                                    |                                         |  |  |  |  |
| Всего найдено 1                                                                                                    |                                                                                                    |                                         |  |  |  |  |

Рисунок 82. Форма просмотра отрицательного заключения

#### 1.11.3 Просмотр уведомления о несоответствии

Для просмотра сведений нажмите на пункт контекстного меню «Просмотреть» на форме просмотра уведомления о размещении, либо на форме просмотра плана закупки, вкладки «Оценка» и «Мониторинг». Открывается форма просмотра уведомления о несоответствии (Рисунок 83).

| Наименование ИС:                                       | Единая инфор                | мационная систе                                | иа в сфере закупок                                |                               |
|--------------------------------------------------------|-----------------------------|------------------------------------------------|---------------------------------------------------|-------------------------------|
| Название документа:                                    | Планы закупк                | и 223-ФЗ                                       |                                                   |                               |
| Код документа:                                         |                             |                                                |                                                   | Стр. 127                      |
| Просмотр плана закупк                                  | и товаров, работ            | услуг №2180005419                              | (Версия 1)                                        |                               |
| <u>Планы закупки</u> — Просмотр плана заку             | /пки товаров, работ услуг N | ⊵2180005419 (Версия 1) → Про                   | смотр уведомления о несоответст                   | вии №У2180005419001001        |
|                                                        |                             |                                                | х Сохранить сведения в фо                         | ормате Excel 📄 Печатная форма |
| Общая информация Позиции пла                           | на закупки Документы        | Изменения Мониторинг                           | Уведомление о несоответствии                      | Журнал событий                |
| Общая информация                                       |                             |                                                |                                                   |                               |
| Заказчик                                               | организация 77              |                                                |                                                   |                               |
| Орган (организация), уполномочен                       | няя организация 25          |                                                |                                                   |                               |
| на осуществление мониторинга соответствия              | организация 23              |                                                |                                                   |                               |
| Дата выдачи                                            | 19.03.2018 00:00 (MC        | K)                                             |                                                   |                               |
| Дата направления                                       | 19.03.2018 19:01 (MC        | К)                                             |                                                   |                               |
| Дата размещения                                        | 19.03.2018 19:16 (MC        | к)                                             |                                                   |                               |
| Информация о предмете монитори                         | нга соответствия            |                                                |                                                   |                               |
| Проверяемый документ                                   | План закупки № 218          | 0005419                                        |                                                   |                               |
| Версия                                                 | 1                           |                                                |                                                   |                               |
|                                                        |                             |                                                |                                                   |                               |
| Информация о несоответствии                            |                             |                                                |                                                   |                               |
| Не соблюдены требования о годо                         | зом объеме закупки у субъе  | ктов малого и среднего предпр                  | инимательства                                     |                               |
| Отсутствует утвержденный заказч<br>предпринимательства | иком перечень товаров, раб  | бот, услуг, закупка которых осу                | цествляется у субъектов малого и                  | среднего                      |
| Раздел плана закупки, предусматр                       | ивающий осуществление за    | акупки у субъектов малого и ср                 | еднего предпринимательства, не с                  | оответствует                  |
| утворящонному очноо чиком переч                        | 10 100apob, pa001, yenyi ja | купка которых осуществляется                   | у сустасктов малого и средного пр                 | одприлинатольства             |
| Информация о несоответствии по                         | зиций плана закупки         |                                                |                                                   |                               |
| Пункт плана<br>закупки                                 |                             | Сведения о н                                   | соответствии                                      |                               |
| 1 №1 Отсу<br>Наименование                              | тствует утвержденный заказч | иком перечень товаров, работ, ус.<br>предприни | нуг, закупка которых осуществляется<br>мательства | у субъектов малого и среднего |
| Всего найдено 1                                        |                             |                                                |                                                   |                               |
|                                                        |                             |                                                |                                                   |                               |
| Дополнительная информация<br>Лополнительная информация |                             |                                                |                                                   |                               |
|                                                        |                             |                                                |                                                   |                               |
|                                                        |                             |                                                |                                                   |                               |
| Наименование                                           | документа                   | Размер                                         | П                                                 | одписано                      |
| Test_file                                              |                             | 6,42 Кбайт                                     | 19.03.2                                           | 2018 19:01 (MCK)              |
|                                                        |                             |                                                |                                                   |                               |
| всего наидено 1                                        |                             |                                                |                                                   |                               |

Рисунок 83. Форма просмотра уведомления о несоответствии

| Наименование ИС:    | Единая информационная система в сфере закупок |          |
|---------------------|-----------------------------------------------|----------|
| Название документа: | Планы закупки 223-ФЗ                          |          |
| Код документа:      |                                               | Стр. 128 |

# 1.12Размещение уведомления о несоответствии, положительного заключения, отрицательного заключения

Для размещения уведомления о несоответствии, положительного заключения, отрицательного заключения перейдите на вкладку «Оценка» / «Мониторинг» и выберите пункт контекстного меню «Разместить» для соответствующей записи (Рисунок 84).

| ооекта плана закуп<br>ных средств №2180 | ки инноваци<br>0005136 (Верс                                                                                                    | юнной про<br>сия 2)                                                                                                    | отехноло                                                                                                    | ИИ, ВЫСОК                                                                                                    |                                                                                                    | ой проду                                                                                                    | КЦИИ,                                                                                                    |
|-----------------------------------------|----------------------------------------------------------------------------------------------------|----------------------------------------------------------------------------------------------------|----------------------------------------------------------------------------------------------------|----------------------------------------------------------------------------------------------------|----------------------------------------------------------------------------------------------------|----------------------------------------------------------------------------------------------------|----------------------------------------------------------------------------------------------------|
| poonorp inpoorta initiatia ourgina      | a minobaquomon np                                                                                                    | oppinging boloon                                                                                                    | 010/110/10                                                                                                    | in mon upopping                                                                                                    | ing nonaportoonnoix opog                                                                                                    | HOLD IEL 100000                                                                                                    | ioo (Boboin E)                                                                                                    |
|                                         |                                                                                                    |                                                                                                    |                                                                                                    | x∐ Coxpa                                                                                                    | нить сведения в фор                                                                                                    | мате Ехсеі                                                                                                    | 📄 Печатная форма                                                                                                    |
| ия Позиции плана закупки                | Документы Из                                                                                                    | зменения Оц                                                                                                    | енка (!)                                                                                                    | Журнал событ                                                                                                    | ий                                                                                                    |                                                                                                    |                                                                                                    |
|                                         |                                                                                                    |                                                                                                    |                                                                                                    |                                                                                                    |                                                                                                    |                                                                                                    |                                                                                                    |
| несоответствии                          |                                                                                                    |                                                                                                    |                                                                                                    |                                                                                                    |                                                                                                    |                                                                                                    |                                                                                                    |
| Наименова                               | ние                                                                                                    |                                                                                                    | Стат                                                                                                    | ус                                                                                                    | Выдано                                                                                                    | Pa                                                                                                    | ізмещено                                                                                                    |
| ие о несоответствии № П21800            | 005136001001. 👻                                                                                                    |                                                                                                    | Разме                                                                                                    | цено 23.0                                                                                                    | 1.2018 12:08 (MCK-1)                                                                                                    | 23.01.20                                                                                                    | 18 12:09 (MCK-1)                                                                                                    |
| заключение                              |                                                                                                    |                                                                                                    |                                                                                                    |                                                                                                    |                                                                                                    |                                                                                                    |                                                                                                    |
|                                         |                                                                                                    |                                                                                                    |                                                                                                    |                                                                                                    |                                                                                                    |                                                                                                    |                                                                                                    |
| заключение                              |                                                                                                    |                                                                                                    |                                                                                                    |                                                                                                    |                                                                                                    |                                                                                                    |                                                                                                    |
| Наим                                    | енование                                                                                                    |                                                                                                    |                                                                                                    | Статус                                                                                                    | Выдано                                                                                                    | 0                                                                                                    | Размещено                                                                                                    |
| тьное заключение № П2180005             | 136001202. 💌 Про                                                                                                    | осмотреть                                                                                                    | ,                                                                                                    | выдано                                                                                                    | 23.01.2018 12:10                                                                                                    | ) (MCK-1)                                                                                                    |                                                                                                    |
|                                         | Печ                                                                                                    | местить<br>натная форма                                                                                                    | 1                                                                                                    |                                                                                                    |                                                                                                    |                                                                                                    |                                                                                                    |
|                                         | роекта плана закуп<br>ных средств №2180<br>росмотр проекта плана закупки<br>ия Позиции плана закупки<br>несоответствии<br>Наименова<br>ие о несоответствии № П21800<br>заключение<br>заключение<br>наименова<br>наменова<br>намение<br>наменова<br>наменова<br>наменов | роекта плана закупки инноваци<br>ных средств №2180005136 (Вер<br>росмотр проекта плана закупки инновационной пр<br>ия Позиции плана закупки Документы И<br>несоответствии<br>Наименование<br>заключение<br>заключение<br>наименование<br>пьное заключение № П2180005136001202.<br>При<br>Пра<br>Пен | роекта плана закупки инновационной про<br>ных средств №2180005136 (Версия 2)<br>росмотр проекта плана закупки инновационной продукции, высок<br>ия Позиции плана закупки Документы Изменения Оц<br>несоответствии<br>Наименование<br>ие о несоответствии № П2180005136001001. ↓<br>заключение<br>Баключение<br>Просмотреть<br>Разместить<br>Печатная форма | роекта плана закупки инновационной продукци<br>ных средств №2180005136 (Версия 2)<br>росмотр проекта плана закупки инновационной продукции, высокотехноло<br>ия позиции плана закупки Документы Изменения Оценка (!)<br>несоответствии<br>Наименование Стат<br>ие о несоответствии № П2180005136001001. → Размец<br>заключение<br>наименование<br>пьное заключение № П2180005136001202. ▼ Просмотреть<br>Разместить<br>Печатная форма | роекта плана закупки инновационной продукции, высоко<br>восмотр проекта плана закупки инновационной продукции, высокотехнологичной продукци<br>росмотр проекта плана закупки инновационной продукции, высокотехнологичной продукци<br>ия позиции плана закупки Документы Изменения Оценка (!) Журнал событ<br>несоответствии<br>наименование Статус<br>ие о несоответствии № П2180005136001001. ↓ Размещено 23.0<br>заключение<br>Ваключение<br>наименование Статус<br>пьное заключение № П2180005136001202. ↓ Просмотреть<br>Разместить<br>Печатная форма | роекта плана закупки инновационной продукции, высокотехнологично<br>ных средств №2180005136 (Версия 2)<br>росмотр проекта плана закупки инновационной продукции, высокотехнологичной продукции, лекарственных сред<br>из позиции плана закупки документы Изменения Оценка (!) Журнал событий<br>несоответствия<br>несоответствия<br>наименование Статус Выдано<br>из о несоответствии № П2180005136001001 Размещено 23.01.2018 12:08 (МСК-1)<br>заключение<br>заключение<br>наименование Статус Выдано<br>статус Выдано<br>23.01.2018 12:08 (МСК-1)<br>заключение<br>наименование Статус Выдано<br>23.01.2018 12:00<br>Просмотреть<br>Разместить<br>Печатная форма | роекта плана закупки инновационной продукции, высокотехнологичной продукции, пологичной продукции, пологичной пологичной пологичние пологични пологични пологични пологични по |

Рисунок 84. Пункт контекстного меню «Разместить» для записи отрицательного заключения

Система отображает окно с сообщением о подтверждении размещения на Официальном сайте ЕИС.

| Наименование ИС:    | Единая информационная система в сфере закупок |          |
|---------------------|-----------------------------------------------|----------|
| Название документа: | Планы закупки 223-ФЗ                          |          |
| Код документа:      |                                               | Стр. 129 |

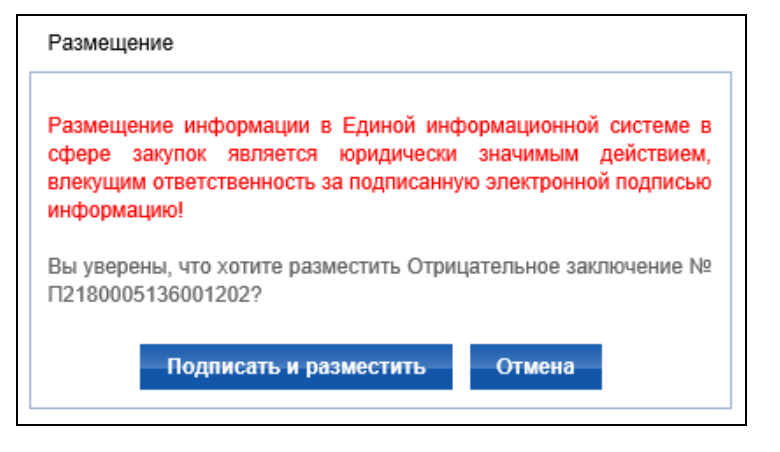

Рисунок 85. Сообщение о подтверждении размещения

Нажмите на кнопку «Подписать и разместить», на отобразившейся печатной форме нажмите на кнопку «Подписать». Размещаемые сведения переводятся в статус «Размещено».

Если размещается положительное заключение, то с позиций плана закупки, для которых установлен признак «Закупка приостановлена», он снимается.

# 1.13Создание, редактирование и размещение протокола разногласий

В случае несогласия с решением Организации, осуществляющей оценку/мониторинг, Заказчик может сформировать протокол разногласий.

Создать протокол разногласий возможно в течение 3 дней со дня размещения уведомления о несоответствии. Для создания протокола разногласий нажмите на кнопку «Создать протокол разногласий», либо нажмите на «Редактировать» на форме просмотра плана закупки, вкладки «Оценка» и «Мониторинг» (Рисунок 86).

| Наименование ИС:                                                                                                    | Единая информационн                                                                 | ная система в                                   | сфере закупок                                                     |                                                                  |
|----------------------------------------------------------------------------------------------------|-------------------------------------------------------------------------------------|-------------------------------------------------|-------------------------------------------------------------------|------------------------------------------------------------------|
| Название документа:                                                                                                    | Планы закупки 223-Ф                                                                 | 3                                               |                                                                   |                                                                  |
| Код документа:                                                                                                    |                                                                                     |                                                 |                                                                   | Стр. 130                                                         |
| Просмотр проекта плана<br>Планы закупки — Просмотр проекта пл                                                                                                    | а закупки товаров, работ у<br>ана закупки товаров, работ услуг №21800               | <mark>/слуг №2180005</mark><br>05629 (Версия 2) | 629 (Версия 2)                                                    | rre Furgel 🕞 Bengrupe desuge                                     |
| Общая информация Позиции плана                                                                                                    | а закупки Документы Изменения                                                       | Мониторинг Журнал                               | охранить сведения в форма<br>і событий                            | пе Ехсег 🔄 печатная форма                                        |
|                                                                                                    |                                                                                     |                                                 |                                                                   |                                                                  |
| Уведомления о несоответствии                                                                                                    |                                                                                     |                                                 |                                                                   |                                                                  |
| Уведомления о несоответствии                                                                                                    | Наименование                                                                        | Статус                                          | Выдано                                                            | Размещено                                                        |
| Уведомления о несоответствии<br>эт Уведомление о несоответствии                                                                                                    | Наименование<br>и № У2160003434001001. <del>~</del>                                 | Статус<br>Размещено                             | Выдано<br>05.09.2016 16:56 (МСК)                                  | Размещено<br>22.11.2016 15:54 (МСК)                              |
| Уведомления о несоответствии<br>Уведомление о несоответствии<br>По размещенному уведомлению о нес<br>течение 3 рабочих дней                                                                           | Наименование<br>и № У2160003434001001. ↓<br>соответствии необходимо в течение 10 ра | Статус<br>Размещено<br>абочих дней устранить не | Выдано<br>05.09.2016 16:56 (МСК)<br>есоответствия, либо разместит | Размещено<br>22.11.2016 15:54 (МСК)<br>гь протокол разногласий в |
| Уведомления о несоответствии<br>Уведомление о несоответствии<br>По размещенному уведомлению о нес<br>течение 3 рабочих дней<br>Положительное заключение                                               | Наименование<br>и № У2160003434001001. マ<br>соответствии необходимо в течение 10 ра | Статус<br>Размещено<br>абочих дней устранить не | Выдано<br>05.09.2016 16:56 (МСК)<br>эсоответствия, либо разместит | Размещено<br>22.11.2016 15:54 (МСК)<br>гь протокол разногласий в |
| Уведомления о несоответствии<br>Уведомление о несоответствии<br>По размещенному уведомлению о нес<br>течение 3 рабочих дней<br>Положительное заключение<br>Нет документов                             | Наименование<br>и № У2160003434001001. マ<br>соответствии необходимо в течение 10 ра | Статус<br>Размещено<br>абочих дней устранить не | Выдано<br>05.09.2016 16:56 (МСК)<br>есоответствия, либо разместит | Размещено<br>22.11.2016 15:54 (МСК)<br>ть протокол разногласий в |
| Уведомления о несоответствии<br>Уведомление о несоответствии<br>По размещенному уведомлению о не-<br>течение 3 рабочих дней<br>Положительное заключение<br>Нет документов<br>Отрицательное заключение | Наименование<br>и № У2160003434001001. ↓<br>соответствии необходимо в течение 10 ра | Статус<br>Размещено<br>абочих дней устранить но | Выдано<br>05.09.2016 16:56 (МСК)<br>есоответствия, либо разместит | Размещено<br>22.11.2016 15:54 (МСК)<br>гь протокол разногласий в |

Рисунок 86. Вкладка «Мониторинг», гиперссылка «Создать протокол разногласий»

Отображается форма создания и редактирования протокола разногласий (Рисунок 87).

| Наименование ИС:    | Единая информационная система в сфере закупок |          |
|---------------------|-----------------------------------------------|----------|
| Название документа: | Планы закупки 223-ФЗ                          |          |
| Код документа:      |                                               | Стр. 131 |
|                     |                                               |          |

| а информация Позиции плана закупк                                                                                                 | и Документы Изменения <Тип проверки> Протокол разногласий Журнал событий                                                                                                    |   |
|----------------------------------------------------------------------------------------------------|----------------------------------------------------------------------------------------------------|---|
| рмация об уведомлении о несоответств                                                                                              | ии                                                                                                    |   |
| Уведомление о несоответствии                                                                                                    | <Реестровый номер уведомления о нессответствии>                                                                                                    |   |
| <Тип сведений>                                                                                                    | < <u>Реестровый номер плана закупки&gt; (версия &lt;№&gt;)</u>                                                                                                    |   |
| Орган (организация),<br>уполномоченный на осуществление<br><тип проверки> соответствия                                            | <Наименование организации>                                                                                                    |   |
| Дата выдачи уведомления о<br>несоответствии                                                                                       | <Дата выдачи уведомления о несоответствии>                                                                                                    |   |
| рмация о разногласиях<br>— Не соблюден годовой объем закупк                                                                       | и который планилиется осуществить по результатам закулки                                                                                                    |   |
| участниками которой являются толь                                                                                                 | ко субъекты малого и среднего предпринимательства                                                                                                    |   |
|                                                                                                    | Введите информацию о разногласиях с результатом проведения <тип процедуры> соответствия                                                                                                    |   |
| Не соблюден годовой объем закупк<br>(в части закупки у субъектов малого                                                           | и инновационной продукции, высокотехнологичной продукции<br>и среднего предпринимательства)                                                                                                    |   |
| Информация о разногласии *                                                                                                    | Введите информацию о разногласиях с результатом проведения <тип процедуры> соответствия                                                                                                    |   |
| <ul> <li>Отсутствует утвержденный заказчин</li> </ul>                                                                             | ком перечень товаров, работ, услуг, закупка которых                                                                                                    |   |
| Информация о разногласии *                                                                                                    | и феднето предпринимательства<br>Введите инфалмацию о пазногластиях с результатом проведения «тип процедуры» соответствия                                                                                                    |   |
| <ul> <li>Раздел проекта плана закупки, пред<br/>не соответствует переченю товаров.</li> <li>Информация о разногласии *</li> </ul> | усматривающий осуществление закупки у субъектов малого и среднего предпринимательства ,<br>, работ, услуг, закупка которых осуществляется у субъектов малого и среднего предпринимательства<br>Введите информацию о разногласиях с результатом проведения <тип процедуры> coomветствия |   |
|                                                                                                    |                                                                                                    | - |
| питни<br>Питни файри                                                                                                    | Contract Contract                                                                                                    |   |
| Наименование документа                                                                                                    | Прикрепить                                                                                                    |   |
| Прикрепленные файлы                                                                                                    |                                                                                                    |   |
| Наименование документа                                                                                                    | Дата создания Имя файла Размер файла                                                                                                    |   |
| Анаименование файла>                                                                                                    | <Дата, время> (Часовой пояс) 🛛 <Имя файла> 🛛 <Размер файла> 💥 Удалить                                                                                                    |   |
| Анаименование файла>                                                                                                    | <Дата, время> (Часовой пояс) 🛛 «Имя файла» 🛛 «Размер файла» 🗱 Удалить                                                                                                    |   |
| Каименование файла>                                                                                                    | <Дата, время> (Часовой пояс) 🛛 «Имя файла» 🛛 «Размер файла» 🗱 Удалить                                                                                                    |   |
| пнительная информация                                                                                                    |                                                                                                    |   |
| Дополнительная информация                                                                                                    |                                                                                                    |   |

Рисунок 87. Форма создания и редактирования протокола разногласий

| Наименование ИС:    | Единая информационная система в сфере закупок |          |
|---------------------|-----------------------------------------------|----------|
| Название документа: | Планы закупки 223-ФЗ                          |          |
| Код документа:      |                                               | Стр. 132 |

Заполните обязательные поля на вкладке, при редактировании измените необходимую информацию. Для прикрепления документов нажмите на кнопку «Обзор» в блоке «Документы», выберите необходимый документ, далее нажмите на кнопку «Прикрепить». Для сохранения внесенных сведений нажмите на кнопку «Сохранить», для размещения протокола разногласий нажмите на кнопку «Разместить». После нажатия на кнопку «Разместить» отображается окно для подтверждения действий.

Нажмите на кнопку «Подписать и разместить» для подтверждения. При нажатии открывается окно с печатной формой. Нажмите на кнопку «Подписать и разместить» на печатной форме для электронной подписи сведений. Сведения переводятся в статус «Размещен». В уведомлении о размещении, к которому относится уведомление о несоответствии, на основании которого сформирован протокол, устанавливается признак «Сформирован протокол разногласий». закупки протоколом разногласий Сведения плана С отправляются на ЛК согласование в организации с полномочием «Организация, осуществляющая оценку/мониторинг в соответствии с Федеральным законом № 223-Φ3».

После получения протокола разногласий сотрудник организации, осуществляющей оценку/мониторинг, может одобрить протокол и выдать положительное заключение или же сформировать «Отказ в учете разногласий».

Если заказчик получил «Отказ в учете разногласий», статус протокола разногласий переходит в «Отказано» (Рисунок 88):

| Наименование ИС:                                                                                            | Единая информацион                       | ная система в с             | фере закупок            |                                     |
|----------------------------------------------------------------------------------------------------|------------------------------------------|-----------------------------|-------------------------|-------------------------------------|
| Название документа:                                                                                         | Планы закупки 223-Ф                      | 53                          |                         |                                     |
| Код документа:                                                                                              |                                          |                             |                         | Стр. 133                            |
| Просмотр проекта плана                                                                                      | закупки товаров, работ ус                | слуг №2180005629 (          | Версия 2)               |                                     |
| <u>Планы закупки</u> — Просмотр проекта план                                                                | на закупки товаров, работ услуг №2180005 | 629 (Версия 2)              |                         |                                     |
|                                                                                                    |                                          | × Coxрани                   | ть сведения в формате Е | xcel 📄 Печатная форма               |
| Общая информация Позиции план                                                                               | а закупки Документы Изменения            | Мониторинг Журнал (         | событий                 |                                     |
|                                                                                                    |                                          |                             |                         |                                     |
| Уведомления о несоответствии                                                                                |                                          |                             |                         |                                     |
|                                                                                                    | Наименование                             | Статус                      | Выдано                  | Размещено                           |
| Э Уведомление о несоответстви                                                                               | и № У2160003434001001. 👻                 | Размещено                   | 05.09.2016 16:56 (MCK)  | 22.11.2016 15:54 (MCK)              |
| По выданному уведомлению о несос                                                                            | ответствии необходимо в течение 10 раб   | бочих дней устранить несоот | ветствия                |                                     |
| Положительное заключение                                                                                    |                                          |                             |                         |                                     |
| Нет документов                                                                                              |                                          |                             |                         |                                     |
|                                                                                                    |                                          |                             |                         |                                     |
| Отрицательное заключение                                                                                    |                                          |                             |                         |                                     |
| Отрицательное заключение<br>Нет документов                                                                  |                                          |                             |                         |                                     |
| Отрицательное заключение<br>Нет документов<br>Протокол разногласий                                          |                                          |                             |                         |                                     |
| Отрицательное заключение<br>Нет документов<br>Протокол разногласий<br>Наименог                              | зание Статус                             | Созда                       | но                      | Размещено                           |
| Отрицательное заключение<br>Нет документов<br>Протокол разногласий<br>Наименов<br>Отказ в учете разногласий | вание Статус<br>, Размеще                | Созда<br>н 23.11.2016 11    | но<br>:08 (МСК)         | Размещено<br>23.11.2016 11:09 (МСК) |

Рисунок 88 Вкладка «Мониторинг» при получении отказа в учете разногласий

Заказчику необходимо в течение 10 рабочих дней устранить несоответствия, или ему будет выдано отрицательное заключение.

# 1.14Создание, редактирование и размещение перечня товаров, работ, услуг для приостановки плана закупки

После размещения отрицательного заключения Заказчик должен создать перечень товаров, работ, услуг для приостановки.

Для создания перечня товаров, работ, услуг для приостановки плана закупки нажмите на кнопку «Создать перечень товаров, работ, услуг для приостановки» на форме просмотра плана закупки вкладки «Мониторинг» или «Оценка» (см. Рисунок 89).

| Наименовани                                                                                                    | е ИС:                                                                                     | Единая инфор                                                                                            | мационная си                                                    | стема в                       | з сфере закупок                                                                                                    |                                                                                                    |
|----------------------------------------------------------------------------------------------------|-------------------------------------------------------------------------------------------|----------------------------------------------------------------------------------------------------|-----------------------------------------------------------------|-------------------------------|----------------------------------------------------------------------------------------------------|----------------------------------------------------------------------------------------------------|
| Название док                                                                                                    | умента:                                                                                   | Планы закупки                                                                                           | и 223-ФЗ                                                        |                               |                                                                                                    |                                                                                                    |
| Код документ                                                                                                    | ra:                                                                                       |                                                                                                    |                                                                 |                               |                                                                                                    | Стр. 134                                                                                                    |
| Просмотр прое<br>лекарственных<br>Планы закупки → Просе                                                                                                    | екта плана<br>к средств<br>иотр проекта пл                                                | а закупки иннова।<br>№2180005136 (Вє<br>іана закупки инновационной                                      | ционной проду<br>ерсия 2)<br><sup>й продукции, высокотехн</sup> | КЦИИ, ВЬ<br>юлогичной п       | ОСОКОТЕХНОЛОГИЧНО<br>родукцим, лекарственных сред                                                                             | <mark>Й ПРОДУКЦИИ,</mark><br>ктв №2180005136 (Версия 2)                                                                   |
| Общая информация                                                                                                    | Позиции пла                                                                               | на закупки Документы                                                                                    | Изменения Оценка                                                | ×∐<br>Журнал с                | Сохранить сведения в форм                                                                                                    | иате Excel 💾 Печатная форма                                                                                               |
|                                                                                                    |                                                                                           |                                                                                                    |                                                                 |                               |                                                                                                    |                                                                                                    |
| Уведомления о несо                                                                                                    | ответствии                                                                                |                                                                                                    |                                                                 |                               |                                                                                                    |                                                                                                    |
|                                                                                                    |                                                                                           | Наименование                                                                                            |                                                                 | Статус                        | Выдано                                                                                                    | Размещено                                                                                                    |
| И Укаломпания о                                                                                                    |                                                                                           |                                                                                                    |                                                                 |                               |                                                                                                    |                                                                                                    |
| ведомление о                                                                                                    | несоответстви                                                                             | и № П2180005136001001. 👻                                                                                | Pa                                                              | ізмещено                      | 23.01.2018 12:08 (MCK-1)                                                                                                    | 23.01.2018 12:09 (MCK-1)                                                                                                  |
| Положительное заки                                                                                                    | несоответстви<br>пючение                                                                  | и № П2180005136001001. 👻                                                                                | Pa                                                              | змещено                       | 23.01.2018 12:08 (MCK-1)                                                                                                    | 23.01.2018 12:09 (MCK-1)                                                                                                  |
| Положительное закл<br>Нет документов                                                                                                    | несоответстви<br>пючение                                                                  | и № П2180005136001001. 👻                                                                                | Pa                                                              | ізмещено                      | 23.01.2018 12:08 (MCK-1)                                                                                                    | 23.01.2018 12:09 (MCK-1)                                                                                                  |
| Положительное закл<br>Нет документов<br>Отрицательное закл                                                                                                    | несоответстви<br>пючение<br>ючение                                                        | и № П2180005136001001. 👻                                                                                | Pa                                                              | змещено                       | 23.01.2018 12:08 (MCK-1)                                                                                                    | 23.01.2018 12:09 (MCK-1)                                                                                                  |
| Положительное закл<br>Нет документов<br>Отрицательное закл                                                                                                    | несоответстви<br>пючение<br>ючение                                                        | и № П2180005136001001. ↓<br>1аименование                                                                | Pa                                                              | атус                          | 23.01.2018 12:08 (МСК-1)<br>Выдано                                                                                            | 23.01.2018 12:09 (МСК-1)<br>Размещено                                                                                     |
| отрицательное закл<br>отрицательное закл<br>отрицательное закл<br>отрицательное закл                                                                                                    | несоответстви<br>тючение<br>ючение<br>г<br>е заключение N                                 | и № П2180005136001001. ↓<br>Наименование<br>№ П2180005136001202. ↓                                      | Ра<br>Ст<br>Разм                                                | атус<br>ещено                 | 23.01.2018 12:08 (МСК-1)<br>Выдано<br>23.01.2018 12:10 (МСК-1)                                                                | 23.01.2018 12:09 (МСК-1)<br>Размещено<br>21.12.2018 14:52 (МСК-1)                                                         |
| отрицательное закл<br>отрицательное закл<br>отристанов закл<br>отристанов закл<br>отриста | несоответстви<br>тючение<br>ючение<br>е заключение N<br>рицательному з<br>ации плана зак  | и № П2180005136001001. ↓<br>Наименование<br>№ П2180005136001202. ↓<br>заключению необходимо в т<br>улки | Ра<br>Ст<br>Разм<br>гечение 13 рабочих дней                     | атус<br>ещено<br>разместить і | 23.01.2018 12:08 (МСК-1)<br>Выдано<br>23.01.2018 12:10 (МСК-1)<br>теречень товаров, работ, услуг                              | 23.01.2018 12:09 (МСК-1)<br>Размещено<br>21.12.2018 14:52 (МСК-1)<br>; выбранных в целях                                  |
| Положительное закл<br>Нет документов<br>Отрицательное закл<br>т Отрицательное закл<br>По размещенному от<br>приостановки реализ                                                                                                    | несоответстви<br>тючение<br>ючение<br>е заключение N<br>рицательному з<br>зации плана зак | и № П2180005136001001. ↓<br>Наименование<br>№ П2180005136001202. ↓<br>заключению необходимо в т<br>упки | Ра<br>Ст<br>Разм<br>гечение 13 рабочих дней                     | атус<br>ещено<br>разместить г | 23.01.2018 12:08 (МСК-1)<br>Выдано<br>23.01.2018 12:10 (МСК-1)<br>теречень товаров, работ, услуг<br>Создать перечень товаров, | 23.01.2018 12:09 (МСК-1)<br>Размещено<br>21.12.2018 14:52 (МСК-1)<br>; выбранных в целях<br>работ, услуг для приостановки |

Рисунок 89 Кнопка «Создать перечень товаров, работ, услуг для приостановки»

Система отображает вкладку «Приостановка реализации» (Рисунок 90).

| Наименование ИС:                                                                                                    | Единая информационная система в сфере закупок                                                                                                    |                                   |
|----------------------------------------------------------------------------------------------------|----------------------------------------------------------------------------------------------------|-----------------------------------|
| Название документа:                                                                                                    | Планы закупки 223-ФЗ                                                                                                    |                                   |
| Код документа:                                                                                                    |                                                                                                    | Стр. 135                          |
| Просмотр проекта план<br>пекарственных средств<br>Планы закупки → Просмотр проекта пл<br>Рормирование перечня товаров, работ, у<br>Общая информация Позиции пла | а закупки инновационной продукции, высокотехнологичной про<br>№2180005136 (Версия 2)<br>ина закупки инновационной продукции, высокотехнологичной продукции, лекарственных средств №2180005136<br>луг для приостановки<br>на закупки Документы Изменения Оценка Приостановка реализации Журнал событий            | <b>ЭДУКЦИИ,</b><br>: (Версия 2) → |
| Общая информация<br>План закупки<br>Отрицательное заключение                                                                                                    | 2180005136<br>П2180005136001202                                                                                                    |                                   |
| Информация о заказчике                                                                                                    |                                                                                                    |                                   |
| ИНН<br>КПП<br>ОГРН<br>Адрес организации<br>Перечень товаров, работ, услуг<br>Планируемый годовой объем закуп<br>Приостановка должна осуществлят                 | 444444463<br>999999999999963<br>142100, Московская обл, Тестовый р-н, Подольск г, Ватутинский проезд, дом 6, корпус 1, строение 1<br>и, в пределах которого осуществляется приостановка реализации 0 руб. 0 %<br>ся в объеме не менее 10% от совокупного годового объема планируемых закупок товаров, работ, уси | , офис (квартира) 211<br>туг      |
| Позиции плана закупки, реализа<br>№ позиции в проекте пла                                                                                                    | ция которых будет приостановлена<br>на Предмет договора Начадьчая (максимальчая) чена договора                                                                                                    | Пойстрия                          |
| закупки                                                                                                    | патальная (максимальная) цена договора                                                                                                    | Деиствия                          |
|                                                                                                    | Нет данных                                                                                                    |                                   |
| ? Документы                                                                                                    |                                                                                                    |                                   |
| Путь к файлу *                                                                                                    | 🧰 Обзор                                                                                                    |                                   |
| Наименование документа *                                                                                                    | 🔘 Прикрепить                                                                                                    |                                   |
|                                                                                                    |                                                                                                    |                                   |
|                                                                                                    |                                                                                                    |                                   |
|                                                                                                    |                                                                                                    |                                   |
|                                                                                                    |                                                                                                    |                                   |
| дополнительная информация<br>Дополнительная информация                                                                                                    |                                                                                                    | 0                                 |
|                                                                                                    |                                                                                                    |                                   |

### Рисунок 90. Вкладка «Приостановка реализации»

Блоки «Общие сведения» и «Сведения о заказчике» заполняются Системой автоматически.

| Наименование ИС:    | Единая информационная система в сфере закупок |          |
|---------------------|-----------------------------------------------|----------|
| Название документа: | Планы закупки 223-ФЗ                          |          |
| Код документа:      |                                               | Стр. 136 |

В блоке «Общие сведения» значения в полях «План закупки» и «Номер отрицательного заключения» представлены в виде гиперссылки, при нажатии на которые отображаются соответствующие сведения на Официальном сайте ЕИС.

Если для организации не указан ОГРН, то соответствующее поле не отображается в блоке «Сведения о заказчике».

В блоке «Перечень товаров, работ, услуг» нажмите на гиперссылку «Добавить позицию в таблицу». Отображается форма выбора позиции плана закупки. Для выбора доступны только позиции сведений плана закупки с неустановленным признаком «Закупка запланирована на третий или последующие годы реализации плана закупки» или «Закупка запланирована на второй год реализации плана закупки» в статусе «Размещена» и с типом планируемой закупки «Планируемая».

При этом поле «Планируемый годовой объем закупки, в пределах которого осуществляется приостановка реализации» заполняется автоматически.

Прикрепите файлы в блоке «Документы». При необходимости заполните блок «Дополнительная информация». Для сохранения введенных данных нажмите на кнопку «Сохранить», для размещения нажмите на кнопку «Разместить».

После нажатия на кнопку «Разместить» Система отображает окно с информацией для подтверждения размещения (Рисунок 91).

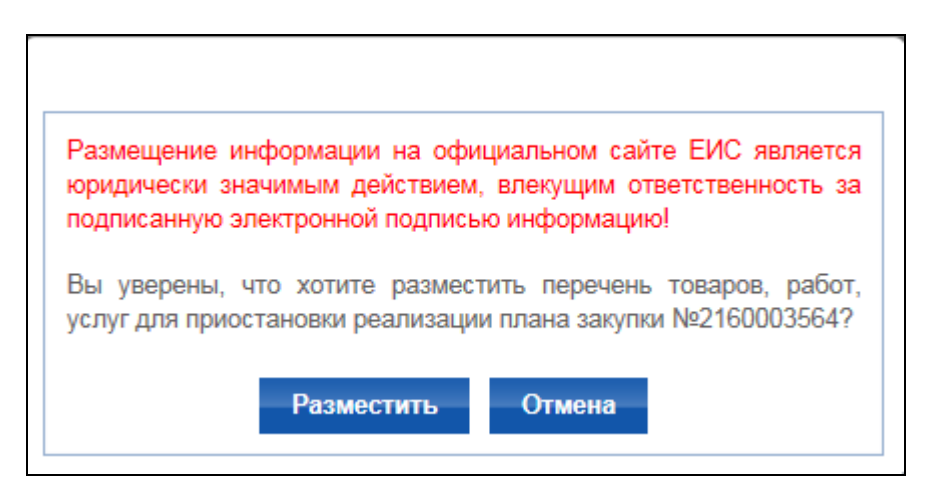

Рисунок 91. Печатная форма при размещении

| Наименование ИС:    | Единая информационная система в сфере закупок |          |
|---------------------|-----------------------------------------------|----------|
| Название документа: | Планы закупки 223-ФЗ                          |          |
| Код документа:      |                                               | Стр. 137 |

Нажмите на кнопку «Разместить», на отобразившейся печатной форме нажмите на кнопку «Подписать и разместить», выберите сертификат электронной подписи, подпишите сведения.

На вкладке «Оценка» / «Мониторинг» созданный перечень отображается в блоке «Перечень товаров, работ, услуг, выбранных с целью приостановки реализации плана закупки» со статусом «Новый» (Рисунок 92):

| Просмотр про                | екта плана закупн            | ки товаров, работ у         | услуг №21800         | 05629 (Версия 2)         |                       |           |
|-----------------------------|------------------------------|-----------------------------|----------------------|--------------------------|-----------------------|-----------|
| <u>Планы закупки</u> — Прос | мотр проекта плана закупки   | товаров, работ услуг №21800 | 05629 (Версия 2)     |                          |                       |           |
|                             |                              |                             | x                    | Сохранить сведения в фо  | рмате Ехсеі 📄 Печат   | ная форма |
| Общая информация            | Позиции плана закупки        | Документы Изменения         | Оценка Журнал        | событий                  |                       |           |
|                             |                              |                             |                      |                          |                       |           |
| Уведомления о несо          | оответствии                  |                             |                      |                          |                       |           |
|                             | Наименова                    | ние                         | Статус               | Выдано                   | Размещено             |           |
| 🖬 Уведомление с             | о несоответствии № П21800    | 05629001001. 🔻              | Размещено            | 10.08.2018 13:24 (MCK-1) | 10.08.2018 13:25 (M   | CK-1)     |
| Положительное зак           | лючение                      |                             |                      |                          |                       |           |
| Нет документов              |                              |                             |                      |                          |                       |           |
| Отрицательное закл          | тючение                      |                             |                      |                          |                       |           |
|                             | Наименован                   | ие                          | Статус               | Выдано                   | Размещено             |           |
| п Отрицательно              | е заключение № П218000562    | 29001202. 👻                 | Размещено            | 10.08.2018 13:28 (MCK-1) | 10.08.2018 13:29 (MC  | CK-1)     |
| Размещение перечня          | і товаров, работ, услуг, выб | ранных с целью приостановк  | и реализации плана з | акупки просрочено        |                       |           |
| Перечень товаров,           | работ, услуг, выбранных с і  | целью приостановки реализа  | ции плана закупки    |                          |                       |           |
|                             |                              | Наименование                |                      | Статус                   | Создано Ра            | змещено   |
| Перечень товаров            | , работ, услуг, выбранных с  | целью приостановки реализа  | ации плана закупки 👻 | Новый 10.                | 08.2018 13:31 (MCK-1) |           |
| Ļ                           |                              |                             |                      |                          |                       |           |

Рисунок 92 Вкладка «Оценка», создан перечень товаров, работ, услуг, выбранных с целью приостановки реализации плана закупки

Для редактирования созданного перечня товаров, работ, услуг, выбранных с целью приостановки реализации плана закупки, нажмите на пункт контекстного меню «Редактировать». Система отображает форму изменения перечня ТРУ для приостановки на вкладке «Приостановка реализации» с внесенной ранее информацией (Рисунок 93).

| ланы закупки 223-Ф<br>акупки товаров, работ у<br>закупки товаров, работ услуг №21800056<br>акупки документы Изменения<br>80005629<br>2180005629001202<br>стовая организация 63<br>4444463<br>4444463<br>99999999963 | 3<br>услуг №2180005629 (Версия 2)<br>29 (Версия 2) → Формирование перечня товаров, работ, услуг<br>Оценка Приостановка реализации Журнал событи | Стр. 13                                                                                                    |
|----------------------------------------------------------------------------------------------------|----------------------------------------------------------------------------------------------------|----------------------------------------------------------------------------------------------------|
| акупки товаров, работ услуг №21800056<br>акупки товаров, работ услуг №21800056<br>акупки Документы Изменения<br>80005629<br>2180005629001202<br>кстовая организация 63<br>4444463<br>4444463<br>99999999963         | услуг №2180005629 (Версия 2)<br>29 (Версия 2) → Формирование перечня товаров, работ, услуг<br>Оценка Приостановка реализации Журнал событи      | Стр. 13                                                                                                    |
| акупки товаров, работ услуг №21800056<br>акупки товаров, работ услуг №21800056<br>акупки Документы Изменения<br>80005629<br>2180005629001202<br>стовая организация 63<br>4444463<br>4444463<br>99999999963          | услуг №2180005629 (Версия 2)<br>29 (Версия 2) → Формирование перечня товаров, работ, услуг<br>Оценка Приостановка реализации Журнал событи      | : для приостановки                                                                                                    |
| закупки товаров, работ услуг №21800056<br>акупки Документы Изменения<br>80005629<br>2180005629001202<br>стовая организация 63<br>4444463<br>4444463<br>99999999963                                                  | 29 (Версия 2) → Формирование перечня товаров, работ, услул<br>Оценка Приостановка реализации Журнал событи                                      | - для приостановки                                                                                                    |
| акупки Документы Изменения<br>80005629<br>2180005629001202<br>стовая организация 63<br>4444463<br>4444463<br>999999999963                                                                                           | Оценка Приостановка реализации Журнал событи                                                                                                    | λ.                                                                                                    |
| <u>80005629</u><br>2180005629001202<br>стовая организация 63<br>4444463<br>4444463<br>999999999963                                                                                                    |                                                                                                    |                                                                                                    |
| <u>80005629</u><br>2180005629001202<br>кстовая организация 63<br>4444463<br>4444463<br>999999999963                                                                                                    |                                                                                                    |                                                                                                    |
| 2180005629001202<br>естовая организация 63<br>44444463<br>4444463<br>999999999963                                                                                                    |                                                                                                    |                                                                                                    |
| стовая организация 63<br>4444463<br>4444463<br>99999999963                                                                                                    |                                                                                                    |                                                                                                    |
| стовая организация 63<br>4444463<br>4444463<br>99999999963                                                                                                    |                                                                                                    |                                                                                                    |
| 4444463<br>4444463<br>999999999963                                                                                                    |                                                                                                    |                                                                                                    |
| 4444463<br>9999999999963                                                                                                    |                                                                                                    |                                                                                                    |
| 999999999963                                                                                                    |                                                                                                    |                                                                                                    |
| 99999999903                                                                                                    |                                                                                                    |                                                                                                    |
| 2100 Маскарская обя. Тастарый р.н.                                                                                                    | Полоднок с Воритичский просод, дом 6, кордус 1, строонно                                                                                        | 1. odbuc (vpantupa) 211                                                                                                    |
| 2100, московская обл, тестовый р-н,                                                                                                    | подольскі, ратутинский проезд, дом о, корпус т, строение                                                                                        | т, офис (квартира) 2 тт                                                                                                    |
|                                                                                                    |                                                                                                    |                                                                                                    |
| пределах которого осуществляется                                                                                                    | приостановка реализации 30000 руб. 100.00 %                                                                                                    |                                                                                                    |
| которых будет приостановлена                                                                                                    | Начальная (максимальная) цена договора                                                                                                    | Лействия                                                                                                    |
|                                                                                                    | 20000 Decouverui puent                                                                                                    | Денствия                                                                                                    |
| 2                                                                                                    | 20000 Poccurickini pyosis                                                                                                    |                                                                                                    |
|                                                                                                    | тоооо Российский рубль                                                                                                    |                                                                                                    |
|                                                                                                    |                                                                                                    |                                                                                                    |
|                                                                                                    |                                                                                                    |                                                                                                    |
|                                                                                                    |                                                                                                    |                                                                                                    |
|                                                                                                    | ն Обзор                                                                                                    |                                                                                                    |
|                                                                                                    | 盲 Обзор<br>🖗 Прикрепить                                                                                                    |                                                                                                    |
|                                                                                                    | 💼 Обзор<br>🖗 Прикрепить                                                                                                    |                                                                                                    |
| Дата и время создан                                                                                                    | <ul> <li>         Обзор      <li>         Прикрепить     </li> <li>         Ния         Имя файла     </li> </li></ul>                          |                                                                                                    |
|                                                                                                    | в пределах которого осуществляется п<br>я которых будет приостановлена<br>Предмет договора<br>2                                                 | в пределах которого осуществляется приостановка реализации 30000 руб. 100.00 %<br>а которых будет приостановлена<br>Предмет договора Начальная (максимальная) цена договора<br>2 20000 Российский рубль |

Рисунок 93 Форма изменения перечня ТРУ для приостановки, вкладка «Приостановка реализации»

| Наименование ИС:    | Единая информационная система в сфере закупок |          |
|---------------------|-----------------------------------------------|----------|
| Название документа: | Планы закупки 223-ФЗ                          |          |
| Код документа:      |                                               | Стр. 139 |

Действия по редактированию аналогичны созданию перечня ТРУ для приостановки.

Для размещения созданного перечня товаров, работ, услуг, выбранных с целью приостановки реализации плана закупки, нажмите на пункт контекстного меню «Разместить» на вкладке «Оценка» / «Мониторинг» (отображается, для сведений в статусе «Новый») (Рисунок 94).

| Перечень товаров, работ, услуг, выбранных с целью приостановки реализации плана закупки   |                             |               |           |
|-------------------------------------------------------------------------------------------|-----------------------------|---------------|-----------|
| Наименование                                                                              | Статус С                    | оздано        | Размещено |
| Перечень товаров, работ, услуг, выбранных с целью приостановки реализации плана закупки 💌 | Разместить<br>Редактировать | 13:31 (MCK-1) |           |
|                                                                                           | Удалить                     |               |           |
|                                                                                           |                             |               |           |

Рисунок 94 Пункт контекстного меню «Разместить»

Выполните стандартную процедуру размещения. После размещения перечня ТРУ для приостановки, слева от его наименования на вкладке «Оценка» / «Мониторинг» отображается пиктограмма «)», при нажатии на которую в новом окне отображается форма просмотра информации об электронной подписи.

После того, как сотрудником Организации, осуществляющей оценку/мониторинг в соответствии с Федеральным законом № 223-ФЗ, в ФАС будет направлено уведомление о выдаче отрицательного заключения, и далее после размещения в ЛК ФАС решения о приостановке реализации утвержденного плана закупки, данные о приостановке будут отображены в карточке плана закупки в ЛК Заказчика в блоке «Информация о приостановке реализации плана закупки» (Рисунок 95):

| Название документа:         Планы закупки 223-ФЗ           Сод документа:         Стр. 140           Просмотр проекта изменений плана закупки инновационной продукции, высокотехнологичной продукции, некарственных средств №217000377 (Версия 2).         Стр. 140           Просмотр проекта изменений плана закупки инновационной продукции, высокотехнологичной продукции, некарственных средств №217000377 (Версия 2).         Просмотехнологичной продукции, некарственных средств №217000377 (Версия 2).           Половительное законений плана закупки инновационной продукции, высокотехнологичной продукции, пекарственных средств №217000377 (Версия 2).         Половительное законений плана закупки инновационной продукции, высокотехнологичной продукции, пекарственных средств №217000377 (Версия 2).           Очинке и проската изменений плана закупки инновационной продукции, высокотехнологичной продукции, пекарственных средств №21700377700101.         Половичение о песостветствии № 1217000377700101.         Разившено о 0.02.2017 17.22 (МСК-1) 0.00.2017 17.23 (МСК-1)         Области 11.23 (МСК-1) 1.00.2017 12.25 (МСК-1)           Учасовление в весостветствии № 1217000377700102.         Разившено 0.00.2017 17.22 (МСК-1) 0.00.2017 17.23 (МСК-1)         Области 11.23 (МСК-1) 0.00.2017 17.23 (МСК-1)           Учасовление в 1217000377700102.         Разившено 0.00.2017 17.21 (МСК-1) 0.00.2017 17.23 (МСК-1)         Отокательное заключение № 1217000377700102.         Разившено 0.00.2017 17.21 (МСК-1) 0.00.2017 17.23 (МСК-1)           Половительное заключение № 121700377700102.         Разившено 0.00.2017 17.21 (МСК-1) 0.00.2017 17.13 (МСК-1)           Половите                                                                                                    | Наименование ИС: Единая информационная система в сфере закупок                                                                         |                                                                                                    |                    |                   |                     |                                        |                      |                    |
|----------------------------------------------------------------------------------------------------|----------------------------------------------------------------------------------------------------|----------------------------------------------------------------------------------------------------|--------------------|-------------------|---------------------|----------------------------------------|----------------------|--------------------|
| Cog _ docymentra:       Crg _ 1400         Cog _ docymentra:       Crg _ 1400         Cog _ docymentra:       Crg _ 1400         Cog _ docymentra:       Crg _ 1400         Cog _ docymentra:       Crg _ 1400         Cog _ docymentra:       Crg _ 1400         Cog _ docymentra:       Crg _ 1400         Cog _ docymentra:       Crg _ 1400         Cog _ docymentra:       Crg _ 1400         Cog _ docymentra:       Crg _ docymentra:         Cog _ docymentra:       Crg _ docymentra:         Cog _ docymentra:       Crg _ docymentra:       Crg _ docymentra:         Cog _ docymentra:       Crg _ docymentra:       Crg _ docymentra:       Crg _ docymentra:         Vacadouroeuros o useccorearcercause       Maxeenceasure       Crg y cog _ docymentra:       Passecupero       00 02 2017 1722 (MCK-1)       00 02 2017 1723 (MCK-1)         Vacadouroeuros o useccorearcercause       Maxeenceasure       Crg y cog _ docymentra:       Passecupero       00 02 2017 1723 (MCK-1)       00 02 2017 1723 (MCK-1)         Vacadouroeuros o useccorearcercause       Maxeenceasure       Crg y cog _ docymentra:       Passecupero         Vacadouroeuros o useccorearcercause       Maxeenceasure       Crg y cog _ docymentra:       Passecupero         Vacadouroeuroeuroeuros o useccorearcercause <td< td=""><td>Название документа:</td><td>Планы закупн</td><td>ки 223-ФЗ</td><td></td><td></td><td></td><td></td><td></td></td<>                                                                                                    | Название документа:                                                                                                    | Планы закупн                                                                                                    | ки 223-ФЗ          |                   |                     |                                        |                      |                    |
| Просмотр проекта изменений плана закупки инновационной продукции, высокотехнологичной продукции, лекарственных средств №2170003777 (Версия 2)<br>Просмотр проекта изменений плана закупки инновационной продукции, высокотехнологичной продукции, лекарственных средств №2170003777 (Версия 2)<br>Сохранть сведения в формате Excel  Печатав форма<br>Оказа вифорисции полная закупки (Печатава формате Interna darge adapter 1 Terrate adapter 1 Terrate adapter 1 Terrate adapter 1 Terrate adapter 1 Terrate adapter 1 Terrate adapter 1 Terrate adapter 1 Terrate adapter 1 Terrate adapter 1 Terrate adapter 1 Terrate adapter 1 Terrate adapter 1 Terrate adapter 1 Terrate adapter 1 Terrate 1 Terrate adapter 1 Terrate 1 Terrate 1 Terr                       | Код документа:                                                                                                    |                                                                                                    |                    |                   |                     |                                        |                      | Стр. 140           |
| Налисенование         Статус         Выдано         Размещено           Image: Construction on secontretertame Net M2170003777001001         Размещено         00.02.2017 17.27 (MCK-1)         00.02.2017 17.28 (MCK-1)           Image: Construction on secontretertame Net M2170003777001001         Passequence         10.01.2017 13.24 (MCK-1)         10.01.2017 13.25 (MCK-1)           Image: Construction on secontretertame Net M2170003777001001         Passequence         Bugano         Passequence           Image: Construction on secontretertame Net M2170003777001102         Passequence         Bugano         Passequence           Image: Construction on secontretertame Net M2170003777001202         Passequence         Bugano         Passequence           Image: Construction on secontretertame Net M2170003777001202         Passequence         Bugano         Passequence           Image: Construction on secontreteration Net M2170003777001202         Passequence         Distruction on secontreteration on secontreteration on secontreteration Net M2170003777001202         Passequence         Passequence           Image: Construction passormachi -         Ormasano         Obstallanteration on secontreteration Net M2170003777001202         Passequence         Passequence           Image: Construction passormachi -         Ormasano         Obstallanteration on secontreteration Net M2170003777001202         Passequence         Passequence </td <td>Просмотр проекта измен<br/>продукции, лекарственн<br/>Пляны закупки → Просмотр проекта из<br/>(Версия 2)<br/>Общая информация Позиции план</td> <td colspan="7">Іросмотр проекта изменений плана закупки инновационной продукции, высокотехнологичной<br/>продукции, лекарственных средств №2170003777 (Версия 2)<br/>ланы закупки → Просмотр проекта изменений плана закупки инновационной продукции, высокотехнологичной продукции, лекарственных средств №2170003777<br/>Зерсия 2)<br/>Сохранить сведения в формате Excel Печатная форма<br/>Общая информация Позиции плана закупки Документы Изменения Оценка Журнал событий</td> | Просмотр проекта измен<br>продукции, лекарственн<br>Пляны закупки → Просмотр проекта из<br>(Версия 2)<br>Общая информация Позиции план | Іросмотр проекта изменений плана закупки инновационной продукции, высокотехнологичной<br>продукции, лекарственных средств №2170003777 (Версия 2)<br>ланы закупки → Просмотр проекта изменений плана закупки инновационной продукции, высокотехнологичной продукции, лекарственных средств №2170003777<br>Зерсия 2)<br>Сохранить сведения в формате Excel Печатная форма<br>Общая информация Позиции плана закупки Документы Изменения Оценка Журнал событий |                    |                   |                     |                                        |                      |                    |
| Намменование       Статус       Выдано       Размещено         №       Уведоиление о несоотестствии № №2170003777001001. +       Размещено       06 02 2017 17.27 (МСК-1)       06 02 2017 17.28 (МСК-1)         №       Уведоиление о несоотестствии № №2170003777001001. +       Размещено       16 01 2017 13.24 (МСК-1)       10 01 2017 13.26 (МСК-1)         Попосительное заключение       Наименование       Статус       Выдано       Размещено         №       попосительное заключение № П2170003777001102. +       Размещено       06 02 2017 17.21 (МСК-1)       06 02 2017 17.23 (МСК-1)         №       попосительное заключение № П2170003777001102. +       Размещено       06 02 2017 17.21 (МСК-1)       06 02 2017 17.23 (МСК-1)         №       Отрицательное заключение № П2170003777001202. +       Размещено       07.02 2017 17.12 (МСК-1)       07 02 2017 17.13 (МСК-1)         Потокотельное заключение № И2170003777001202. +       Размещено       0.03 02 2017 17.28 (МСК-1)       06 02 2017 17.28 (МСК-1)       07 02 2017 17.13 (МСК-1)         №       Протокоп разногласий +       Отказано       06 02 2017 17.28 (МСК-1)       07 02 2017 17.13 (МСК-1)       07 02 2017 17.13 (МСК-1)       07 02 2017 17.28 (МСК-1)       07 02 2017 17.28 (МСК-1)       07 02 2017 17.28 (МСК-1)       07 02 2017 17.28 (МСК-1)       07 02 2017 17.28 (МСК-1)       07 02 2017 17.28 (МСК-1)       07 02 2017 17.28 (МСК-1)       07 02                                                                                                    | Уведомления о несоответствии                                                                                                    |                                                                                                    |                    |                   |                     |                                        |                      |                    |
| № Учадомление о иссоотектатии № № № № № № № № № № № № № № № № № №                                                                                                    |                                                                                                    | Наименование                                                                                                    |                    | Статус            | Выд                 | ано                                    | Размеще              | ено                |
| № 2000 МАЛЕНИЕ О НЕСООТВЕТСТВИИ № П.2170003777001001. *       Размещено       10.01.2017 13.24 (MCK-1)       10.01.2017 13.24 (MCK-1)         ПОПОЛНИТЕЛЬНОЕ ЗАКЛЮЧЕНИЕ       Наименование       Статус       Выдано       Размещено         Пополнительное заключение № П217000377700102. *       Размещено       00.02.2017 17.21 (MCK-1)       00.02.2017 17.23 (MCK-1)         Статус       Выдано       Размещено       Размещено       00.02.2017 17.21 (MCK-1)       00.02.2017 17.33 (MCK-1)         Отрицительное заключение № И2170003777001202. *       Размещено       07.02.2017 17.12 (MCK-1)       07.02.2017 17.13 (MCK-1)         Потоског разногласни       Статус       Содано       Размещено         Потоског разногласни       Отказано       00.02.2017 17.12 (MCK-1)       07.02.2017 17.13 (MCK-1)         Потоског разногласни       Отказано       00.02.2017 17.28 (MCK-1)       07.02.2017 17.28 (MCK-1)         Отказа в учете разногласни *       Размещено       07.02.2017 17.04 (MCK-1)       07.02.2017 17.28 (MCK-1)         Перечень токаров, работ, услуг, выбранных с цельно приостановки реализации плана закупки       Размещено       07.02.2017 17.28 (MCK-1)       07.02.2017 17.26 (MCK-1)         Перечень токаров, работ, услуг, выбранных с цельно приостановки реализации плана закупки       Размещено       07.02.2017 17.21 (MCK-1)       07.02.2017 17.26 (MCK-1)         Откансование       С                                                                                                    | Уведомление о несоответстви                                                                                                    | и Ne И2170003777001001.                                                                                                    | *                  | Размещено         | 08.02.2017 17       | 7:27 (MCK-1)                           | 06.02.2017 17:2      | 8 (MCK-1)          |
| Положительное заключение       Наименование       Статус       Выдано       Размещено         In положительное заключение № П2170003777001102. ↓       Размещено       08.02.2017 17.21 (MCK-1)       08.02.2017 17.23 (MCK-1)         Стрицательное заключение № П2170003777001202. ↓       Размещено       Выдано       Размещено         Image: Craryc       Выдано       Размещено       07.02.2017 17.12 (MCK-4)       08.02.2017 17.23 (MCK-1)         Poroscon размогласий       Потокительное заключение № И2170003777001202. ↓       Размещено       Выдано       Размещено         Image: Craryc       Congaso       07.02.2017 17.12 (MCK-4)       07.02.2017 17.13 (MCK-1)         Image: Craryc       Congaso       08.02.2017 17.28 (MCK-4)       08.02.2017 17.28 (MCK-4)         Image: Craryc       Craryc       Pasмещено       07.02.2017 17.28 (MCK-4)       07.02.2017 17.28 (MCK-4)         Image: Craryc       Craryc       Congaso       08.02.2017 17.28 (MCK-4)       07.02.2017 17.28 (MCK-4)         Image: Craryc       Craryc       Congaso       07.02.2017 17.28 (MCK-4)       07.02.2017 17.28 (MCK-4)         Image: Craryc       Congaso       07.02.2017 17.28 (MCK-4)       07.02.2017 17.28 (MCK-4)       07.02.2017 17.28 (MCK-4)         Image: Craryc       Congaso       Congaso       Congaso       Pasmeщено                                                                                                    | Э Уведомление о несоответстви                                                                                                    | и № П2170003777001001.                                                                                                    | •                  | Размещено         | 16.01.2017 13       | 8:24 (MCK-1)                           | 16.01.2017 13:2      | 5 (MCK-1)          |
| Hammendeame       Craryc       Burgano       Pasnequeno         ©       Donosorrenuence ascnovemme NE f12170003777001102. +       Pasnequeno       0.0.02.2017 17.21 (MCK-1)       0.0.02.2017 17.23 (MCK-1)         Craryc       Burgano       Or.02.2017 17.12 (MCK-1)       Or.02.2017 17.13 (MCK-1)       Pasnequeno         ©       Or.02.2017 17.12 (MCK-1)       0.0.02.2017 17.13 (MCK-1)       0.0.02.2017 17.13 (MCK-1)         Porocon pasnornacuii       Craryc       Coagano       Pasnequeno         0       Or.02.2017 17.12 (MCK-1)       0.00.02.2017 17.28 (MCK-1)       0.00.02.2017 17.28 (MCK-1)         ©       Nporocon pasnornacuii       Or.02.2017 17.28 (MCK-1)       0.00.02.2017 17.28 (MCK-1)       0.00.02.2017 17.28 (MCK-1)         ©       Nporocon pasnornacuii       Pasnequeno       0.0.02.2017 17.28 (MCK-1)       0.00.02.2017 17.28 (MCK-1)         ©       Orraza s yvere pasnornacuii       Pasnequeno       0.00.2017 17.28 (MCK-1)       0.00.22.017 17.28 (MCK-1)         ©       Orraza s yvere pasnornacuii       Pasnequeno       0.00.02.2017 17.20 (MCK-1)       0.00.22.017 17.26 (MCK-1)         Pasnequeno       Pasnequeno       0.00.02.2017 17.20 (MCK-1)       0.00.22.017 17.26 (MCK-1)       0.00.22.017 17.26 (MCK-1)         Pasnequeno       Pasnequeno       0.00.22.017 17.26 (MCK-1)       0.00.02.2017 17.26 (MCK-1)                                                                                                    | Положительное заключение                                                                                                    |                                                                                                    |                    |                   |                     |                                        |                      |                    |
| Влоконтельное заключение № П2170003777001102. +       Размещено       00.02.2017 17.21 (МСК-1)       00.02.2017 17.23 (МСК-1)         Стринцательное заключение №       Наименование       Статус       Выдано       Размещено         ©       Отрицательное заключение № И2170003777001202. +       Размещено       07.02.2017 17.12 (МСК-1)       07.02.2017 17.13 (МСК-1)         Протокол разногласий       Статус       Соадано       Размещено         ©       Протокол разногласий       Отказано       08.02.2017 17.28 (МСК-1)       08.02.2017 17.28 (МСК-1)         ©       Протокол разногласий       Отказано       08.02.2017 17.28 (МСК-1)       08.02.2017 17.28 (МСК-1)         ©       Протокол разногласий       Отказано       08.02.2017 17.28 (МСК-1)       08.02.2017 17.28 (МСК-1)         ©       Протокол разногласий       Статус       Соадано       Размещено         ©       Протокол разногласий       Статус       Создано       Размещено         ©       Перечень товаров, работ, услуг, выбранных с целью приостановки реализации плана закупки       Размещено       Отказа и чете разногласий и и и и и и и и и и и и и и и и и и                                                                                                    | F                                                                                                    | Таименование                                                                                                    |                    | Статус            | Выдан               | но                                     | Размеще              | но                 |
| Отрицательное заключение       Наименование       Статус       Выдано       Размещено         Image: Computation of the computation of the computa                                                                                                    | Положительное заключение №                                                                                                    | 2 N2170003777001102. 👻                                                                                                    |                    | Размещено         | 06.02.2017 17:2     | 21 (MCK-1)                             | 08.02.2017 17:23     | 3 (MCK-1)          |
| Наименование       Статус       Выдано       Размещено         о Трящательное заключение № И2170003777001202. +       Размещено       07.02.2017 17.12 (МСК-1)       07.02.2017 17.13 (МСК-1)         Гротокол разногласий       Статус       Содано       Размещено         1       Протокол разногласий       07.02.2017 17.12 (МСК-1)       08.02.2017 17.28 (МСК-1)         1       Протокол разногласий       07.02.2017 17.19 (МСК-1)       08.02.2017 17.28 (МСК-1)         1       Отказ в учете разногласий       Размещен       07.02.2017 17.19 (МСК-1)       07.02.2017 17.19 (МСК-1)         1       Отказ в учете разногласий       Размещено       07.02.2017 17.19 (МСК-1)       07.02.2017 17.19 (МСК-1)         1       Пречень товаров, работ, услуг, выбранных с целью приостановки реализации плана закупки       Газие       Газие цель       Размещено         1       Перечень товаров, работ, услуг, выбранных с целью приостановки реализации плана закупки       Размещено       07.02.2017 17.19 (МСК-1)       07.02.2017 17.19 (MCK-1)         1       Перечень со приостановке реализации плана закупки       Размещено       17.02 (МСК-1)       07.02.2017 17.19 (MCK-1)       07.02.2017 17.19 (MCK-1)         1       Перечень со приостановке реализации утверждённого плана закупки       Размещено       13.02.2017 15.31 (MCK-1)       13.02.2017 15.31 (MCK-1)       13.02.2017 15.31 (MCK-1) <td>Отрицательное заключение</td> <td></td> <td></td> <td></td> <td></td> <td></td> <td></td> <td></td>                                                                                                    | Отрицательное заключение                                                                                                    |                                                                                                    |                    |                   |                     |                                        |                      |                    |
| Протокол разногласий       Статус       Создано       Размещено         0 702.2017 17.12 (МСК-1)       07.02.2017 17.13 (МСК-1)         1 Маменование       Статус       Создано       Размещено         1 Протокол разногласий       Отказа в учете разногласий *       Отказано       08.02.2017 17.28 (МСК-1)       08.02.2017 17.28 (МСК-1)         1 Протокол разногласий *       Отказа в учете разногласий *       Размещен       07.02.2017 17.04 (МСК-1)       07.02.2017 17.05 (МСК-1)         Перечень товаров, работ, услуг, выбранных с целью приостановки реализации плана закупки       Статус       Создано       Размещено         1 Перечень товаров, работ, услуг, выбранных с целью приостановки реализации плана закупки       Размещено       07.02.2017 17.15       07.02.2017 17.16         1 Перечень товаров, работ, услуг, выбранных с целью приостановки реализации плана закупки       Размещен       07.02.2017 17.16       07.02.2017 17.16         1 Перечень товаров, работ, услуг, выбранных с целью приостановки реализации плана закупки       Размещен       07.02.2017 17.16       07.02.2017 17.16         1 Кирормации о приостановке реализации плана закупки       Размещено       13.02.2017 15.31 (МСК-1)       13.02.2017 15.31 (МСК-1)         1 Отмена о приостановке реализации утверждённого плана закупки *       Отмена от из о.2017 15.30 (МСК-1)       13.02.2017 15.30 (МСК-1)                                                                                                    | н                                                                                                    | аименование                                                                                                    |                    | Статус            | Выдан               | 10                                     | Размеще              | но                 |
| Протокол разногласий         Статус         Создано         Размещено           Image: Point Constant Constant Con                                                                                                    | Отрицательное заключение №                                                                                                    | M2170003777001202. 👻                                                                                                    |                    | Размещено         | 07.02.2017 17:1     | 17:12 (MCK-1) 07.02.2017 17:13 (MCK-1) |                      | 3 (MCK-1)          |
| Наименование       Статус       Содано       Размещено         in       Протокол разногласий •       Отказа в учете разногласий •       08.02.2017 17.28 (MCK-1)       08.02.2017 17.28 (MCK-1)         in       Отказ в учете разногласий •       Размещен       07.02.2017 17.04 (MCK-1)       07.02.2017 17.05 (MCK-1)         Interpretents товаров, работ, услуг, выбранных с целью приостановки реализации плана закупки       Статус       Содано       Размещено         Interpretents товаров, работ, услуг, выбранных с целью приостановки реализации плана закупки       Размещен       07.02.2017 17.16 (MCK-1)       07.02.2017 17.16 (MCK-1)         Interpretents товаров, работ, услуг, выбранных с целью приостановки реализации плана закупки       Размещен       07.02.2017 17.16 (MCK-1)       07.02.2017 17.16 (MCK-1)         Interpretents оприостановке реализации плана закупки       Размещени       Статус       Размещено         Interpretents о приостановке реализации утверждённого плана закупки •       Отменено       Отменено       13.02.2017 15.31 (MCK-1)         Interpretents о приостановке реализации утверждённого плана закупки •       Размещено       Размещено       Отменено       13.02.2017 15.31 (MCK-1)         Interpretents о приостановке реализации утвержденного плана закупки •       Размещено       Размещено       13.02.2017 15.31 (MCK-1)                                                                                                    | Протокол разногласий                                                                                                    |                                                                                                    |                    |                   |                     |                                        |                      |                    |
| протокоп разногласий •       Отказано       08.02.2017 17:28 (МСК-1)       08.02.2017 17:28 (МСК-1)         Trease учете разногласий •       Размещен       07.02.2017 17:04 (МСК-1)       07.02.2017 17:05 (МСК-1)         Перечень товаров, работ, услуг, выбранных с целью приостановки реализации плана закупки       Статус       Создано       Размещено         Перечень товаров, работ, услуг, выбранных с целью приостановки реализации плана закупки       Размещен       07.02.2017 17:15       07.02.2017 17:16         Меформация о приостановке реализации плана закупки       Размещено       07.02.2017 17:15       07.02.2017 17:16       07.02.2017 17:16         Меформация о приостановке реализации плана закупки       Размещено       Отменено       13.02.2017 15:31 (МСК-1)         Решение о приостановке реализации утверждённого плана закупки •       Отменено       13.02.2017 15:31 (МСК-1)         Отмена решения о приостановке реализации утверждённого плана закупки •       Размещено       13.02.2017 15:31 (МСК-1)                                                                                                    | Наименов                                                                                                    | ание                                                                                                    | Статус             | Созд              | дано                |                                        | Размещено            |                    |
| Отказ в учете разногласий •       Размещен       07.02.2017 17.04 (МСК-1)       07.02.2017 17.05 (МСК-1)         Перечень товаров, работ, услуг, выбранных с целью приостановки реализации плана закупки       Статус       Создано       Размещено         Перечень товаров, работ, услуг, выбранных с целью приостановки реализации плана закупки       Размещено       07.02.2017 17:15       07.02.2017 17:16         Миформация о приостановке реализации плана закупки       Размещено       Отменено       •       •         Решение о приостановке реализации утверждённого плана закупки •       Отменено       13.02.2017 15:31 (МСК-1)         •       Отмена решения о приостановке реализации утвержденного плана закупки •       Размещено       13.02.2017 18:08 (МСК-1)                                                                                                    | 🖬 Протокол разногласий 👻                                                                                                    |                                                                                                    | Отказано           | 06.02.2017 1      | 7:28 (MCK-1)        | 0                                      | 06.02.2017 17:28 (MC | :K-1)              |
| Перечень товаров, работ, услуг, выбранных с целью приостановки реализации плана закупки       Статус       Создано       Размещено         Image: Image: Imag                                                                                                    | 🚮 Отказ в учете разногласий 👻                                                                                                    |                                                                                                    | Размещен           | 07.02.2017 1      | 7:04 <b>(MCK-1)</b> | 0                                      | 07.02.2017 17:05 (MC | CK-1)              |
| Наименование       Статус       Создано       Размещено         Перечень товаров, работ, услуг, выбранных с целью приостановки реализации плана закупки       Размещен       07.02.2017 17:15       07.02.2017 17:16       07.02.2017 17:16         Информации о приостановке реализации плана закупки       Статус       Размещено         Наименование       Статус       Размещено         Отменено о приостановке реализации утверждённого плана закупки •       Отменено       13.02.2017 15:31 (МСК-1)         Отмена решения о приостановке реализации утвержденного плана закупки •       Размещено       Размещено                                                                                                    | Перечень товаров, работ, услуг, вы                                                                                                    | бранных с целью приоста                                                                                                    | ановки реализации  | плана закупки     |                     |                                        |                      |                    |
| Перечень товаров, работ, услуг, выбранных с целью приостановки реализации плана закупки       Размещен       07.02.2017 17:15       07.02.2017 17:16         Информация о приостановке реализации плана закупки       Каименование       Статус       Размещено         Решение о приостановке реализации утверждённого плана закупки       Отменено       13.02.2017 15:31 (МСК-1)         Отмена решения о приостановке реализации утвержденного плана закупки       Размещено       13.02.2017 18:08 (МСК-1)                                                                                                    |                                                                                                    | Наименование                                                                                                    |                    |                   | Статус              | Создано                                | Разм                 | ещено              |
| Информация о приостановке реализации плана закупуки           Наименование         Статус         Размещено           Решение о приостановке реализации утверждённого плана закупки •         Отменено         13.02.2017 15:31 (МСК-1)           1         Отмена решения о приостановке реализации утвержденного плана закупки •         Размещено         13.02.2017 18:08 (МСК-1)                                                                                                    | перечень товаров, работ, услуг,                                                                                                    | выбранных с целью прис                                                                                                    | остановки реализа  | ции плана закупки | Размещен            | 07.02.2017 17:<br>(MCK-1)              | 15 07.02.2<br>(M     | 017 17:16<br>CK-1) |
| Наименование         Статус         Размещено           Решение о приостановке реализации утверждённого плана закупки ч         Отменено         13.02.2017 15:31 (МСК-1)           Отмена решения о приостановке реализации утвержденного плана закупки ч         Размещено         13.02.2017 18:08 (МСК-1)                                                                                                    | Информация о приостановке реали                                                                                                    | Информация о приостановке реализации плана закупуки                                                                                                    |                    |                   |                     |                                        |                      |                    |
| Решение о приостановке реализации утверждённого плана закупки ч         Отменено         13.02.2017 15:31 (МСК-1)           П         Отмена решения о приостановке реализации утвержденного плана закупки ч         Размещено         13.02.2017 18:08 (МСК-1)                                                                                                    |                                                                                                    | Наименов                                                                                                    | ание               |                   |                     | Статус                                 | Размеще              | но                 |
| Отмена решения о приостановке реализации утвержденного плана закупки - Размещено 13.02.2017 18:08 (МСК-1)                                                                                                    | 📄 Решение о приостановке реали                                                                                                    | изации утверждённого пла                                                                                                    | ана закупки 👻      |                   |                     | Отменено                               | 13.02.2017 15:31     | (MCK-1)            |
|                                                                                                    | п Отмена решения о приостанов                                                                                                    | ке реализации утвержден                                                                                                    | ного плана закупки | Ŧ                 |                     | Размещено                              | 13.02.2017 18:08     | 3 (MCK-1)          |

Рисунок 95. Отображение решения о приостановке реализации плана закупки на вкладке «Оценка» / «Мониторинг»

Для позиций, указанных в перечне ТРУ для приостановки, устанавливается признак «Закупка приостановлена».

В случае если в ФАС сформирована отмена решения о приостановке, то «Решение о приостановке реализации утверждённого плана закупки» переходит в статус «Отменено». Для позиций, указанных в перечне ТРУ для приостановки, признак «Закупка приостановлена» снимается.

| Наименование ИС:    | Единая информационная система в сфере закупок |          |
|---------------------|-----------------------------------------------|----------|
| Название документа: | Планы закупки 223-ФЗ                          |          |
| Код документа:      |                                               | Стр. 141 |

### 1.15Совместная работа с планом закупки и позициями плана закупки

В реестре планов закупки доступна совместная работа с планом закупки ТРУ и планом закупки ИПВПЛС в статусе:

«Проект»;

«Изменение проекта»;

«Проект изменений»;

«Изменение проекта изменений»;

«Утвержден»;

«Изменения»,

и в статусе размещения «Не размещен» и «Готов к размещению».

Совместная работа с планом закупки доступна для 2-х и более пользователей.

При совместной работе права на редактирование всех атрибутов плана закупки принадлежат пользователю, который первым начал работу с планом закупки. Для второго и последующих пользователей доступна часть функций (см. пункты 1.15.1, 1.15.2). В случае, если при совместной работе все пользователи кроме текущего завершили работу с планом закупки, для данного пользователя доступно редактирование всех атрибутов плана закупки.

Если пользователь не совершает в Системе никаких действий в течение установленного времени, то план или позиция плана закупки становятся свободными и доступными для редактирования другим пользователям.

### 1.15.1 Совместная работа с планом закупки

В случае, если пользователь на форме просмотра списка планов закупки выбирает пункт контекстного меню «Редактировать» для плана, который в данный момент находится на редактировании у другого пользователя, отображается информационное сообщение (Рисунок 96).

| Наименование ИС:    | Единая информационная система в сфере закупок                                                                                                    |          |
|---------------------|----------------------------------------------------------------------------------------------------|----------|
| Название документа: | Планы закупки 223-ФЗ                                                                                                    |          |
| Код документа:      |                                                                                                    | Стр. 142 |
|                     | <ul> <li>План закупки товаров, работ, услуг уже открыт на редактирование.<br/>Вам доступна совместная работа.</li> <li>Отменить</li> <li>Продолжить</li> </ul> |          |

Рисунок 96. Информационное сообщение при попытке редактирования плана закупки при совместной работе

При нажатии на кнопку «Продолжить» отображается форма создания (редактирования) плана закупки на вкладке «Общая информация» (см. Рисунок 9), с учетом того, что недоступны для редактирования следующие атрибуты:

«Период планирования».

«Закупки осуществляются на сумму, не превышающую размер, установленный в части 15 статьи 4 Федерального закона № 223-ФЗ».

«Дата утверждения».

«Обоснование внесения изменений».

«Дополнительная информация».

При нажатии на кнопку «Далее» отображается форма создания (редактирования) плана закупки на вкладке «Позиции плана закупки» (см. Рисунок 14), с учетом следующих особенностей:

Недоступны для редактирования следующие атрибуты:

- «Отчетный год».
- «Совокупный годовой объем договоров, заключенных по результатам закупки товаров, работ, услуг за год, предшествующий отчетному».
- «Совокупный годовой объем договоров, заключенных по результатам закупки инновационной продукции, высокотехнологичной предшествующий продукции за год, отчетному».
- «Совокупный годовой объем договоров, заключенных по результатам закупки инновационной продукции, высокотехнологичной продукции, участниками которых являлись только субъекты малого и среднего предпринимательства, за год, предшествующий отчетному».

| Наименование ИС:    | Единая информационная система в сфере закупок |          |
|---------------------|-----------------------------------------------|----------|
| Название документа: | Планы закупки 223-ФЗ                          |          |
| Код документа:      |                                               | Стр. 143 |

Неактивны ссылки:

- «Указать значения за год, предшествующий отчетному, на основании годового отчета о закупке инновационной продукции, высокотехнологичной продукции».
- «Указать значения за год, предшествующий отчетному, на основании отчетности о заключенных договорах, размещаемой в соответствии с частью 19 статьи 4 Федерального закона № 223-ФЗ».

При нажатии на кнопку «Далее» осуществляется переход на вкладку «Документы» (см. Рисунок 22), на которой не доступны функции прикрепления файлов и удаления прикрепленных файлов.

Если пользователь, который первым начал редактирование плана закупки, нажимает на кнопку «Завершить» и заканчивает работу с планом закупки, то для второго пользователя на всех вкладках формы создания (редактирования) плана закупки становятся доступны все функции по его редактированию.

### 1.15.2 Совместная работа с позицией плана закупки

В случае совместной работы, при переходе пользователя в контекстное меню плана закупки на вкладке «Позиции плана закупки» и выборе одного из следующих пунктов меню:

«Редактировать»; «Удалить»; «Внести изменения»; «Отменить изменения»; «Аннулировать»; «Отменить аннулирование»,

В зависимости от выбранного пункта контекстного меню, отражается форма редактирования (удаления, внесения изменения, аннулирования, отмены изменения, отмены аннулирования).

Если затем второй пользователь входит в контекстное меню той же позиции (занятой позиции), то все пункты контекстного меню кроме «Просмотреть» неактивны (см. Рисунок 97, Рисунок 98).

| Наименование ИС:    | Единая информационная система в сфере закупок |          |
|---------------------|-----------------------------------------------|----------|
| Название документа: | Планы закупки 223-ФЗ                          |          |
| Код документа:      |                                               | Стр. 144 |

| Просмотреть   |
|---------------|
| Редактировать |
| Удалить       |

Рисунок 97. Контекстное меню позиции в статусе «Новая» при совместной работе

| Просмотреть      |  |
|------------------|--|
| Внести изменения |  |
| Аннулировать     |  |

Рисунок 98. Контекстное меню позиции в статусе «Размещена» при совместной работе

Также, для второго пользователя при работе с занятой позицией недоступны функции «Скопировать позицию для других заказчиков» и «Указать курсы валют для валютных позиций».

Позиция становится «свободной» при прекращении работы с ней первым пользователем и выполнении им следующих возможных действий:

Нажатие кнопки «Завершить» или «Закрыть форму» на форме редактирования позиции или внесения изменений в позицию.

Нажатие кнопки «Продолжить» или «Отменить» на форме отмены изменения.

Нажатие кнопки «Отменить» на форме удаления позиции.

Нажатие кнопки «Аннулировать» или «Отменить» на форме аннулирования позиции.

Нажатие кнопки «Продолжить» или «Отменить» на форме отмены аннулирования позиции.

При работе со свободной позицией для второго пользователя становятся активны все пункты контекстного меню.

# 1.16Просмотр информации об электронной подписи в личном кабинете

Для просмотра электронной подписи пользователя, подписавшего сведения, нажмите на пиктограмму « )». Отображается форма просмотра информации об электронной подписи (Рисунок 99).
| Наименование ИС:           | аименование ИС: Единая информационная система в сфере закупок |                                                                       |                                                      |                         |  |  |  |
|----------------------------|---------------------------------------------------------------|-----------------------------------------------------------------------|------------------------------------------------------|-------------------------|--|--|--|
| Название документ          | ; документа: Планы закупки 223-ФЗ                             |                                                                       |                                                      |                         |  |  |  |
| Код документа: Стр. 145    |                                                               |                                                                       |                                                      |                         |  |  |  |
| Подписи                    |                                                               |                                                                       |                                                      |                         |  |  |  |
| Документ подписан электрон | юй подписы                                                    | ью                                                                    |                                                      |                         |  |  |  |
|                            |                                                               | Пользователь: Карпов Олег Александрович,<br>Администратор организации |                                                      |                         |  |  |  |
| 1 03.03.2020 13:2          | (MCK)                                                         | Сертификат:<br>2765292538430013110166781597544734138656908459         | Тестовая организация 25<br>(Представитель заказчика) | <u>Посмотреть</u><br>ЭП |  |  |  |

Выдан: "ООО "КРИПТО-ПРО""

|   |         | <u>эп</u> |
|---|---------|-----------|
| 1 | Закрыть |           |
|   |         |           |

Посмотреть

Рисунок 99. Форма просмотра информации об электронной подписи

Период действия сертификата: с 31.10.2019 по 31.10.2020

Электронная подпись, сформированная на ЭП

На форме просмотра информации об электронной подписи отображается:

- Пиктограмма валидности подписи «У», если подпись является не валидной, то отображается пиктограмма «У».
- Дата и время подписания документа с указанием часового пояса отображается для подписи, сформированной в ЕИС:
  - Если подпись сформирована пользователем, выводится дата и время подписания документа в соответствии со временем пользователя и с указанием часового пояса.
  - Если подпись сформирована автоматически, выводится дата и время подписания документа с указанием часового пояса (МСК).
- Пользователь выводится ФИО пользователя, подписавшего документ и его должность. Отображается для подписи, сформированной в ЕИС.
- Сертификат выводится серийный номер сертификата.
- Выдан выводится наименование удостоверяющего центра, выдавшего сертификат.
- Период действия сертификата выводится дата начала и дата окончания срока действия сертификата.
- Организация выводится наименование организации пользователя, подписавшего документ. Отображается для подписи, сформированной в ЕИС.
- «Просмотреть ЭП» гиперссылка, при нажатии на которую отображается форма просмотра электронной подписи (см. Рисунок 100).

| Наименование ИС:    | Единая информационная система в сфере закупок |          |
|---------------------|-----------------------------------------------|----------|
| Название документа: | Планы закупки 223-ФЗ                          |          |
| Код документа:      |                                               | Стр. 146 |

- «Электронная подпись, сформированная на ЭП» надпись, отображается для подписи, сформированной на электронной площадке.
- «Электронная подпись, сформированная в КИС, РМИС» надпись, отображается для подписи, сформированной в КИС, РМИС.
- Кнопка «Закрыть» при нажатии форма просмотра информации об электронной подписи закрывается, пользователь переходит на форму, с которой была вызвана функция просмотра электронной подписи.

MIIGxgYJKaZihvcNAQcCollGłzCCBrMCAQExDDAKBgYqhQMCAgkFADALBgkqhkiG9w0BBwGgggQ/MIIEOzCCA+qgAwlBAgITEgAuxEvEncO3vodSEQA AAC7ESzAlBgYqhQMCAgMwtzEjMCEGCSqGSIb3DQEJARYUC3VwcG9ydEBjenlwdG3wwm8ucnUxCzAJBgNVBAYTAUJMQ&wDQYDVQQHEwzNb3ijb3 cxfzAVBgNVBA7DtNKYBUTJ1QUk8gTEXDMSEtHWYDVQQDExhDUICVEBUFJPIFRei3Qg2VudGVyIDWHhCNMTgMTAXMTMyDTAWVhcNMTKW MjAxMTMzCTAwVjCCAV0xFjAUBgUqhQNkAxLMjizMjizMjizMjiXGjAYBggqhQMDgQMBARIMNDQQNDQDQDND3NJETMSAwHgYJKoZIhvcNAQkBFhFQZX N0b29zcqHhbmRieC5ydTE7MbKGA1UECgwy0KL/ddB8P1CqvCyQLDRyDQAVCAQLPQaNCQ0LTRgNC10LXQstCdNVCHQmVCQELEXTABgNVBAW MGNCf0L7Qu9GM0LfQvCy0LDRgtC10LxRjBEBgNVBAMMPdCV0LPQvIGA0L7Qsi3QotC10YHRgtCf0LDQstC10LsgJJQsNVcYQUUXQUDQDKNC90LTRgNC GA0L7Qsi3QotC10YHRgtCf0LQstC10LxRjBEBgNVBAMMPdCV0LPQvIGA0L7Qsi3QotC10YHRgtCf0LDQstC10LsgJJQsNVcYQUUXQUDQNKNC90LTRgNC 10LXQstC40YcxC2AJBgNVBAYTALVM6MwHAYGK0UDAg1TMBIGByqFAwlClwIGByqFAwlCHgEDQwAEGESIW+NLXINUQ7NqbkLKUXYvUdDpInNV9juZ HHGEp7Q+4H+zuEXK5XxOYG08oraQJT0+hYNki+h=ssaJS2nijggFbMIIEV2A0BgNVFBAVHWRBMWTGBbAGgSc5NddHA6Ly90ZXN072EV13J5cHRvcHJuLn 11L0NicnRFbnJvbGwvQ1JZUFRPLVBSTyUMFRk3QIMjBDZV502XIIMj4yLmVybDCBgQYIKwVBBQUHAAEEgZwwgZkwYQYIKwYBBQUHMAKGWVNbd HA6Ly90ZXN072EV3J5cHRvcHJuLn11LDNicnRFbnJvbGwvGQ722C1/Y50yMDE0X0NSWVBUT7UQU88JMgBqBMBG9W0BACUW4VSV24C1Y3J5cHRvcHJuLn 14A6Ly90ZXN072EV3J5cHRvcHJuLn11LDNicnRFbnJvbGwvGQ722C1/Y50yMbDE0X0NSWVBUT7UQU88JMgBqBMG9W0BC2WFHN1HdH5ipcWNhXKIK WYBBQUHMAGGKSh0dHA6Ly90ZXN072EV3J5cHRvcHJuLn129jc3Avb2X2c55zmWrCAYGKoUDAg1DA0EAKKXv1qWmRJQPW2iH=sb7oosrcMVhd YYH2QrBprcaqOnjfFKoyPs9EERz99WP2RTNOC7314rei8V3BBzC6Ak4wggJKAgEBMIGWMHBAZAhBgkqhkiG9WBCGWFHN1H2HbrenRAY3J5cHRv eHJuLn1MaswCQYDVQQGEwJSVTEPMAABA1UEBXMGTW9zY293MRcwFQYDVQQCK6w5DUJQVE8UUFJPIEXMD8GA1UEAXMYQ1JZUFRPLVB STyBUZXN0IENbINRiAAAMbAAC7ES8Sdw7e+h1IRAAALsRLMAoBBjFAWCCCUAABHBMGFMH8ZABBgkqhkiG9WBCGWKYiKoZIhvcNAQABBMBGCSQGS A8kgdQwgdEwgc4wgswCAYGKUDAJgJBCChAKKRsyUdtkASWAJB6oFuAMbJSp6deV1ZdsH3TCBnDCBhKSBgTBMSMWQYXK0ZIhvcNAQABBMGCSQGS

Рисунок 100. Форма просмотра электронной подписи

| Наименование ИС:    | Единая информационная система в сфере закупок |          |
|---------------------|-----------------------------------------------|----------|
| Название документа: | Планы закупки 223-ФЗ                          |          |
| Код документа:      |                                               | Стр. 147 |

## Приложение 1 Правила установления признака «Информация о закупке не подлежит размещению на Официальном сайте ЕИС в случаях, определенных Правительством Российской Федерации в соответствии с частью 16 статьи 4 Федерального закона № 223-ФЗ»

Правила установления признака в позиции плана приведены в таблице ниже.

Таблица 2. Правила установления признака «Информация о закупке не подлежит размещению на Официальном сайте ЕИС в случаях, определенных Правительством Российской Федерации в соответствии с частью 16 статьи 4 Федерального закона № 223-ФЗ»

| Признак в реестре     | Документ            | Способ закупки      | Признак в позиции    |  |  |
|-----------------------|---------------------|---------------------|----------------------|--|--|
| <b>заказчиков</b> для | основания не        |                     | плана «Информация    |  |  |
| заказчика позиции     | размещения сведений |                     | о закупке не         |  |  |
| «Заказчик относится   | о закупках <b>с</b> |                     | подлежит             |  |  |
| организациям,         | признаком           |                     | размещению на        |  |  |
| информация о          | «Введение           |                     | Официальном сайте    |  |  |
| закупках которых не   | политических или    |                     | ЕИС в случаях,       |  |  |
| подлежит              | экономических       |                     | определенных         |  |  |
| размещению на         | санкций в           |                     | Правительством       |  |  |
| Официальном сайте     | отношении           |                     | Российской           |  |  |
| ЕИС в соответствии с  | заказчика»          |                     | Федерации в          |  |  |
| частью 16 статьи 4    |                     |                     | соответствии с       |  |  |
| Федерального закона   |                     |                     | частью 16 статьи 4   |  |  |
| № 223-ФЗ»             |                     |                     | Федерального закона  |  |  |
|                       |                     |                     | № 223-ФЗ»            |  |  |
| Не установлен         | Не влияет           | любой               | Не отображается и не |  |  |
|                       |                     |                     | установлен           |  |  |
| Установлен            | Установлен          | Конкурентный с      | Установлен и         |  |  |
|                       |                     | признаком «Закрытая | недоступен для       |  |  |
|                       |                     | закупка в           | редактирования       |  |  |
|                       |                     | соответствии со     |                      |  |  |
|                       |                     | статьей 3.5         |                      |  |  |
|                       |                     | Федерального закона |                      |  |  |
|                       |                     | № 223-ФЗ»           |                      |  |  |
| Установлен            | Установлен          | Конкурентный без    | Не установлен и      |  |  |
|                       |                     | признака «Закрытая  | недоступен для       |  |  |
|                       |                     | закупка в           | редактирования       |  |  |
|                       |                     | соответствии со     |                      |  |  |

| Наименование ИС:    | Единая информационная система в сфере закупок |          |  |  |
|---------------------|-----------------------------------------------|----------|--|--|
| Название документа: | Планы закупки 223-ФЗ                          |          |  |  |
| Код документа:      |                                               | Стр. 148 |  |  |

| Признак в реестре<br>заказчиков для<br>заказчика позиции<br>«Заказчик относится<br>организациям,<br>информация о<br>закупках которых не<br>подлежит<br>размещению на<br>Официальном сайте<br>ЕИС в соответствии с<br>частью 16 статьи 4<br>Федерального закона<br>№ 223-ФЗ» | Документ<br>основания не<br>размещения сведений<br>о закупках с<br>признаком<br>«Введение<br>политических или<br>экономических<br>санкций в<br>отношении<br>заказчика» | Способ закупки                                                                                                    | Признак в позиции<br>плана «Информация<br>о закупке не<br>подлежит<br>размещению на<br>Официальном сайте<br>ЕИС в случаях,<br>определенных<br>Правительством<br>Российской<br>Федерации в<br>соответствии с<br>частью 16 статьи 4<br>Федерального закона<br><i>№</i> 223-ФЗ» |
|----------------------------------------------------------------------------------------------------|----------------------------------------------------------------------------------------------------|----------------------------------------------------------------------------------------------------|----------------------------------------------------------------------------------------------------|
|                                                                                                    |                                                                                                    | статьей 3.5<br>Федерального закона<br>№ 223-ФЗ»                                                                           |                                                                                                    |
| Установлен                                                                                                    | Установлен                                                                                                    | Неконкурентный или<br>Закупка у<br>единственного<br>поставщика<br>(подрядчика,<br>исполнителя)                            | Не установлен и<br>доступен для<br>редактирования                                                                                                    |
| Установлен                                                                                                    | Не установлен                                                                                                    | Конкурентный без<br>признака «Закрытая<br>закупка в<br>соответствии со<br>статьей 3.5<br>Федерального закона<br>№ 223-ФЗ» | Не установлен и<br>недоступен для<br>редактирования                                                                                                    |
| Установлен                                                                                                    | Не установлен                                                                                                    | Конкурентный с<br>признаком «Закрытая<br>закупка в<br>соответствии со<br>статьей 3.5<br>Федерального закона<br>№ 223-ФЗ»  | Установлен и<br>недоступен для<br>редактирования                                                                                                    |
| Установлен                                                                                                    | Не Установлен                                                                                                    | Неконкурентный                                                                                                    | Не установлен и<br>доступен для<br>редактирования                                                                                                    |
| Установлен                                                                                                    | Не указан                                                                                                    | Закупка у<br>единственного<br>поставщика<br>(подрядчика,                                                                  | Не установлен и<br>доступен для<br>редактирования                                                                                                    |

| Наименование ИС:    | Единая информационная система в сфере закупок |          |
|---------------------|-----------------------------------------------|----------|
| Название документа: | Планы закупки 223-ФЗ                          |          |
| Код документа:      |                                               | Стр. 149 |

| Признак в реестре     | Документ            | Способ закупки | Признак в позиции   |
|-----------------------|---------------------|----------------|---------------------|
| <b>заказчиков</b> для | основания не        |                | плана «Информация   |
| заказчика позиции     | размещения сведений |                | о закупке не        |
| «Заказчик относится   | о закупках <b>с</b> |                | подлежит            |
| организациям,         | признаком           |                | размещению на       |
| информация о          | «Введение           |                | Официальном сайте   |
| закупках которых не   | политических или    |                | ЕИС в случаях,      |
| подлежит              | экономических       |                | определенных        |
| размещению на         | санкций в           |                | Правительством      |
| Официальном сайте     | отношении           |                | Российской          |
| ЕИС в соответствии с  | заказчика»          |                | Федерации в         |
| частью 16 статьи 4    |                     |                | соответствии с      |
| Федерального закона   |                     |                | частью 16 статьи 4  |
| № 223-ФЗ»             |                     |                | Федерального закона |
|                       |                     |                | № 223-ФЗ»           |
|                       |                     | исполнителя)   |                     |

| Наименование ИС:    | Единая информационная система в сфере закупок |          |
|---------------------|-----------------------------------------------|----------|
| Название документа: | Планы закупки 223-ФЗ                          |          |
| Код документа:      |                                               | Стр. 150 |

Приложение 2 Правила установления признака «Информация о закупке не подлежит размещению на Официальном сайте ЕИС в случаях, определенных Правительством Российской Федерации в соответствии с частью 16 статьи 4 Федерального закона № 223-ФЗ» в позиции плана для случая, если закупка запланирована на второй, третий и последующие годы

Правила установления признака в позиции плана если:

– установлен признак «Закупка запланирована на третий или последующие годы реализации плана закупки»;

– установлен признак «Закупка запланирована на второй год реализации плана закупки» и не установлен признак «Позиция учитывается в нескольких планах закупки»).

Таблица 3. Правила установления признака «Информация о закупке не подлежит размещению на Официальном сайте ЕИС в случаях, определенных Правительством Российской Федерации в соответствии с частью 16 статьи 4 Федерального закона № 223-ФЗ» в позиции плана для случая, если закупка запланирована на второй, третий и последующие годы

| Признак       | В     | peec    | гре | Документ   | oci | нования  | не  | Признак в позиции плана     |
|---------------|-------|---------|-----|------------|-----|----------|-----|-----------------------------|
| заказчиков    | для   | заказч  | ика | размещения | . ( | сведений | 0   | «Информация о закупке не    |
| позиции«Зака  | зчик  | относи  | тся | закупках   | c   | призна   | ком | подлежит размещению на      |
| организациям  | , инф | ормаци  | о в | «Введение  | П   | олитичес | ких | Официальном сайте ЕИС в     |
| закупках      | котор | эых     | не  | или        | ЭК  | ономичес | ких | случаях, определенных       |
| подлежит р    | азме  | щению   | на  | санкций    | В   | отноше   | нии | Правительством Российской   |
| Официальном   | сай   | те ЕИС  | Св  | заказчика» |     |          |     | Федерации в соответствии с  |
| соответствии  | сч    | астью   | 16  |            |     |          |     | частью 16 статьи 4          |
| статьи 4      | Фе    | церальн | ого |            |     |          |     | Федерального закона № 223-  |
| закона № 223- | -ФЗ»  |         |     |            |     |          |     | ФЗ»                         |
| Не установлен | ł     |         |     | Не влияет  |     |          |     | Не отображается и не        |
|               |       |         |     |            |     |          |     | установлен                  |
| Установлен    |       |         |     | Установлен |     |          |     | Установлен и недоступен для |
|               |       |         |     |            |     |          |     | редактирования              |

| Наименование ИС:    | Единая информационная система в сфере закупок |          |
|---------------------|-----------------------------------------------|----------|
| Название документа: | Планы закупки 223-ФЗ                          |          |
| Код документа:      |                                               | Стр. 151 |

| Признак в реестре          | Документ основания не  | Признак в позиции плана    |
|----------------------------|------------------------|----------------------------|
| заказчиков для заказчика   | размещения сведений о  | «Информация о закупке не   |
| позиции«Заказчик относится | закупках с признаком   | подлежит размещению на     |
| организациям, информация о | «Введение политических | Официальном сайте ЕИС в    |
| закупках которых не        | или экономических      | случаях, определенных      |
| подлежит размещению на     | санкций в отношении    | Правительством Российской  |
| Официальном сайте ЕИС в    | заказчика»             | Федерации в соответствии с |
| соответствии с частью 16   |                        | частью 16 статьи 4         |
| статьи 4 Федерального      |                        | Федерального закона № 223- |
| закона № 223-ФЗ»           |                        | Ф3»                        |
|                            |                        |                            |
| Установлен                 | Не установлен          | Не установлен и доступен   |
|                            |                        | для редактирования         |